manuale d'installazione ed uso • installation and use manual • installations- und bedienungsanleitung manuel d'installation et d'utilisation • manual de instalación y uso

**DIALOG VISION** 500 - 3000 VA

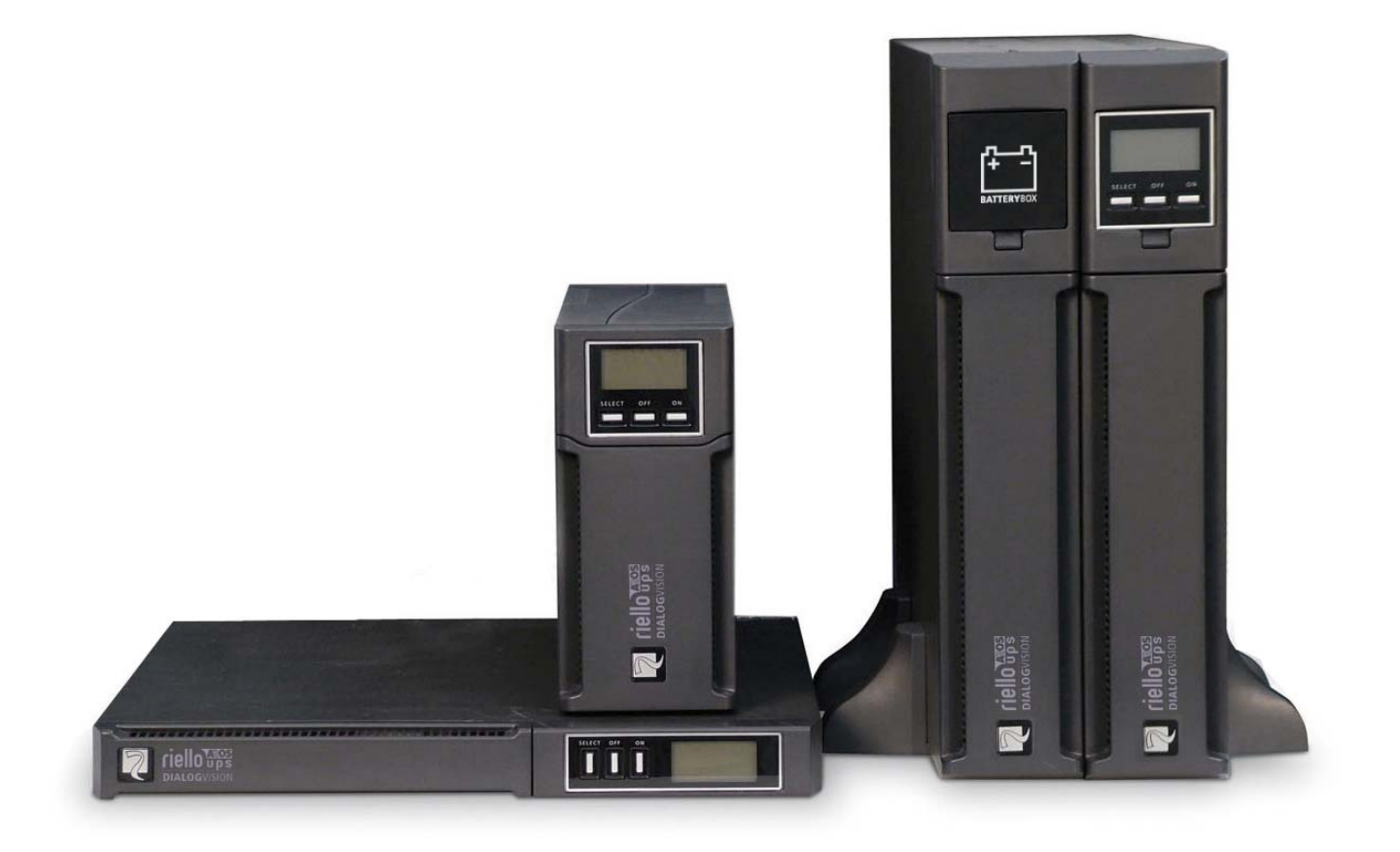

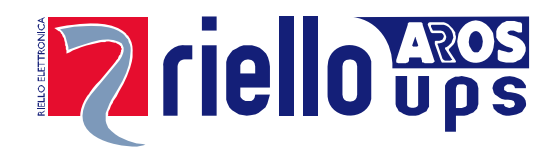

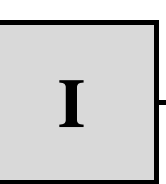

# MANUALE D'USO

Ι

| INTRODUZIONE                                                             | 6  |
|--------------------------------------------------------------------------|----|
| PRESENTAZIONE                                                            | 7  |
| CARATTERISTICHE                                                          | 7  |
| VISTA ANTERIORE                                                          | 8  |
| VISTA POSTERIORE                                                         | 9  |
| INSTALLAZIONE                                                            | 11 |
| APERTURA DELL'IMBALLAGGIO DI UN UPS E VERIFICA DEL SUO CONTENUTO         | 11 |
| APERTURA DELL'IMBALLAGGIO DI UN BATTERY BOX E VERIFICA DEL SUO CONTENUTO | 12 |
| VERIFICA DELL'APPARECCHIATURA                                            | 13 |
| COLLOCAZIONE                                                             | 13 |
| INSTALLAZIONE DELL'UPS                                                   | 13 |
| INSTALLAZIONE VERTICALE DEI MODELLI DVD                                  | 13 |
| INSTALLAZIONE VERTICALE DEI MODELLI DVD CON BATTERY BOX                  | 14 |
| ORIENTAMENTO DISPLAY LCD PER MODELLI DVD                                 | 15 |
| INSTALLAZIONE MODELLI DVR E DVD IN ARMADIO RACK                          | 16 |
| COLLEGAMENTO                                                             | 17 |
| COLLEGAMENTO ALLA PROTEZIONE NET/TEL                                     | 17 |
| Power Share                                                              | 17 |
| INSTALLAZIONE EMERGENCY POWER OFF (EPO)                                  | 18 |
| INSTALLAZIONE BATTERY BOX SUPPLEMENTARE                                  | 18 |
| ACCENSIONE/SPEGNIMENTO                                                   | 19 |
| ACCENSIONE DA BATTERIA                                                   | 19 |
| RICARICA                                                                 | 19 |
| DESCRIZIONE DEL SISTEMA                                                  | 20 |
| PANNELLO FRONTALE                                                        | 20 |
| DISPLAY LCD                                                              | 20 |
| INDICAZIONI DELL' LCD                                                    | 22 |
| INDICAZIONE ANOMALIE                                                     | 24 |
| IMPOSTAZIONE MISURE SUL DISPLAY LCD                                      | 24 |
| INDICAZIONI ACUSTICHE                                                    | 26 |
| BATTERY TEST                                                             | 26 |
| PORTA DI COMUNICAZIONE                                                   | 27 |

| INTERFACCIA RS232                    | 27 |
|--------------------------------------|----|
| Porta USB                            | 27 |
| PRESA DI COMUNICAZIONE               | 27 |
| SOFTWARE                             | 28 |
| SOFTWARE DI MONITORAGGIO E CONTROLLO | 28 |
| SOFTWARE DI CONFIGURAZIONE           | 28 |
| ALLARMI E SEGNALAZIONI               | 29 |
| SOSTITUZIONE BATTERIA                | 30 |
| DIALOG VISION TOWER                  | 30 |
| DIALOG VISION RACK                   | 31 |
| DIALOG VISION DUAL                   | 32 |
| SDECIEICHE                           | 22 |

# INTRODUZIONE

Vi ringraziamo per la scelta del nostro prodotto.

La nostra azienda è prettamente specializzata nello sviluppo e nella produzione di gruppi statici di continuità (UPS). Gli UPS di questa serie sono prodotti di alta qualità, attentamente progettati e costruiti allo scopo di garantire le migliori prestazioni.

Questa apparecchiatura può essere installata da qualsiasi persona, previa ATTENTA E SCRUPOLOSA LETTURA DEL PRESENTE MANUALE.

Questo manuale contiene le istruzioni dettagliate per l'uso e l'installazione dell'UPS.

Per informazioni sull'utilizzo e per ottenere il massimo delle prestazioni dalla Vostra apparecchiatura, il presente manuale dovrà essere conservato con cura vicino all'UPS e CONSULTATO PRIMA DI OPERARE SULLO STESSO.

© E' vietata la riproduzione di qualsiasi parte del presente manuale anche se parziale salvo autorizzazione della ditta costruttrice. Per scopi migliorativi, il costruttore si riserva la facoltà di modificare il prodotto descritto in qualsiasi momento e senza preavviso.

Questo manuale descrive un gruppo di continuità (UPS) appartenente alla famiglia Dialog Vision (DVT, DVR, DVD) e al relativo battery box.

Questa famiglia è composta da UPS di tipo line-interactive.

L' UPS garantisce protezione, alle apparecchiature ad esso collegate, da:

- a) mancanze di tensione di rete
- b) sovratensioni di tipo impulsivo provenienti dalla rete di alimentazione
- c) fluttuazioni del valore della tensione di rete

L' UPS corregge automaticamente piccole fluttuazioni della rete di alimentazione. In presenza di fluttuazioni più ampie, o di black-out, le prese di uscita del gruppo vengono alimentate dall'inverter prelevando l'energia dalle batterie interne.

L'UPS può funzionare da rete anche se la batteria è assente. Ad eccezione del funzionamento da batteria tutte le altre funzioni vengono mantenute, come ad esempio l'AVR, accensione o spegnimento, protezione sovraccarico.

## CARATTERISTICHE

- Tensione d'uscita sinusoidale
- Display LCD
- Microprocessore di controllo che garantisce un elevata affidabilità
- Tecnologia ad alta frequenza
- Correzione automatica delle fluttuazioni della tensione di ingresso (AVR). Il dispositivo di stabilizzazione AVR, presente su tutti i modelli, compensa le variazioni di tensione in ingresso e mantiene stabile l'uscita, senza ricorrere all'uso delle batterie. Ricorrendo meno frequentemente all'uso delle batterie queste presenteranno la piena capacità quando effettivamente necessario e dureranno più a lungo.
- Range di uscita selezionabile
- Possibilità di partenza a freddo
- Contatti puliti integrati/RS-232/porta USB
- Possibilità di aumentare l'autonomia aggiungendo battery box (solo per i modelli DVD 2200/3000)
- Protezione per sovracarico, corto circuito e sovratemperatura
- Configurabile come Rack o Tower (solo per i modelli DVD)
- Modelli DVR and DVD adatti per l'installazione in armadi rack da 19"

Le seguenti figure mostrano come si presentano le varie versioni del prodotto:

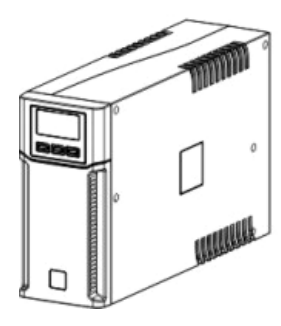

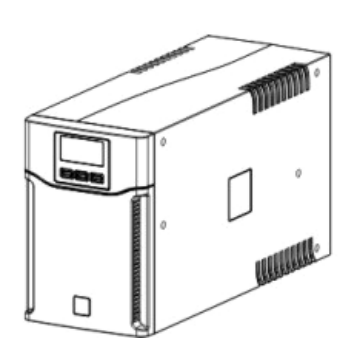

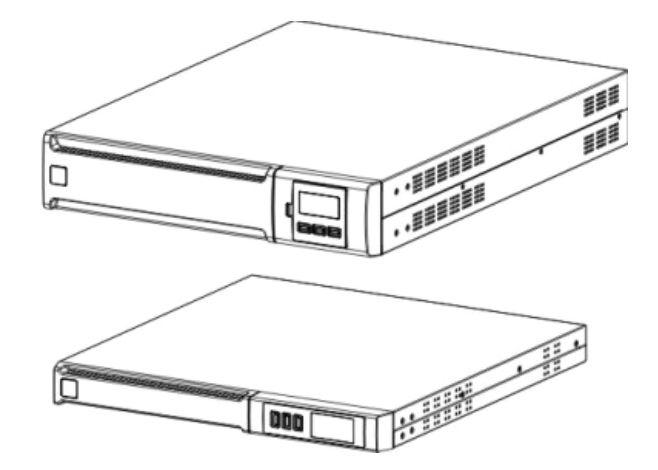

# PRESENTAZIONE

|                                   |       | Dialog Vision Tower                                                        |                     |             |             | Dialog Vision Rack |            |            | Dialog Vision Dual |             |             |             |
|-----------------------------------|-------|----------------------------------------------------------------------------|---------------------|-------------|-------------|--------------------|------------|------------|--------------------|-------------|-------------|-------------|
|                                   |       | DVT<br>500                                                                 | DVT<br>800          | DVT<br>1100 | DVT<br>1500 | DVT<br>2000        | DVR<br>500 | DVR<br>800 | DVR<br>1100        | DVD<br>1500 | DVD<br>2200 | DVD<br>3000 |
| Potenza nominale                  | [VA]  | 500                                                                        | 800                 | 1100        | 1500        | 2000               | 500        | 800        | 1100               | 1500        | 2200        | 3000        |
| Potenza nominale                  | [W]   | 350                                                                        | 540                 | 740         | 1050        | 1350               | 350        | 540        | 740                | 1050        | 1540        | 2100        |
| Tensione<br>nominale di<br>uscita | [Vac] |                                                                            | 200/208/220/230/240 |             |             |                    |            |            |                    |             |             |             |
| Dimensioni<br>LxHxP               | [mm]  | 110X240X395 160X240X435 438X44X460 438X88X582<br>(19"x1Ux460) (19"x2Ux582) |                     |             |             |                    | 32<br>32)  |            |                    |             |             |             |

## **VISTA ANTERIORE**

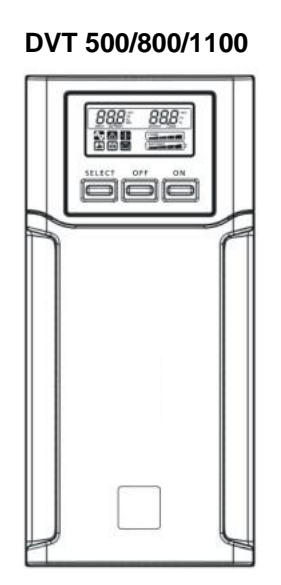

DVT 1500/2000

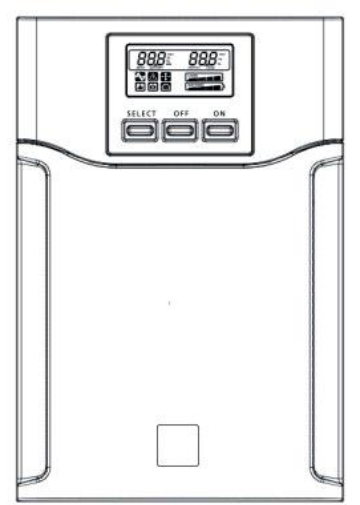

DVR 500/800/1100

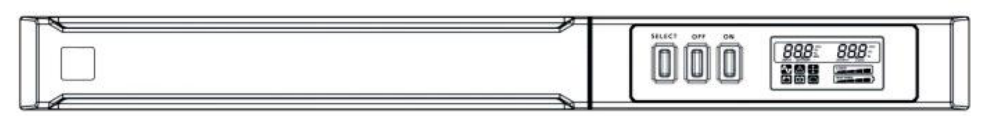

DVD 1500/2200/3000

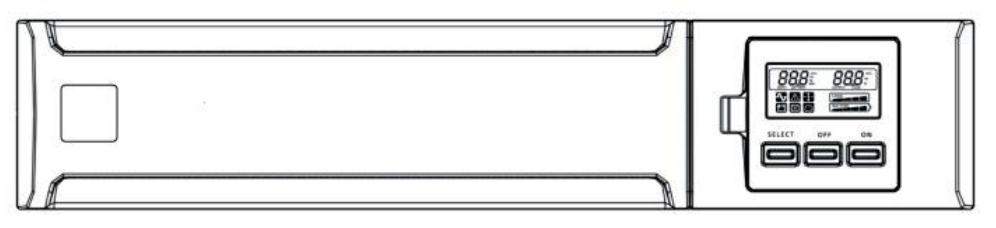

**Dialog Vision Battery Box** 

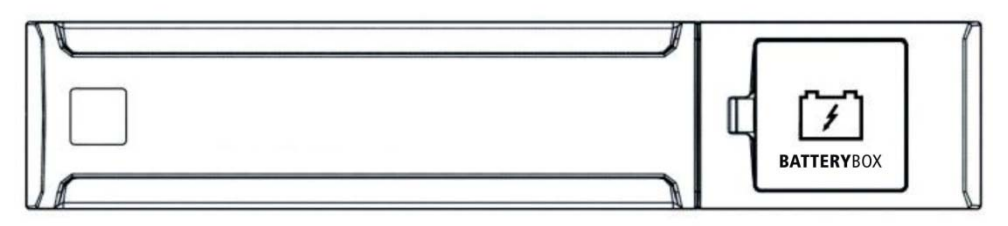

### PRESENTAZIONE

#### **VISTA POSTERIORE**

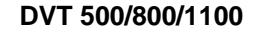

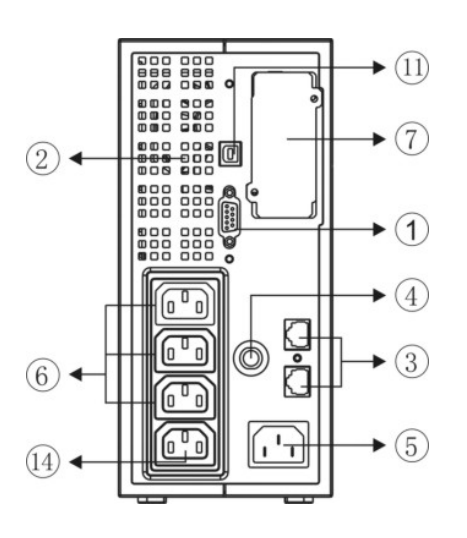

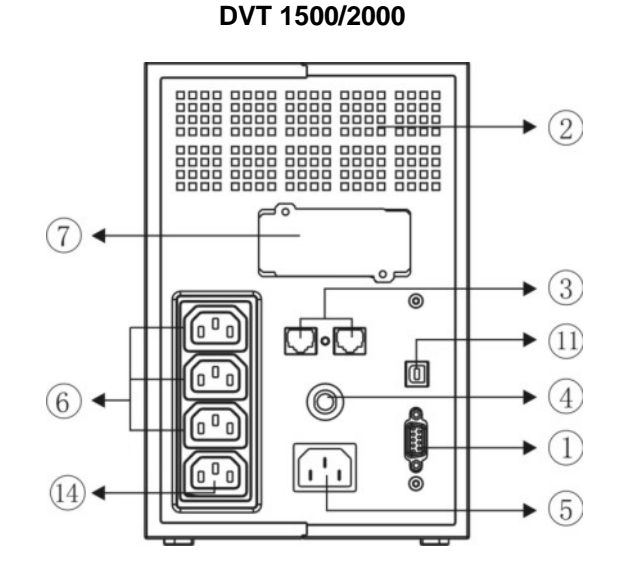

DVR 500/800/1100

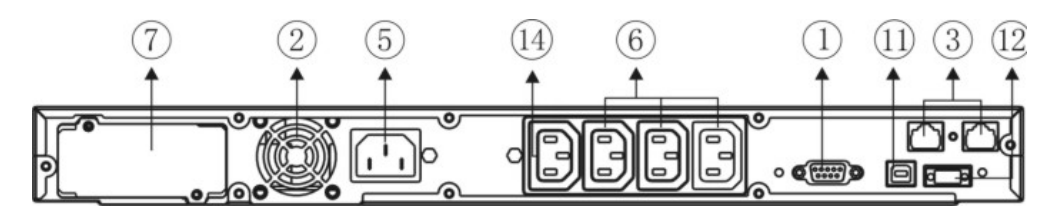

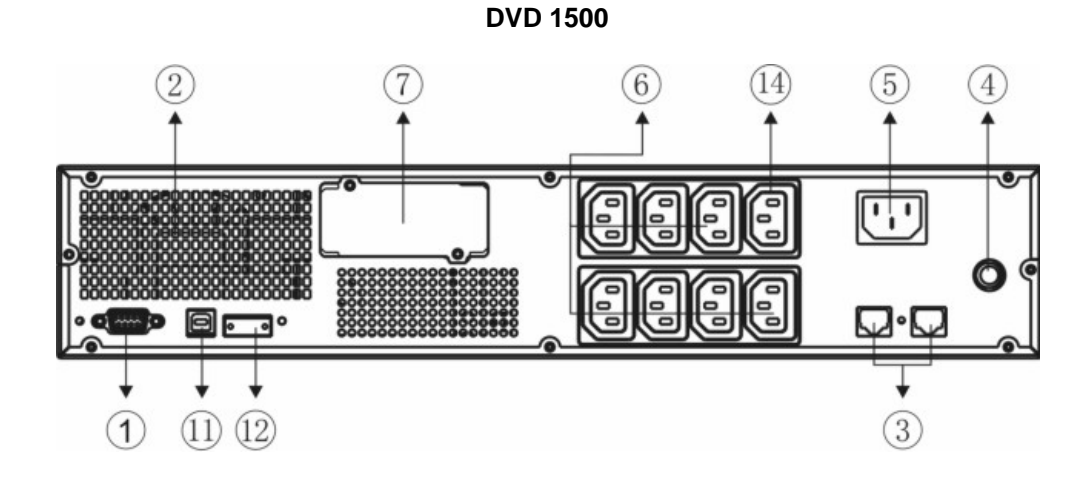

9

DVD 2200/3000

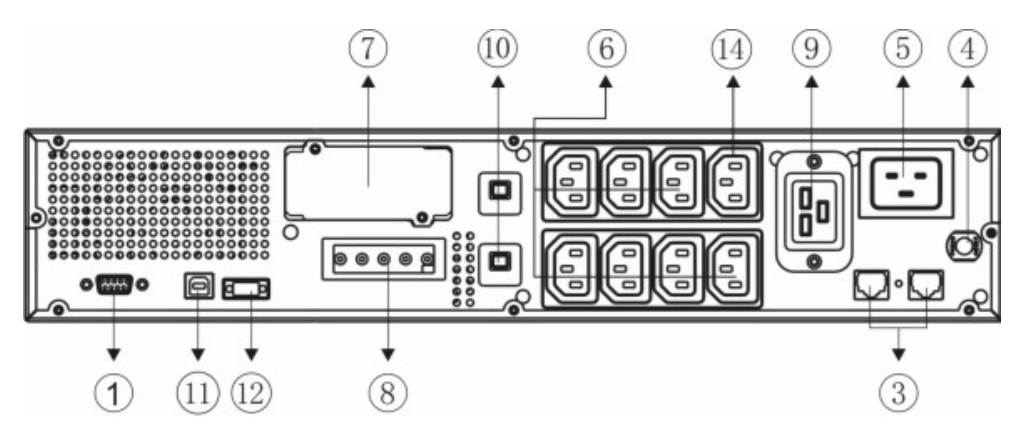

**Dialog Vision Battery Box** 

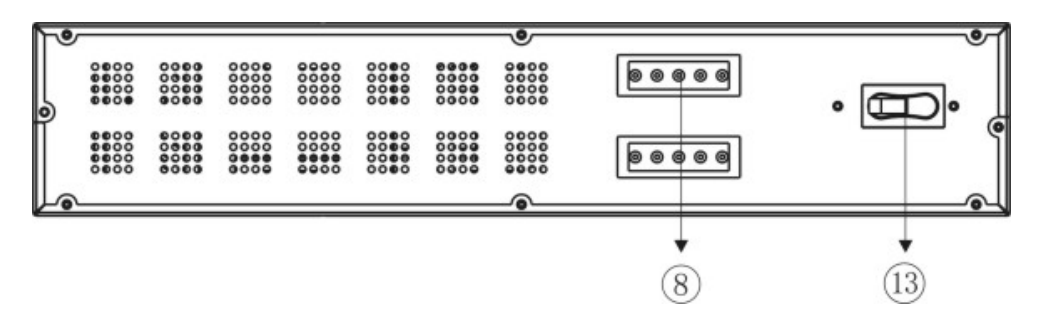

- 1. Interfaccia seriale RS232
- 2. Ventola di raffreddamento
- 3. Protezione Net/Tel
- 4. Protezione termica d'ingresso
- 5. Spina di ingresso rete IEC
- 6. Presa d'uscita IEC (max 10A)
- 7. Slot di espansione per schede interfaccia
- 8. Connettore espansione batteria
- 9. Presa d'uscita IEC (max 16A)
- 10. Protezione termica di uscita
- 11. Porta USB
- 12. EPO
- 13. Fusibile
- 14. Presa Powershare

**INSTALLAZIONE** 

## **APERTURA DELL'IMBALLAGGIO DI UN UPS E VERIFICA DEL SUO CONTENUTO**

Dopo l'apertura dell'imballo, per prima cosa procedere alla verifica del contenuto. L'imballaggio deve contenere:

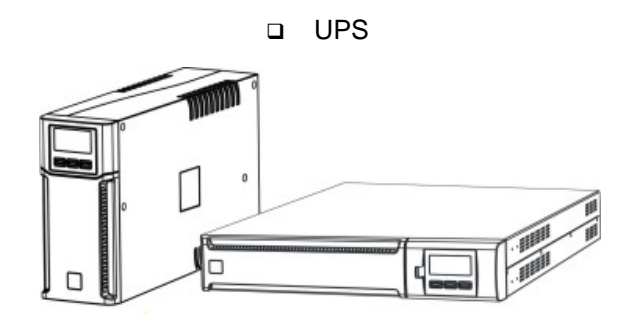

 Cavo di alimentazione IEC 10A (IEC 16A solo per modelli DVD 2200/3000)

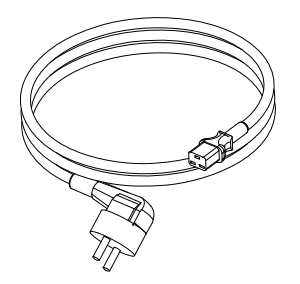

□ 2 cavi di connessione IEC 10A

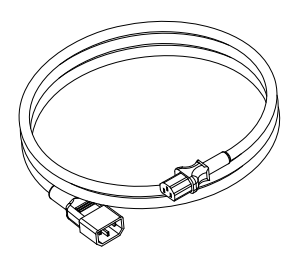

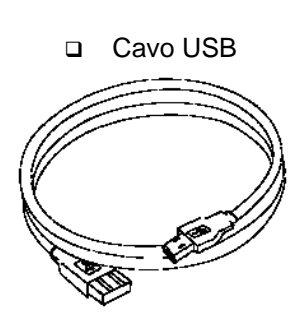

□ Supporti plastici (Solo per modello DVD)

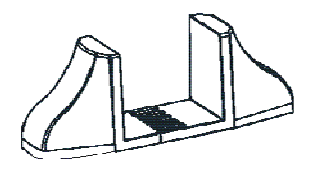

□ Kit maniglie (Solo per modelli DVR e DVD)

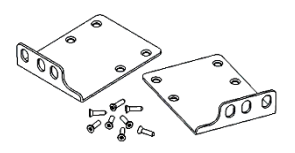

Spina volante IEC 16A (Solo per modelli DVD 2200/3000)

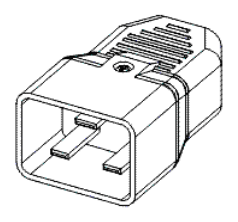

 Manuale d'uso + Manuale sicurezza + Foglio di garanzia

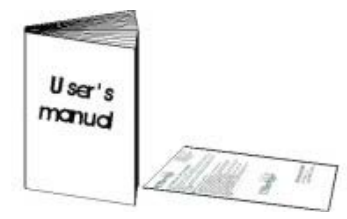

# INSTALLAZIONE

## APERTURA DELL'IMBALLAGGIO DI UN BATTERY BOX E VERIFICA DEL SUO CONTENUTO

Dopo l'apertura dell'imballo, per prima cosa procedere alla verifica del contenuto. L'imballaggio deve contenere:

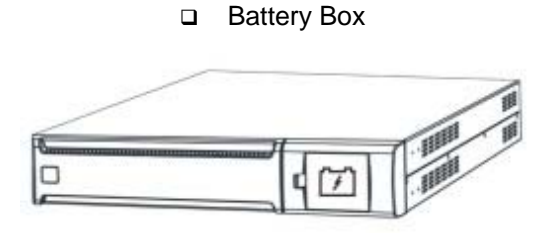

□ Cavo di connessione UPS – Battery Box

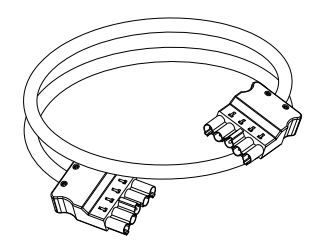

D Prolunghe

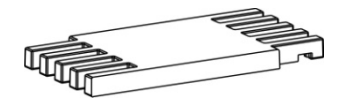

□ Kit maniglie

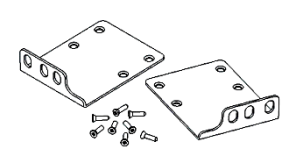

 Manuale d'uso + Manuale sicurezza + Foglio di garanzia

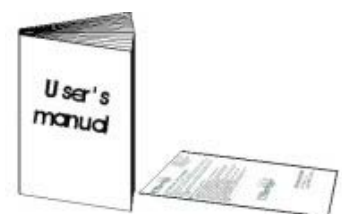

## VERIFICA DELL'APPARECCHIATURA

Controllare bene l'UPS ricevuto. Se l'UPS è stato danneggiato durante la spedizione, tenere la scatola e l'imballo. Avvisare il corriere e il venditore immediatamente.

#### Collocazione

Questo UPS deve essere installato al coperto con adeguato flusso d'aria, posizionato in un ambiente pulito, al coperto, lontano dall'umidità, da liquidi infiammabili e dalla luce diretta del sole. Mantenere uno spazio libero minimo di 4 pollici (100 mm) attorno all'UPS. La temperatura ambiente deve essere tra 0°C e 40°C (tra 32°F e 104°F), e il tasso di umidità durante il funzionamento deve essere dal 20% all'80% (senza condensa).

*Attenzione:* Un lungo periodo di utilizzo in un ambiente con temperatura superiore ai 25°C riduce la durata della batteria. Posizionare, inoltre, l'UPS almeno a 20 cm di distanza dal monitor per evitare interferenze.

## INSTALLAZIONE DELL'UPS

La famiglia Dialog Vision comprende i modelli DVT progettati per essere posizionati verticalmente, i modelli DVR che devono essere installati in armadi rack da 19 pollici e i modelli DVD che possono essere sistemati in posizione verticale (con gli appositi supporti) o installati in armadi rack da 19 pollici.

#### INSTALLAZIONE VERTICALE DEI MODELLI DVD

I modelli DVD sono provvisti di supporti che rendono stabile l'UPS quando viene posizionato verticalmente.

1. Assemblare i supporti come indicato in figura.

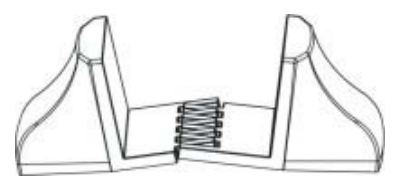

2. Porre l'UPS in posizione verticale e posizionare i supporti in prossimità dello stesso. Infilare l'UPS nei due supporti con attenzione.

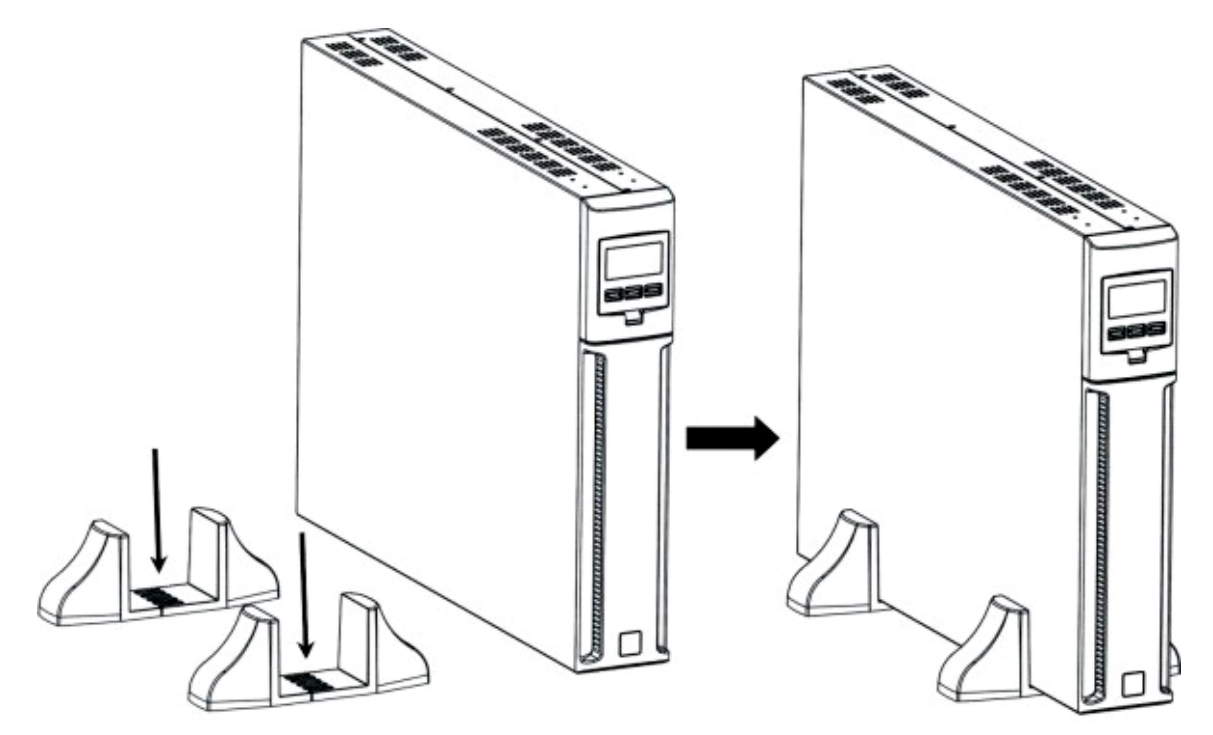

# INSTALLAZIONE

#### INSTALLAZIONE VERTICALE DEI MODELLI DVD CON BATTERY BOX

1. Assemblare i supporti assieme alla prolunga come indicato in figura.

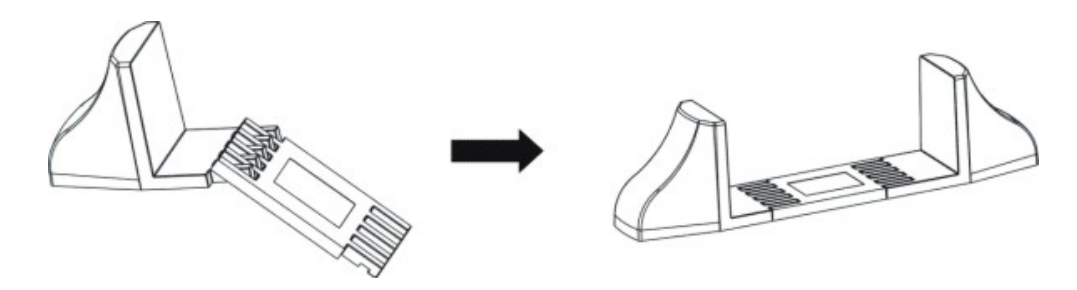

2. Mettere l'UPS e il battery box in posizione verticale e posizionare i due supporti in prossimità degli stessi.

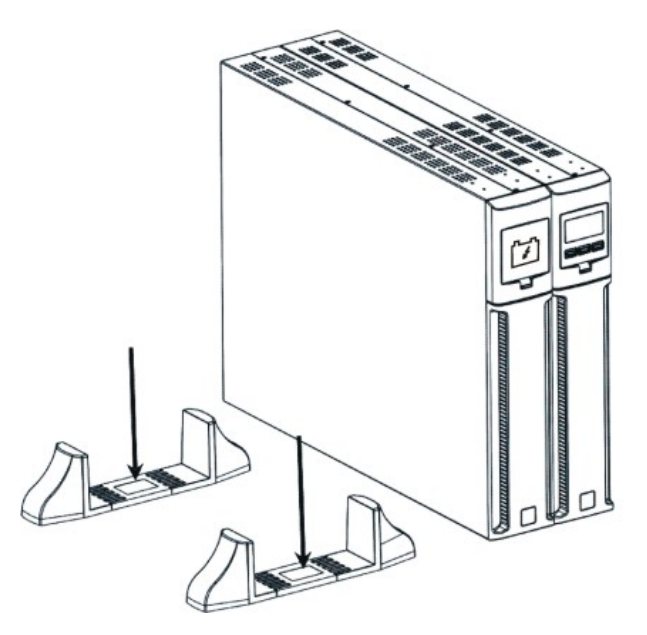

3. Infilare l'UPS e il battery box nei due supporti con attenzione.

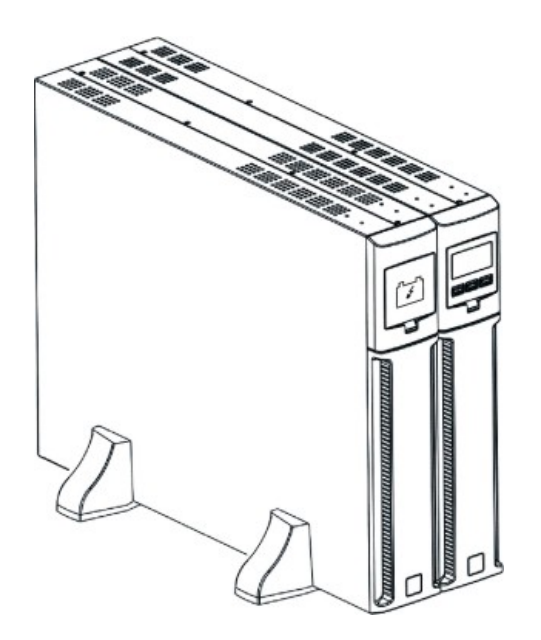

15

# **ORIENTAMENTO DISPLAY LCD PER MODELLI DVD**

Il display LCD dei modelli DVD può essere ruotato per adattarlo al tipo di installazione (rack o tower). Le successive indicazioni spiegano come è possibile ruotare il display:

#### A. Da Rack a Tower

1. L'UPS è posto sul piano, premere il tasto indicato

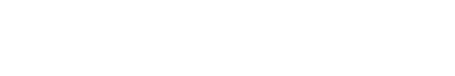

2. Ruotare il display LCD di 90°

2. Ruotare il display LCD di 90°

- - 3. Reinserire il display nella sua sede

**B. Da Tower a Rack** 

indicato

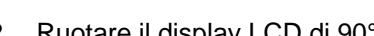

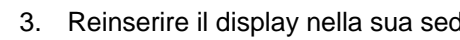

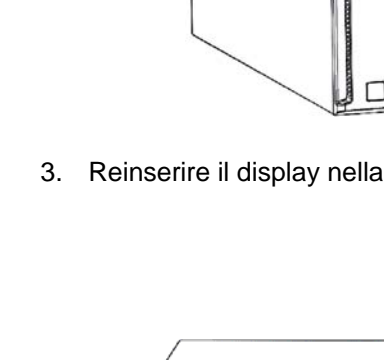

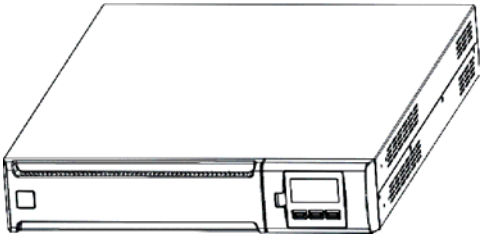

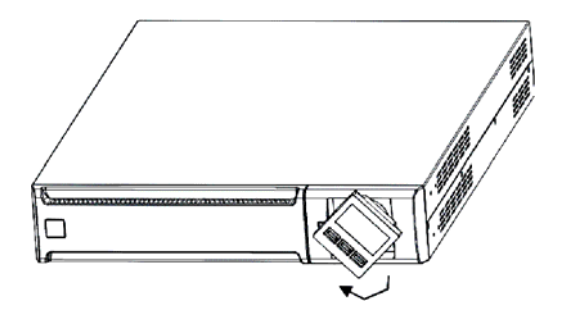

3. Reinserire il display nella sua sede

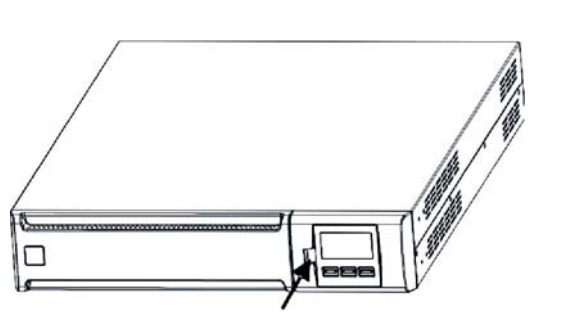

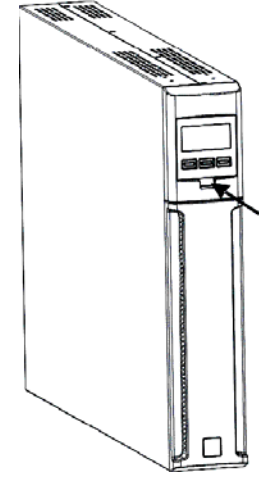

1. L'UPS è posto sul piano, premere il tasto

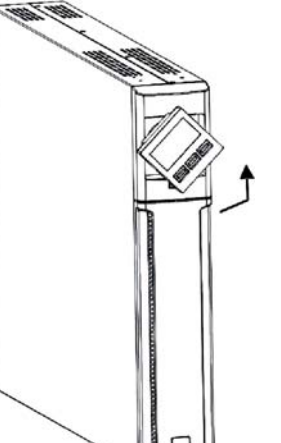

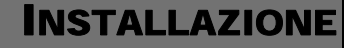

# INSTALLAZIONE

#### INSTALLAZIONE MODELLI DVR E DVD IN ARMADIO RACK

I modelli DVR e DVD possono essere installati in un armadio rack da 19". La seguenti indicazioni descrivono come eseguire l'installazione

1. Allineare e fissare con le viti le maniglie sui fianchi dell'UPS.

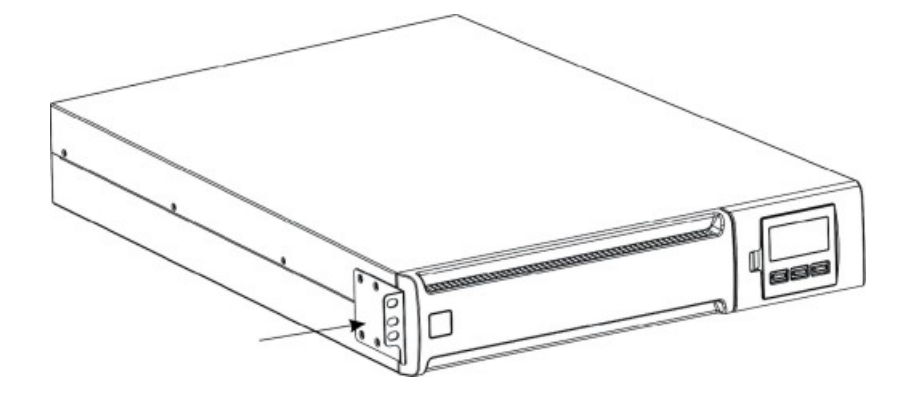

2. Fissare le guide ai supporti dell'armadio rack con le viti.

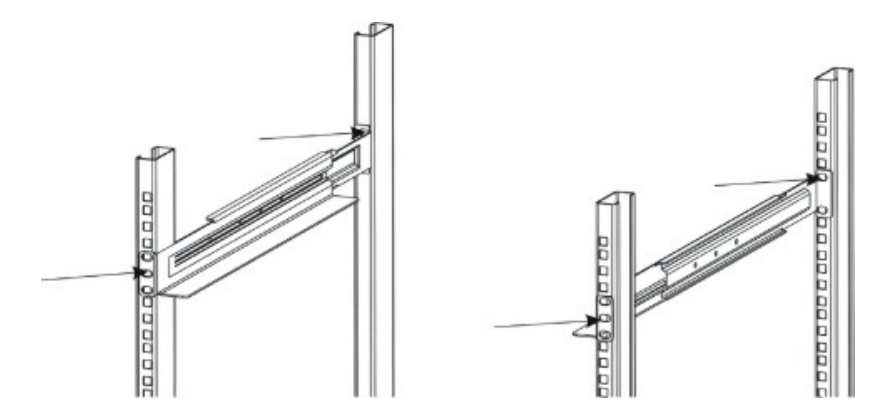

3. Inserire l'UPS sulle guide montate e bloccarlo all'armadio mediante le apposite viti.

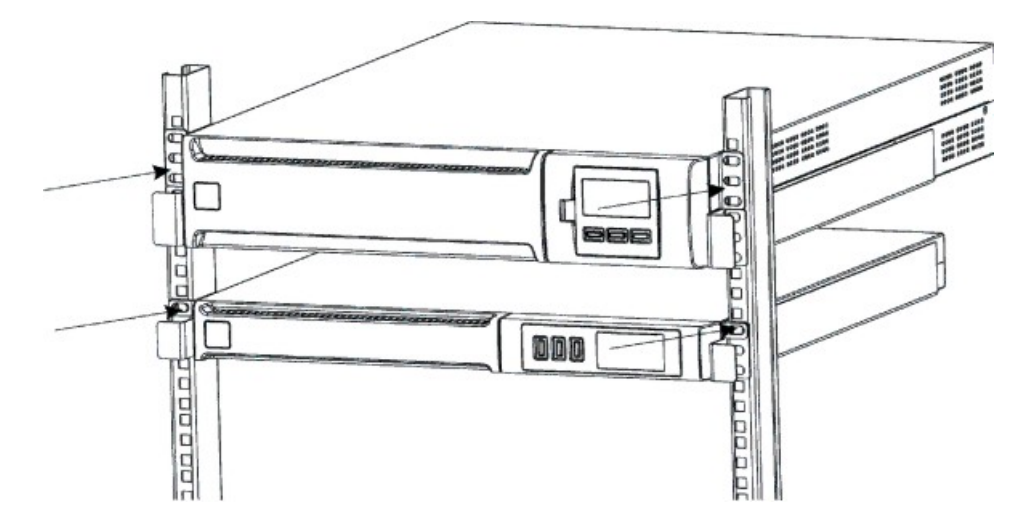

## Collegamento

Collegare mediante il cavo di ingresso l'UPS alla rete. Collegare i carichi alle prese dell'UPS con i cavi IEC-IEC o con un cavo analogo di lunghezza massima 10 metri.

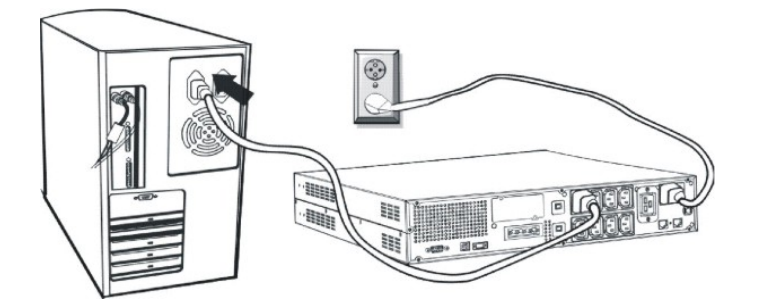

*Nota:* non collegare carichi che assorbono più di 10A alla presa IEC da 10A. Questi carichi possono essere collegati esclusivamente alla presa IEC da 16A quando questa è disponibile.

#### **COLLEGAMENTO ALLA PROTEZIONE NET/TEL**

E' possibile collegare una linea telefonica/modem/rete ai connettori presenti sul retro del gruppo di continuità per garantire la protezione contro le sovratensioni. I connettori sono modulari RJ-45/RJ-11. Questo collegamento richiede una prolunga per cavo telefonico.

**N.B.:** Questo collegamento è facoltativo. La protezione Net/Tel funziona anche con UPS spento o scollegato da rete

Attenzione: Il dispositivo di protezione contro le sovratensioni della linea telefonica può risultare non funzionante se non installato correttamente. Accertarsi che la linea telefonica in uscita dalla parete sia inserita nel connettore contrassegnato con "IN" e che il dispositivo da proteggere (telefono, modem, scheda di rete, ecc.) sia inserito nel connettore contrassegnato con "OUT".

**N.B.:** Questo dispositivo di protezione limita gli effetti dell'evento di sovratensione ma non garantisce la protezione assoluta.

## **Power Share**

Tutti i modelli della serie Dialog Vision sono dotati di una presa di uscita ausiliaria settabile via UPSTools. La presa Power Share è configurabile in cinque diversi modi (vedi anche manuale UPSTools) e le possibili configurazioni di questa presa sono le seguenti:

- □ ALWAYS: (configurazione standard), la presa Power Share è sempre attiva, ovvero il carico è alimentato, come se fosse collegato a una delle altre prese di uscita.
- □ BATTERY LOW: la presa Power Share è normalmente attiva, ma dopo 10 sec dall'inizio della segnalazione di battery low, la presa Power Share viene disattivata.
- □ BATTERY WORKING: la presa Power Share è attiva se l'UPS è alimentato da rete, se invece l'UPS è in stato di battery working, la presa Power Share viene disattivata.
- BATTERY WORKING DELAYED: la presa Power Share è sempre attiva, ma dopo 1 min di funzionamento da batteria o dopo 10 sec in condizione di battery low, la presa Power Share viene disattivata.
- BUZZER: quando l'UPS è in condizione di battery working, la presa Power Share si attiva e disattiva allo stesso modo del buzzer.

# INSTALLAZIONE

#### **INSTALLAZIONE EMERGENCY POWER OFF (EPO)**

Le serie DVR e DVD sono dotate del contatto EPO. L'EPO consente lo spegnimento immediato dell'UPS senza aspettare che sia completata la procedura di spegnimento.

*Nota:* Dopo che l'UPS è stato spento, usando questo ingresso, anche se il contatto EPO viene chiuso, l'apparecchiatura non si riaccenderà fino a che l'UPS non sarà riavviato manualmente. Se il contatto EPO è aperto, anche premendo il tasto ON, l'UPS non si riaccenderà.

Seguire la seguente procedura per l'istallazione dell'interruttore EPO.

- 1. Controllare che l'UPS sia spento.
- 2. Scollegare il morsetto dell'ingresso EPO dall'UPS.
- 3. Rimuovere il ponticello fissato al morsetto.
- Inserire tra i Pin 1 e 2 del morsetto un contatto pulito, isolato e normalmente chiuso (Vmax: 60Vdc, 30Vac RMS; Imax: 20mA), collegandolo con un filo non schermato di diametro 18-22 AWG (0.75 mm<sup>2</sup> 0.3mm<sup>2</sup>).
- 5. Ricollegare il morsetto all'ingresso EPO.
- 6. Verificare che l'interruttore collegato al contatto EPO non possa essere attivato da un dispositivo alimentato dall'UPS.
- 7. Collegare l'UPS alla rete e accenderlo con il tasto ON.
- 8. Attivare il contatto EPO mediante l'interruttore esterno per verificare lo spegnimento dell'UPS.
- 9. Disattivare il contattto EPO mediante l'interruttore esterno e riavviare l'UPS.

#### **INSTALLAZIONE BATTERY BOX SUPPLEMENTARE**

I modelli DVD 2200 e DVD 3000 sono dotati di un connettore che permette di collegare all'UPS delle batterie esterne (battery box) in modo da incrementare l'autonomia dell'UPS

# Attenzione: Aggiungendo ulteriori batterie, quando si collega il cavo al connettore si potrebbero verificare delle scintille.

Segure la seguente procedura per installare il battery box supplementare.

1. Collegare il cavo al connettore di batteria sul retro del battery box.

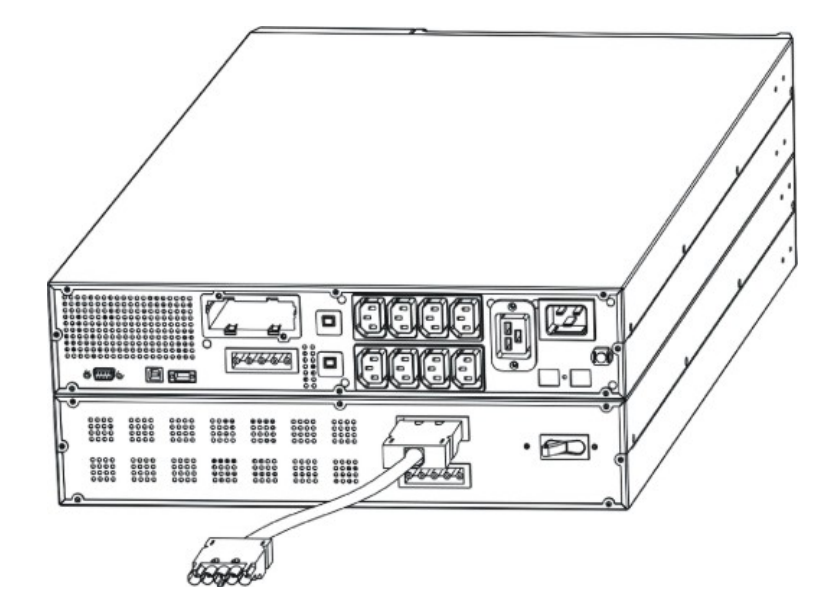

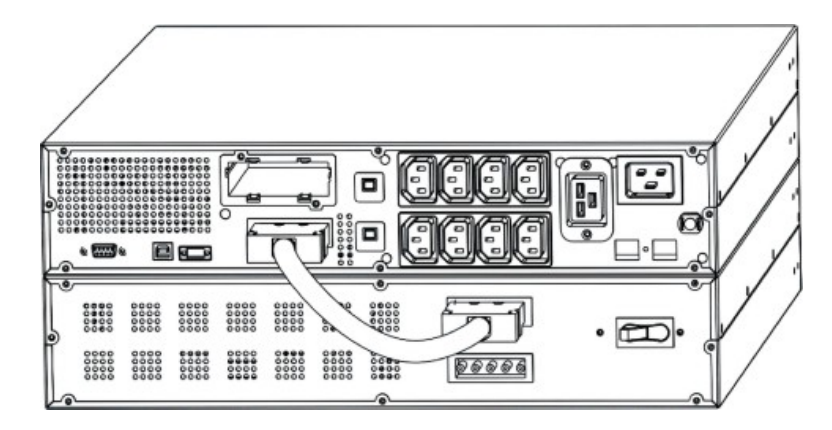

2. Quindi collegare l'altra estremità del cavo al connettore di batteria sul retro dell'UPS.

3. Per aggiungere ulteriori batterie (fino ad una capacità complessiva massima di 120Ah), ripetere i punti precedenti.

*Nota:* Quando viene installato un battery box, l'UPS deve essere impostato con la corretta capacità totale delle batterie (usando il software UPSTools) al fine di calcolare correttamente l'autonomia residua e la carica della batteria. L'impostazione deve essere fatta con l'UPS acceso o in stand-by.

Per questo tipo di battery box il valore da aggiungere è "9"[Ah] per ogni battery box collegato.

Per i modelli DVD 2200/3000, a cui non è stata aumentata la capacità totale delle batterie, la corrente di ricarica è di 2A. Dopo l'impostazione della capacità nominale della batteria, attraverso il software UPSTools, se il valore impostato è maggiore di 14 Ah, la corrente di ricarica passa automaticamente a 6A.

#### **ACCENSIONE/SPEGNIMENTO**

Per accendere e spegnere l'UPS, premere rispettivamente l'interruttore ON e OFF per almeno tre secondi.

Solo per la prima accensione: trascorsi circa 30 sec., verificare il corretto funzionamento dell'UPS:

- 1. Simulare un black-out staccando il cavo di alimentazione di rete
- 2. Il carico deve continuare ad essere alimentato, l'indicatore di funzionamento da batteria si deve attivare e si deve udire un beep ogni 4 secondi.
- 3. Riconnettere il cavo di alimentazione. L'UPS deve ritornare a funzionare da rete regolarmente.

#### **ACCENSIONE DA BATTERIA**

L'UPS può essere acceso anche quando non è disponibile la rete e la batteria è completamente carica. Quindi premere semplicemente ON, per almeno tre secondi, per accendere l'UPS.

## **R**ICARICA

L'UPS appena prodotto viene fornito di batterie completamente cariche. In ogni caso, durante il trasporto queste possono perdere parte della loro carica. Per questo le batterie devono essere ricaricate prima dell'uso. Collegare l'UPS alla rete e lasciare caricare l'UPS per almeno 8 ore prima di scaricarlo.

## **PANNELLO FRONTALE**

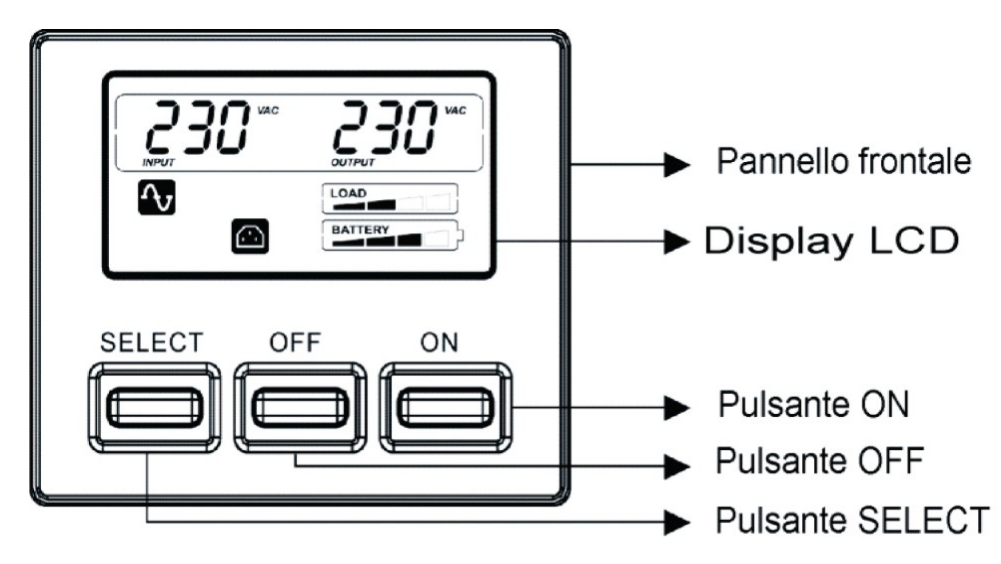

Sul pannello frontale oltre al display sono pesenti i tasti "ON", "OFF" e "SELECT".

#### **DISPLAY LCD**

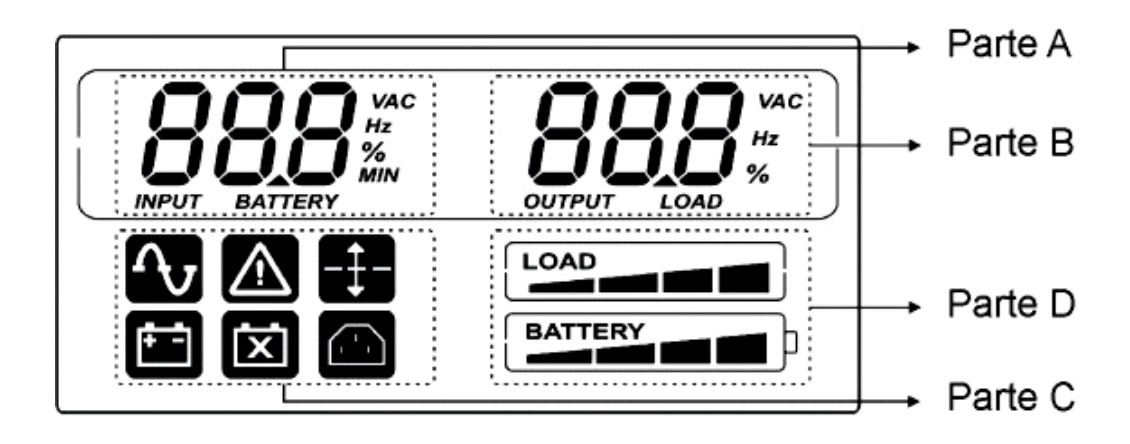

## **DESCRIZIONE DEL SISTEMA**

Il display può mostrare due misure contemporaneamente, selezionabili tra quelle disponibili nella parta A e nella parte B del display.

Descrizione dettagliata per la Parte A (a sinistra):

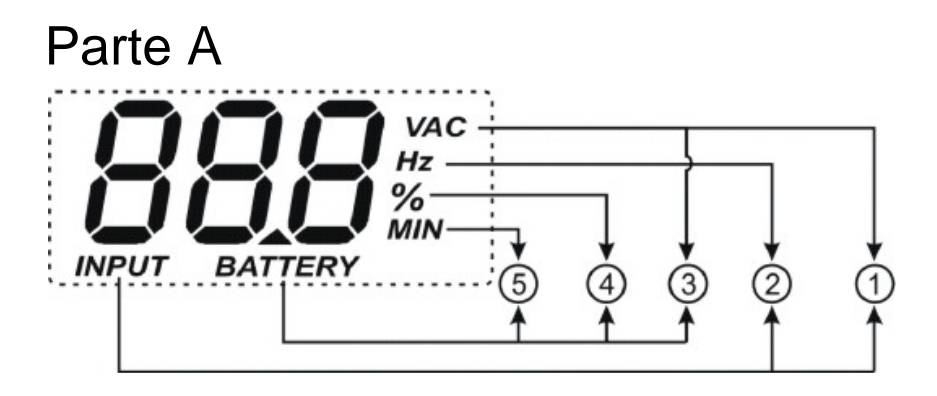

- ① INPUT-VAC: tensione d'ingresso (unità: Volt)
- ② INPUT-Hz: frequenza d'ingresso (unità: Hz)
- ③ BATTERY-V: tensione totale di batteria (unità: Volt)
- ④ BATTERY-%: stima dell'autonomia (in percentuale) della carica di batteria
- ⑤ BATTERY-MIN: stima autonomia della batteria (unità: Minuti)

Nota: La stima dell'autonomia in minuti viene fornita anche in funzionamento da rete dell'UPS.

Descrizione dettagliata per la Parte B (a destra):

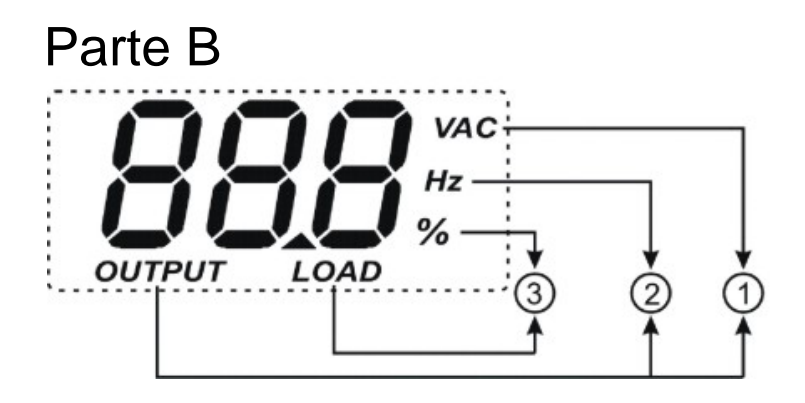

- ① OUTPUT-VAC: tensione di uscita (unità: Volt)
- ② OUTPUT-Hz: frequenza di uscita (unità: Hz)
- ③ LOAD-%: carico applicato in uscita (in percentuale)

Parte C e Parte D indicano lo stato dell'UPS (vedi paragrafo "Indicazione dell'LCD" per i dettagli).

#### **INDICAZIONI DELL' LCD**

Questo capitolo da una descrizione dettagliata di tutti gli indicatori nel display.

| ICONE | STATO        | DESCRIZIONE                                                                                                    |  |  |  |
|-------|--------------|----------------------------------------------------------------------------------------------------|--|--|--|
|       | Fisso        | Indica la presenza di un'anomalia (vedi tabella 3)                                                                                                    |  |  |  |
|       | Lampeggiante | L'UPS è in stato di stand-by                                                                                                    |  |  |  |
| ſ     | Fisso        | L'UPS sta funzionando da rete                                                                                                    |  |  |  |
|       | Fisso        | L'UPS sta funzionando da batteria. In questo stato emette un segnale acustico (beep) ad intervalli regolari di 4 secondi.                                                     |  |  |  |
|       | Lampeggiante | L'UPS, in funzionamento da batteria, segnala l'imminente<br>spegnimento per fine scarica. In questo stato emette un segna<br>acustico (beep) ad intervalli regolari di 1 sec. |  |  |  |
| X     | Fisso        | Indica che la batteria è guasta                                                                                                    |  |  |  |
| -‡-   | Fisso        | La funzione AVR è attiva                                                                                                    |  |  |  |
|       | Fisso        | La presa powershare è attiva                                                                                                    |  |  |  |
|       | Attivo       | Rappresenta la percentuale stimata di carica della batteria<br>(vedi tabella 1)                                                                                               |  |  |  |
| LOAD  | Attivo       | Indica la percentuale di carico applicato all'UPS in relazione al valore nominale (vedi tabella 2)                                                                            |  |  |  |
|       | Lampeggiante | L'UPS è in condizione di sovraccarico                                                                                                    |  |  |  |

# **DESCRIZIONE DEL SISTEMA**

| Tabella 1        |          |  |  |  |  |  |
|------------------|----------|--|--|--|--|--|
| Livello batteria |          |  |  |  |  |  |
| BATTERY          | 0%~20%   |  |  |  |  |  |
| BATTERY          | 20%~40%  |  |  |  |  |  |
| BATTERY          | 40%~60%  |  |  |  |  |  |
| BATTERY          | 60%~80%  |  |  |  |  |  |
| BATTERY          | 80%~100% |  |  |  |  |  |

| Tabella 2  |                          |  |  |  |  |  |
|------------|--------------------------|--|--|--|--|--|
| Livello ca | Livello carico applicato |  |  |  |  |  |
|            | 0~5%                     |  |  |  |  |  |
|            | 5~25%                    |  |  |  |  |  |
|            | 25%~50%                  |  |  |  |  |  |
|            | 50%~75%                  |  |  |  |  |  |
|            | 75%~102%                 |  |  |  |  |  |
| flashing   | >102%                    |  |  |  |  |  |

In caso di sovraccarico, l'UPS fornisce comunque energia ai carichi applicati (per un tempo dipendente dall'entità del sovraccarico) e immediatamente segnala l'evento mediante l'allarme (beep ad intervalli regolari di un secondo). Riducendo il carico entro la soglia del 100%, l'UPS torna a funzionare normalmente.

Attenzione: Se il livello di sovraccarico è troppo alto, si attiva la protezione e l'UPS verrà spento.

Per ripristinare il normale funzionamento, successivamente ad un blocco causato da sovraccarico (beep continuo e carico non alimentato), ridurre il carico entro la soglia del 100%. Tenere premuto "OFF" fino a che il beep non si ferma quindi rilasciarlo. Attendere fino a che l'UPS si è arrestato completamente, quindi riaccenderlo con il tasto ON.

#### **INDICAZIONE ANOMALIE**

Tutti modelli Dialog Vision sono dotati di un sistema di autodiagnosi in grado di segnalare eventuali anomalie o guasti sul display. Di seguito sono riportati i simboli con la descrizione e le possibili soluzioni per verificare le anomalie.

| Tabella 3: Elenco And             | omalie                                             |                                                                                                    |  |  |
|-----------------------------------|----------------------------------------------------|----------------------------------------------------------------------------------------------------|--|--|
| Simboli nella<br>Parte A dell'LCD | Descrizione                                        | Possibile soluzione                                                                                                    |  |  |
| F0 I                              | L'UPS è in blocco per sovracarico                  | Controllare il livello sul display e rimuovere qualche carico                                                                                                    |  |  |
| F02                               | L'UPS è in sovratemperatura                        | <ol> <li>Accertare che la temperature ambiente sia<br/>inferiore a 40°C</li> <li>Spegnere l'UPS e attendere finchè non si<br/>raffredda</li> </ol>                                                  |  |  |
| F03                               | L'uscita dell'UPS è in corto<br>circuito           | <ol> <li>Sconnettere tutti i carichi e accertare che non vi<br/>siano oggetti che cortocircuitano l'uscita</li> <li>Accertare che i carichi non siano in corto<br/>circuito internamente</li> </ol> |  |  |
| FOY                               | Ventola guasta                                     | Contattare il rivenditore per controllare o sostituire la ventola                                                                                                    |  |  |
| FOS                               | Tensione d'uscita fuori range<br>(inverter guasto) | Contattare il rivenditore                                                                                                    |  |  |
| F06                               | Errore interno UPS                                 | Contattare il rivenditore                                                                                                    |  |  |

#### IMPOSTAZIONE MISURE SUL DISPLAY LCD

Il display LCD ha due zone, sinistra (Parte A) e destra (Parte B). La zona sinistra può visualizzare i seguenti parametri: "Tensione d'ingresso", "Frequenza d'ingresso", "Tensione batteria", "Capacità in percentuale della batteria" e "Stima dell'autonomia in minuti".

Per la zona destra i parametri disponibili sono: "Tensione di uscita", "Frequenza di uscita" e "Carico in percentuale".

Usando opportunamente i tasti ON e SELECT è possibile impostare le misure visualizzate.

Con il tasto "SELECT" è possibile scegliere il campo da impostare, con il tasto ON invece si conferma la selezione.

La prima volta che si preme "SELECT" (per 3 secondi, successivamente i tasti vanno premuti per circa 1 secondo), inizia a lampeggiare la zona sinistra. La seconda volta che si preme lo stesso tasto inizia a lampeggiare la zona destra, la terza volta non lampeggia più nulla.

Quando un campo sta lampeggiando premere "ON" per confermarlo.

Premere "SELECT" per scegliere la misura voluta.

Premere "ON" per confermare la misura scelta.

L'UPS acceso, in funzionamento da rete e da batteria, mostra rispettivamente le seguenti misure di default:

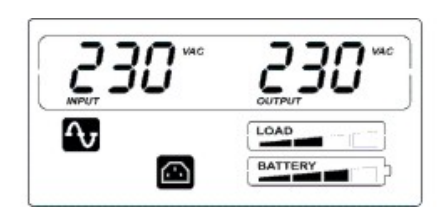

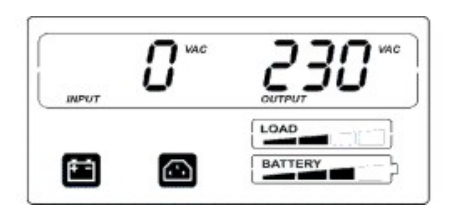

#### **DESCRIZIONE DEL SISTEMA**

A titolo esemplificativo viene riportato di seguito la procedura per impostare il display in modo da avere nella parte sinistra del display (Parte A) la "Tensione d'ingresso", e nella parte destra (Parte B) la "Carico in percentuale".

Esempio di configurazione:

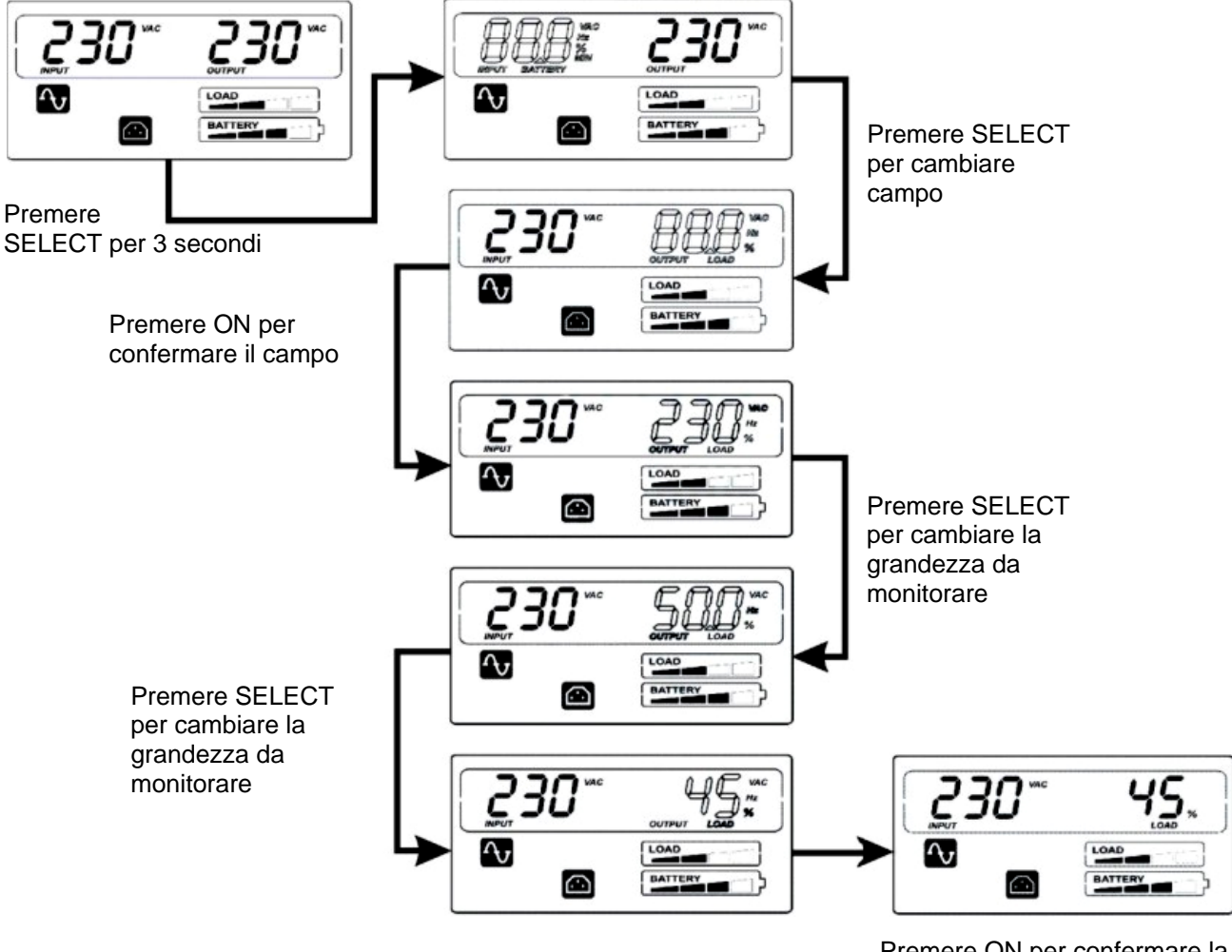

Premere ON per confermare la grandezza da monitorare

#### **INDICAZIONI ACUSTICHE**

| DESCRIZIONE                                                                                                    | SEGNALE<br>ACUSTICO                             | STATO BUZZER                                                         |  |  |  |  |
|----------------------------------------------------------------------------------------------------|-------------------------------------------------|----------------------------------------------------------------------|--|--|--|--|
| a) Anomalia (es. per sovratemperatura o ventola<br>guasta)                                                                                                    | Continuo                                        | 1<br>0<br>1<br>0<br>1<br>2<br>3<br>4<br>5<br>6<br>7<br>8<br>9<br>10t |  |  |  |  |
| b) Batteria sovraccarica                                                                                                    | Continuo                                        | 1<br>1<br>0 1 2 3 4 5 6 7 8 9 10t                                    |  |  |  |  |
| c) Sovraccarico                                                                                                    | Intermittente<br>(1s on/1s off)                 |                                                                      |  |  |  |  |
| d) UPS in battery mode                                                                                                    | Intermittente<br>(1s on/4s off)                 | 1                                                                    |  |  |  |  |
| e) UPS in battery mode con batteria scarica                                                                                                    | Intermittente<br>(1s on/1s off)                 |                                                                      |  |  |  |  |
| f) Batteria sconnessa dopo il battery test                                                                                                    | Intermittente<br>(1s on/1s off)                 |                                                                      |  |  |  |  |
| g) UPS sta eseguendo il battery test                                                                                                    | Intermittente per 3<br>volte (0.5s on/0.5s off) |                                                                      |  |  |  |  |
| h) Se non si verificano eventi riportati nei punti<br>precedenti                                                                                                    | Non attivo                                      | 1-<br>0 1 2 3 4 5 6 7 8 9 10t                                        |  |  |  |  |
| In funzionamento da batteria è possibile tacitare il segnale acustico tenedo premuto per 3 secondi il tasto "ON". Questo rimarrà<br>inibito solo se non si verificheranno gli eventi riportati nei punti b), e) e f). |                                                 |                                                                      |  |  |  |  |

# **BATTERY TEST**

In funzionamento da rete, tenendo premuto "ON" per più di 5 secondi (si sentirà il beep del segnale acustico), può essere eseguito il battery test della durata di 5 secondi (tempo di default). Durante il battery test, le icone "Line" e "Battery function" si accenderanno entrambe.

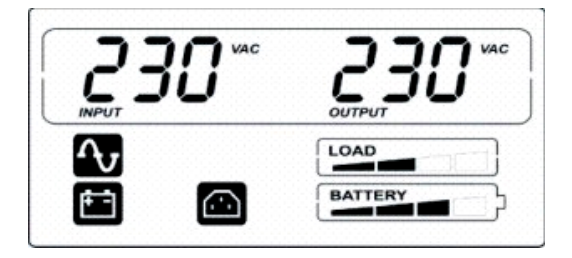

Indicazione battery test in corso

## **INTERFACCIA RS232**

L'interfaccia seriale RS232 consente il collegamento dell'UPS ad un PC (interfaccia COM) per mezzo di un cavo seriale pin-to-pin (se viene utilizzato un cavo diverso, questo deve essere di tipo pin-to-pin con una lunghezza massima di 3 metri). L'interfaccia (con le impostazioni di fabbrica) presenta le seguenti caratteristiche:

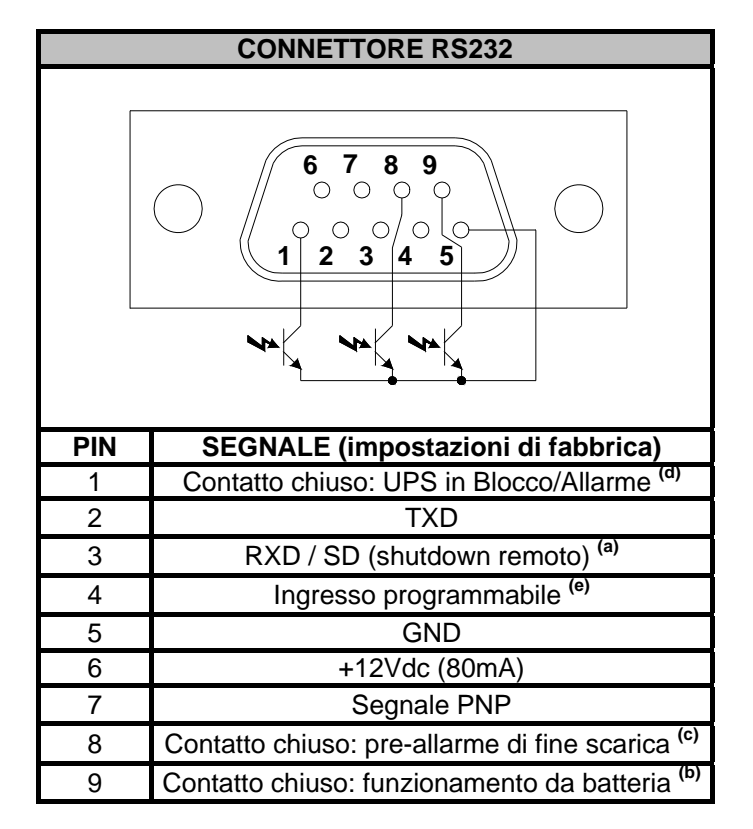

- a) SD: Con UPS in funzionamento da batteria, applicando +5~15Vdc (tra PIN 3 e PIN 5) per almeno 20 secondi, l'UPS esegue lo shutdown completo
- b) B.W.: contatto chiuso in funzionamento da batteria (valori max:25mA +35Vdc Vce sat max: 1,5V @ 25mA)
- c) B.L.: contatto chiuso con batteria scarica (valori max:25mA +35Vdc Vce sat max: 1,5V @ 25mA)
- d) UPS Blocco/Allarme: contatto chiuso in caso di blocco o segnalazione di allarmi da parte dell'UPS (valori massimi: 25mA +35Vdc Vce sat max: 1,5V @ 25mA)
- e) Ingresso programmabile via RS232: +(5 ÷ 15) Vdc.

# PORTA USB

La porta USB è usata per stabilire una comunicazione tra l'UPS e il computer. Quando il cavo di comunicazione è installato, il software di gestione (*Powershield*<sup>3</sup>) può scambiare informazioni con l'UPS. Il software può fornire informazioni dettagliate sullo stato di funzionamento dell'UPS. In caso di mancanza rete, il software può procedere al salvataggio dei dati e allo spegnimento del computer.

*Nota:* La porta USB e l'interfaccia seriale RS232, presenti sul retro dell'UPS, non possono essere utilizzate contemporaneamente, l'utilizzo di una esclude infatti l'uso dell'altra.

## **PRESA DI COMUNICAZIONE**

Gli UPS sono provvisti di di uno slot di espansione per schede di comunicazione opzionali che consentono all'apparecchiatura di dialogare utilizzando i principali standard di comunicazione.

- Alcuni esempi:
  - Duplicatore di seriale
  - Agente di rete Ethernet con protocollo TCP/IP, HTTP e SNMP
  - Porta RS232 + RS485 con protocollo JBUS / MODBUS

Per verificare la disponibilità di nuove versioni software più aggiornate e per maggiori informazioni riguardo gli accessori disponibili, consultare il sito web **www.riello-ups.com**.

#### **SOFTWARE DI MONITORAGGIO E CONTROLLO**

Il software **Powershield<sup>3</sup>** garantisce un'efficace ed intuitiva gestione dell'UPS, visualizzando tutte le più importanti informazioni come tensione di ingresso, carico applicato, capacità delle batterie. E' inoltre in grado di eseguire in modo automatico operazioni di spegnimento/accensione programmata, shutdown del O.S., invio e-mail, sms e messaggi di rete al verificarsi di particolari eventi selezionati dall'utente.

#### Operazioni per l'installazione:

- Collegare la porta di comunicazione USB dell'UPS ad una porta di comunicazione USB del PC tramite il cavo in dotazione.
- Seguire le istruzioni del programma di installazione.
- Per informazioni più dettagliate sull'installazione ed utilizzo consultare il manuale del software scaricabile dal sito web <u>www.riello-ups.com</u>.

Per verificare la disponibilità di una versione del software più aggiornata consultare il sito del produttore.

#### **SOFTWARE DI CONFIGURAZIONE**

Il software **UPSTools** permette la configurazione ed una completa visualizzazione dei parametri e dello stato dell'UPS tramite porta USB.

Per un elenco delle possibili configurazioni a disposizione dell'utente fare riferimento al paragrafo *Configurazione UPS* del manuale dell'UPSTools.

#### Operazioni per l'installazione:

- Collegare la porta di comunicazione USB dell'UPS ad una porta di comunicazione USB del PC tramite il cavo in dotazione.
- Seguire le istruzioni per l'installazione indicate nel manuale del software presente nella cartella UPSTools scaricabile dal sito web<u>www.riello-ups.com</u>.

Per verificare la disponibilità di una versione del software più aggiornata consultare il sito del produttore.

|                                                       | TABELLE SEGNALAZIONI ACUSTICHE UPS                                                      |                                                                                                    |  |  |  |  |  |
|-------------------------------------------------------|-----------------------------------------------------------------------------------------|----------------------------------------------------------------------------------------------------|--|--|--|--|--|
| Segnalazione                                          | Causa                                                                                   | Soluzone                                                                                                    |  |  |  |  |  |
| Beep ogni 4<br>secondi                                | L'UPS sta funzionando da<br>batteria                                                    | Controllare la tensione di ingresso                                                                                                    |  |  |  |  |  |
| Beep ogni                                             | La batteria si sta<br>scaricando                                                        | Salvare il lavoro e spegnere l'apparecchiatura                                                                                                    |  |  |  |  |  |
| secondo                                               | Sovraccarico in uscita                                                                  | Controllare l'indicatore del livello di carica e rimuovere<br>alcuni carichi                                                                                                    |  |  |  |  |  |
| Suono continuo                                        | L'UPS ha un'anomalia                                                                    | Controllare la tabella segnalazioni ed eventualmente<br>contattare il rivenditore                                                                                                    |  |  |  |  |  |
|                                                       | TABELI                                                                                  | LA ALLARMI UPS                                                                                                    |  |  |  |  |  |
| Problema                                              | Causa                                                                                   | Soluzone                                                                                                    |  |  |  |  |  |
|                                                       | Il cavo di alimentazione non<br>è collegato correttamente                               | Controllare il collegamento del cavo di alimentazione                                                                                                    |  |  |  |  |  |
| L'UPS non si                                          | La presa di corrente nel<br>muro potrebbe essere<br>difettosa                           | Prego contattare l'elettricista di fiducia                                                                                                    |  |  |  |  |  |
| accende quando<br>si preme "ON"                       | L'uscita dell'UPS potrebbe<br>essere in corto circuito o in<br>sovraccarico             | <ol> <li>Sconnettere tutti i carichi e accertare che non vi siano<br/>oggetti che cortocircuitano l'uscita</li> <li>Accertare che i carichi siano non isolati o in corto<br/>circuito internamente</li> </ol> |  |  |  |  |  |
|                                                       | Un fusibile interno potrebbe essere bruciato                                            | Prego contattare il rivenditore                                                                                                    |  |  |  |  |  |
| L'UPS non<br>fornisce energia                         | La tensione di uscita<br>poterbbe non essere<br>presente nella presa<br>utilizzata      | Controllare il fusibile in uscita (quando presente)                                                                                                    |  |  |  |  |  |
| ai carichi                                            | La tensione di uscita non è presente sulle prese                                        | <ol> <li>Controllare il cavo di collegamento</li> <li>Accertare che il carico non superi la portata massima<br/>dell'UPS</li> </ol>                                                                           |  |  |  |  |  |
|                                                       | La batteria non è carica                                                                | Ricaricare la batteria per almeno 4 ore                                                                                                    |  |  |  |  |  |
| La batteria ha<br>ridotto la sua<br>autonomia         | La batteria potrebbe non<br>essere più idonea ad<br>essere ricaricata<br>completamente. | <ol> <li>Ricaricare la batteria per almeno 8 ore</li> <li>Sostituire la batteria</li> </ol>                                                                                                    |  |  |  |  |  |
| L'indicatore di                                       |                                                                                         |                                                                                                    |  |  |  |  |  |
| anomalia 🖎<br>dell'UPS è<br>acceso                    | L'UPS ha un anomalia                                                                    | Salvare il lavoro e arrestare l'apparecchiature. Consultare Il PANNELLO INDICATORE DELL'LCD per i dettagli.                                                                                                   |  |  |  |  |  |
| L'indicatore di<br>anomalia<br>batteria 🖾 è<br>acceso | La batteria è guasta                                                                    | <ol> <li>Controllare il collegamento della batteria</li> <li>Prego contattare il rivenditore per ordinare una nuova<br/>batteria e sostituire la batteria guasta.</li> </ol>                                  |  |  |  |  |  |
| Le<br>apparecchiature                                 | L'UPS potrebbe essere in<br>sovraccarico                                                | Controllare lo stato del carico                                                                                                    |  |  |  |  |  |
| connesse<br>all'UPS si<br>spengono                    | L'UPS potrebbe essere guasto                                                            | Prego contattare il rivenditore                                                                                                    |  |  |  |  |  |
| L'UPS fa beep<br>continuamente                        | L'UPS è in uno stato di<br>anomalia                                                     | Controllare la Tabella segnalazioni acustiche UPS                                                                                                    |  |  |  |  |  |
| l pulsanti non<br>funzionano                          | Il pulsante è rotto                                                                     | Prego contattare il rivenditore                                                                                                    |  |  |  |  |  |

# SOSTITUZIONE BATTERIA

Quando l'indicatore di batteria guasta i è acceso e l'UPS suona in modo intermittente (1s on/1s off), la batteria potrebbe dover essere sostituita. Controllare il collegamento della batteria oppure contattare il rivenditore per ordinarne una nuova.

*Attenzione:* Una batteria è pericolosa in quanto può generare una scarica elettrica o un corto circuito. Le seguenti precauzioni devono essere esaminate attentamente prima di sostituire le batterie.

- 1. La sostituzione delle batterie può essere fatta con l'UPS acceso, si consiglia comunque di spegnere l'UPS e staccare il cavo di alimentazione dalla presa di corrente nel muro.
- 2. Togliersi anelli, orologi, e altri oggetti metallici.
- 3. Se il kit di sostituzione della batteria è in qualsiasi modo danneggiato o presenta segni di perdite, contattare immediatamente il rivenditore.

#### Reciclare le batteria usate.

Non buttare mai le batterie nel fuoco. Potrebbero esplodere.

Non aprire o danneggiare le batterie. Il contenuto elettrolitico rilasciato è nocivo per la pelle e gli occhi. Potrebbe essere tossico.

Per riciclare correttamente i materiali, non gettare l'UPS, il battery box e le batterie nella spazzatura. Seguire le norme e contattare il centro riciclaggio rifiuti più vicino per avere informazioni su dove depositare l'UPS, il battery box e le batterie.

#### Seguire i punti e la tabella sottostante per la sostituzione delle batterie:

## **DIALOG VISION TOWER**

1. Staccare il pannello frontale dell'UPS tirando con entrambe le mani.

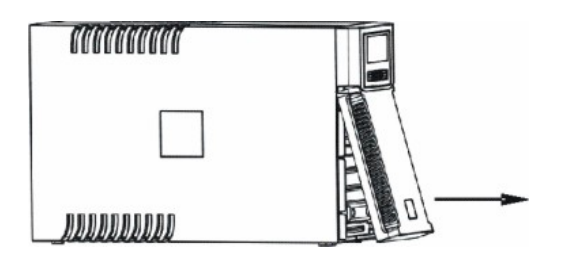

- 2. Scollegare il cavo della batteria dell'UPS. Rimuovere la piastra che blocca la batteria all'UPS.

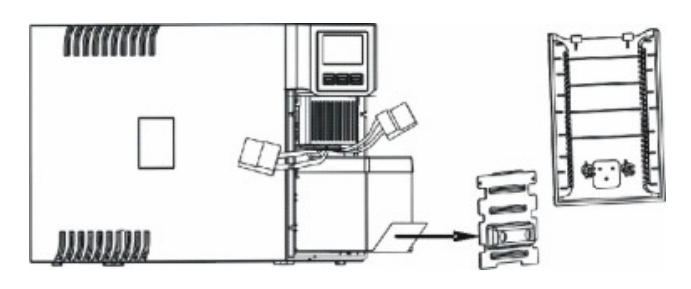

- 3. Afferrare la linguetta plastica della batteria ed tirare la batteria fuori dall'UPS.
- 4. Inserire la nuova batteria nell'UPS.
- 5. Reinserire la piastra e ricollegare il cavo della batteria
- 6. Rimontare il pannello frontale dell'UPS.

## **DIALOG VISION RACK**

1. Staccare il pannello frontale dell'UPS tirando con entrambe le mani.

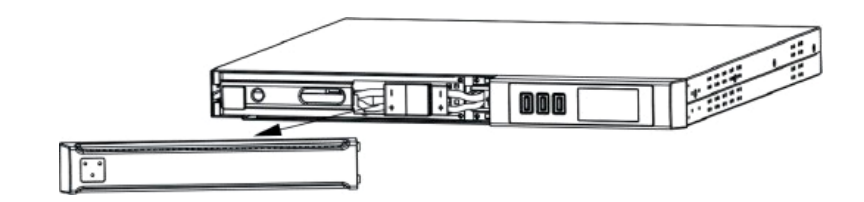

2. Scollegare il cavo delle batterie dell'UPS.

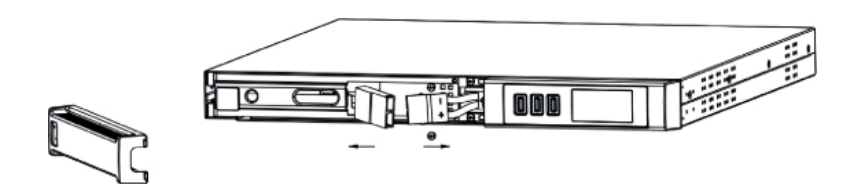

3. Rimuovere la piastra che blocca le batterie dopo aver svitato le viti che fissano il supporto all'UPS.

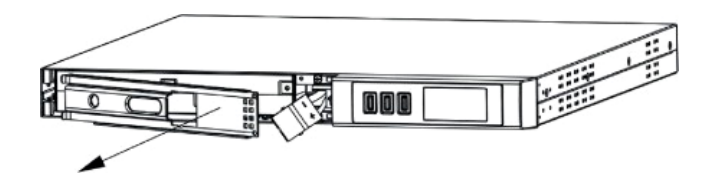

4. Estrarre le batterie sopra ad una superficie piana.

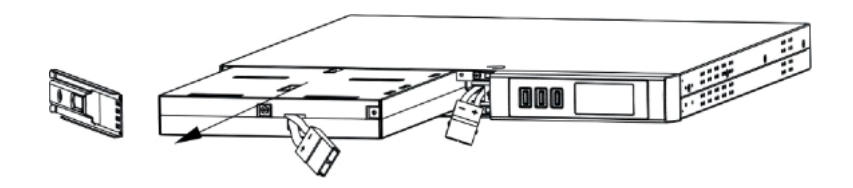

- 5. Inserire le nuove batterie nell'UPS.
- 6. Avvitare il supporto delle batterie e ricollegare il cavo.
- 7. Rimontare il pannello frontale dell'UPS.

## **DIALOG VISION DUAL**

1. Staccare il pannello frontale dell'UPS tirando con entrambe le mani.

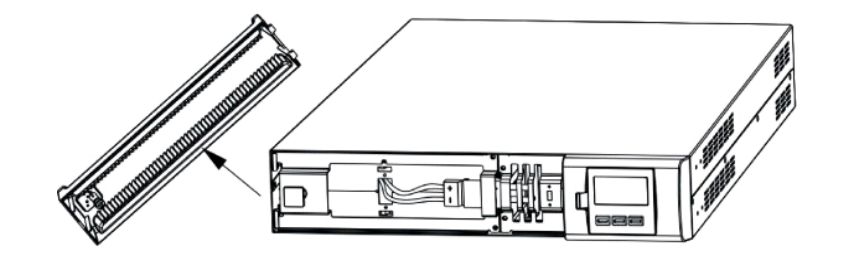

2. Svitare il supporto della batteria dall'UPS e rimuovere la piastra che fissa le batterie.

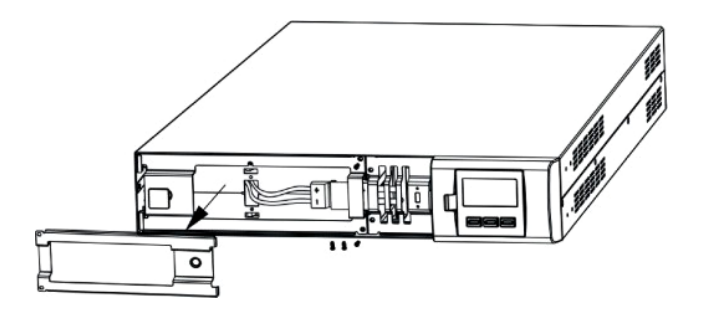

3. Scollegare il cavo.

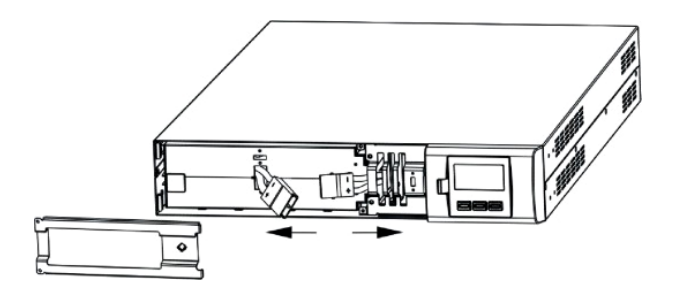

4. Estrarre le batterie sopra una superficie piana.

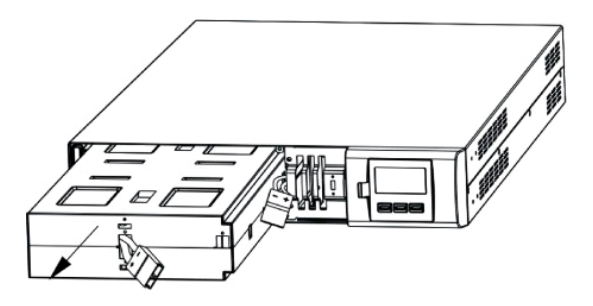

- 5. Inserire le nuove batterie nell'UPS.
- 6. Ricollegare il cavo delle batterie e avvitare il supporto.
- 7. Rimontare il pannello frontale dell'UPS.

|                                |                                                 |                                  | Dialog Vision Tower                                           |                                      |                                          |                                   |                |  |  |  |
|--------------------------------|-------------------------------------------------|----------------------------------|---------------------------------------------------------------|--------------------------------------|------------------------------------------|-----------------------------------|----------------|--|--|--|
| MODELLO                        |                                                 |                                  | DVT 500                                                       | DVT 800                              | DVT 1100                                 | DVT 1500                          | DVT 2000       |  |  |  |
| POTENZA                        | VA                                              |                                  | 500                                                           | 800                                  | 1100                                     | 1500                              | 2000           |  |  |  |
| NOMINALE                       | Watt                                            |                                  | 350                                                           | 540                                  | 740                                      | 1050                              | 1350           |  |  |  |
|                                | Tensione no                                     | minale                           |                                                               |                                      | 230VAC <sup>(1)</sup>                    |                                   |                |  |  |  |
| INGRESSO                       | Bongo di tor                                    | (2)                              |                                                               |                                      | 160VAC ± 3%                              |                                   |                |  |  |  |
| INGRESSO                       | Range ui tei                                    | ISIONE                           |                                                               |                                      | 294VAC ± 3%                              |                                   |                |  |  |  |
|                                | Frequenza <sup>(2</sup>                         | 2)                               |                                                               | 50/60                                | Hz Selezione auto                        | matica                            |                |  |  |  |
|                                | Precisione te<br>funzionamer                    | ensione ( in<br>nto da batteria) |                                                               |                                      | 230V +5%, -10% <sup>(1</sup>             | )                                 |                |  |  |  |
|                                | Frequenza                                       |                                  | 50/6                                                          | 0Hz Selezione aut                    | omatica (Come se                         | lezionato per l'ingr              | esso)          |  |  |  |
| USCITA                         | Precisione frequenza (in funzionamento da rete) |                                  |                                                               | ±0.1Hz                               |                                          |                                   |                |  |  |  |
|                                | Forma d'onc                                     | la                               |                                                               |                                      | Sinusoidale                              |                                   |                |  |  |  |
|                                | Do roto                                         |                                  |                                                               | >110% allarme e blocco dopo 3 minuti |                                          |                                   |                |  |  |  |
| SOVRACCA-<br>RICO              | Da rele                                         |                                  | >150% blocco dopo 5 cicli                                     |                                      |                                          |                                   |                |  |  |  |
|                                | Da batteria                                     |                                  | >110 % allarme e blocco dopo 30 secondi                       |                                      |                                          |                                   |                |  |  |  |
|                                |                                                 |                                  | >120% blocco dopo 5 cicli                                     |                                      |                                          |                                   |                |  |  |  |
| TEMPO DI<br>TRASFERI-<br>MENTO | Tipico                                          |                                  | 4-msec. (6-msec.max.)                                         |                                      |                                          |                                   |                |  |  |  |
| BATTEDIA                       | Tensione no                                     | minale batterie                  | 12V                                                           | 24V                                  | 24V                                      | 48V                               | 48V            |  |  |  |
| DATTERIA                       | Tempo di ric                                    | arica                            | Meno di 6 ore al 90%                                          |                                      |                                          |                                   |                |  |  |  |
|                                | UPS                                             | Dimensioni<br>(LxHxP) mm         | 110X240X395                                                   |                                      |                                          | 160X240X435                       |                |  |  |  |
| DIMENSIONI                     |                                                 | Peso (kg)                        | 7                                                             | 9                                    | 9                                        | 16                                | 16             |  |  |  |
|                                | Battery box                                     |                                  |                                                               |                                      | Non disponibile                          |                                   |                |  |  |  |
|                                | Ambiente di                                     | lavoro                           | 0- 40°C, dal 20 all' 80% di umidità relativa (senza condensa) |                                      |                                          |                                   |                |  |  |  |
|                                | Rumore                                          |                                  | Meno di 50dBA                                                 |                                      |                                          |                                   |                |  |  |  |
|                                | RS-232                                          |                                  | Si                                                            |                                      |                                          |                                   |                |  |  |  |
| INTERFAC-                      | USB                                             |                                  |                                                               |                                      | Si                                       |                                   |                |  |  |  |
| CIA                            | Slot espansione                                 |                                  | Si                                                            |                                      |                                          |                                   |                |  |  |  |
|                                | EPO                                             |                                  |                                                               |                                      | Non disponibile                          |                                   |                |  |  |  |
| ALTRO                          | Protezioni                                      |                                  | Scarica ecce                                                  | ssiva delle batterie<br>sottote      | e – sovracorrente –<br>nsione – sovratem | · corto circuito – so<br>peratura | ovratensione – |  |  |  |

# **Specifiche**

| MODELLO                        |                                                                                  | Dialo                            | og Vision                                                                                                    | Rack           | Dialog Vision Dual |                              |                   |          |  |
|--------------------------------|----------------------------------------------------------------------------------|----------------------------------|----------------------------------------------------------------------------------------------------|----------------|--------------------|------------------------------|-------------------|----------|--|
| WODELLO                        |                                                                                  |                                  | DVR 500                                                                                                    | DVR 800        | DVR 1100           | DVD 1500                     | DVD 2200          | DVD 3000 |  |
| POTENZA                        | OTENZA VA                                                                        |                                  | 500                                                                                                    | 800            | 1100               | 1500                         | 2200              | 3000     |  |
| NOMINALE                       | Watt                                                                             |                                  | 350                                                                                                    | 540            | 740                | 1050                         | 1540              | 2100     |  |
|                                | Tensione no                                                                      | minale                           |                                                                                                    |                | 230V               | 'AC <sup>(1)</sup>           |                   |          |  |
| INCRESSO                       | Pango di ton                                                                     | (2)                              |                                                                                                    |                | 160VA              | C ± 3%                       |                   |          |  |
| INGRESSO                       | Range unten                                                                      | ISIONE                           |                                                                                                    |                | 294VA              | C ± 3%                       |                   |          |  |
|                                | Frequenza <sup>(2</sup>                                                          | )                                |                                                                                                    |                | 50/60Hz Selezi     | one automatica               | l                 |          |  |
|                                | Precisione te<br>funzionamer                                                     | ensione ( In<br>ito da batteria) |                                                                                                    |                | 230V +5%           | %, -10% <sup>(1)</sup>       |                   |          |  |
|                                | Frequenza                                                                        |                                  | 5                                                                                                    | 0/60Hz Selezio | ne automatica (    | Come seleziona               | ato per l'ingress | o)       |  |
| USCITA                         | Precisione fr<br>funzionamer                                                     | equenza (In<br>ito da rete)      |                                                                                                    |                | ±0.                | 1Hz                          |                   |          |  |
|                                | Forma d'ond                                                                      | а                                |                                                                                                    |                | Sinus              | oidale                       |                   |          |  |
|                                | Do noto                                                                          |                                  |                                                                                                    | >11            | 0% allarme e b     | locco dopo 3 m               | inuti             |          |  |
| SOVRACCA-                      | Da Tele                                                                          |                                  |                                                                                                    |                | >150% blocc        | o dopo 5 cicli               |                   |          |  |
| RICO                           |                                                                                  |                                  | >110 % allarme e blocco dopo 30 secondi                                                                              |                |                    |                              |                   |          |  |
|                                | Da Dallena                                                                       |                                  | >120% blocco dopo 5 cicli                                                                                            |                |                    |                              |                   |          |  |
| TEMPO DI<br>TRASFERI-<br>MENTO | Tipico                                                                           |                                  | 4-msec. tipica 6-msec.max.                                                                                           |                |                    |                              |                   |          |  |
|                                | Tensione nominale batterie                                                       |                                  | 12V                                                                                                    | 18V            | 24V                | 48V                          | 96V               | 96V      |  |
| BATTERIA                       | Tempo di ric                                                                     | arica                            | Meno di 6 ore al 90%                                                                                                 |                |                    |                              |                   |          |  |
|                                | Dimensioni<br>(LxHxP) mm                                                         |                                  | 438X44.3X460<br>(19"x1Ux460)                                                                                         |                |                    | 438X87.9X582<br>(19"x2Ux582) |                   |          |  |
|                                |                                                                                  | Peso (kg)                        | 12                                                                                                    | 13             | 15                 | 25                           | 32                | 33       |  |
|                                |                                                                                  | Tensione<br>nominale             |                                                                                                    |                |                    |                              | 96                | γV       |  |
| DIMENSIONI                     |                                                                                  | Capacità                         |                                                                                                    |                |                    |                              | 9 Ah              |          |  |
|                                | Battery box                                                                      | Numero batterie                  |                                                                                                    |                |                    |                              | ٤                 | 3        |  |
|                                |                                                                                  | Dimensioni<br>(LxHxP) mm         |                                                                                                    |                |                    |                              | 438X87            | 7.9X582  |  |
|                                |                                                                                  | Peso (kg)                        | 30                                                                                                    |                |                    |                              |                   |          |  |
|                                | Ambiente di lavoro 0- 40°C, dal 20 all' 80% di umidità relativa (senza condensa) |                                  |                                                                                                    |                |                    |                              |                   |          |  |
| AMBIENTE                       | Rumore                                                                           |                                  | Meno di 50dBA                                                                                                    |                |                    |                              |                   |          |  |
|                                | RS-232                                                                           |                                  | Si                                                                                                    |                |                    |                              |                   |          |  |
| INTERFAC-                      | USB                                                                              |                                  |                                                                                                    |                | S                  | Si                           |                   |          |  |
| CIA                            | Slot espansi                                                                     | one                              |                                                                                                    |                | S                  | Si                           |                   |          |  |
|                                | EPO                                                                              |                                  | Si                                                                                                    |                |                    |                              |                   |          |  |
| ALTRO                          | Protezioni                                                                       |                                  | Scarica eccessiva delle batterie – sovracorrente – corto circuito – sovratensione – sottotensione – sovratemperatura |                |                    |                              |                   |          |  |

Nota:

(1) modificabile con UPSTools (200/208/220/230/240VAC)
 (2) alcuni parametri sono modificabili via UPSTools

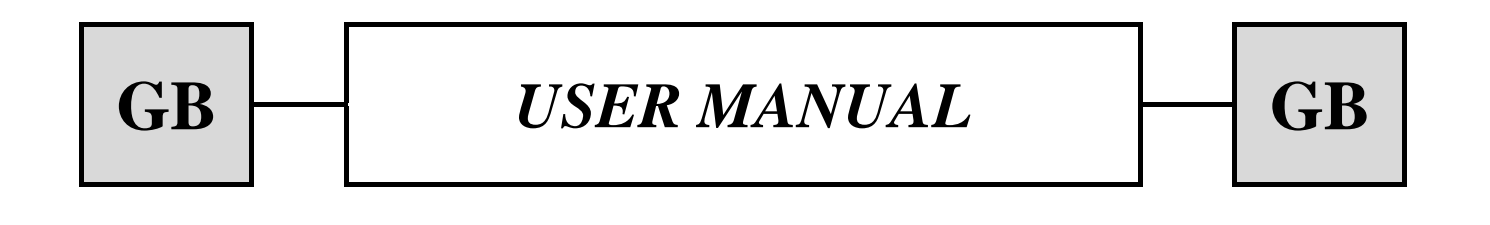

| INTRODUCTION                                                | 38 |
|-------------------------------------------------------------|----|
| PRESENTATION                                                | 39 |
| CHARACTERISTICS                                             | 39 |
| FRONT VIEW                                                  | 40 |
| REAR VIEW                                                   | 41 |
| INSTALLATION                                                | 43 |
| OPENING THE UPS PACKAGING AND CHECKING THE CONTENTS         | 43 |
| OPENING THE BATTERY BOX PACKAGING AND CHECKING THE CONTENTS | 44 |
| CHECKING THE EQUIPMENT                                      | 45 |
| PLACING THE UPS                                             | 45 |
| INSTALLING THE UPS                                          | 45 |
| VERTICAL INSTALLATION OF THE DVD MODELS                     | 45 |
| VERTICAL INSTALLATION OF THE DVD MODELS WITH BATTERY BOX    | 46 |
| POSITIONING THE FRONT PANEL LCD FOR DVD MODELS              | 47 |
| INSTALLING DVR AND DVD MODELS IN A RACK CABINET             | 48 |
| CONNECTION                                                  | 49 |
| CONNECTION TO THE NET/TEL PROTECTION DEVICE                 | 49 |
| Powershare                                                  | 49 |
| INSTALLING THE EMERGENCY POWER OFF (EPO)                    | 50 |
| INSTALLING AN ADDITIONAL BATTERY BOX                        | 50 |
| START-UP/SHUTDOWN                                           | 51 |
| START-UP FROM BATTERY                                       | 51 |
| Recharging                                                  | 51 |
| SYSTEM DESCRIPTION                                          | 52 |
| FRONT PANEL                                                 | 52 |
| LCD                                                         | 52 |
| LCD INDICATORS                                              | 54 |
| FAULT SIGNALLING                                            | 56 |
| SETTING THE VALUES ON THE FRONT PANEL LCD                   | 56 |
| ACOUSTIC SIGNALS                                            | 58 |
| BATTERY TEST                                                | 58 |
| COMMUNICATION PORT                                          | 59 |
| RS232 INTERFACE                 | 59 |
|---------------------------------|----|
| USB PORT                        | 59 |
| COMMUNICATION SOCKET            | 59 |
| SOFTWARE                        | 60 |
| MONITORING AND CONTROL SOFTWARE | 60 |
| CONFIGURATION SOFTWARE          | 60 |
| ALARMS AND INDICATORS           | 61 |
| REPLACING THE BATTERY           | 62 |
| DIALOG VISION TOWER             | 62 |
| DIALOG VISION RACK              | 63 |
| DIALOG VISION DUAL              | 64 |
| SPECIFICATIONS                  | 65 |

#### Thank you for choosing our Uninterruptible Power Supply (UPS).

Our company is highly specialised in the development and production of uninterruptible power supplies (UPS). The UPS in this range are high quality products, designed and built with care to ensure optimum performance. This equipment can be installed by anyone, subject to a **CAREFUL AND THOROUGH READING OF THIS** 

#### MANUAL.

This manual contains detailed instructions on how to use and install the UPS.

For information on using and getting the best performance from your UPS, this manual should be kept safely near the UPS and CONSULTED BEFORE TAKING ANY ACTION.

© Reproduction of any part of this manual, partial or in full is strictly prohibited without the manufacturer's prior consent. The manufacturer reserves the right to modify the product described herein, in order to improve it, at any time and without notice.

This manual describes the Dialog Vision UPS family (DVT, DVR, DVD) and their related battery box.

The Dialog Vision is a line-interactive UPS.

The UPS protects equipment connected to it from:

- a) mains power supply failures
- b) surges
- c) sags and brownouts

The UPS automatically corrects its output for small fluctuations in the mains power supply. In the event of larger fluctuations or a complete mains power supply failure, its output is powered from the inverter drawing energy from the internal battery set

The UPS can operate from a mains power supply even if there is no battery available. In this instance all other functions (AVR, start-up or shutdown and overload protection) are available.

#### **CHARACTERISTICS**

- Sinusoidal output voltage
- Front panel LCD
- Microprocessor control for high reliability
- High frequency technology
- Automatic correction of input voltage fluctuations by the built-in Automatic Voltage Regulator (AVR). The AVR, compensates for input voltage variations within a defined input voltage window and maintains a stable output, without resorting to batteries. Using the batteries less frequently ensures that they are at full capacity when they are actually needed and helps them to last longer.
- Selectable output range
- Cold start
- Integrated volt-free contacts/RS-232/USB port
- Back-up time can be increased by adding a battery box (DVD 2200/3000 models only)
- Overload, short-circuit and overheating protection
- Configurable as Rack or Tower (DVD models only)
- Models DVR and DVD suitable for installation in 19" rack cabinets

The various versions of the product are shown below:

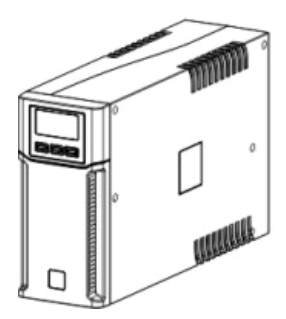

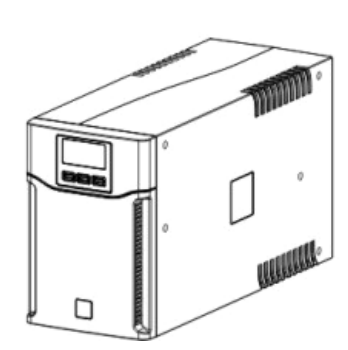

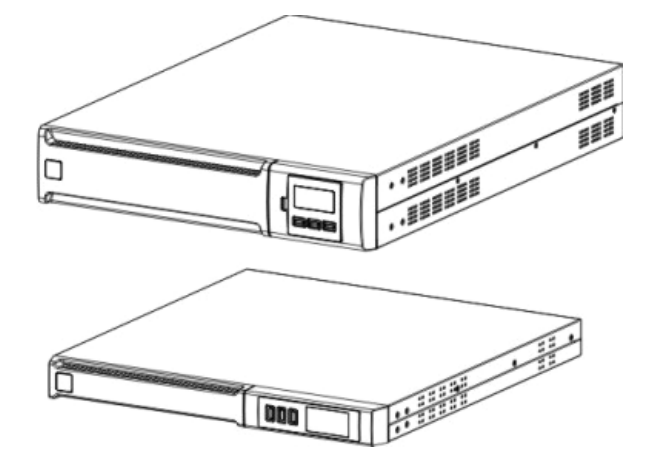

# PRESENTATION

|                        |       | Dialog Vision Tower |                                                                            |             |             | Dialog Vision Rack |            |            | Dialog Vision Dual |             |             |             |
|------------------------|-------|---------------------|----------------------------------------------------------------------------|-------------|-------------|--------------------|------------|------------|--------------------|-------------|-------------|-------------|
|                        |       | DVT<br>500          | DVT<br>800                                                                 | DVT<br>1100 | DVT<br>1500 | DVT<br>2000        | DVR<br>500 | DVR<br>800 | DVR<br>1100        | DVD<br>1500 | DVD<br>2200 | DVD<br>3000 |
| Nominal power          | [VA]  | 500                 | 800                                                                        | 1100        | 1500        | 2000               | 500        | 800        | 1100               | 1500        | 2200        | 3000        |
| Nominal power          | [W]   | 350                 | 540                                                                        | 740         | 1050        | 1350               | 350        | 540        | 740                | 1050        | 1540        | 2100        |
| Nominal output voltage | [Vac] |                     | 200/208/220/230/240                                                        |             |             |                    |            |            |                    |             |             |             |
| Dimensions<br>LxHxD    | [mm]  | 11                  | 110X240X395 160X240X435 438X44X460 438X88X582<br>(19"x1Ux460) (19"x2Ux582) |             |             |                    |            | 32<br>32)  |                    |             |             |             |

# **FRONT VIEW**

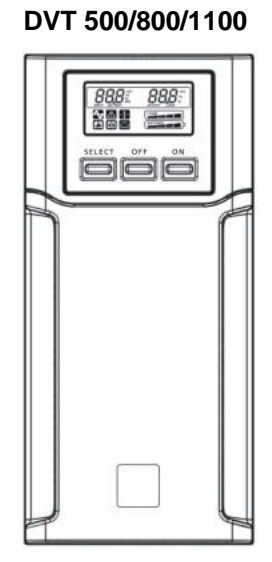

DVR 500/800/1100

DVD 1500/2200/3000

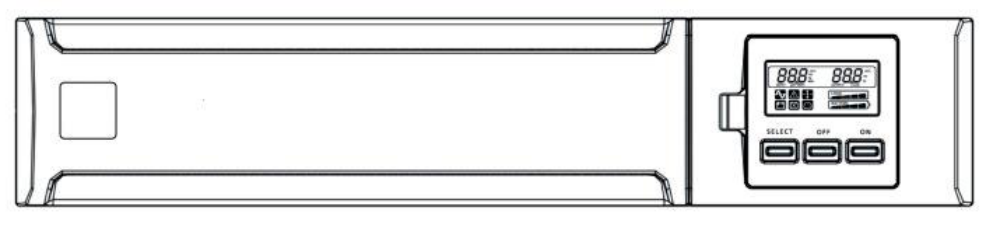

**Dialog Vision Battery Box** 

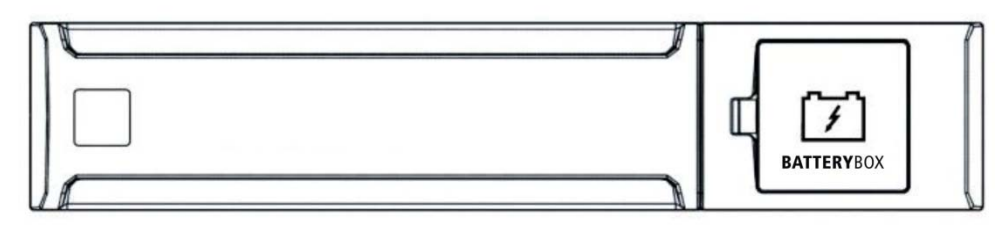

DVT 1500/2000

### PRESENTATION

#### **REAR VIEW**

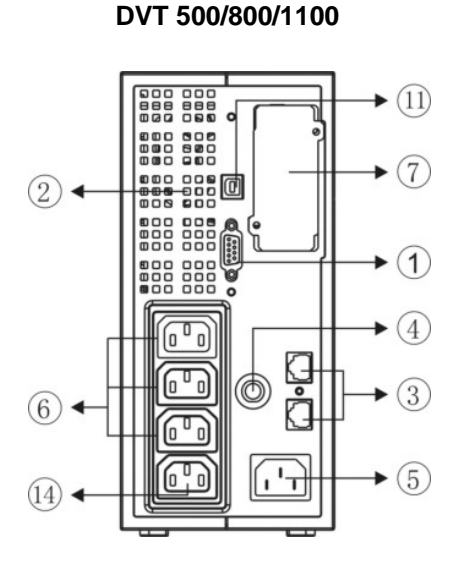

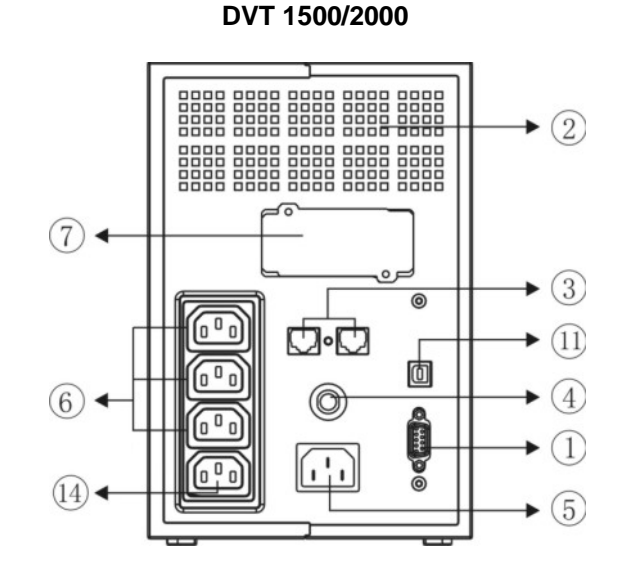

DVR 500/800/1100

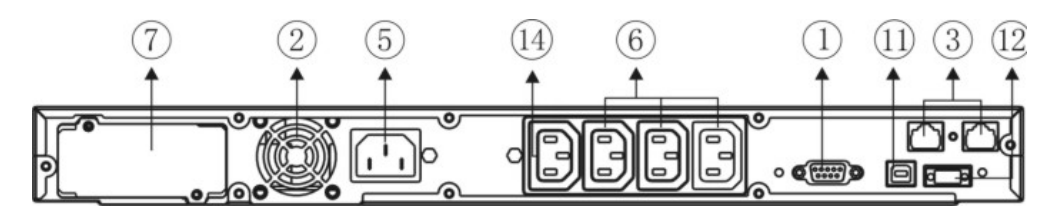

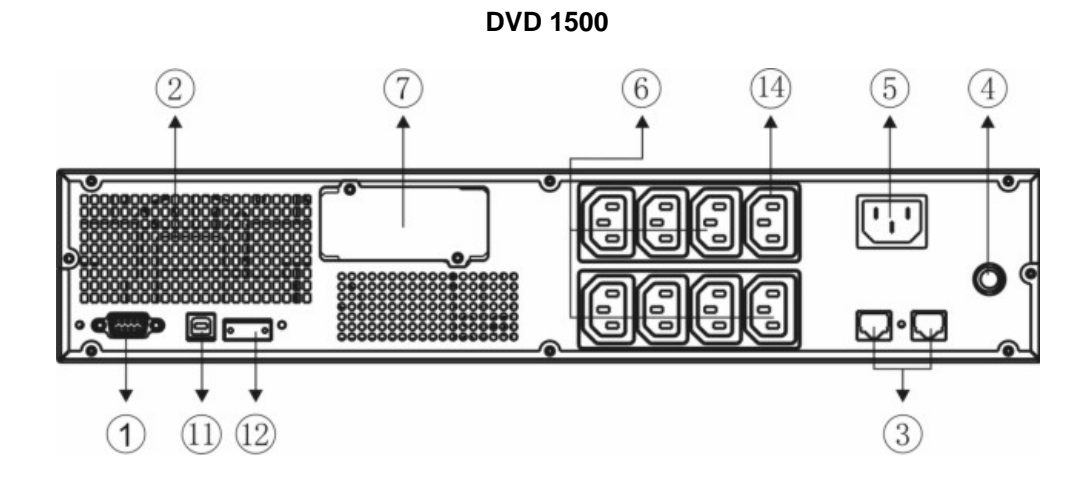

41

DVD 2200/3000

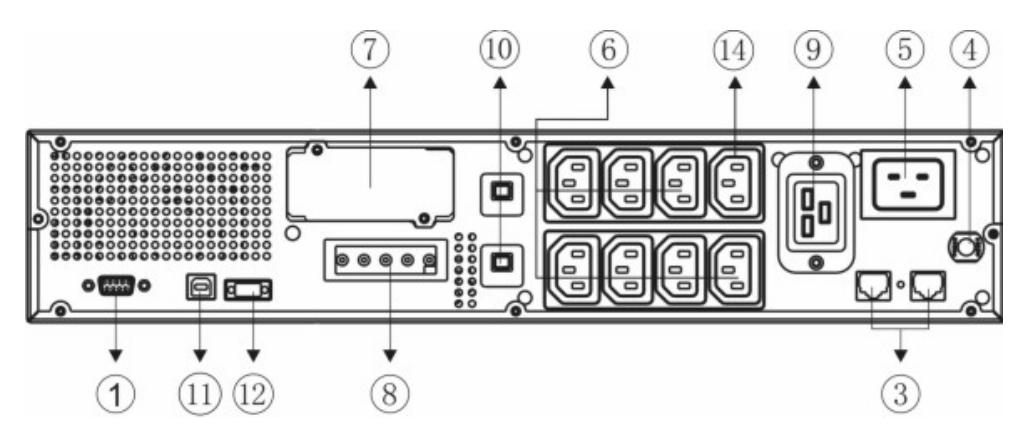

**Dialog Vision Battery Box** 

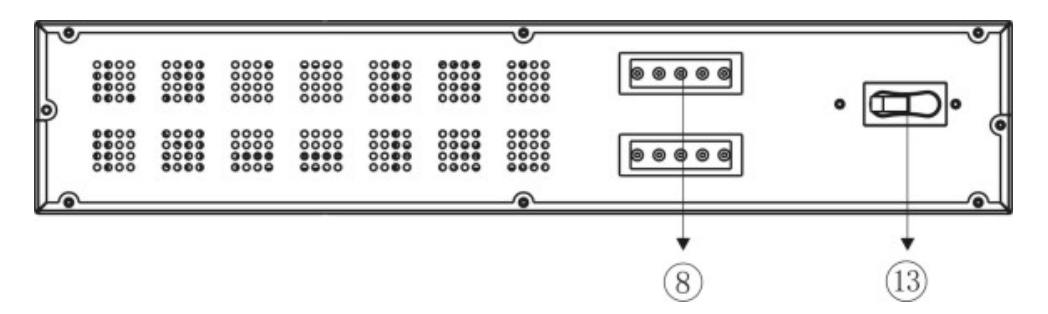

- 1. RS232 serial interface
- 2. Cooling fan
- 3. Net/Tel protection
- 4. Input thermal protection
- 5. IEC network input plug
- 6. IEC output plug (max 10A)
- 7. Expansion slots for interface cards
- 8. Battery expansion connector
- 9. IEC output plug (max 16A)
- 10. Output thermal protection
- 11. USB port
- 12. EPO
- 13. Fuse
- 14. Powershare socket

# **OPENING THE UPS PACKAGING AND CHECKING THE CONTENTS**

After opening the packaging, check the contents. The packaging should contain the following:

□ UPS

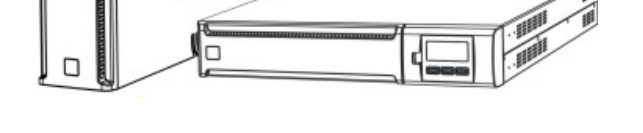

IEC 10A power cable (IEC 16A for DVD models 2200/3000 only)

- 2 IEC 10A connection cables
  - - USB cable

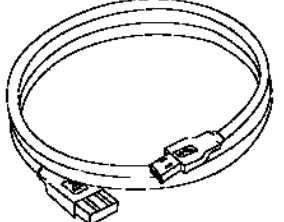

□ Plastic supports (DVD model only)

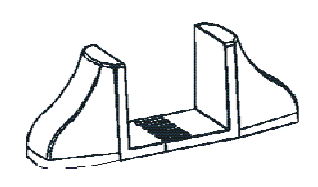

□ Handles kit (models DVR and DVD only)

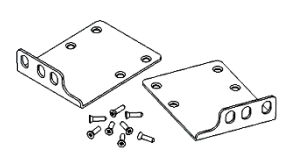

□ IEC 16A loose plug (DVD 2200/3000 models only)

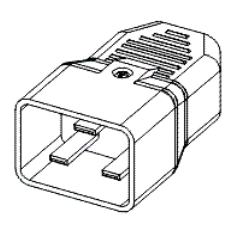

□ User manual + Safety manual + Warranty card

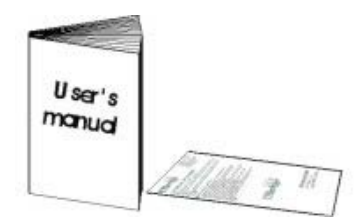

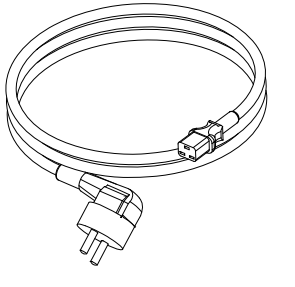

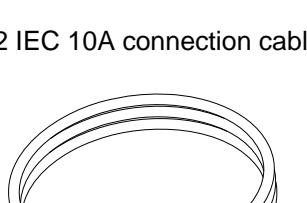

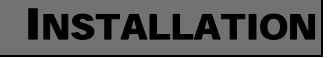

# INSTALLATION

#### **OPENING THE BATTERY BOX PACKAGING AND CHECKING THE CONTENTS**

After opening the packaging, check the contents. The packaging should contain the following:

□ Battery Box

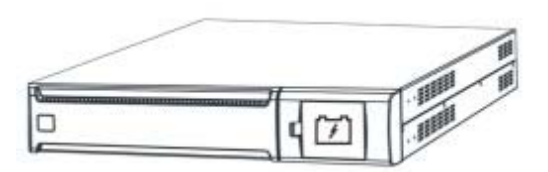

□ UPS – Battery Box connection cable

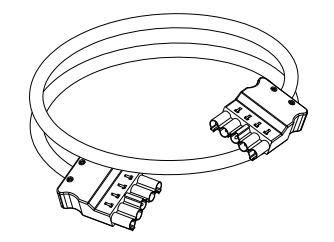

Extensions

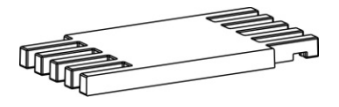

Handles kit

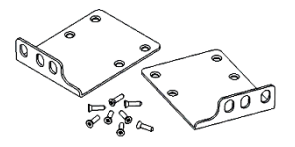

□ User manual + Safety manual + Warranty card

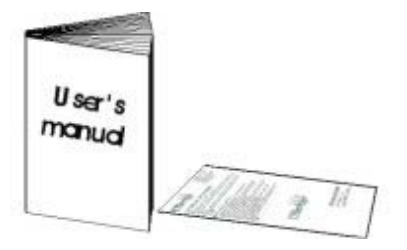

### **CHECKING THE EQUIPMENT**

Check the UPS carefully. If the UPS has been damaged during transit, keep the box and the packaging. Let the carrier and the supplier know immediately.

#### **PLACING THE UPS**

This UPS must have an adequate airflow. It must be placed in a clean indoor environment with no humidity, away from flammable liquids and direct sunlight. A space of at least 4" / 100 mm must be left around the UPS. The ambient temperature must be between 0°C and 40°C (32°F and 104°F), and the humidity level during operation must be between 20% and 80% (without condensation).

*Warning:* A long period of use in an environment with a temperature over 25°C will shorten battery life. The UPS should be placed at least 20 cm away from a monitor in order to avoid interference.

### **INSTALLING THE UPS**

The Dialog Vision family comprises: DVT models designed for vertical installation and the DVR models which must be installed in 19" rack cabinets. The DVD models can be positioned vertically (using the supports) or installed in 19" rack cabinets.

#### VERTICAL INSTALLATION OF THE DVD MODELS

The DVD models are provided with supports to stabilise the UPS when it is positioned vertically.

1. Assemble the supports as shown in the figure.

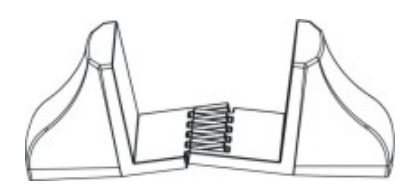

2. Put the UPS in a vertical position and place the supports close to it. Carefully insert the UPS in the two supports.

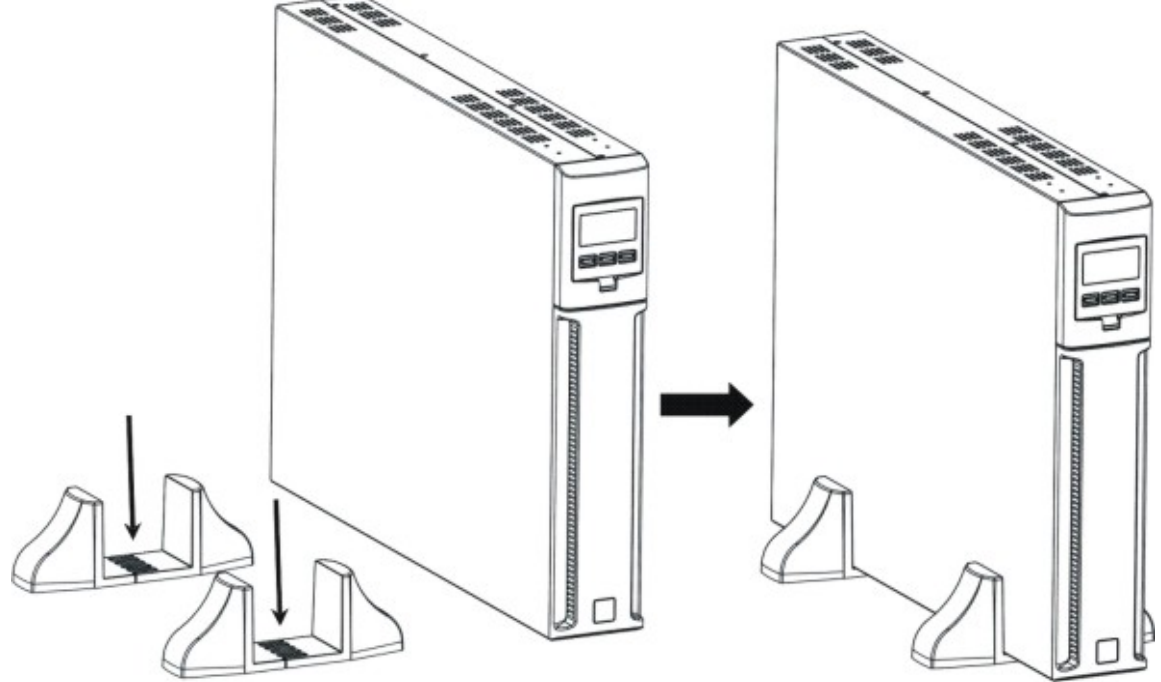

# INSTALLATION

#### VERTICAL INSTALLATION OF THE DVD MODELS WITH BATTERY BOX

1. Assemble the supports and the extension as shown in the figure.

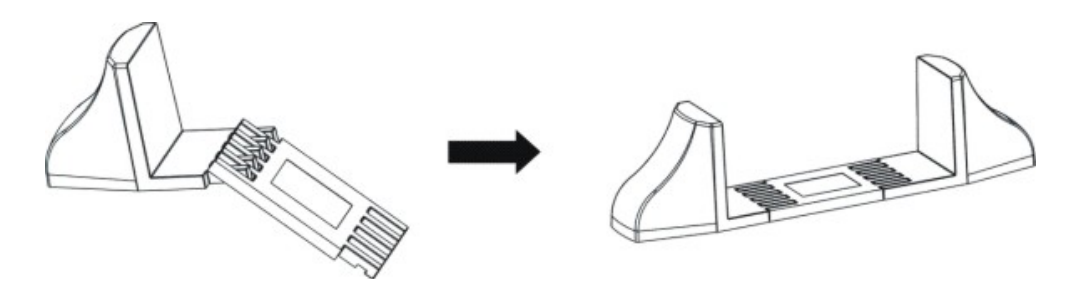

2. Put the UPS and the battery box in a vertical position and place the two supports close to them.

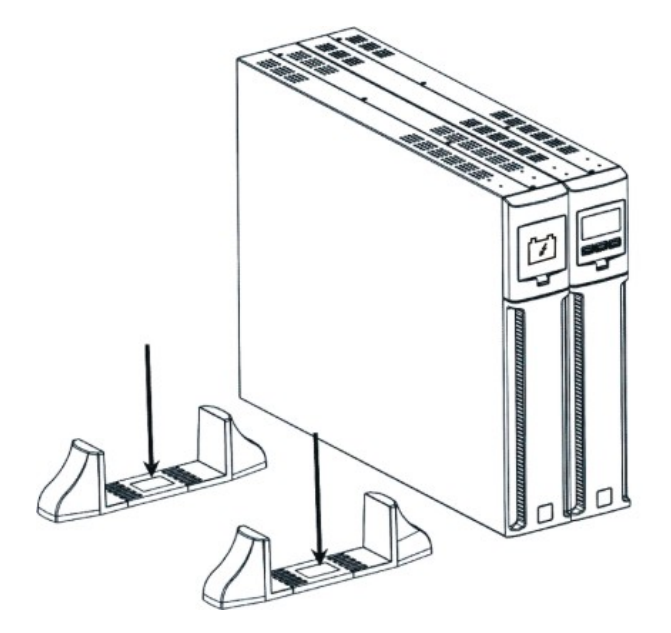

3. Carefully insert the UPS and the battery box in the two supports.

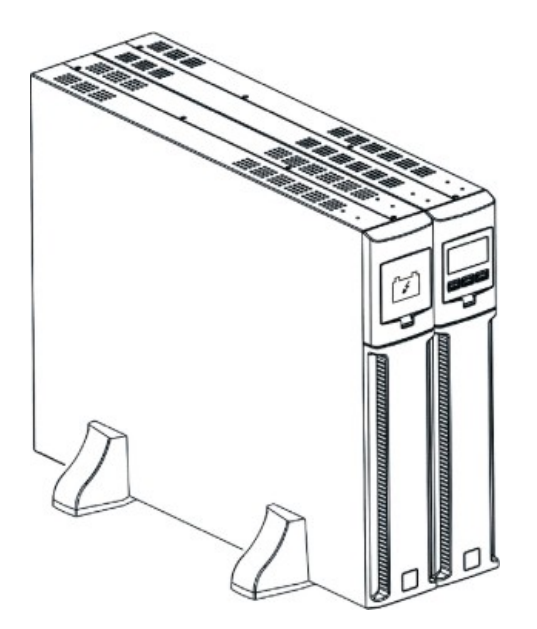

# **POSITIONING THE FRONT PANEL LCD FOR DVD MODELS**

The DVD LCD can be rotated to suit the kind of installation (rack or tower). The information below explains how to rotate the display:

#### A. From Rack to Tower

- 1. Place the UPS flat and press the key shown
- **B.** From Tower to Rack
  - 1. Place the UPS flat and press the key shown

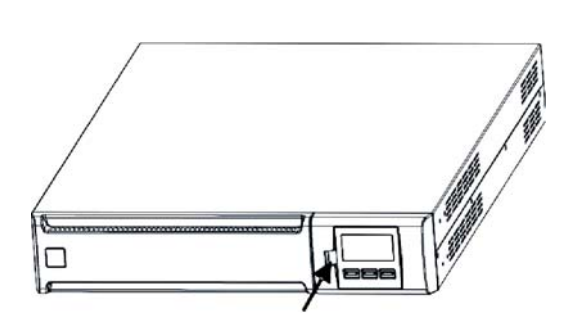

2. Rotate the LCD display 90°

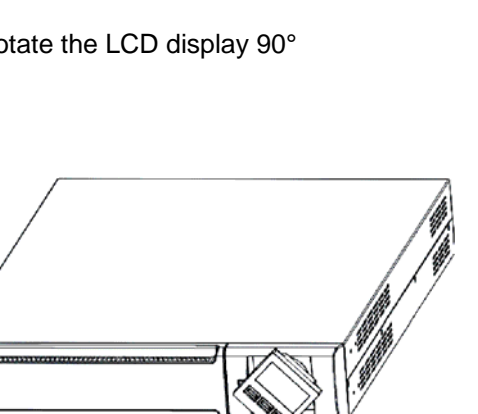

3. Reinsert the display in its housing

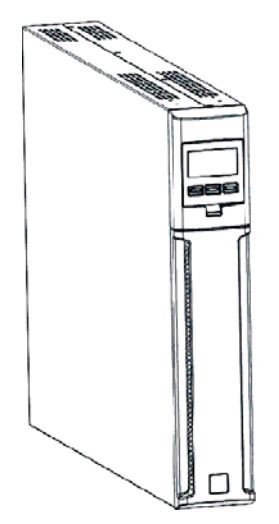

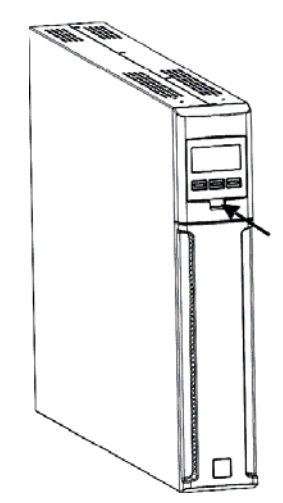

2. Rotate the LCD display 90°

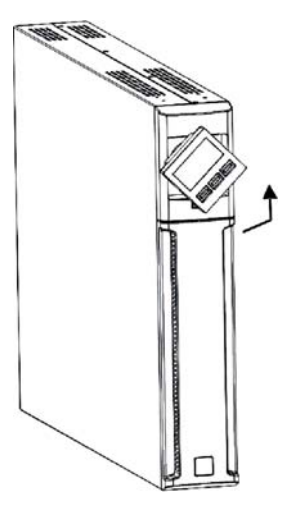

3. Reinsert the display in its housing

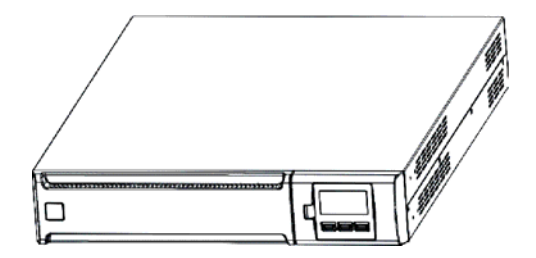

# INSTALLATION

### INSTALLING DVR AND DVD MODELS IN A RACK CABINET

The DVR and DVD models can be installed in a 19" rack cabinet. The installation procedure is described below:

1. Align and screw the handles onto the sides of the UPS.

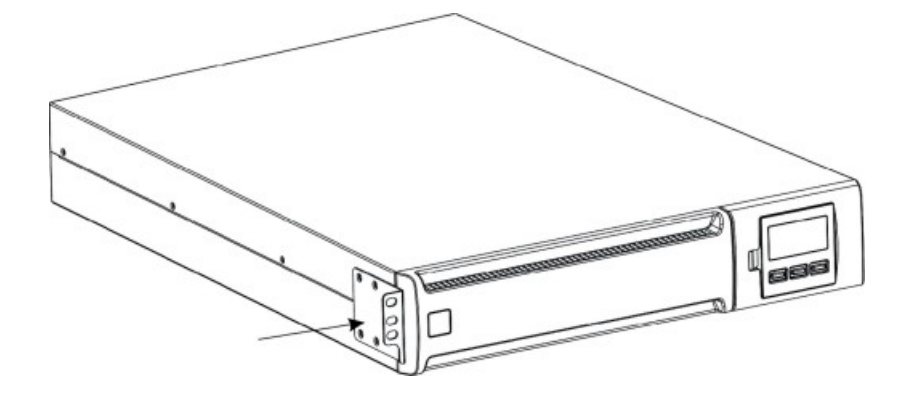

2. Secure the guides onto the rack cabinet supports with the screws.

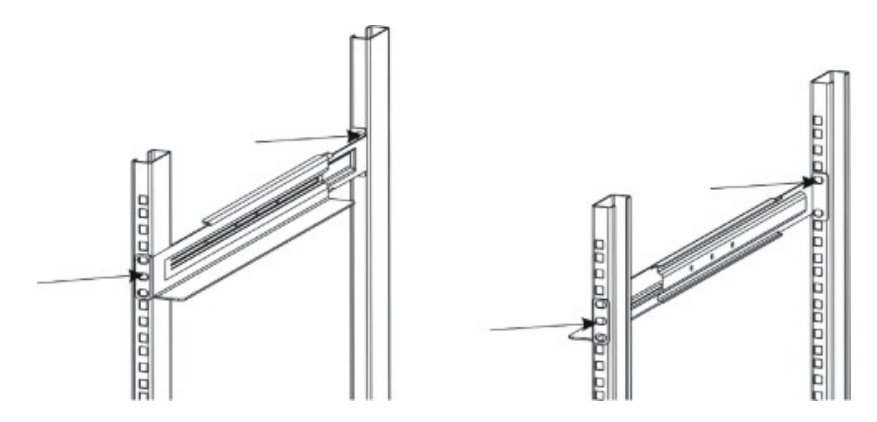

3. Insert the UPS on the mounted guides and secure it to the cabinet using the screws.

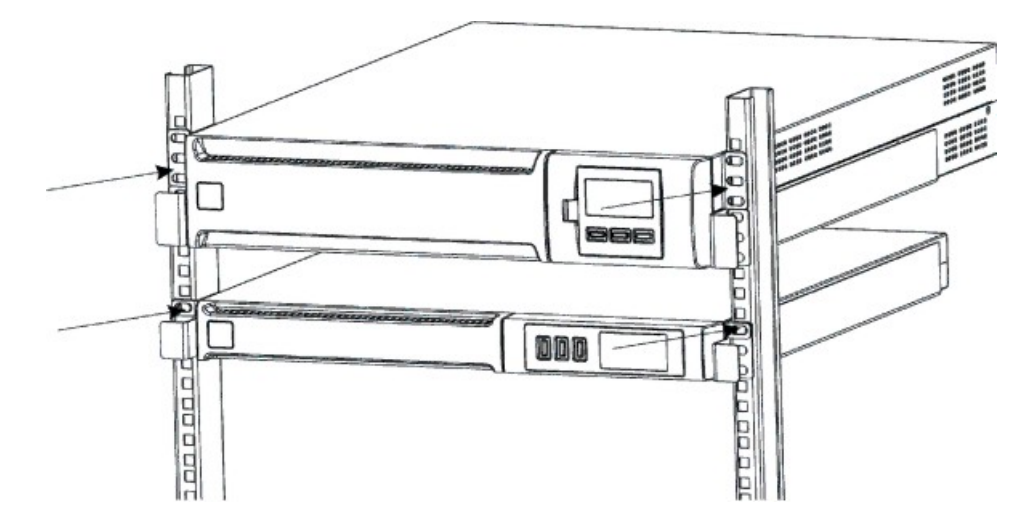

### CONNECTION

Connect the UPS to the mains power supply using the input supply cable. Connect the loads to the UPS sockets with the IEC-IEC cables or with a similar cable with a maximum length of 10 metres.

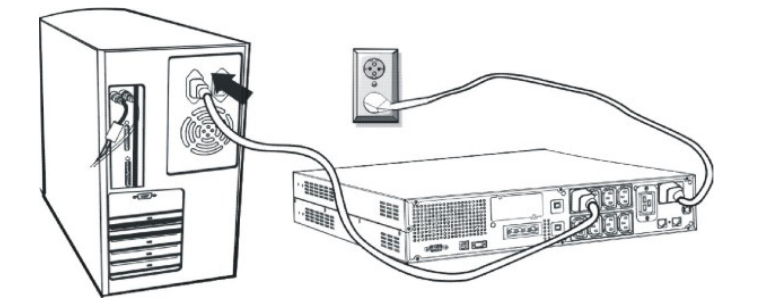

*Note:* do not connect loads that draw more than 10A, to the 10A IEC sockets. These loads can only be connected to the 16A IEC socket (where fitted).

#### **CONNECTION TO THE NET/TEL PROTECTION DEVICE**

A telephone/modem/network line can be connected to the modular RJ-45/RJ-11 connectors (located on the rear of the UPS) to protect against surge voltages. A telephone extension cable is required for this type of connection.

**N.B.:** This connection is optional. The Net/Tel protection is active even when the UPS is switched off or disconnected from mains power.

*Warning:* The device that protects against overvoltages on the telephone line may not work if it is not installed correctly. Ensure that the telephone line from the wall is inserted in the connector marked "IN" and that the cable of the device to be protected (telephone, modem, network card, etc.) is inserted in the connector marked "OUT".

**N.B.:** This protection device limits the effects of an overvoltage but does not guarantee absolute protection.

#### Powershare

All the models of the Dialog Vision range are provided with an auxiliary output socket that can be configured via UPSTools. The Powershare socket can be configured in five different ways (refer to the UPSTools manual) as described below:

- □ ALWAYS: (standard configuration), the Powershare socket is always active; the load is powered, as if it were connected to one of the other output sockets.
- □ BATTERY LOW: the Powershare socket is normally active, but after 10 seconds from the start of the battery low signal, the Powershare socket is deactivated.
- □ BATTERY WORKING: the Powershare socket is active if the UPS is powered from the mains power supply, if the UPS is working in battery mode; the Powershare socket is deactivated.
- BATTERY WORKING DELAYED: the Powerashare socket is always active, but after 1 minute of operation in battery mode or after 10 seconds in a battery low condition, the Powershare socket is deactivated.
- □ BUZZER: when the UPS is working in battery mode, the Powershare socket is activated and deactivated in the same way as the buzzer.

### **INSTALLING THE EMERGENCY POWER OFF (EPO)**

The DVR and DVD range are provided with an EPO contact. This allows the UPS to be shut down immediately without having to wait for the shutdown procedure to be completed.

*Note:* When the UPS has been switched off using this input, it is not be possible to switch the device back on again (even if the EPO contact is closed) until the UPS has been restarted manually. If the EPO contact is open, the UPS will not restart even if the ON key is pressed.

Follow the procedure below to install the EPO switch:

- 1. Check that the UPS is switched off.
- 2. Disconnect the EPO input terminal from the UPS.
- 3. Remove the jumper fixed to the terminal.

4. Apply a volt-free contact signal (isolated and normally closed Vmax: 60 Vdc, 30 Vac RMS; Imax: 20mA), between Pin 1 and 2 of the terminal, using an unshielded wire of diameter 18-22 AWG ( $0.75 \text{ mm}^2 - 0.3 \text{mm}^2$ ).

- 5. Reconnect the terminal to the EPO input.
- 6. Ensure that the switch connected to the EPO contact cannot be activated by a device powered by the UPS.
- 7. Connect the UPS to the mains power supply and switch it on using the ON key.
- 8. Activate the EPO contact by means of the external switch to ensure the UPS shuts down.
- 9. Deactivate the EPO contact by means of the external switch and restart the UPS.

#### **INSTALLING AN ADDITIONAL BATTERY BOX**

The DVD 2200 and DVD 3000 models are provided with a connector that allows an external battery box to be connected to the UPS to increase the back-up time available.

# Note: When connecting additional batteries a small spark may occur within the connector when the cable is connected.

Follow the procedure below to install the additional battery box.

1. Connect the cable to the battery connector at the back of the battery box.

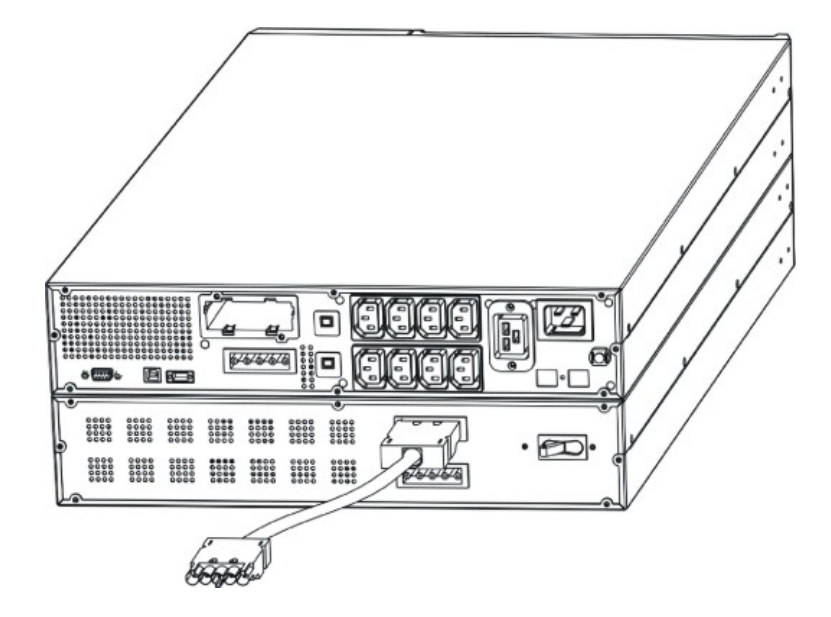

- 2. Then connect the other end of the cable to the battery connector at the back of the UPS.

3. To add further battery boxes (up to a total maximum capacity of 120Ah), repeat the previous steps.

*Note:* When a battery box is installed, the UPS must be configured for the correct total capacity of the batteries (using UPSTools software) in order to calculate correctly the remaining back-up time and the battery charge. The configuration must be done with the UPS switched on or in stand-by mode.

For this kind of battery box the value to be added is "9"[Ah].

For the DVD 2200/3000 models whose total battery capacity has not been increased, the recharge current is 2 A. After setting the nominal battery capacity with the UPSTools software, if the value set is greater than 14 Ah, the recharge current automatically increases to 6 A.

# START-UP/SHUTDOWN

To start up and shut down the UPS, press the ON and OFF switch for at least three seconds.

Starting up for the first time: after about 30 seconds, check that the UPS is working properly:

- 1. Simulate a mains power supply failure by unplugging the input power cable
- 2. The load must continue to receive power, the battery mode indicator should light up and the UPS should beep every 4 seconds.
- 3. Reconnect the power cable. Normal mains power operation should be restored.

### **START-UP FROM BATTERY**

The UPS can be switched on even when no mains power supply is available and the battery is fully charged. Just press ON for at least three seconds to start the UPS.

# Recharging

The UPS is supplied with fully charged batteries. During shipping, however, they can lose some of their charge and so the batteries must be recharged before use. Connect the UPS to the mains power supply and leave the UPS to recharge for at least 8 hours before discharging it.

# **SYSTEM DESCRIPTION**

#### **FRONT PANEL**

The front panel consists of a display and "ON", "OFF" and "SELECT" keys.

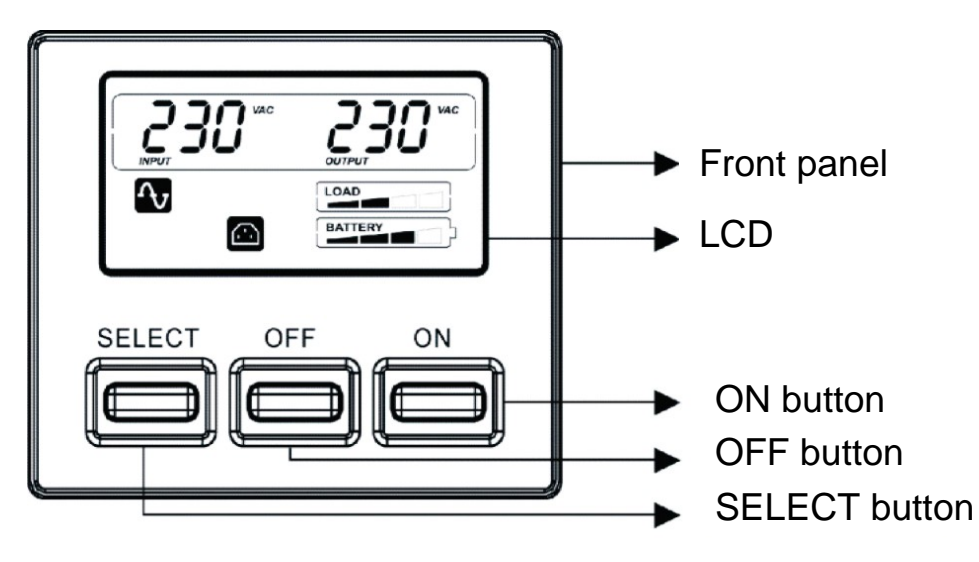

# LCD

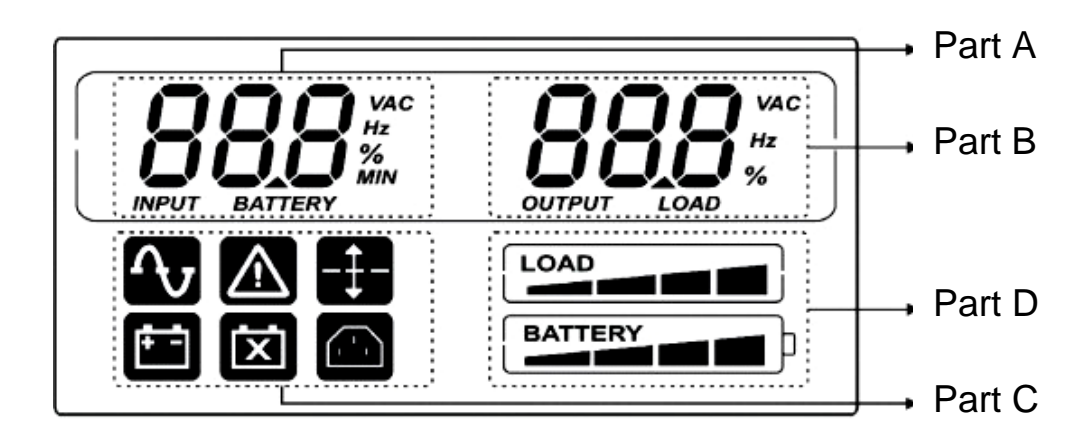

# **SYSTEM DESCRIPTION**

The display can show two values at the same time, which can be selected from those available in part A and part B of the display.

Detailed description for Part A (on the left):

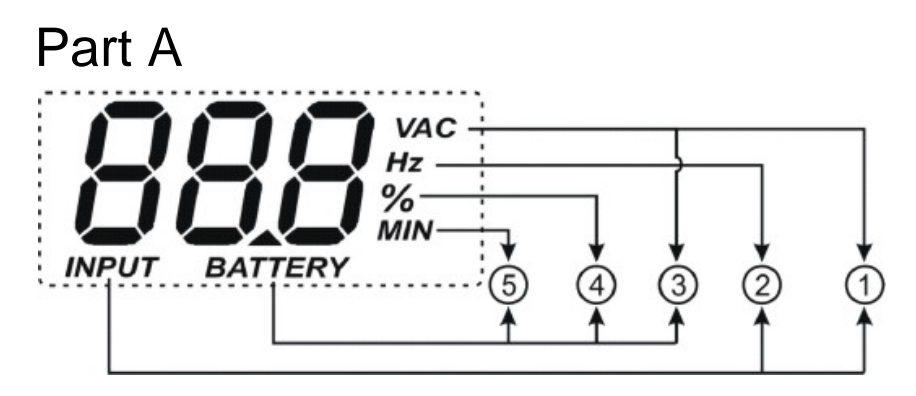

- ① INPUT-VAC: input voltage (unit: Volt)
- ② INPUT-Hz: input frequency (unit: Hz)
- ③ BATTERY-V: total battery voltage (unit: Volt)
- ④ BATTERY-%: estimated back-up time (as a percentage) of the battery charge
- (5) BATTERY-MIN: estimated battery back-up time (unit: Minutes)

*Note:* The estimated back-up time in minutes is also provided when the UPS is working in mains mode.

#### Detailed description for Part B (on the right):

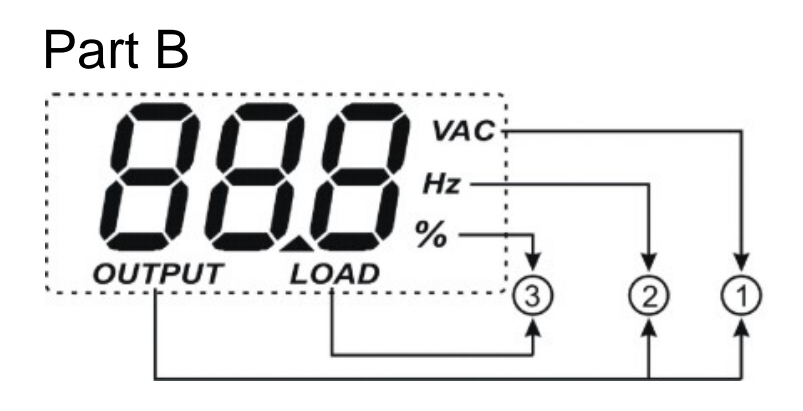

- ① OUTPUT-VAC: output voltage (unit: Volt)
- ② OUTPUT-Hz: output frequency (unit: Hz)
- ③ LOAD-%: load applied in output (as a percentage)

Part C and Part D show the status of the UPS (see section "LCD indicators" for details).

# **LCD** INDICATORS

This chapter provides a detailed description of all the display indicators.

| ICON    | STATE     | DESCRIPTION                                                                                                    |
|---------|-----------|----------------------------------------------------------------------------------------------------|
|         | Steady on | Indicates a fault (see table 3)                                                                                                    |
|         | Flashing  | The UPS is in stand-by mode                                                                                                    |
| ſ       | Steady on | The UPS is operating in mains mode                                                                                                    |
| it t    | Steady on | The UPS is operating in battery mode. In this state it will beep at regular 4-second intervals.                                                                     |
|         | Flashing  | When operating in battery mode, the UPS signals that it is about<br>to switch off due to end of discharge. In this state it beeps at<br>regular 1-second intervals. |
| X       | Steady on | Indicates that the battery is faulty                                                                                                    |
| -‡-     | Steady on | The AVR function is active                                                                                                    |
|         | Steady on | The Powershare socket is active                                                                                                    |
| BATTERY | Active    | Represents the estimated percentage of battery charge (see table 1)                                                                                                 |
| LOAD    | Active    | Indicates the percentage of load applied to the UPS in relation<br>to the nominal value<br>(see table 2)                                                            |
|         | Flashing  | The UPS is in an overload condition                                                                                                    |

| Table 1 |            |
|---------|------------|
| Batt    | tery level |
| BATTERY | 0%~20%     |
| BATTERY | 20%~40%    |
| BATTERY | 40%~60%    |
| BATTERY | 60%~80%    |
| BATTERY | 80%~100%   |

| Table 2            |          |  |  |  |  |
|--------------------|----------|--|--|--|--|
| Applied load level |          |  |  |  |  |
|                    | 0~5%     |  |  |  |  |
|                    | 5~25%    |  |  |  |  |
|                    | 25%~50%  |  |  |  |  |
|                    | 50%~75%  |  |  |  |  |
|                    | 75%~102% |  |  |  |  |
| flashing           | >102%    |  |  |  |  |

In the event of an overload, the UPS will continue to power the load for a set period of time. The UPS will emit an alarm to signal that it can no longer support the overload (a beep at regular one-second intervals). Once the load has been reduced to within the 100% threshold, the UPS will return to normal operating mode.

*Warning:* If the overload is too high, the protection device will be activated and the UPS will shut down. To restore normal operation following failure due to an overload (continuous beep and load not powered); reduce the load so that it falls within the 100% threshold. Hold the OFF button down until the continuous beep stops and then release it. Wait until the UPS has completely shut down and then switch on again using the ON key.

# FAULT SIGNALLING

All Dialog Vision models are provided with a self-check system that can indicate any faults or failures on the display. The symbols are shown below, together with a description and the possible solutions to rectify the problem.

| Table 3: List of faults         |                                                |                                                                                                    |  |  |  |  |  |
|---------------------------------|------------------------------------------------|----------------------------------------------------------------------------------------------------|--|--|--|--|--|
| Symbols in Part<br>A of the LCD | Description                                    | Possible solution                                                                                                    |  |  |  |  |  |
| F0 I                            | The UPS has failed due to an overload          | Check the level on the display and reduce the load                                                                                                    |  |  |  |  |  |
| F02                             | The UPS has overheated                         | <ol> <li>Ensure that the ambient temperature is lower<br/>than 40°C</li> <li>Switch the UPS off and wait until it cools down</li> </ol>                                          |  |  |  |  |  |
| F03                             | The UPS output has short-<br>circuited         | <ol> <li>Disconnect all loads and ensure that there is<br/>nothing short-circuiting the output</li> <li>Ensure that the loads are not short-circuiting<br/>internally</li> </ol> |  |  |  |  |  |
| FCY                             | Fan failure                                    | Contact the reseller to check or replace the fan                                                                                                    |  |  |  |  |  |
| FOS                             | Output voltage out of range (inverter failure) | Contact the reseller                                                                                                    |  |  |  |  |  |
| F05                             | UPS internal error                             | Contact the reseller                                                                                                    |  |  |  |  |  |

#### SETTING THE VALUES ON THE FRONT PANEL LCD

The LCD has two parts, left (Part A) and right (Part B). The left side displays the following parameters: "Input voltage", "Input frequency", "Voltage battery", "Capacity as a percentage of battery" and "Estimated back-up time in minutes".

The parameters available on the right side are: "Output voltage", "Output frequency" and "Load as a percentage".

The displayed values can be set using the ON and SELECT keys.

The "SELECT" key is used to choose the field to be set, while the ON key is used to confirm the selection.

The first time the "SELECT" key is pressed (for 3 seconds, then the keys should be pressed for about 1 second), the left part will start to flash. The second time this key is pressed the right part will start to flash, and if pressed for a third time nothing will flash.

When a field is flashing press "ON" to confirm.

Press "SELECT" to choose the required value.

Press "ON" to confirm the selected value.

When the UPS is on, in both mains and battery mode, it will show the following default values respectively:

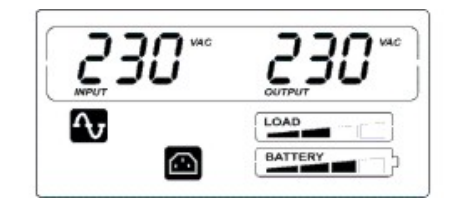

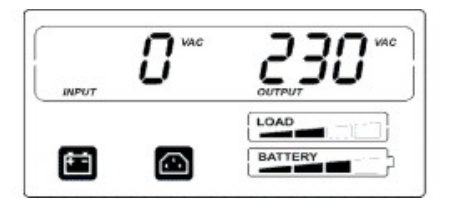

Shown below is an example of the procedure to set the display to show the "Input voltage" on the left side of the display (Part A) and "Capacity as a percentage of the battery" on the right side (Part B). Configuration example:

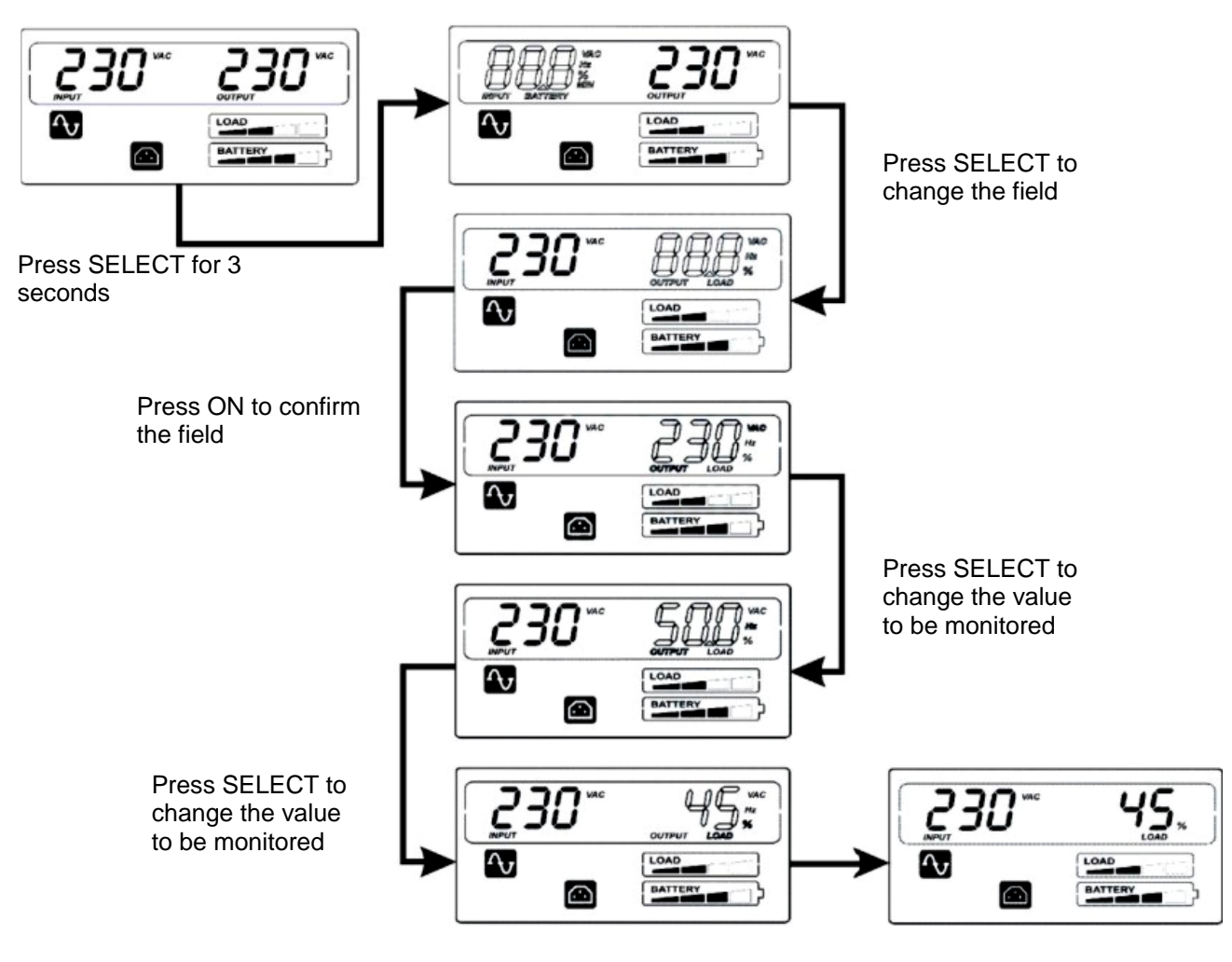

Press ON to confirm the value to be monitored

# **ACOUSTIC SIGNALS**

| DESCRIPTION                                                                                                    | BEEP                                              | BUZZER STATUS                 |  |  |  |  |
|----------------------------------------------------------------------------------------------------|---------------------------------------------------|-------------------------------|--|--|--|--|
| a) Fault (e.g. due to overheating or fan failure)                                                                                                    | Continuous                                        | 1<br>0 1 2 3 4 5 6 7 8 9 10t  |  |  |  |  |
| b) Battery overcharged                                                                                                    | Continuous                                        | 1<br>0 1 2 3 4 5 6 7 8 9 10t  |  |  |  |  |
| c) Overload                                                                                                    | Intermittent<br>(1s on/1s off)                    |                               |  |  |  |  |
| d) UPS in battery mode                                                                                                    | Intermittent<br>(1s on/4s off)                    | 1<br>0 1 2 3 4 5 6 7 8 9 10 t |  |  |  |  |
| e) UPS in battery mode with battery flat                                                                                                    | Intermittent<br>(1s on/1s off)                    |                               |  |  |  |  |
| f) Battery disconnected after the battery test                                                                                                    | Intermittent<br>(1s on/1s off)                    |                               |  |  |  |  |
| g) The UPS is performing the battery test                                                                                                    | Intermittent for 3<br>times<br>(0.5s on/0.5s off) |                               |  |  |  |  |
| h) If none of the events in the previous points has occurred                                                                                                    | Not active                                        | 1<br>0 1 2 3 4 5 6 7 8 9 10t  |  |  |  |  |
| In battery mode the acoustic signal can be silenced by holding the "ON" key down for 3 seconds.<br>This will only remain inhibited if none of the events in points b), e) and f) has occurred. |                                                   |                               |  |  |  |  |

# **BATTERY TEST**

In mains mode, hold the "ON" key down for more than 5 seconds (a beep will sound) to run a battery test lasting 5 seconds (default time). During the battery test, the "Line" and "Battery function" icons will both light up.

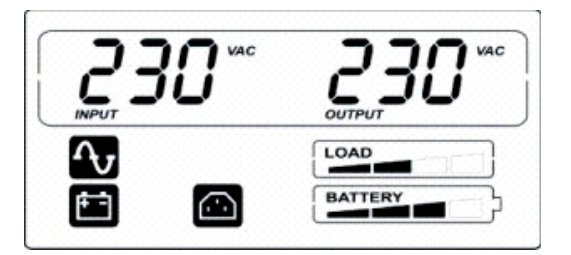

The battery test process

#### **RS232** INTERFACE

With the RS232 serial interface the UPS can be connected to a PC (COM interface) by means of a pin-to-pin serial cable (if a different cable is used, this must be of the pin-to-pin type with a maximum length of 3 metres). The interface (with factory settings) has the following characteristics:

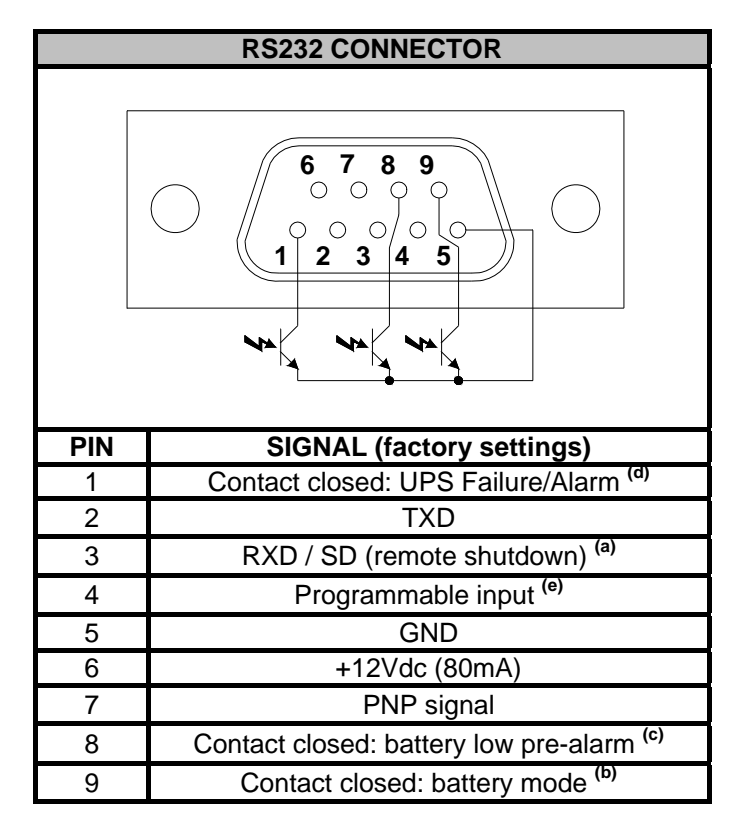

- a) SD: With the UPS in battery mode, if +5~15Vdc is applied for at least 20 seconds (between PIN 3 and PIN 5), the UPS will shut down completely
- b) B.W.: contact closed in battery mode (values max:25mA +35Vdc Vce sat max: 1.5V @ 25mA)
- c) B.L.: contact closed when battery is flat (values max:25mA +35Vdc Vce sat max: 1.5V @ 25mA)
- d) UPS Failure/Alarm: contact closed in the event of failure or signalling of alarms by the UPS (maximum values: 25mA +35Vdc Vce sat max: 1.5V @ 25mA)
- e) Input programmable via RS232: +(5 15) Vdc

# **USB** PORT

The USB port is used to establish communication between the UPS and a PC. When the communication cable is installed, the management software (*Powershield*<sup>3</sup>) can exchange information with the UPS. The software can provide detailed information on the UPS operating status. In the event of a mains power supply failure, the software can save the data and shut down the computer.

*Note:* The USB port and the RS232 serial interface, located on the rear of the UPS, cannot be used at the same time, as the use of one excludes the other.

#### **COMMUNICATION SOCKET**

All UPS are provided with an expansion slot for optional communication cards so that the unit is compatible with the main communication standards.

Some examples:

- Serial port duplexer
- Ethernet network agent with TCP/IP, HTTP and SNMP protocol
- RS232 + RS485 port with JBUS / MODBUS protocol

To check whether new, more up-to-date software versions are available and for more information about the accessories available, consult the website: <u>www.riello-ups.com</u>.

#### **MONITORING AND CONTROL SOFTWARE**

The **Powershield**<sup>3</sup> software provides UPS management, control and application shutdown, it ensures effective and intuitive UPS management by displaying all the necessary data values, such as input voltage, applied load, battery capacity.

The software can also automatically perform programmed shutdown/start-up operations, shutdown the operating system of the PC or file server it is running on, and send alarm e-mails, SMS and network messages when specific user-defined events occur.

#### Installation Operations:

- Connect the USB communication port on the UPS to a USB communication port on the PC using the cable provided.
- Follow the installation instructions.
- For more detailed information please read the user manual which can be downloaded from <u>www.riello-ups.com</u>.

Visit the manufacturer's website to check whether a more recent version of the software is available.

#### **CONFIGURATION SOFTWARE**

**UPSTools** software allows the user to configure the UPS and provides a full view of the UPS parameters and status through the USB port.

Refer to the **UPS Configuration** section in the UPSTools manual for a list of the possible configurations available.

#### Installation operations:

- Connect the USB communication port on the UPS to a USB communication port on the PC using the cable provided.
- Follow the installation instructions shown within the software manual which can be located in the UPSTools directory or downloaded from the web site <u>www.riello-ups.com</u>.

Visit the manufacturer's website to check whether a more recent version of the software is available.

| UPS ACOUSTIC SIGNAL TABLES              |                                                                |                                                                                                    |  |  |  |  |
|-----------------------------------------|----------------------------------------------------------------|----------------------------------------------------------------------------------------------------|--|--|--|--|
| Signal                                  | Cause                                                          | Solution                                                                                                    |  |  |  |  |
| 1 beep every 4<br>seconds               | The UPS is operating in<br>battery mode                        | Check the input voltage                                                                                                    |  |  |  |  |
| 1 beep per                              | The battery is discharging                                     | Save your work and switch off the equipment                                                                                                    |  |  |  |  |
| second                                  | Overload in output                                             | Check the charge level indicator and remove some loads                                                                                                    |  |  |  |  |
| Continuous<br>beep                      | The UPS has a fault                                            | Check the indicators table and contact the reseller if necessary                                                                                                    |  |  |  |  |
|                                         | UPS                                                            | ALARMS TABLE                                                                                                    |  |  |  |  |
| Problem                                 | Cause                                                          | Solution                                                                                                    |  |  |  |  |
|                                         | The power cable is not<br>connected correctly                  | Check the power cable connection                                                                                                    |  |  |  |  |
| The UPS does                            | The wall socket may be<br>faulty                               | Please contact a trustworthy electrician                                                                                                    |  |  |  |  |
| not start up<br>when "ON" is<br>pressed | The UPS output may have<br>short-circuited or be<br>overloaded | <ol> <li>Disconnect all the loads and ensure that there is nothing<br/>short-circuiting the output</li> <li>Ensure that the loads are not isolated or short-circuited<br/>internally</li> </ol> |  |  |  |  |
|                                         | An internal fuse may have blown                                | Please contact the reseller                                                                                                    |  |  |  |  |
| The UPS is not                          | There may be no output<br>voltage in the socket used           | Check the output fuse (if present)                                                                                                    |  |  |  |  |
| powering the<br>loads                   | There is no output voltage on the sockets                      | <ol> <li>Check the connection cable</li> <li>Ensure that the load does not exceed the UPS's maximum capacity</li> </ol>                                                                         |  |  |  |  |
| The battery has                         | The battery is not charged                                     | Recharge the battery for at least 4 hours                                                                                                    |  |  |  |  |
| reduced its<br>back-up time             | It may not be possible to fully recharge the battery.          | <ol> <li>Recharge the battery for at least 8 hours</li> <li>Replace the battery</li> </ol>                                                                                                    |  |  |  |  |
| The UPS fault<br>indicator 🖾 is<br>on   | The UPS has a fault                                            | Save your work and stop the equipment. See the LCD INDICATOR PANEL for details.                                                                                                    |  |  |  |  |
| The battery fault indicator is on       | The battery is faulty                                          | <ol> <li>Check the battery connection</li> <li>Please contact the reseller to order a new battery to<br/>replace the faulty battery.</li> </ol>                                                 |  |  |  |  |
| The equipment connected to the          | The UPS may be<br>overloaded                                   | Check the load status                                                                                                    |  |  |  |  |
| UPS switch off                          | The UPS may be faulty                                          | Please contact the reseller                                                                                                    |  |  |  |  |
| The UPS emits<br>a continuous<br>beep   | The UPS is in a fault state                                    | Check the UPS acoustic signals table                                                                                                    |  |  |  |  |
| The buttons do not work                 | The button is broken                                           | Please contact the reseller                                                                                                    |  |  |  |  |

# **REPLACING THE BATTERY**

When the battery fault indicator illuminates and the UPS emits an intermittent beep (one second on/ one second off), the battery may need to be replaced. Check the battery connection or contact the reseller to order a new battery.

*Warning:* A battery is dangerous since it can generate an electric discharge or a short-circuit. The following precautions must be followed carefully before replacing the batteries.

- 1. Though the batteries can be replaced with the UPS on, it is recommended to switch the UPS off and unplug the power cable from the wall.
- 2. Remove any rings, watches and other metal objects.
- 3. If the battery replacement kit is damaged in any way or shows signs of leakage, contact the reseller immediately.

#### Recycle the used batteries.

Never throw batteries into a fire as they may explode.

Do not open or damage the batteries. The electrolyte contents are harmful to the skin and eyes and may be toxic.

For correct recycling, do not throw the UPS, the battery box or the batteries into the rubbish. Contact the nearest waste recycling centre for information on how to dispose of the UPS, the battery box and the batteries.

66666666666

#### Follow the points and the table below to replace the batteries:

# **DIALOG VISION TOWER**

1. Remove the front panel of the UPS by pulling with both hands.

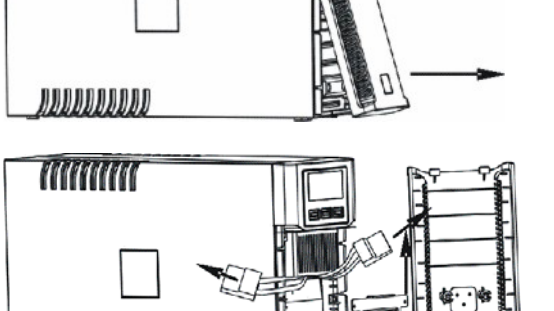

- 2. Disconnect the UPS battery cable. Remove the plate securing the battery to the UPS.
- 3. Take hold of the plastic battery tab and pull the battery out of the UPS.

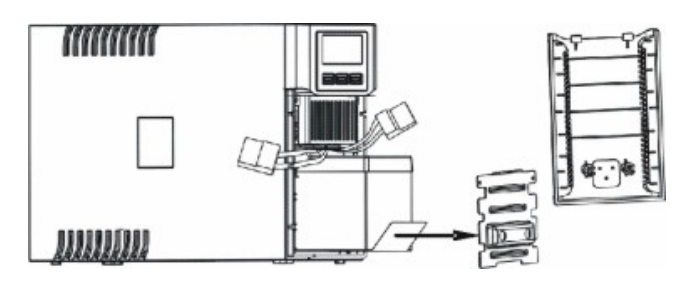

- 4. Insert the new battery in the UPS.
- 5. Reinsert the plate and reconnect the battery cable
- 6. Replace the front panel of the UPS.

### **DIALOG VISION RACK**

1. Remove the front panel of the UPS by pulling with both hands.

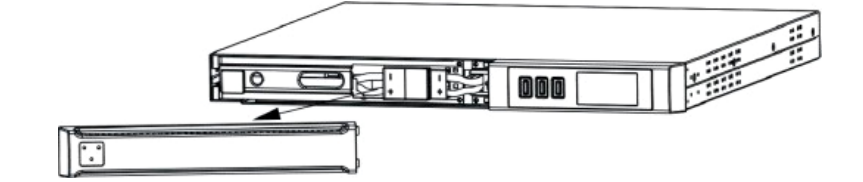

2. Disconnect the UPS battery cable.

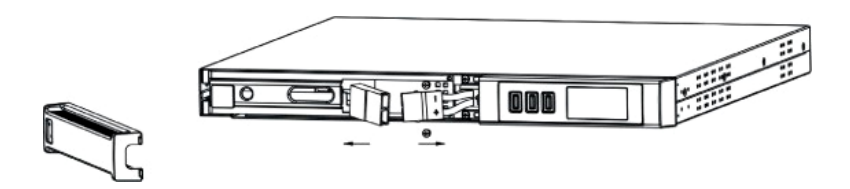

3. Undo the screws securing the support to the UPS and remove the plate securing the batteries.

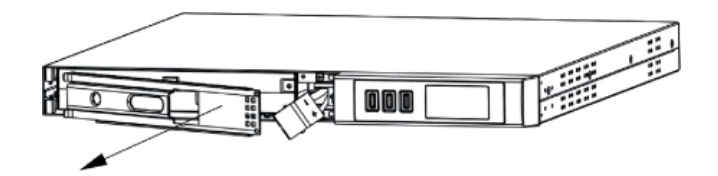

4. Remove the batteries on a flat surface.

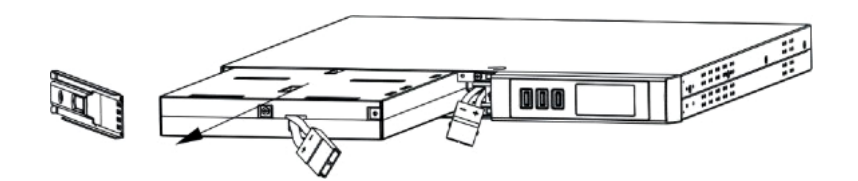

- 5. Insert the new batteries in the UPS.
- 6. Screw the battery support and reconnect the cable.
- 7. Replace the front panel of the UPS.

# **DIALOG VISION DUAL**

1. Remove the front panel of the UPS by pulling with both hands.

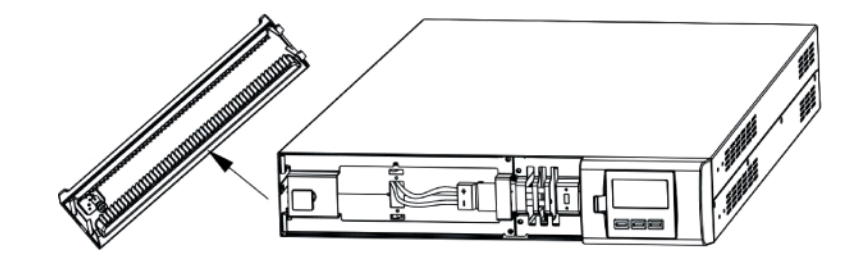

2. Undo the screws securing the support to the UPS and remove the plate securing the batteries.

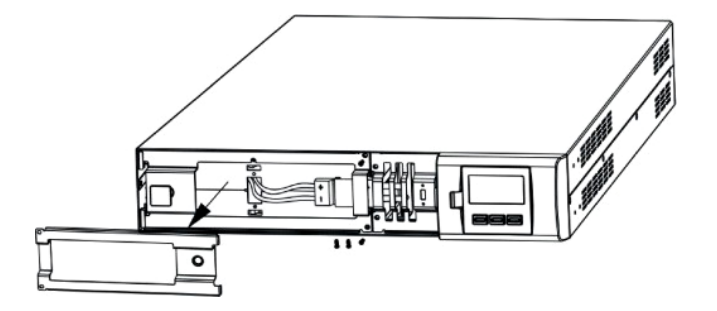

3. Disconnect the cable.

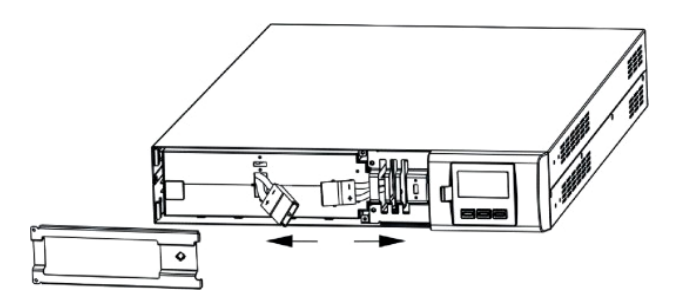

4. Remove the batteries on a flat surface.

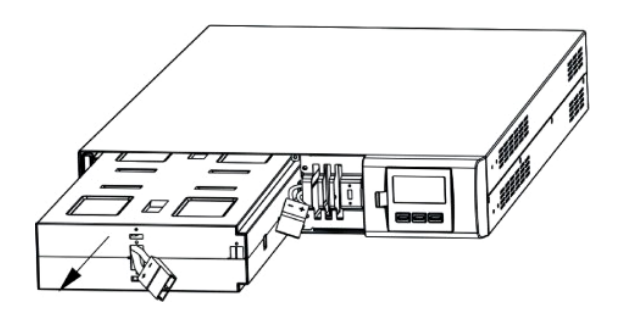

- 5. Insert the new batteries in the UPS.
- 6. Reconnect the battery cable and secure the support.
- 7. Replace the front panel of the UPS.

| MODEL            |                       |                          | Dialog Vision Tower          |                                           |                                     |                     |                  |  |  |  |  |
|------------------|-----------------------|--------------------------|------------------------------|-------------------------------------------|-------------------------------------|---------------------|------------------|--|--|--|--|
| MODEL            |                       |                          | DVT 500                      | DVT 800                                   | DVT 1100                            | DVT 1500            | DVT 2000         |  |  |  |  |
| NOMINAL          | VA                    |                          | 500                          | 800                                       | 1100                                | 1500                | 2000             |  |  |  |  |
| POWER            | Watt                  |                          | 350                          | 540                                       | 740                                 | 1050                | 1350             |  |  |  |  |
|                  | Nominal volt          | age                      |                              |                                           | 230VAC <sup>(1)</sup>               |                     | -                |  |  |  |  |
| INDUT            |                       | (2)                      |                              | 160VAC ± 3%                               |                                     |                     |                  |  |  |  |  |
| INPUT            | voltage rang          | Voltage range            |                              |                                           | 294VAC ± 3%                         |                     |                  |  |  |  |  |
|                  | Frequency (2          | )                        |                              | 50/6                                      | 0Hz Automatic sele                  | ection              |                  |  |  |  |  |
|                  | Voltage stab<br>mode) | ility ( in battery       |                              |                                           | 230V +5%, -10% <sup>(1</sup>        | )                   |                  |  |  |  |  |
| OUTPUT           | Frequency             |                          |                              | 50/60Hz Automati                          | c selection (As sele                | ected for the input | )                |  |  |  |  |
| 001101           | Frequency s<br>mode)  | tability (in mains       |                              |                                           | ±0.1Hz                              |                     |                  |  |  |  |  |
|                  | Waveform              |                          |                              |                                           | Sinusoidal                          |                     |                  |  |  |  |  |
|                  |                       |                          |                              | >110% alarm and failure after 3 minutes   |                                     |                     |                  |  |  |  |  |
|                  | From mains power      |                          | >150% failure after 5 cycles |                                           |                                     |                     |                  |  |  |  |  |
| OVERLOAD         |                       |                          |                              | >110 % alarm and failure after 30 seconds |                                     |                     |                  |  |  |  |  |
|                  | From battery power    |                          | >120% failure after 5 cycles |                                           |                                     |                     |                  |  |  |  |  |
| TRANSFER<br>TIME | Typical               |                          | 4-msec. (6-msec.max.)        |                                           |                                     |                     |                  |  |  |  |  |
| DATTERY          | Nominal batt          | ery voltage              | 12V                          | 24V                                       | 24V                                 | 48V                 | 48V              |  |  |  |  |
| BATTERY          | Recharge tin          | ne                       | Less than 6 hours at 90%     |                                           |                                     |                     |                  |  |  |  |  |
|                  | UPS                   | Dimensions<br>(LxHxD) mm | 110X240X395                  |                                           |                                     | 160X240X435         |                  |  |  |  |  |
| DIMENSIONS       |                       | Weight (kg)              | 7                            | 9                                         | 9                                   | 16                  | 16               |  |  |  |  |
|                  | Battery box           |                          | Not available                |                                           |                                     |                     |                  |  |  |  |  |
|                  | Work enviror          | nment                    | 0- 40                        | )°C, from 20 to 80                        | % relative humidity                 | (without condensati | ation)           |  |  |  |  |
| ENVIRONMENT      | Noise                 |                          | Less than 50dBA              |                                           |                                     |                     |                  |  |  |  |  |
|                  | RS-232                |                          | Yes                          |                                           |                                     |                     |                  |  |  |  |  |
|                  | USB                   |                          | Yes                          |                                           |                                     |                     |                  |  |  |  |  |
| INTERFACE        | Expansion slot        |                          | Yes                          |                                           |                                     |                     |                  |  |  |  |  |
|                  | EPO                   |                          |                              |                                           | Not available                       |                     |                  |  |  |  |  |
| OTHER            | Protection de         | evices                   | Excessive battery            | y discharging – ove                       | ercurrent – short-ci<br>overheating | rcuit – overvoltage | - undervoltage - |  |  |  |  |

# **SPECIFICATIONS**

| MODEL            |                          | Dialog Vision Rack       |                                           |                                                                  |                          | Dialog Vision Dual                                  |                |                |  |  |
|------------------|--------------------------|--------------------------|-------------------------------------------|------------------------------------------------------------------|--------------------------|-----------------------------------------------------|----------------|----------------|--|--|
| WODEL            | MODEL                    |                          | DVR 500                                   | DVR 800                                                          | DVR 1100                 | DVD 1500                                            | DVD 2200       | DVD 3000       |  |  |
| NOMINAL          | VA                       |                          | 500                                       | 800                                                              | 1100                     | 1500                                                | 2200           | 3000           |  |  |
| POWER            | Watt                     |                          | 350                                       | 540                                                              | 740                      | 1050                                                | 1540           | 2100           |  |  |
|                  | Nominal volt             | age                      |                                           |                                                                  | 230\                     | 'AC <sup>(1)</sup>                                  |                |                |  |  |
| NDUT             | Voltago ropa             | (2)                      |                                           |                                                                  | 160VA                    | C ± 3%                                              |                |                |  |  |
| INFUT            | voltage rang             | e                        |                                           |                                                                  | 294VA                    | C ± 3%                                              |                |                |  |  |
|                  | Frequency (2             | )                        |                                           |                                                                  | 50/60Hz Autor            | matic selection                                     |                |                |  |  |
|                  | Voltage stab<br>mode)    | ility ( In battery       |                                           |                                                                  | 230V +59                 | %, -10% <sup>(1)</sup>                              |                |                |  |  |
| OUTPUT           | Frequency                |                          |                                           | 50/60Hz Au                                                       | tomatic selectio         | n (As selected                                      | for the input) |                |  |  |
| 001101           | Frequency s<br>mode)     | tability (In mains       |                                           |                                                                  | ±0.                      | 1Hz                                                 |                |                |  |  |
|                  | Waveform                 |                          |                                           |                                                                  | Sinus                    | soidal                                              |                |                |  |  |
|                  | From maina               | 2011/05                  |                                           | >110                                                             | )% alarm and fa          | ilure after 3 mi                                    | nutes          |                |  |  |
|                  | From mains               | power                    |                                           |                                                                  | >150% failure            | after 5 cycles                                      |                |                |  |  |
| OVERLOAD         | <b>F</b> 1 <i>u</i>      |                          | >110 % alarm and failure after 30 seconds |                                                                  |                          |                                                     |                |                |  |  |
|                  | FIOID Dattery            | power                    | >120% failure after 5 cycles              |                                                                  |                          |                                                     |                |                |  |  |
| TRANSFER<br>TIME | Typical                  |                          | 4-msec. typical 6-msec.max.               |                                                                  |                          |                                                     |                |                |  |  |
| BATTERY          | Nominal batt             | ery voltage              | 12V                                       | 18V                                                              | 24V                      | 48V                                                 | 96V            | 96V            |  |  |
| DATTERT          | Recharge tin             | ne                       | Less than 6 hours at 90%                  |                                                                  |                          |                                                     |                |                |  |  |
|                  | Dimensions<br>(LxHxD) mm |                          |                                           | 438X44.3X460<br>(19"x1Ux460)                                     | I                        | 438X87.9X582<br>(19"x2Ux582)                        |                |                |  |  |
|                  |                          | Weight (kg)              | 12                                        | 13                                                               | 15                       | 25                                                  | 32             | 33             |  |  |
|                  |                          | Nominal voltage          |                                           |                                                                  |                          |                                                     | 96             | S V            |  |  |
| DIMENSIONS       |                          | Capacity                 |                                           |                                                                  |                          |                                                     | 9.             | Ah             |  |  |
|                  | Battery box              | Number of batteries      |                                           |                                                                  |                          |                                                     |                | 3              |  |  |
|                  |                          | Dimensions<br>(LxHxD) mm |                                           |                                                                  |                          | 438X87.9X582                                        |                | ′.9X582        |  |  |
|                  |                          | Weight (kg)              | 30                                        |                                                                  |                          |                                                     |                | 0              |  |  |
|                  | Work environment         |                          |                                           | 0- 40°C, from 20 to 80% relative humidity (without condensation) |                          |                                                     |                |                |  |  |
|                  | Noise                    |                          | Less than 50dBA                           |                                                                  |                          |                                                     |                |                |  |  |
|                  | RS-232                   |                          |                                           |                                                                  | Y                        | es                                                  |                |                |  |  |
| INTERFACE        | USB                      |                          |                                           |                                                                  | Y                        | es                                                  |                |                |  |  |
|                  | Expansion s              | lot                      |                                           |                                                                  | Y                        | es                                                  |                |                |  |  |
|                  | EPO                      |                          |                                           |                                                                  | Y                        | es                                                  |                |                |  |  |
| OTHER            | Protection de            | evices                   | Excessive bat                             | tery discharging                                                 | g – overcurrent<br>overh | <ul> <li>short-circuit –</li> <li>eating</li> </ul> | overvoltage –  | undervoltage – |  |  |

Notes:

 $^{(1)}$  can be changed with UPSTools (200/208/220/230/240VAC)  $^{(2)}$  some parameters can be changed with UPSTools

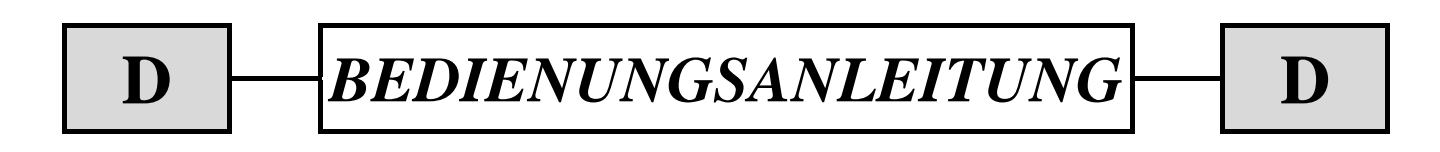

| EINLEITUNG                                                         | 70 |
|--------------------------------------------------------------------|----|
| BESCHREIBUNG                                                       | 71 |
| TECHNISCHE ANGABEN                                                 | 71 |
| Vorderseite                                                        | 72 |
| Rückseite                                                          | 73 |
| INSTALLATION                                                       | 75 |
| ÖFFNEN DER VERPACKUNG DER USV-ANLAGE UND KONTROLLE DES INHALTS     | 75 |
| ÖFFNEN DER VERPACKUNG EINER BATTERIE BOX UND KONTROLLE DES INHALTS | 76 |
| Kontrolle des Gerätes                                              | 77 |
| AUFSTELLUNG                                                        | 77 |
| INSTALLATION DER USV                                               | 77 |
| SENKRECHTE INSTALLATION DER MODELLE DVD                            | 77 |
| SENKRECHTE INSTALLATION DER MODELLE DVD MIT BATTERY BOX            | 78 |
| AUSRICHTEN DES LCD-DISPLAY FÜR MODELLE DVD                         | 79 |
| INSTALLATION DER MODELLE DVR UND DVD IN RACK-SCHRANK               | 80 |
| ANSCHLUSS                                                          | 81 |
| ANSCHLUSS AN DEN TELEFON-/ NETZWERKSCHUTZ                          | 81 |
| Power Share                                                        | 81 |
| INSTALLATION EMERGENCY POWER OFF (EPO)                             | 82 |
| INSTALLATION EINER ZUSÄTZLICHEN BATTERIE BOX                       | 82 |
| EINSCHALTEN/ AUSSCHALTEN                                           | 83 |
| Kaltstart                                                          | 83 |
| AUFLADEN                                                           | 83 |
| BESCHREIBUNG DES SYSTEMS                                           | 84 |
| BEDIENFELD                                                         | 84 |
| LCD-DISPLAY                                                        | 84 |
| LCD-Anzeigen                                                       | 86 |
| STÖRUNGSANZEIGE                                                    | 88 |
| EINSTELLUNG DER MESSWERTE AM LCD-DISPLAY                           | 88 |
| AKUSTISCHE ANZEIGEN                                                | 90 |
| BATTERIETEST                                                       | 90 |
| COMPUTER-SCHNITTSTELLEN                                            | 91 |

| SCHNITTSTELLE RS232               | 91 |
|-----------------------------------|----|
| USB-ANSCHLUSS                     | 91 |
| Kommunikations-Steckplatz         | 91 |
| SOFTWARE                          | 92 |
| ÜBERWACHUNGS- UND STEUER-SOFTWARE | 92 |
| KONFIGURATIONS-SOFTWARE           | 92 |
| ALARME UND ANZEIGEN               | 93 |
| BATTERIEWECHSEL                   | 94 |
| DIALOG VISION TOWER               | 94 |
| DIALOG VISION RACK                | 95 |
| DIALOG VISION DUAL                | 96 |
| TECHNISCHE DATEN                  | 97 |

Wir möchten uns zunächst bei Ihnen dafür bedanken, dass sie sich für ein Produkt aus unserem Hause entschieden haben.

Unser Unternehmen hat sich auf die Entwicklung und Produktion von unterbrechungsfreien Stromversorgungen (USV) spezialisiert. Die USV-Anlagen dieser Baureihe sind Produkte von höchster Qualität, die speziell zur Absicherung von hochverfügbaren Systemen entwickelt und produziert wurden.

#### Nach AUFMERKSAMER UND SORGFÄLTIGER LEKTÜRE DER VORLIEGENDEN

BEDIENUNGSANLEITUNG kann dieses Gerät durch den Anwender installiert werden.

Diese Bedienungsanleitung enthält detaillierte Anweisungen zur Bedienung und Installation der USV und sollte daher in der Nähe des Gerätes sorgfältig aufbewahrt werden.

Vor jeglichen Arbeite an der USV-Anlage sollte das Handbuch stets zu rate gezogen werden.

© Vorbehaltlich der Genehmigung durch die Herstellerfirma, ist die Wiedergabe jedweden Teils, auch auszugsweise, der vorliegenden Bedienungsanleitung verboten. Für Verbesserungen behält sich der Hersteller das Recht vor, das beschriebene Produkt jederzeit und ohne Vorankündigung abzuändern.

Diese Bedienungsanleitung beschreibt eine unterbrechungsfreie Line-interaktiven USV-Anlage, die zur Produktfamilie Dialog Vision (DVT, DVR, DVD) gehört, sowie das eventuell zugehörige Batteriegehäuse.

Die USV gewährleistet den an ihr angeschlossenen Geräten einen Schutz vor:

- a) Ausfall der Netzspannung
  - b) Spannungsspitzen aus dem Versorgungsnetz
  - c) Spannungsschwankungen im Versorgungsnetz

Kleinere Spannungsschwankungen im Netz werden von der USV automatisch ausgeglichen. Bei größeren Spannungsschwankungen oder Stromausfall werden die Ausgangssteckdosen vom Wechselrichter versorgt, der seine Energie aus der internen Batterie bezieht.

Die USV kann auch ohne Batterien über das Versorgungsnetz betrieben werden. Mit Ausnahme des Batteriebetriebs werden alle anderen Funktionen beibehalten, wie zum Beispiel AVR (automatische Spannungsregulierung), Ein- und Ausschalten, Überlastschutz.

### **TECHNISCHE ANGABEN**

- Sinusförmige Ausgangsspannung
- LCD-Display
- Mikroprozessorgesteuert
- Hochfrequenztechnologie
- Automatische Regulierung der Ausgangsspannung bei Schwankungen der Eingangsspannung (AVR). Die AVR-Stabilisierungseinheit, die Bestandteil aller Modelle ist, gleicht Änderungen der Eingangsspannung aus und hält somit den Ausgang stabil, ohne dass auf die Batterien zurückgegriffen werden muss. Ein nur gelegentlicher Zugriff auf die Batterie bewirkt, dass die Batterie bei einem Totalausfall der Netzspannung mit voller Leistung zur Verfügung steht und eine höhere Nutzungsdauer hat
- Wählbarer Ausgangsbereich
- Kaltstartmöglichkeit
- Integrierte potentialfreie Kontakte/ RS-232/ USB-Anschluss
- Verlängerung der Autonomiezeit durch den Anschluss von Batteriemodulen (nur f
  ür die Modelle DVD 2200/3000)
- Schutz gegen Überlast, Kurzschluss und Überhitzung
- Konfigurierbar als Rack oder Tower (nur f
  ür die Modelle DVD)
- Die Modelle DVR und DVD sind für eine Installation in 19" Schränken geeignet

Die nachstehenden Abbildungen zeigen die verschiedenen Produktversionen.

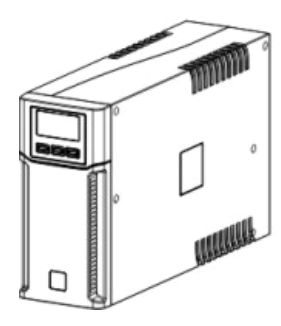

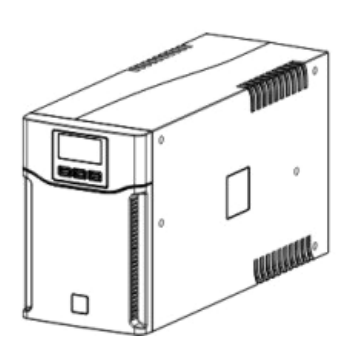

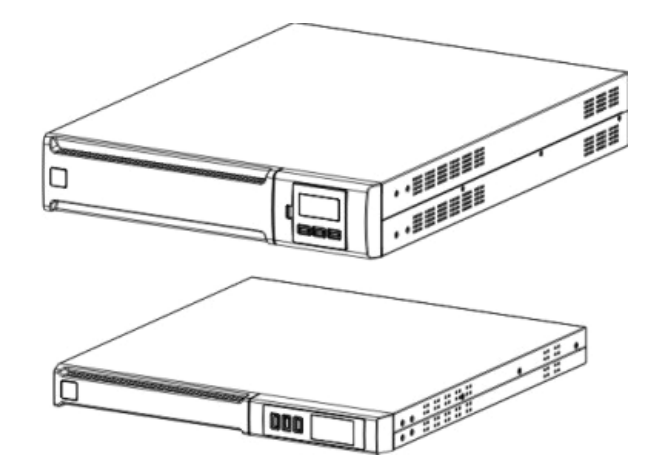

# BESCHREIBUNG

|                           |       | Dialog Vision Tower |            |             | Dialog Vision Rack |             |                            | Dialog Vision Dual |                            |             |             |             |
|---------------------------|-------|---------------------|------------|-------------|--------------------|-------------|----------------------------|--------------------|----------------------------|-------------|-------------|-------------|
|                           |       | DVT<br>500          | DVT<br>800 | DVT<br>1100 | DVT<br>1500        | DVT<br>2000 | DVR<br>500                 | DVR<br>800         | DVR<br>1100                | DVD<br>1500 | DVD<br>2200 | DVD<br>3000 |
| Nennleistung              | [VA]  | 500                 | 800        | 1100        | 1500               | 2000        | 500                        | 800                | 1100                       | 1500        | 2200        | 3000        |
| Wirkleistung              | [W]   | 350                 | 540        | 740         | 1050               | 1350        | 350                        | 540                | 740                        | 1050        | 1540        | 2100        |
| Ausgangs-<br>Nennspannung | [Vac] | 200/208/220/230/240 |            |             |                    |             |                            |                    |                            |             |             |             |
| Abmessungen<br>LxHxB      | [mm]  | 110X240X395         |            |             | 160X240X435        |             | 438X44X460<br>(19"x1Ux460) |                    | 438X88X582<br>(19"x2Ux582) |             |             |             |

# VORDERSEITE

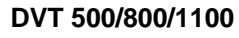

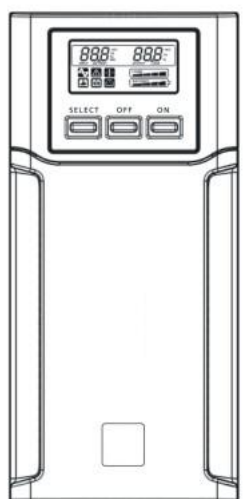

DVT 1500/2000

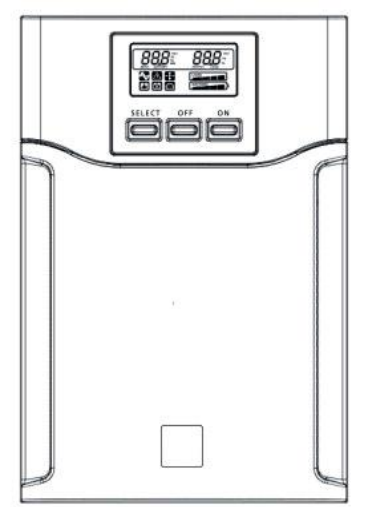

DVR 500/800/1100

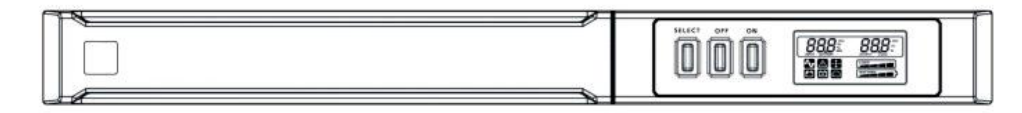

DVD 1500/2200/3000

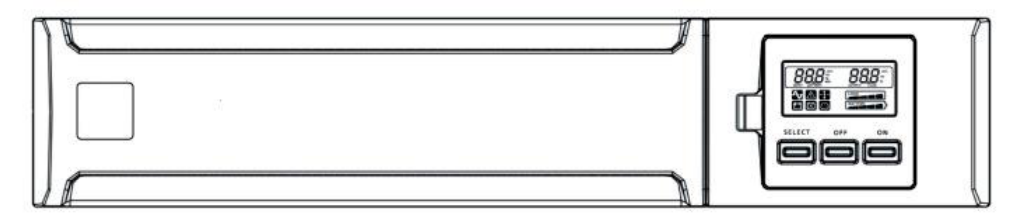

**Dialog Vision Batterie Box** 

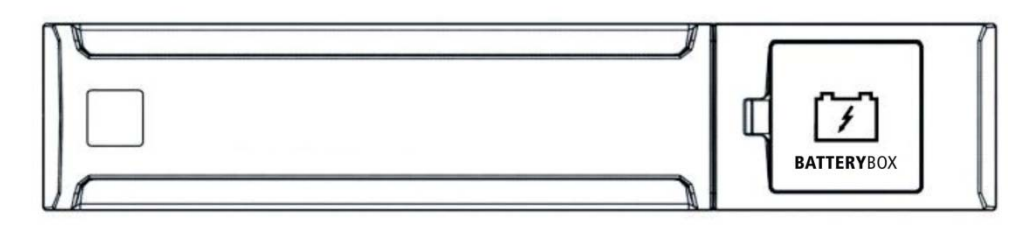
### **Beschreibung**

#### RÜCKSEITE

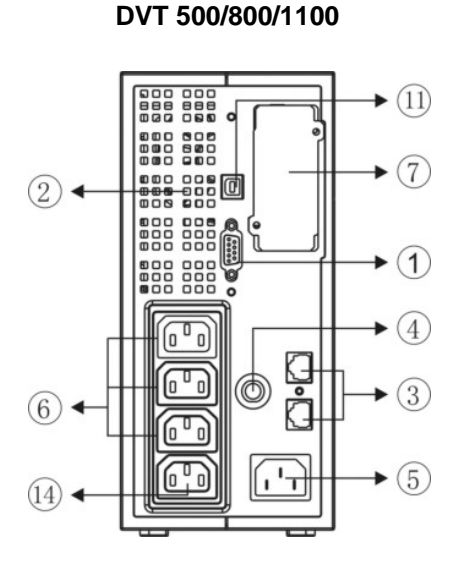

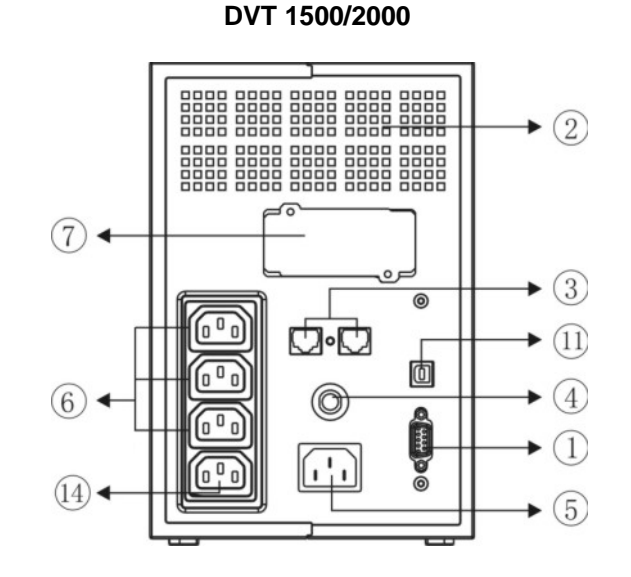

DVR 500/800/1100

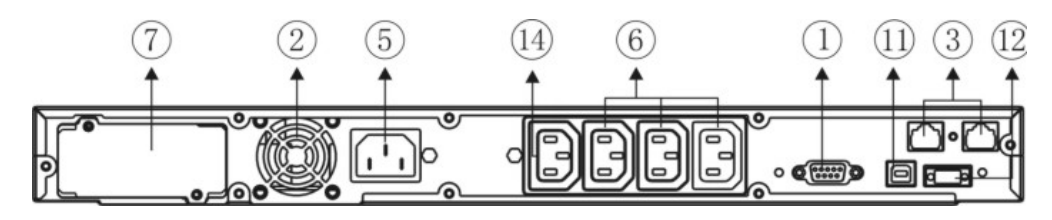

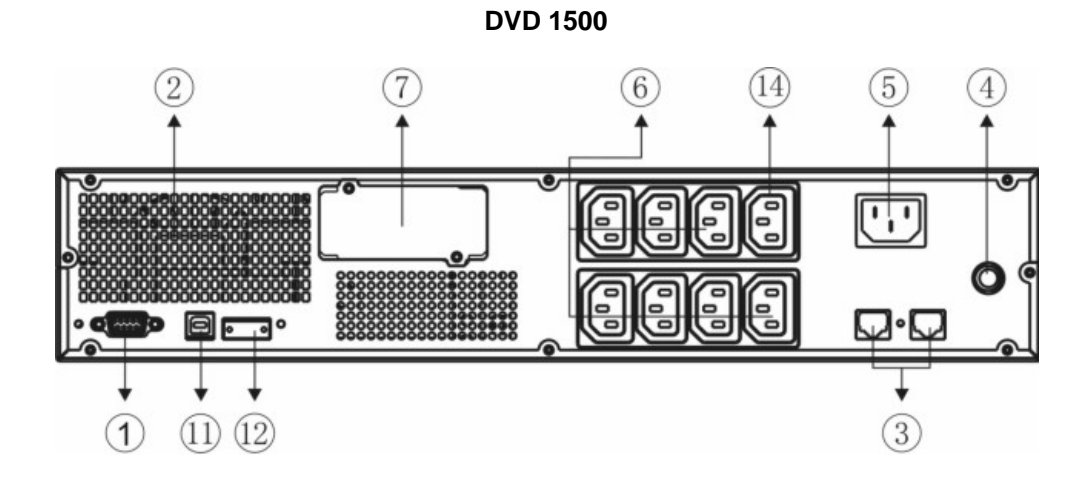

73

DVD 2200/3000

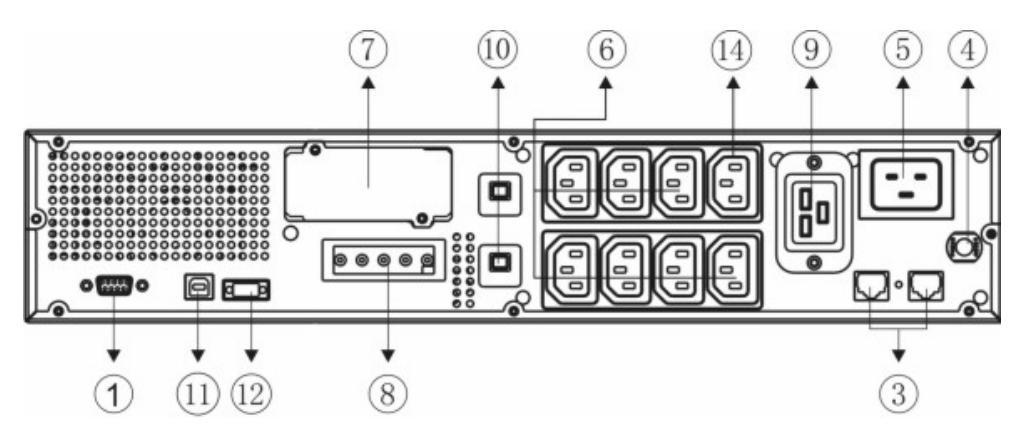

**Dialog Vision Batterie Box** 

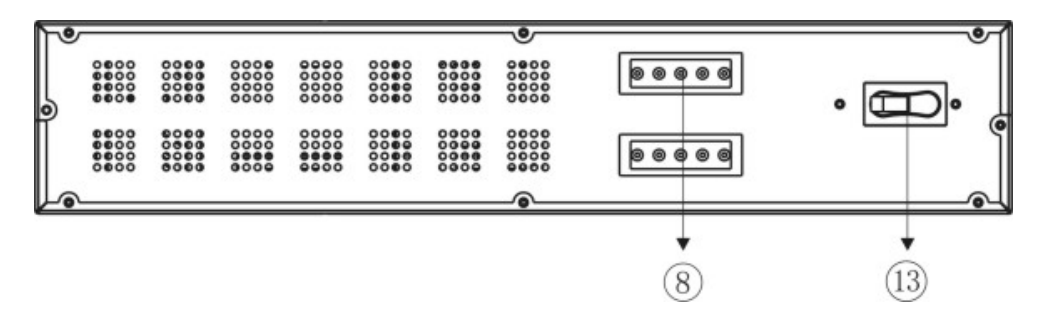

- 1. Serielle Schnittstelle RS232
- 2. Lüfter
- 3. Telefon-/ Netzwerkschutz
- 4. Thermosicherung Eingang
- 5. Netz-Eingangsstecker IEC
- 6. Ausgangsstecker IEC (max. 10A)
- 7. Erweiterungs-Steckplatz für Schnittstellen-Karten
- 8. Anschluss Batterie-Erweiterung
- 9. Ausgangsstecker IEC (max. 16A)
- 10. Thermosicherung Ausgang
- 11. USB-Anschluss
- 12. EPO (Emergency Power Off)
- 13. Sicherung
- 14. Powershare-Stecker

## ÖFFNEN DER VERPACKUNG DER USV-ANLAGE UND KONTROLLE DES INHALTS

Nach dem Öffnen der Verpackung muss als erstes der Inhalt geprüft werden. Die Verpackung muss folgendes enthalten:

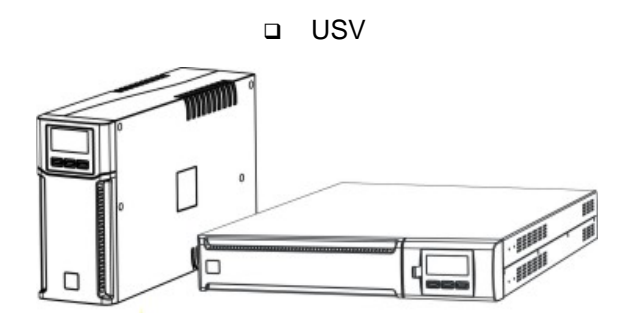

Netzkabel IEC 10A (IEC 16A nur f
ür Modelle DVD 2200/3000)

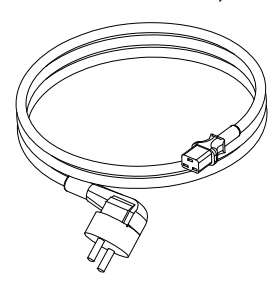

2 Verbraucheranschlusskabel IEC 10A

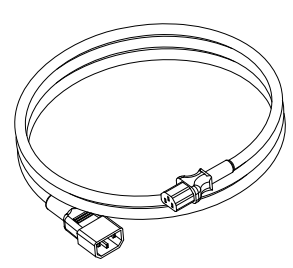

USB-Kabel

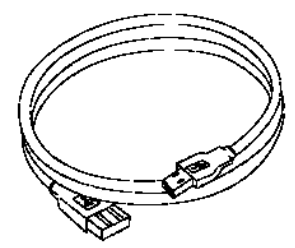

D Plastikhalter (nur für Modell DVD)

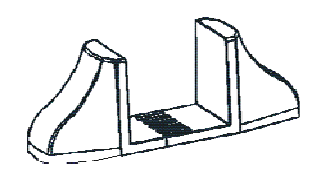

Griff-Satz (nur für Modelle DVR und DVD)

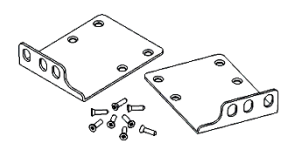

Stecker IEC 16A (Nur f
ür Modelle DVD 2200/3000)

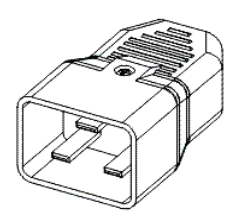

 Bedienungsanleitung + Sicherheitshandbuch + Garantieschein

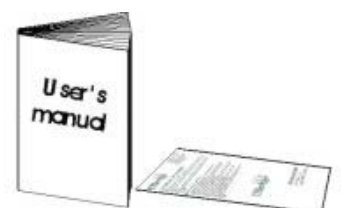

# ÖFFNEN DER VERPACKUNG EINER BATTERIE BOX UND KONTROLLE DES INHALTS

Nach dem Öffnen der Verpackung muss als erstes der Inhalt geprüft werden. Die Verpackung muss folgendes enthalten:

Batterie Box

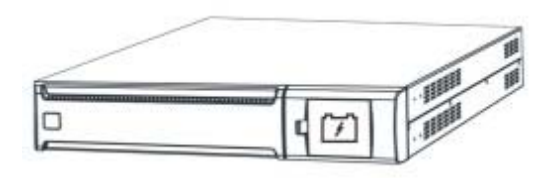

□ Anschlusskabel USV – Batterie Box

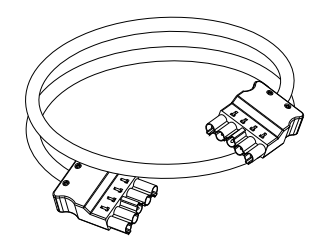

 $\widehat{}$ 

Griff-Satz

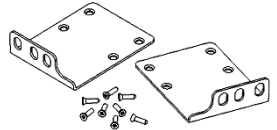

Bedienungsanleitung + Sicherheitshandbuch + Garantieschein

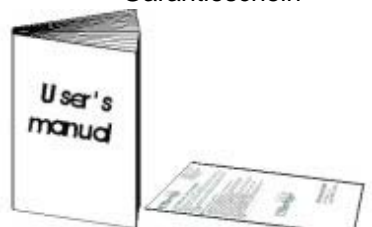

Verlängerungen

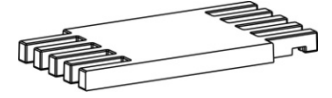

## **KONTROLLE DES GERÄTES**

Die erhaltene USV gut kontrollieren. Ist die USV während des Transportes beschädigt worden, bitte unbedingt die Verpackung aufbewahren und sofort den Transportunternehmer und den Verkäufer benachrichtigen.

#### AUFSTELLUNG

Diese USV muss an einem trockenen, gut belüfteten und vor direkter Sonneneinstrahlung geschütztem Ort installiert werden. Am Installationsort dürfen keine entzündbaren Flüssigkeiten gelagert werden. Um die USV muss ein Freiraum von mindestens 10 cm gelassen werden. Die Raumtemperatur muss zwischen 0°C und 40°C (zwischen 32°F und 104°F) liegen. Die Luftfeuchtigkeit darf während des Betriebs 20% bis 80% (ohne Kondenswasser) betragen.

**Achtung:** Ein längerer Einsatz in einem Raum mit einer Temperatur von mehr als 25°C verringert die Batterie-Lebensdauer. Um Störungen zu vermeiden, sollte die USV in einem Abstand von mindestens 20 cm vom Monitor aufgestellt werden.

#### INSTALLATION DER USV

Die Produktfamilie Dialog Vision umfasst die Modelle DVT, die für eine senkrechte Aufstellung entwickelt worden sind, die Modelle DVR, die in 19" Schränken installiert werden können, und die Modelle DVD, die senkrecht (mit den entsprechenden Haltern) oder in 19" Schränken installiert werden können.

#### SENKRECHTE INSTALLATION DER MODELLE DVD

Die Modelle DVD werden mit Haltern ausgeliefert, die eine stabile Aufstellung in senkrechter Position ermöglichen.

1. Die Halter müssen wie in der Abbildung dargestellt zusammengesetzt werden.

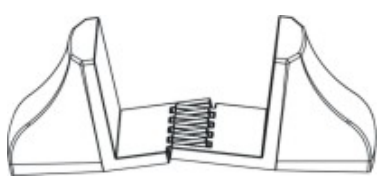

2. Die USV senkrecht aufstellen und die Halter in der Nähe der USV stellen. Die USV vorsichtig in die Halter einsetzen.

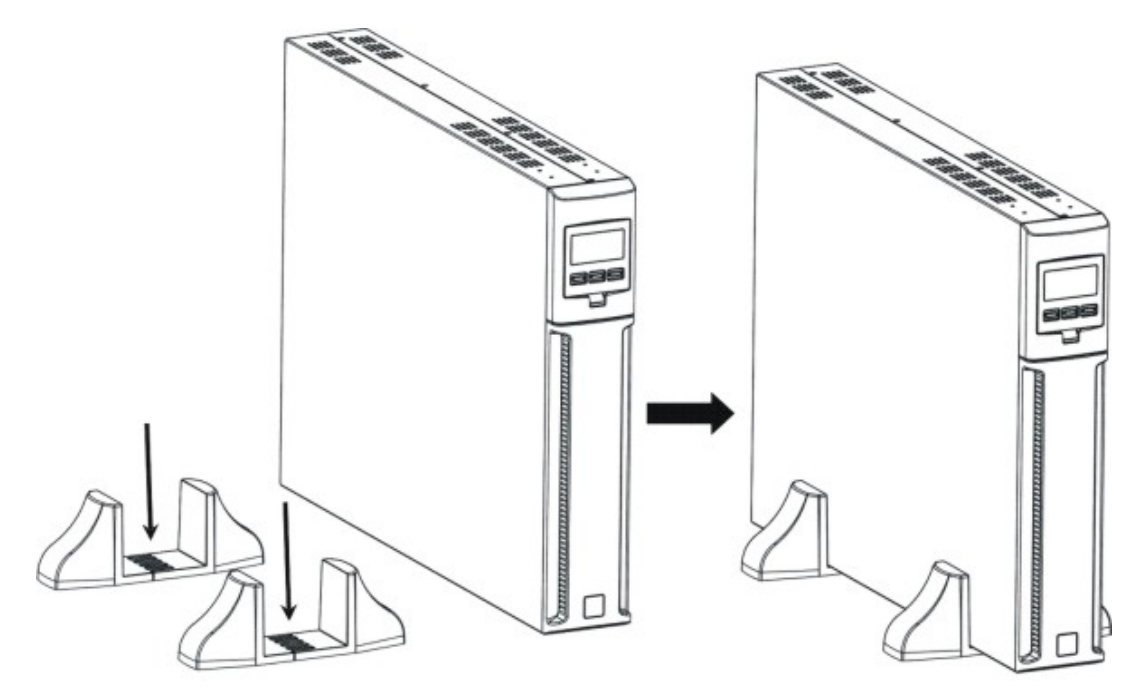

## INSTALLATION

## SENKRECHTE INSTALLATION DER MODELLE DVD MIT BATTERY BOX

1. Die Halter wie in der Abbildung gezeigt mit der Verlängerung zusammensetzen.

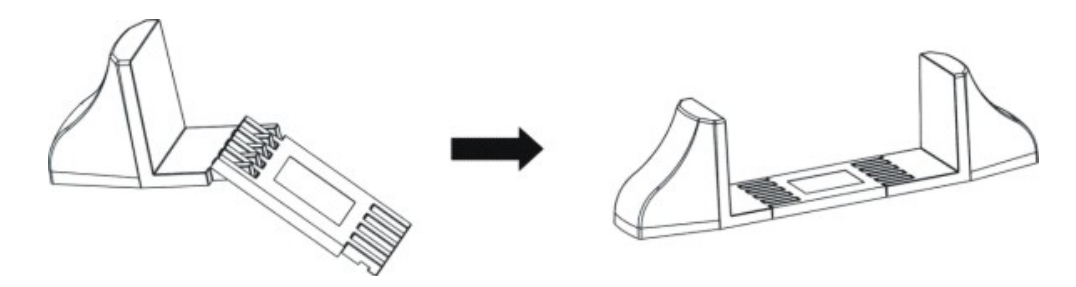

2. Die USV und die Batterie Box senkrecht aufstellen und die beiden Halter in der Nähe anbringen.

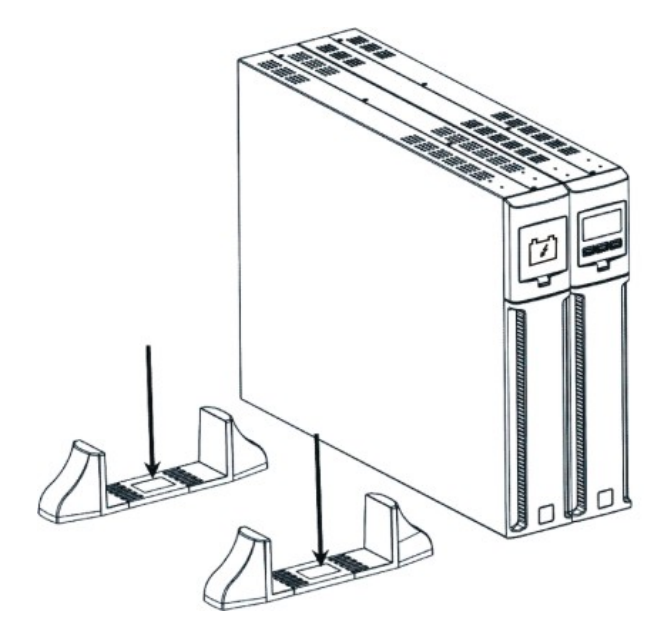

3. Die USV und die Batterie Box vorsichtig in die beiden Halter einsetzen.

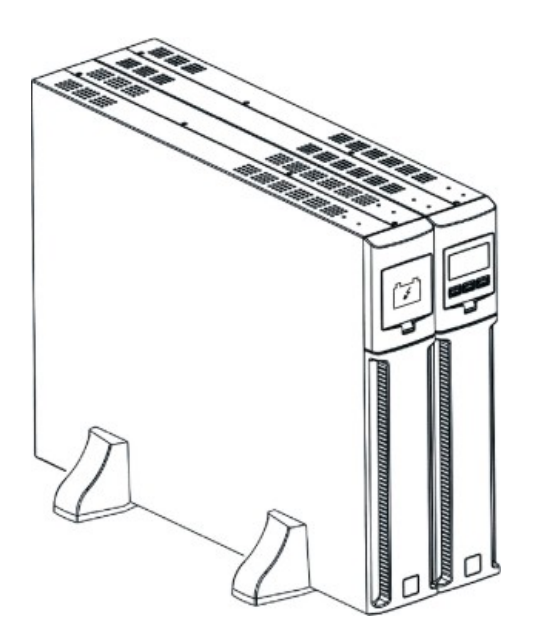

79

## INSTALLATION

## AUSRICHTEN DES LCD-DISPLAY FÜR MODELLE DVD

Das LCD-Display der Modelle DVD kann gedreht werden, um es an die Installationsart (Rack oder Tower) anzupassen.

B. Von Tower zu Rack

drücken.

Die nachstehenden Angaben erläutern, wie das Display gedreht werden kann.

#### A. Von Rack zu Tower

1. Die USV ist aufgestellt, die angegebene Taste drücken.

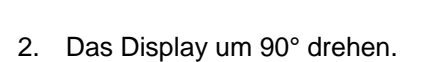

3. Das Display wieder in seinen Sitz einsetzen.

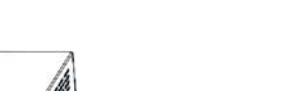

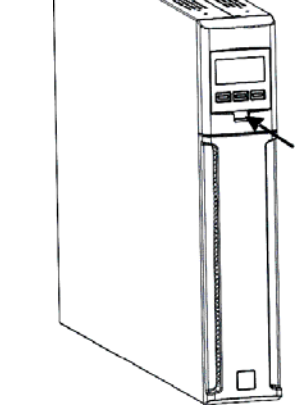

1. Die USV ist aufgestellt, die angegebene Taste

2. Das Display um 90° drehen.

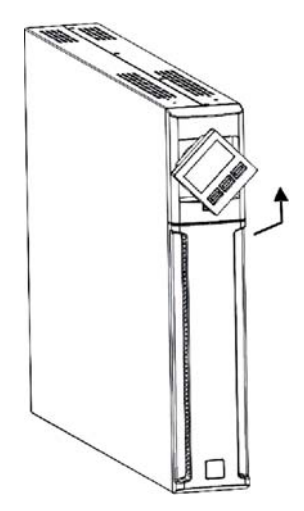

3. Das Display wieder in seinen Sitz einsetzen.

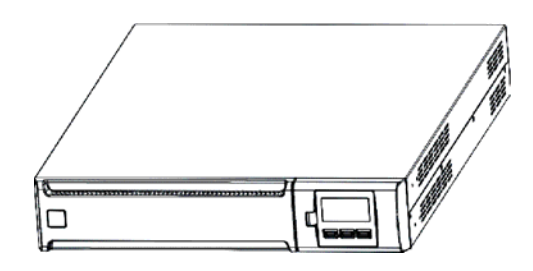

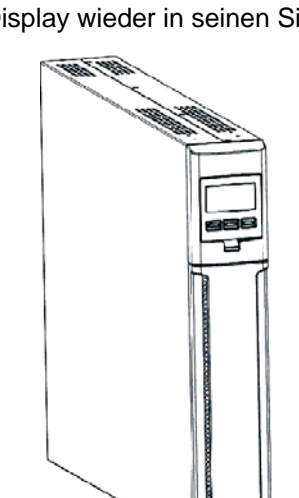

П

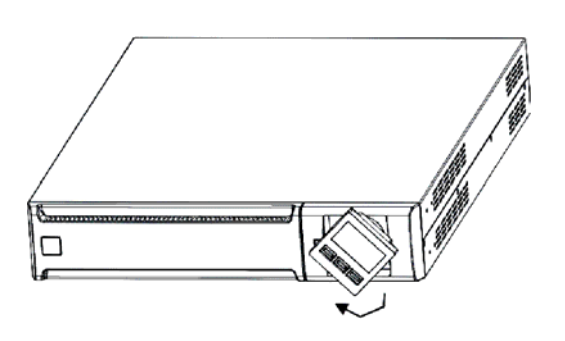

## INSTALLATION

## INSTALLATION DER MODELLE DVR UND DVD IN RACK-SCHRANK

Die Modelle DVR und DVD können in einem 19" Rack-Schrank installiert werden. Die nachstehenden Angaben erläutern, wie die Installation erfolgen muss.

1. Die Griffe an der Seite der USV ausrichten und mit den Schrauben befestigen.

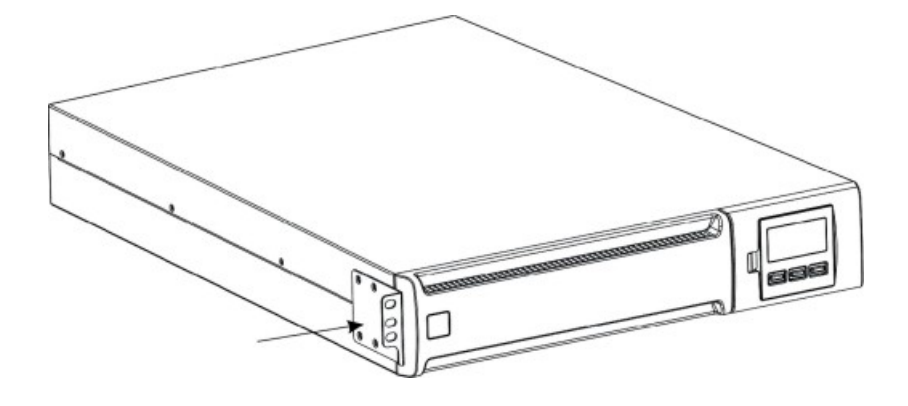

2. Die Führungen mit den Schrauben an den Halterungen des Rack-Schranks befestigen.

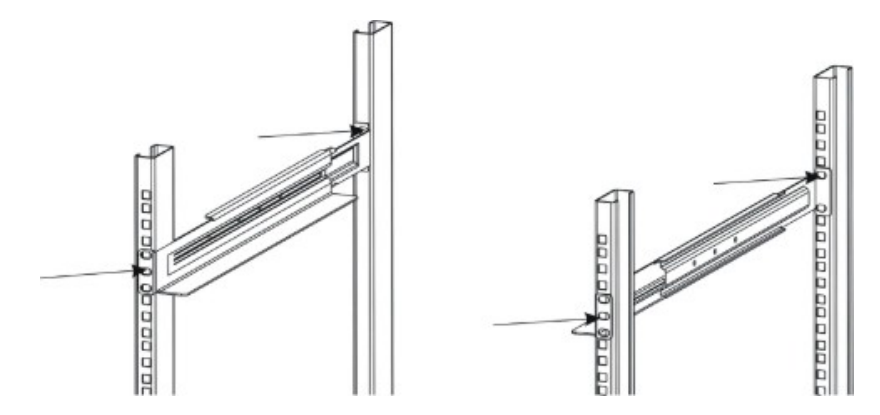

3. Die USV in die eingebauten Führungen einsetzen und mit den entsprechenden Schrauben am Schrank befestigen.

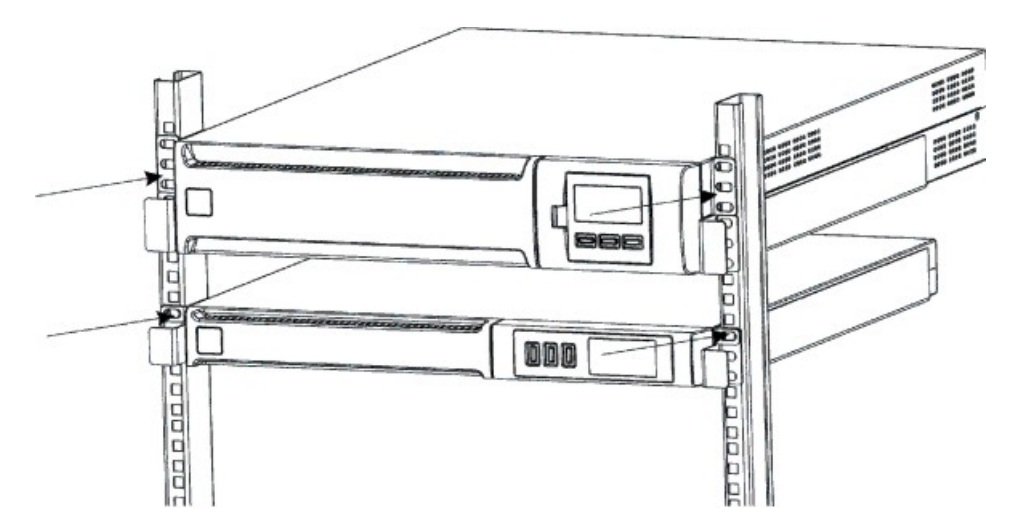

#### Anschluss

Die USV mit dem Netzkabel an das Stromnetz anschließen. Die Lasten mit dem IEC-IEC Anschusskabel oder mit einem ähnlichen Kabel mit einer maximalen Länge von 10 Metern an die Stecker der USV anschließen.

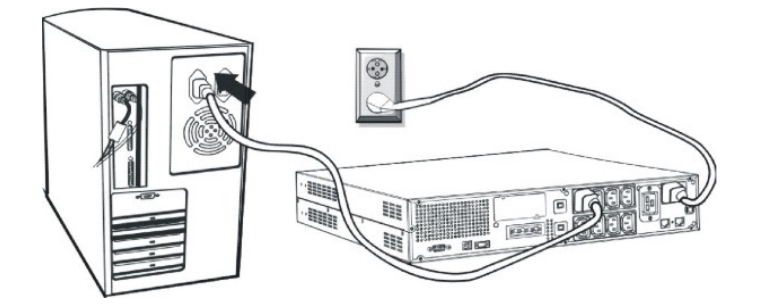

**Anmerkung:** Keine Lasten mit einer Stromaufnahme von mehr als 10A an den IEC Stecker mit 10A anschließen. Diese Lasten können ausschließlich an den IEC Stecker mit 16A angeschlossen werden, falls dieser vorhanden ist.

#### **ANSCHLUSS AN DEN TELEFON-/ NETZWERKSCHUTZ**

An den Anschlüssen auf der Rückseite der unterbrechungsfreie Stromversorgung (USV) kann eine Telefon/ Modem/ Netzwerk-Leitung angeschlossen werden, um einen Schutz gegen Überspannungen sicherzustellen. Die Anschlüsse sind modular RJ-45/RJ-11. Für diesen Anschluss wird eine Telefonkabelverlängerung benötigt.

**Anmerkung:** Dieser Anschluss ist freiwillig. Der Telefon-/ Netzwerkschutz funktioniert auch, wenn die USV ausgeschaltet oder vom Netz getrennt ist.

**Achtung:** Der Telefon-/ Netzwerkschutz gegen Überspannungen an der Telefonleitung kann nicht richtig funktionieren, wenn er nicht richtig installiert ist. Sicherstellen, dass die Telefonleitung am Wandausgang in den mit "IN" gekennzeichneten Anschluss und die zu schützende Vorrichtung (Telefon, Modem, Netzkarte, usw.) in den mit "OUT" gekennzeichneten Anschluss eingesetzt ist.

Anmerkung: Diese Schutzvorrichtung schränkt die Auswirkungen von Überspannung ein, bietet aber keinen absoluten Schutz.

#### **Power Share**

Alle Modelle der Serie Dialog Vision sind mit einer Zusatz-Ausgangsbuchse ausgestattet, die über die Software UPSTools eingestellt werden kann. Der Power Share Stecker kann auf fünf unterschiedliche Arten konfiguriert werden (siehe dazu auch die Bedienungsanleitung UPSTools). Folgende Konfigurationen sind an dieser Buchse möglich.

- □ ALWAYS: (Standard-Konfiguration), die Power Share Buchse ist immer eingeschaltet, d. h. die Last wird so versorgt, als ob sie an einer der anderen Ausgangsstecker angeschlossen wäre.
- □ BATTERY LOW: Die Power Share Buchse ist immer eingeschaltet, wird aber 10 Sekunden nach Anzeige von Battery low ausgeschaltet.
- BATTERY WORKING: Die Power Share Buchse ist eingeschaltet, wenn die USV über das Netz versorgt wird. Ist die USV im Status Battery working, wird die Power Share Buchse ausgeschaltet.
- □ BATTERY WORKING DELAYED: Die Power Share Buchse ist immer eingeschaltet, wird aber 1 Minute nach Batteriebetrieb oder 10 Sekunden nach BATTERY LOW Zustand ausgeschaltet.
- BUZZER: Wenn die USV im Status Battery working ist, wird der Power Share Stecker eingeschaltet und der Buzzer ausgeschaltet.

## INSTALLATION

#### **INSTALLATION EMERGENCY POWER OFF (EPO)**

Die Serie DVR und DVD sind mit einem EPO-Kontakt ausgestattet. Der EPO ermöglicht eine Sofortabschaltung der USV, ohne dass die Beendigung des Abschaltverfahren abgewartet werden muss.

**Anmerkung:** Wird dieser Eingang genutzt, nachdem die USV abgeschaltet wurde, schaltet sich das Gerät, auch wenn der EPO-Kontakt geschlossen wird, solange nicht ein, bis die USV manuell neu gestartet wird. Ist der EPO-Kontakt offen, schaltet sich die USV auch dann nicht ein, wenn die Taste ON gedrückt wird.

Für die Installation eines EPO-Schalters das folgende Verfahren befolgen:

1. Kontrollieren, dass die USV ausgeschaltet ist.

2. Die EPO-Eingangsklemme von der USV trennen.

3. Den an der Klemme befestigten Überbrückungsdraht entfernen.

4. Zwischen Pin 1 und 2 an der Klemme einen potentialfreien, isolierten und normalerweise geschlossenen Kontakt einsetzen (Vmax: 60 Vdc, 30 Vac RMS; Imax: 20mA) und diesen mit einem nicht abgeschirmten Kabel mit Durchmesser 18-22 AWG (0.75 mm<sup>2</sup> – 0.3mm<sup>2</sup>) anschließen.

5. Die Klemme wieder an den EPO-Eingang anschließen.

6. Prüfen, dass der Schalter, der an den EPO-Kontakt angeschlossen ist, nicht durch eine von der USV versorgte Vorrichtung ausgelöst werden kann.

7. Die USV an das Stromnetz anschließen und mit der Taste ON einschalten.

8. Den EPO-Kontakt mit dem externen Schalter auslösen, um zu prüfen, ob sich die USV abschaltet.

9. Den EPO-Kontakt mit dem externen Schalter ausschalten und die USV erneut starten.

#### **INSTALLATION EINER ZUSÄTZLICHEN BATTERIE BOX**

Die Modelle DVD 2200 und DVD 3000 sind mit einem Anschuss ausgestattet, an den externe Batterien (Batterie Box) angeschlossen werden können, um die Autonomie der USV zu verlängern.

## Achtung: Werden weitere Batterien hinzugefügt, können sich beim Anschließen des Kabels an den Anschuss Funken bilden.

Für die Installation einer zusätzlichen Batterie Box folgendes Verfahren befolgen:

1. Das Kabel an den Batterieanschluss auf der Rückseite der Batterie Box anschließen.

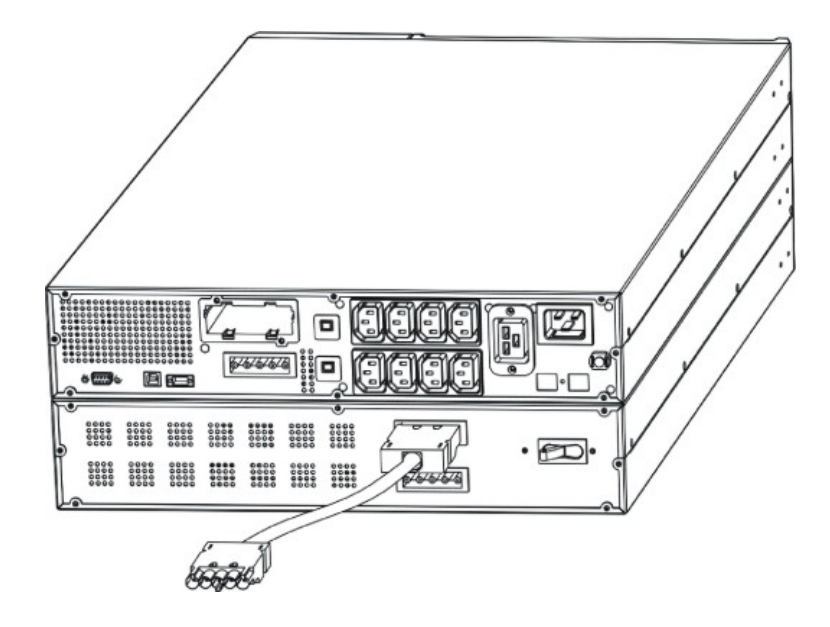

2. Anschließend das andere Kabelende an den Batterieanschluss auf der Rückseite der USV anschließen.

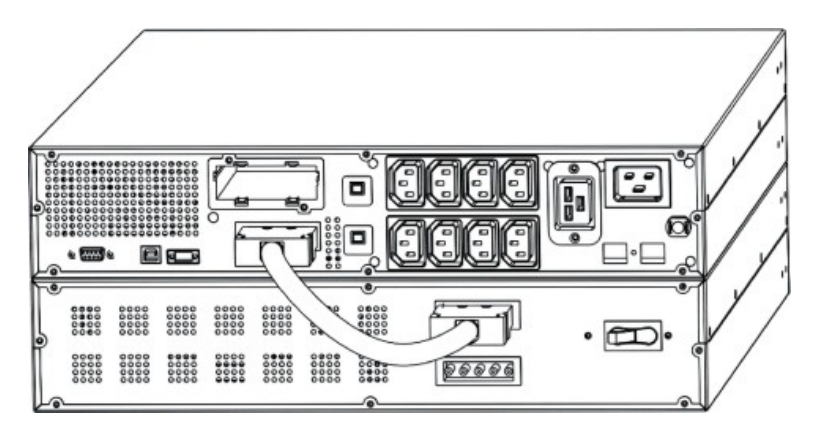

3. Für den Anschluss weiterer Batterie Boxen (bis zu einer Gesamtleistung von maximal 120Ah) die vorstehenden Punkte wiederholen.

**Anmerkung:** Wenn eine Batterie Box installiert wird, muss die USV über die Software UPSTools auf die richtige Batterie-Gesamtleistung eingestellt werden, so dass die Restautonomie und der Ladezustand der Batterie richtig berechnet werden kann. Die Einstellung muss bei eingeschalteter USV oder in Stand-by vorgenommen werden.

Für diese Art von Batterie Box muss für jede angeschlossene Box ein Wert von 9 Ah hinzugefügt werden.

Bei den Modellen DVD 2200/3000, bei denen die Batterie-Gesamtleistung nicht erhöht worden ist, beträgt der Ladestrom 2A. Nach der Einstellung der Batterie-Nominalleistung über die Software UPSTools, stellt sich der Ladestrom automatisch auf 6A, wenn der eingegebene Wert größer als 14Ah ist.

#### **EINSCHALTEN/ AUSSCHALTEN**

Zum Ein- und Ausschalten der USV jeweils den Schalter ON und OFF für mindestens drei Sekunden drücken.

Nur beim erstmaligen Einschalten: Nach ungefähr 30 Sekunden den richtigen Betrieb der USV überprüfen:

- 1. Einen Netzausfall durch Trennen des Netzkabels simulieren.
- 2. Die Lasten müssen weiterhin versorgt bleiben, die Anzeige für Batteriebetrieb muss sich einschalten und es muss alle 4 Sek. ein Ton zu hören sein.
- 3. Das Speisekabel wieder anschließen. Die USV muss sich wieder auf normalen Netzbetrieb zurückstellen.

#### **KALTSTART**

Die USV kann auch bei einem Netzausfall eingeschaltet werden, wenn die Batterie vollständig geladen ist. Einfach für mindestens drei Sekunden auf ON drücken, um die USV einzuschalten.

#### AUFLADEN

Die USV verlässt mit vollständig geladenen Batterien die Produktion. Die Batterien können sich allerdings während des Transports teilweise entladen. Aus diesem Grund müssen die Batterie vorm Einsatz aufgeladen werden. Die USV an das Stromnetz anschließen und vorm Entladen mindestens 8 Stunden aufladen lassen.

## **BESCHREIBUNG DES SYSTEMS**

#### BEDIENFELD

Am Bedienfeld befinden sich außer dem Display die Tasten "ON", "OFF" und "SELECT".

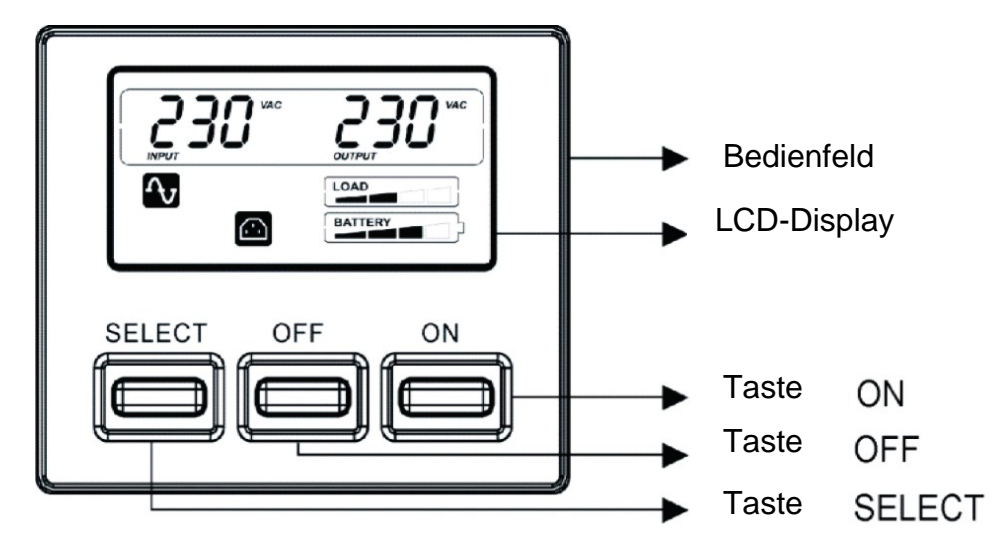

#### **LCD-DISPLAY**

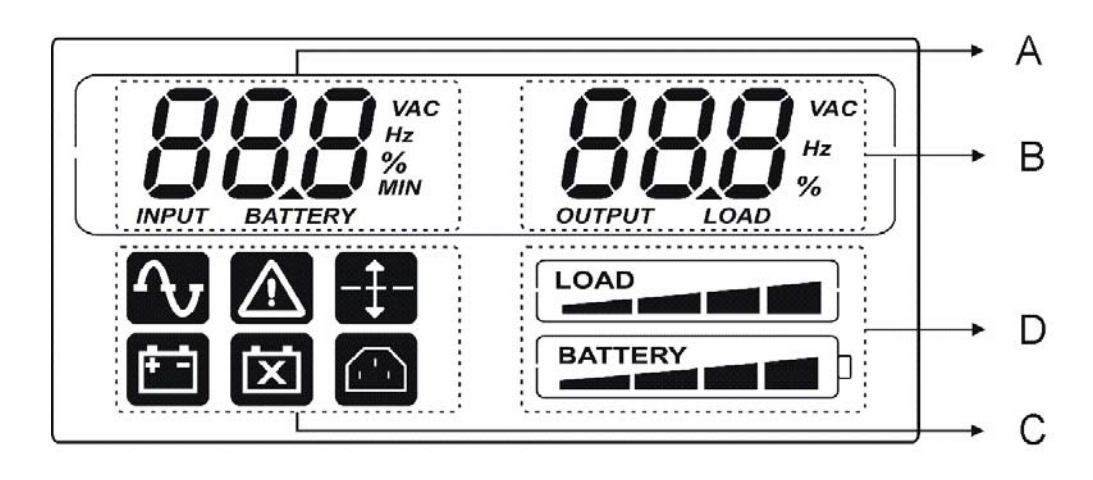

## **BESCHREIBUNG DES SYSTEMS**

Am Display können zwei Messwerte gleichzeitig angezeigt werden, die zwischen den im Bereich A und B zur Verfügung stehenden Werten ausgewählt werden müssen.

Detaillierte Beschreibung für den Bereich A (links):

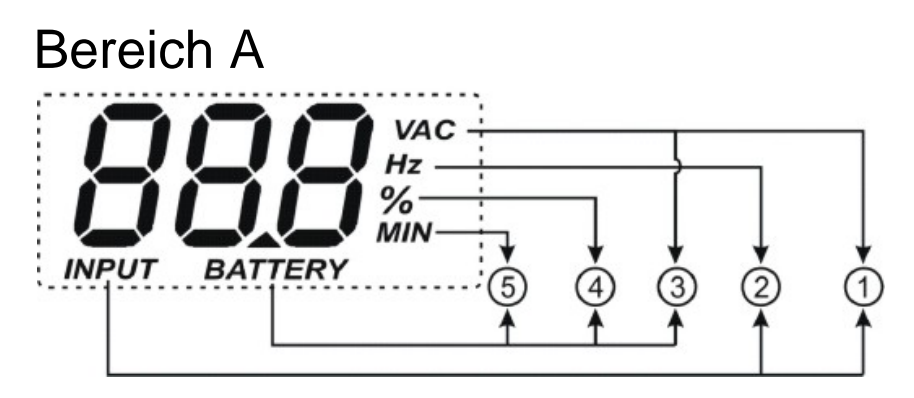

- ① INPUT-VAC: Eingangsspannung (Maßeinheit: Volt)
- ② INPUT-Hz: Eingangsfrequenz (Maßeinheit: Hz)
- ③ BATTERY-V: Gesamt-Batteriespannung (Maßeinheit: Volt)
- ④ BATTERY-%: Geschätzte Autonomie (als Prozentwert) der Batterieladung
- ⑤ BATTERY-MIN: Geschätzte Autonomie der Batterie (Maßeinheit: Minuten)

Anmerkung: Die geschätzte Autonomie der Batterie in Minuten wird auch bei Netzbetrieb der USV angezeigt.

Detaillierte Beschreibung für den Bereich B (rechts):

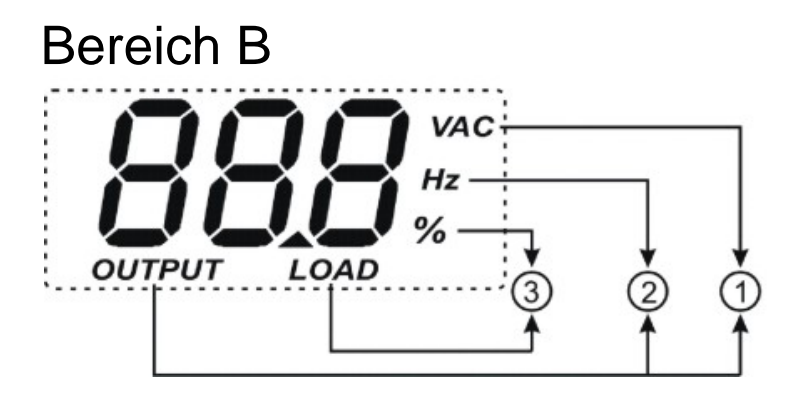

- ① OUTPUT-VAC: Ausgangsspannung (Maßeinheit: Volt)
- ② OUTPUT-Hz: Ausgangsfrequenz (Maßeinheit: Hz)
- ③ LOAD-%: Am Ausgang angelegte Last (als Prozentwert)

Teil C und Teil D zeigen den USV-Status an (siehe Absatz "LCD-Anzeigen" für Details).

## **LCD-ANZEIGEN**

Dieses Kapitel gibt eine detaillierte Beschreibung aller Display-Anzeigen.

| SYMBOL   | STATUS        | BESCHREIBUNG                                                                                                    |
|----------|---------------|----------------------------------------------------------------------------------------------------|
|          | Dauernd       | Zeigt eine Störung an (siehe Tabelle 3)                                                                                                    |
| <u>.</u> | Blinkend      | Die USV ist in Stand-by                                                                                                    |
| ſ        | Dauernd       | Die USV ist in Netzbetrieb                                                                                                    |
| _        | Dauernd       | Die USV ist in Batteriebetrieb. In diesem Status ertönt in regelmäßigen Abständen alle 4 Sekunden ein Ton (Beep).                                                                                |
| +        | Blinkend      | Die USV, in Batteriebetrieb, zeigt das unmittelbar<br>bevorstehende Abschalten wegen leerer Batterie an. In diesem<br>Status ertönt in regelmäßigen Abständen alle 1 Sekunden ein<br>Ton (Beep). |
| X        | Dauernd       | Zeigt eine Batteriestörung an                                                                                                    |
| -‡-      | Dauernd       | Die AVR-Funktion ist eingeschaltet                                                                                                    |
|          | Dauernd       | Der Power Share Buchse ist eingeschaltet                                                                                                    |
|          | Eingeschaltet | Zeigt den geschätzten Prozentwert der Batterieladung an (siehe Tabelle 1)                                                                                                    |
|          | Eingeschaltet | Zeigt den Prozentwert (%) der an der USV angelegten Last in<br>Bezug auf den Nennwert an (siehe Tabelle 2)                                                                                       |
|          | Blinkend      | Die USV arbeitet unter Überlast                                                                                                    |

| Tabelle 1 |             |
|-----------|-------------|
| Batterie  | Ladezustand |
| BATTERY   | 0%~20%      |
| BATTERY   | 20%~40%     |
| BATTERY   | 40%~60%     |
| BATTERY   | 60%~80%     |
| BATTERY   | 80%~100%    |

| Tabelle 2             |          |  |  |  |  |  |  |
|-----------------------|----------|--|--|--|--|--|--|
| Angelegtes Lastniveau |          |  |  |  |  |  |  |
|                       | 0~5%     |  |  |  |  |  |  |
| LOAD                  | 5~25%    |  |  |  |  |  |  |
| LOAD                  | 25%~50%  |  |  |  |  |  |  |
| LOAD                  | 50%~75%  |  |  |  |  |  |  |
| LOAD                  | 75%~102% |  |  |  |  |  |  |
| Blinkend              | >102%    |  |  |  |  |  |  |

Bei Überlast versorgt die USV die angelegten Lasten trotzdem mit Strom (die Versorgungsdauer hängt vom Ausmaß der Überlast ab) und zeigt diesen Zustand sofort mit einem Alarm an (Beep in regelmäßigen Abständen von 1 Sekunde). Wird die Last auf den Schwellenwert von 100% verringert, stellt sich die USV auf Normalbetrieb zurück.

**Achtung:** Bei einer zu hohen Überlast wird die Schutzvorrichtung ausgelöst und die USV abgeschaltet. Um nach einer durch Überlast ausgelösten Schutzabschaltung (Dauerwarnton und nicht versorgte Lasten) auf Normalbetrieb zurückzukehren, muss die Last auf den Schwellenwert von 100% verringert werden. "OFF" solange gedrückt halten, bis sich der Warnton ausschaltet und anschließend loslassen. Abwarten, bis die USV vollständig abgeschaltet hat, und anschließend mit der Taste ON wieder einschalten.

#### **S**TÖRUNGSANZEIGE

Alle Modelle Dialog Vision sind mit einem Autodiagnosesystem ausgestattet, das eventuelle Störungen oder Fehler am Display anzeigt. Nachstehend die Symbole mit der Beschreibung und möglichen Lösungen zur Fehlersuche und Behebung.

| Tabelle 3 Störungslist            | e                                                                |                                                                                                    |
|-----------------------------------|------------------------------------------------------------------|----------------------------------------------------------------------------------------------------|
| Symbole im<br>Bereich A am<br>LCD | Beschreibung                                                     | Mögliche Lösung                                                                                                    |
| F0 I                              | Die USV befindet sich in<br>Schutzabschaltung wegen<br>Überlast  | Das angelegte Lastniveau am Display kontrollieren und Last reduzieren.                                                                                                    |
| F02                               | Die USV ist überhitzt                                            | <ol> <li>Sicherstellen, dass die Raumtemperatur unter<br/>40°C liegt.</li> <li>Die USV abschalten und abwarten, bis sie<br/>abgekühlt ist.</li> </ol>                                             |
| F03                               | Kurzschluss am USV-<br>Ausgang                                   | <ol> <li>Alle Lasten trennen und sicherstellen, dass<br/>keine Gegenstände den Ausgang<br/>kurzschließen</li> <li>Sicherstellen, dass die Lasten keinen internen<br/>Kurzschluss haben</li> </ol> |
| FOY                               | Lüfter defekt                                                    | Den Lieferanten für eine Kontrolle oder den<br>Austausch des Lüfters benachrichtigen                                                                                                    |
| FOS                               | Ausgangsspannung<br>außerhalb Bereich<br>(Wechselrichter defekt) | Den Lieferanten benachrichtigen                                                                                                    |
| F06                               | Interner Fehler in der USV                                       | Den Lieferanten benachrichtigen                                                                                                    |

## EINSTELLUNG DER MESSWERTE AM LCD-DISPLAY

Das LCD-Display hat zwei Bereiche, links (Bereich A) und rechts (Bereich B). Im linken Bereich können folgende Parameter angezeigt werden: "Eingangsspannung", "Eingangsfrequenz", "Batteriespannung", "Prozentwert Batterieleistung" und "Geschätzte Autonomie der Batterie in Minuten".

Am rechten Bereich können folgende Parameter angezeigt werden: "Ausgangsspannung", "Ausgangsfrequenz" und "Lastniveau in Prozent".

Durch richtiges Betätigen der Tasten ON und SELECT können die anzuzeigenden Messwerte eingestellt werden.

Mit der Taste "SELECT" kann das einzustellende Feld ausgewählt werden. Mit der Taste ON wird die Auswahl bestätigt.

Wenn die Taste "SELECT" das erste Mal gedrückt wird (für 3 Sekunden, anschließend werden die Tasten für ungefähr 1 Sekunden gedrückt), fängt der linke Bereich an zu blinken. Wird die gleiche Taste ein zweites Mal gedrückt, fängt der rechte Bereich an zu blinken. Beim dritten Mal blinkt nichts mehr.

Wenn ein Feld blinkt, "ON" zur Bestätigung drücken.

"SELECT" zur Auswahl des gewünschten Messwertes drücken.

"ON" zur Bestätigung des ausgewählten Messwertes drücken.

Bei eingeschalteter USV, sowohl in Netz- als auch in Batteriebetrieb, werden jeweils folgende Voreinstellungs-Messwerte angezeigt:

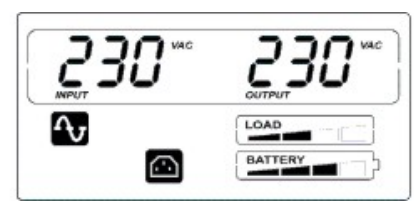

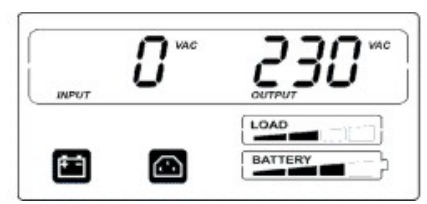

## **BESCHREIBUNG DES SYSTEMS**

Als Beispiel wird anschließend das Verfahren für die Display-Einstellung angegeben, so dass am linken Displaybereich (Bereich A) die "Eingangsspannung" und am rechten Bereich (Bereich B) das "Lastniveau in Prozent" angezeigt wird. Konfigurations-Beispiel:

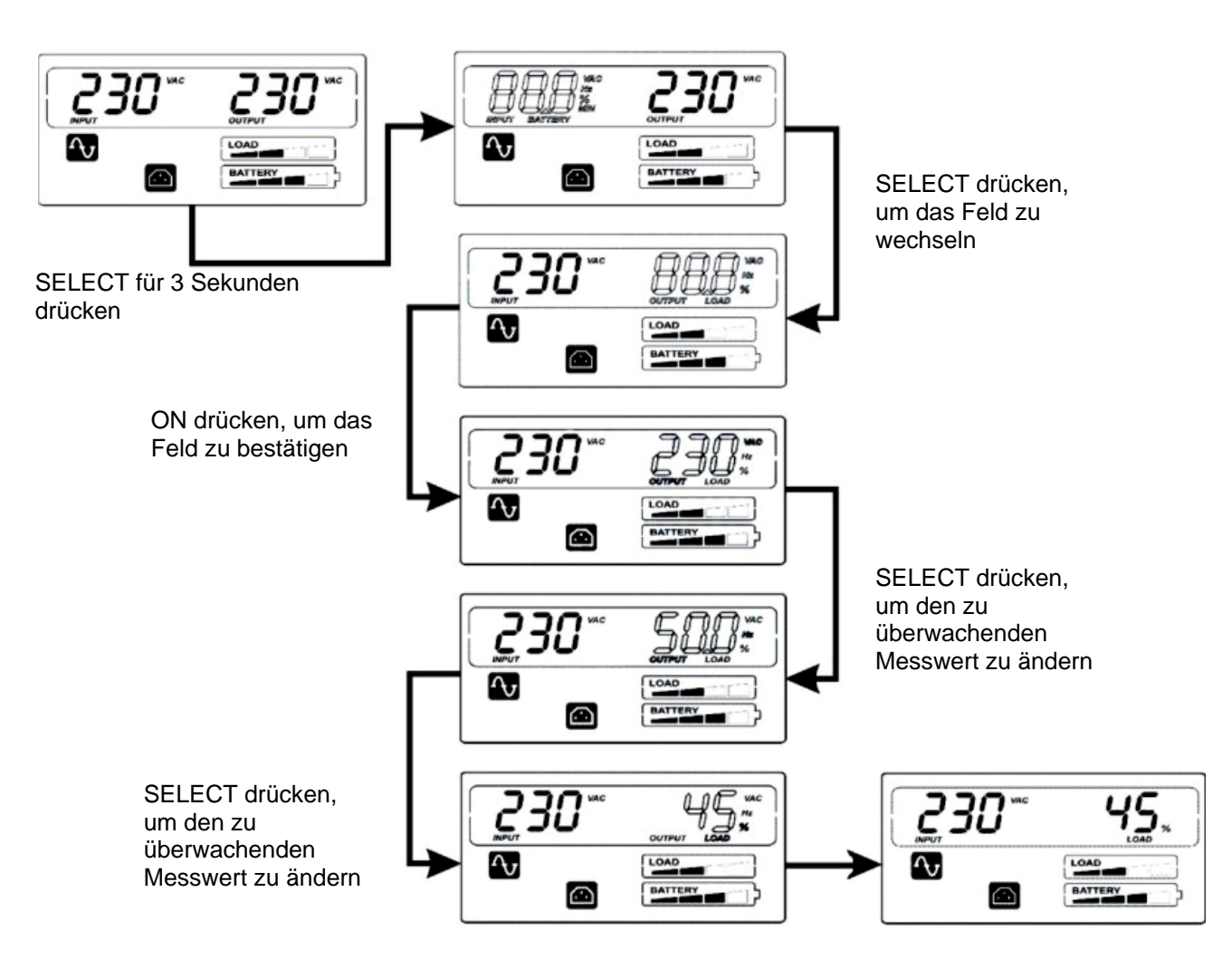

ON drücken, um den zu überwachenden Messwert zu bestätigen

## **AKUSTISCHE ANZEIGEN**

| BESCHREIBUNG                                                                                            | AKUSTISCHES<br>SIGNAL                                    | STATUS BUZZER                                        |
|----------------------------------------------------------------------------------------------------|----------------------------------------------------------|------------------------------------------------------|
| a) Störung (z.B. bei Überhitzung oder defektem<br>Kühlgebläse)                                          | Dauernd                                                  | 1<br>1<br>1 1 1 1 1 1 1 1 1 1 1 1 1 1 1 1 1 1        |
| b) Batterie überlastet                                                                                  | Dauernd                                                  | 1<br>1<br>0 1 2 3 4 5 6 7 8 9 10t                    |
| c) Überlast                                                                                             | Aussetzend (1 Sek. ein/<br>1 Sek. aus)                   |                                                      |
| d) USV in Batteriebetrieb                                                                               | Aussetzend (1 Sek. ein/<br>4 Sek. aus)                   |                                                      |
| e) USV in Batteriebetrieb mit entladener Batterie                                                       | Aussetzend (1 Sek. ein/<br>1 Sek. aus)                   |                                                      |
| f) Batterie nach Batterietest getrennt                                                                  | Aussetzend (1 Sek. ein/<br>1 Sek. aus)                   |                                                      |
| g) USV führt Batterietest aus                                                                           | 3 Mal abwechselnd (0,5<br>Sek. ein/ 0,5 Sek. aus)        |                                                      |
| h) Wenn keine der oben angegebenen Ereignisse<br>vorliegen                                              | Nicht eingeschaltet                                      | 1 -<br>0 1 2 3 4 5 6 7 8 9 10t                       |
| Im Batteriebetrieb kann das Signal durch 3 Sekur<br>Signal bleibt nur dann ausgeschaltet, wenn kein Ere | iden Druck auf die Taste "<br>eignis aus den Punkten b), | ON" ausgeschaltet werden. Das<br>e) und f) auftritt. |

## BATTERIETEST

Der Batterietest kann bei Netzbetrieb ausgeführt werden, indem die Taste "ON" länger als 5 Sekunden gedrückt wird (das akustische Signal ist zu hören). Der Batterietest dauert 5 Sekunden (Voreinstellungszeit). Während des Batterietests schalten sich die Symbole "Netzbetrieb" und "Batteriebetrieb" beide ein.

|   | <b>10</b> <sup>vac</sup> |      |
|---|--------------------------|------|
| Ŷ |                          | LOAD |
| Ē |                          |      |

Batterietestverfahren

## SCHNITTSTELLE RS232

Die serielle Schnittstelle RS232 ermöglicht den Anschluss der USV an einen PC (COM-Schnittstelle) mit einem Seriellen Pin-to-Pin Kabel (wird ein anderes Kabel verwendet, muss es ein Pin-to-Pin Kabel mit einer maximalen Länge von 3 Metern sein). Die Schnittstelle (mit fabrikseitiger Einstellung) hat folgende Merkmale:

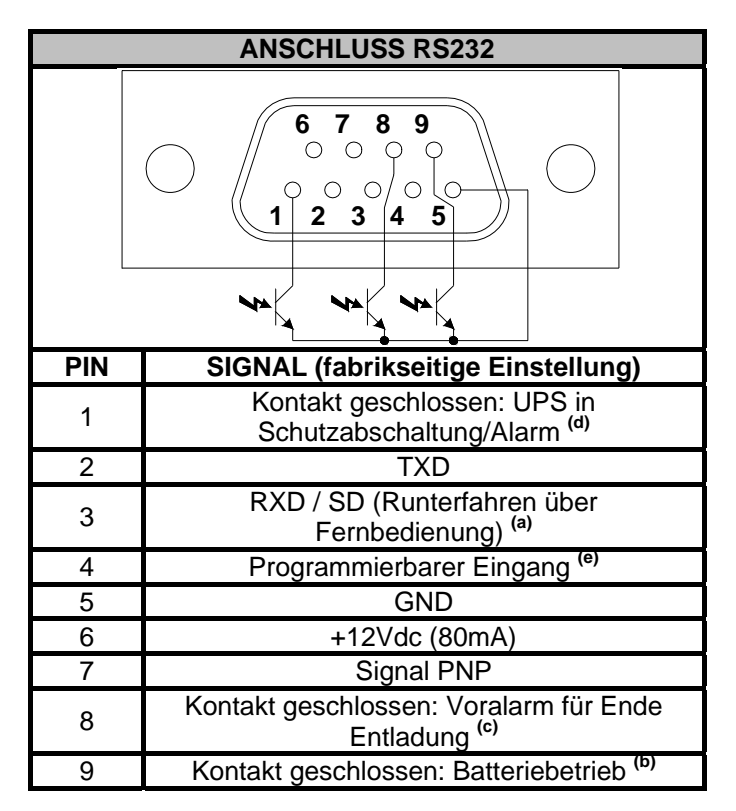

- a) SD: Wird bei USV in Batteriebetrieb für mindestens 20 Sekunden eine Spannung von +5~15Vdc (zwischen PIN 3 und PIN 5) angelegt, führt die USV ein komplettes Runterfahren aus.
- b) B.W.: Kontakt geschlossen bei Batteriebetrieb (Max. Werte: 25mA +35Vdc Vce sat max: 1,5V @ 25mA)
- c) B.L.: Kontakt geschlossen bei entladener Batterie (Max. Werte: 25mA +35Vdc Vce sat max: 1,5V @ 25mA)
- d) USV Schutzabschaltung/ Alarm: Kontakt geschlossen bei Schutzabschaltung oder Alarmanzeige durch die USV (Max. Werte: 25mA +35Vdc Vce sat max: 1,5V @ 25mA)
- e) Über RS232 programmierbarer Eingang: +(5 ÷ 15) Vdc

## **USB-ANSCHLUSS**

Der USB-Anschluss wird verwendet, um eine Kommunikation zwischen USV und Computer herzustellen. Ist das Kommunikationskabel installiert, so kann die Shutdownsoftware (*Powershield*<sup>3</sup>) Informationen mit der USV austauschen. Die Software kann detaillierte Informationen zum USV-Betriebszustand liefern. Bei einem Netzausfall kann die Software Daten speichern und den Computer runterfahren.

**Anmerkung:** Der USB-Anschluss und die serielle Schnittstelle RS232 auf der Rückseite der USV können nicht gemeinsam verwendet werden. Der Einsatz eines Anschluss schließt die Verwendung des anderen Anschlusses aus.

## **KOMMUNIKATIONS-STECKPLATZ**

Die USV ist mit einem Erweiterungs-Steckplatz für zusätzliche Schnittstellen-Karten ausgestattet, die es dem Gerät ermöglichen durch die wichtigsten Kommunikations-Standards Daten auszutauschen.

Einige Beispiele:

- Verdoppler für serielle Schnittstelle.
- Ethernet Netzanschluss mit Protokoll TCP/IP, HTTP und SNMP
- Anschluss RS232 + RS485 mit Protokoll JBUS / MODBUS

Um das Vorliegen aktuellerer Versionen der Software zu überprüfen und für nähere Informationen über das erhältliche Zubehör, bitten wir Sie, die Website **www.riello-ups.com** zu besuchen.

#### **ÜBERWACHUNGS- UND STEUER-SOFTWARE**

Die Software **Powershield<sup>3</sup>** garantiert eine effiziente und leicht verständliche Verwaltung der USV mit Anzeige aller Daten. Es werden die wichtigsten Informationen wie Eingangsspannung, angelegte Lasten, Batterieleistung angezeigt.

Außerdem kann sie automatisch Arbeitsschritte, wie programmiertes Ein- und Ausschalten, Runterfahren des Betriebssystems, Versenden von Email, SMS und Nachrichten im Netzwerk bei Auftreten besonderer, vom Anwender ausgewählten, Ereignisse vornehmen.

#### Installationsverfahren:

- Den USB-Anschluss der USV mit dem mitgelieferten Kabel an den USB-Anschluss am PC verbinden.
- Den Anweisungen des Installationsprogramms folgen.
- Um das Vorliegen aktuellerer Versionen der Software zu überprüfen und für nähere Informationen über das erhältliche Zubehör, bitten wir Sie, die Website <u>www.riello-ups.com</u> zu besuchen.

Auf der Internetseite des Herstellers kann geprüft werden, ob eine aktuellere Softwareversion zur Verfügung steht.

#### **KONFIGURATIONS-SOFTWARE**

Die Software **UPSTools** ermöglicht die Konfiguration und komplette Anzeige des Parameter und des USV-Betriebszustands über den USB-Anschluss.

Eine Liste der dem Anwender zur Verfügung stehenden Konfigurationen befindet sich im Absatz **USV-***Konfiguration* in der Bedienungsanleitung der Software UPSTools.

#### Installationsverfahren:

- Den USB-Anschluss der USV mit dem mitgelieferten Kabel an den USB-Anschluss am PC verbinden.
- Folgen sie den Anweisungen der Installationsanleitung, die sich im gleichen Verzeichnis befindet, wie die Software UPSTools. Alternativ kann die Anleitung von der Webseite <u>www.riello-ups.com</u> heruntergeladen werden.

Auf der Internetseite des Herstellers kann geprüft werden, ob eine aktuellere Softwareversion zur Verfügung steht.

|                                                        | TABELLE AKUSTISCHE ANZEIGEN USV                                                   |                                                                                                    |  |  |  |  |  |  |  |
|--------------------------------------------------------|-----------------------------------------------------------------------------------|----------------------------------------------------------------------------------------------------|--|--|--|--|--|--|--|
| Anzeige                                                | Ursache                                                                           | Lösung                                                                                                    |  |  |  |  |  |  |  |
| Beep alle 4<br>Sekunden                                | Die USV ist in<br>Batteriebetrieb                                                 | Die Eingangsspannung kontrollieren                                                                                                    |  |  |  |  |  |  |  |
| Descripto                                              | Die Batterie entlädt sich                                                         | Die Anwendung beenden und das Gerät ausschalten                                                                                                    |  |  |  |  |  |  |  |
| Beep jede<br>Sekunde                                   | Überlast am Ausgang                                                               | Die Anzeige Lastniveau kontrollieren und die Last reduzieren.                                                                                                    |  |  |  |  |  |  |  |
| Dauerton                                               | Störung an der USV                                                                | Die Tabelle mit den Anzeigen kontrollieren und gegebenenfalls den Lieferanten benachrichtigen                                                                                                    |  |  |  |  |  |  |  |
|                                                        | TABELI                                                                            | _E ALARME USV                                                                                                    |  |  |  |  |  |  |  |
| Problem                                                | Ursache                                                                           | Lösung                                                                                                    |  |  |  |  |  |  |  |
|                                                        | Das Netzkabel ist nicht<br>richtig angeschlossen                                  | Den Anschluss des Netzkabels kontrollieren                                                                                                    |  |  |  |  |  |  |  |
| Bei Druck auf                                          | Die Wandsteckdose könnte<br>defekt sein                                           | Bitte benachrichtigen Sie einen Elektriker Ihres Vertrauens                                                                                                    |  |  |  |  |  |  |  |
| "ON" schaltet<br>sich die USV<br>nicht ein             | Kurzschluss oder Überlast<br>am USV-Ausgang                                       | <ol> <li>Alle Lasten trennen und sicherstellen, dass keine<br/>Gegenstände den Ausgang kurzschließen</li> <li>Sicherstellen, dass die Lasten nicht isoliert oder<br/>keinen internen Kurzschluss haben</li> </ol> |  |  |  |  |  |  |  |
|                                                        | Eine interne Sicherung könnte durchgebrannt sein                                  | Bitte benachrichtigen Sie den Lieferanten                                                                                                    |  |  |  |  |  |  |  |
| Die USV versorgt<br>die Lasten nicht                   | An der verwendeten<br>Buchse könnte keine<br>Ausgangsspannung<br>anliegen         | Die Sicherung am Ausgang kontrollieren (falls vorhanden)                                                                                                    |  |  |  |  |  |  |  |
| mit Strom                                              | An den Buchsen liegt keine<br>Ausgangsspannung an                                 | <ol> <li>Den Anschluss des Verbindungskabels kontrollieren</li> <li>Sicherstellen, dass die Last nicht über der maximalen<br/>USV-Leistung liegt</li> </ol>                                                       |  |  |  |  |  |  |  |
| Die Batterie hat                                       | Die Batterie ist nicht<br>geladen                                                 | Die Batterie mindestens 4 Stunden aufladen                                                                                                    |  |  |  |  |  |  |  |
| eine verringerte<br>Autonomie                          | Die Batterie könnte für eine<br>vollständige Aufladung<br>nicht mehrgeeignet sein | <ol> <li>Die Batterie mindestens 8 Stunden aufladen</li> <li>Die Batterie wechseln</li> </ol>                                                                                                    |  |  |  |  |  |  |  |
| Die<br>Fehleranzeige<br>Mar USV ist<br>eingeschaltet   | Störung an der USV                                                                | Die Anwendung beenden und die Geräte ausschalten. Für Details an der LCD-ANZEIGE nachsehen                                                                                                    |  |  |  |  |  |  |  |
| Die Batterie-<br>Fehleranzeige<br>ist<br>eingeschaltet | Störung an der Batterie                                                           | <ol> <li>Den Anschluss der Batterie kontrollieren</li> <li>Bitte den Lieferanten benachrichtigen, um eine neue<br/>Batterie zu bestellen und die defekte Batterie<br/>auszuwechseln</li> </ol>                    |  |  |  |  |  |  |  |
| Die an die USV<br>angeschlossenen                      | Die USV könnte überlastet sein                                                    | Das Lastniveau kontrollieren                                                                                                    |  |  |  |  |  |  |  |
| sich aus                                               | Die USV könnte defekt sein                                                        | Bitte benachrichtigen Sie den Lieferanten                                                                                                    |  |  |  |  |  |  |  |
| Die USV macht<br>einen Dauer-<br>Warnton               | Die USV ist in einem<br>Störungszustand                                           | Die Tabelle der akustischen Anzeigen USV kontrollieren                                                                                                    |  |  |  |  |  |  |  |
| Die Tasten<br>funktionieren<br>nicht                   | Die Taste ist kaputt                                                              | Bitte benachrichtigen Sie den Lieferanten                                                                                                    |  |  |  |  |  |  |  |

## BATTERIEWECHSEL

Wenn die Batterie-Fehleranzeige ingeschaltet ist und an der USV abwechselnd Warntöne (1Sek. ein/ 1Sek. aus) ertönen, kann es sein, dass die Batterie gewechselt werden muss. Den Batterieanschluss kontrollieren oder beim Lieferanten eine neue Batterie bestellen.

**Achtung:** Eine Batterie ist gefährlich, weil sie Stromschlag oder Kurzschluss verursachen kann. Vorm Wechseln einer Batterie die folgenden Vorsichtsmaßnahmen sorgfältig durchlesen.

- 1. Ein Batteriewechsel kann bei eingeschalteter USV vorgenommen werden. Es wird trotzdem empfohlen die USV auszuschalten und das Netzkabel aus der Wandsteckdose zu ziehen.
- 2. Ringe, Uhren und andere Metallgegenstände ablegen.
- 3. Ist der Bausatz für den Batteriewechsel auf irgendeine Weise beschädigt oder sind Lecks vorhanden, sofort den Lieferanten benachrichtigen.

#### Altbatterien recyceln.

Batterien nie ins Feuer werfen. Sie könnten explodieren.

Die Batterien nicht öffnen oder beschädigen. Das austretende Elektrolyt ist schädlich für Haut und Augen. Es könnte giftig sein.

Um die Materialien richtig zu recyceln, die USV, die Batterie Box und die Batterien nie in den Hausmüll werfen. Die Vorschriften beachten und beim nächstgelegenen Recyclingzentrum Informationen einholen, wo die USV, die Batterie Box und die Batterien abgegeben werden können.

PROPERTY

#### Für den Batteriewechsel die Punkte aus der nachstehenden Tabelle befolgen:

### **DIALOG VISION TOWER**

1. Die USV-Frontblende zum Ausbau mit beiden Händen am unteren Ende abziehen.

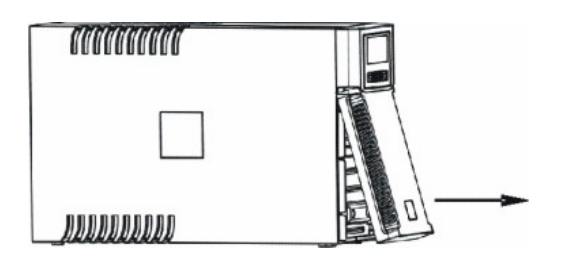

- 2. Das USV-Batteriekabel trennen. Die Halterung entfernen, mit der die Batterie an der USV befestigt ist.
- 3. Die Plastikzunge der Batterie greifen und die Batterie aus der USV herausziehen.

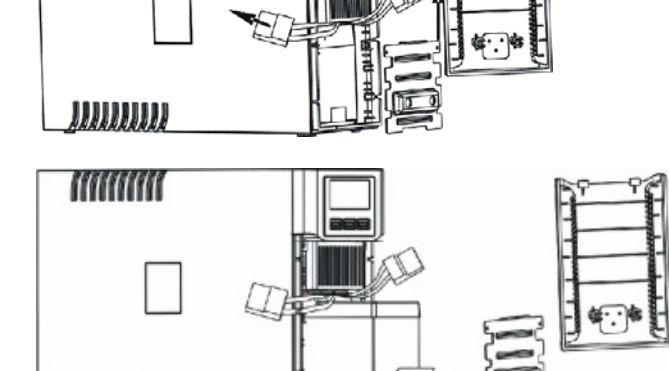

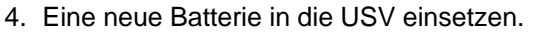

- 5. Die Halterung wieder anbringen und das Batteriekabel anschließen.
- 6. Das USV-Frontblende wieder anbringen.

### **DIALOG VISION RACK**

1. Die USV-Frontblende zum Ausbau mit beiden Händen an der linken Seite abziehen.

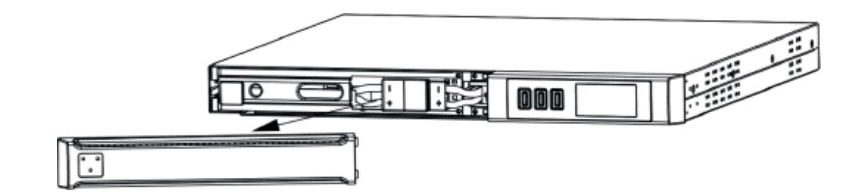

2. Das USV-Batteriekabel trennen.

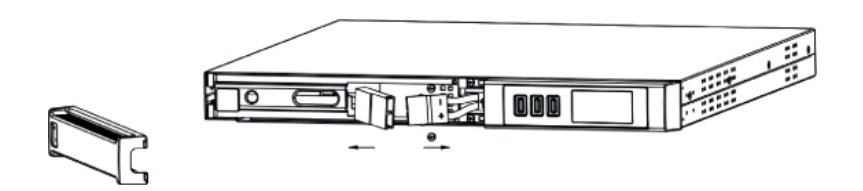

3. Die Schrauben, mit denen die Halterung an der USV befestigt ist abschrauben und die Batteriehalterung ausbauen.

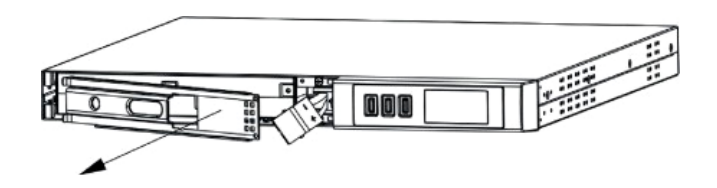

4. Die Batterie auf eine ebene Unterlage herausziehen.

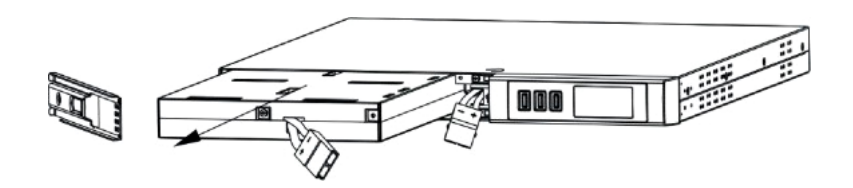

- 5. Eine neue Batterie in die USV einsetzen.
- 6. Die Batteriehalterung festschrauben und das Batteriekabel anschließen.
- 7. Die USV-Frontblende wieder anbringen.

## BATTERIEWECHSEL

#### **DIALOG VISION DUAL**

1. Die USV-Frontblende zum Ausbau mit beiden Händen an der linken Seite abziehen.

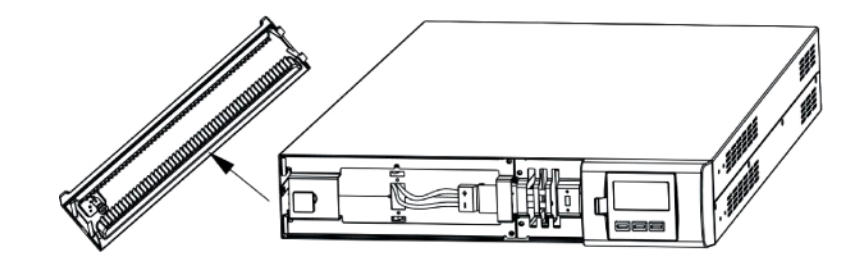

2. Die Batteriehalterung von der USV abschrauben und die Batteriehalterung ausbauen.

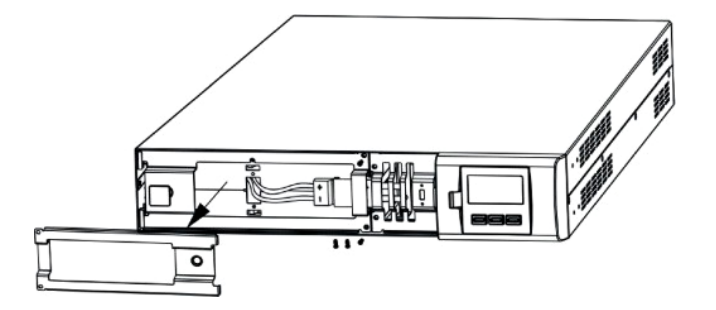

3. Das Kabel trennen.

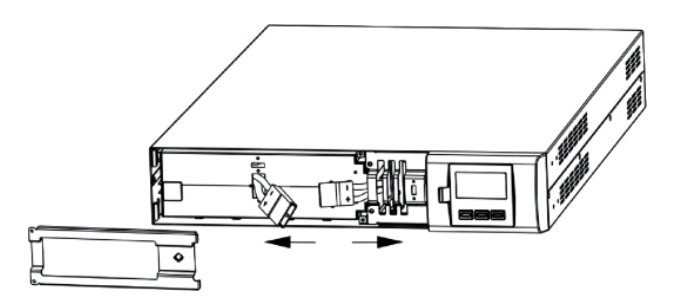

4. Die Batterie auf eine ebene Unterlage herausziehen.

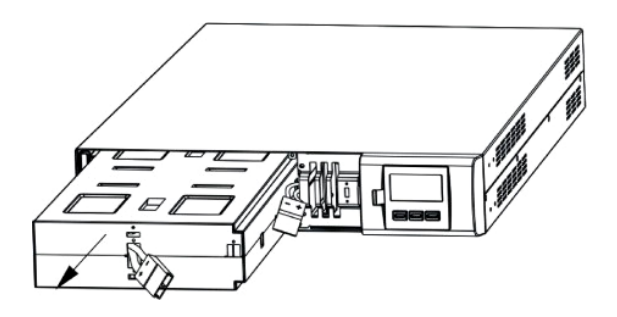

- 5. Eine neue Batterie in die USV einsetzen.
- 6. Das Batteriekabel anschließen und die Batteriehalterung festschrauben.
- 7. Das USV-Frontblende wieder anbringen.

| MODELL                |                               |                                                             | Dialog Vision Tower                                                    |                    |                                  |                    |             |  |  |  |
|-----------------------|-------------------------------|-------------------------------------------------------------|------------------------------------------------------------------------|--------------------|----------------------------------|--------------------|-------------|--|--|--|
| MODELL                |                               |                                                             | DVT 500 DVT 800 DVT 1100 DVT 1500 DVT 20                               |                    |                                  |                    |             |  |  |  |
|                       | VA                            |                                                             | 500                                                                    | 800                | 1100                             | 1500               | 2000        |  |  |  |
| WIRKLEISTONG          | Watt                          |                                                             | 350                                                                    | 540                | 740                              | 1050               | 1350        |  |  |  |
|                       | Nenr                          | ispannung                                                   |                                                                        |                    | 230VAC <sup>(1)</sup>            |                    |             |  |  |  |
| EINGANG               | Span                          | pungshoroich <sup>(2)</sup>                                 |                                                                        |                    | 160VAC ± 3%                      |                    |             |  |  |  |
|                       | Span                          |                                                             |                                                                        |                    | 294VAC ± 3%                      |                    |             |  |  |  |
|                       | Frequ                         | uenz <sup>(2)</sup>                                         |                                                                        | 50/60H:            | z Automatische Eir               | nstellung          |             |  |  |  |
|                       | Span<br>Batte                 | nungsbereich (im<br>riebetrieb)                             |                                                                        |                    | 230V +5%, -10% <sup>(1</sup>     | )                  |             |  |  |  |
| AUSCANC               | Freq                          | uenz                                                        | 50/6                                                                   | 0Hz Automatische   | Einstellung (Einste              | ellung wie am Eing | jang)       |  |  |  |
| AUSGANG               | Frequ<br>Norm                 | uenzbereich (im<br>nalbetrieb)                              | ±0.1Hz                                                                 |                    |                                  |                    |             |  |  |  |
|                       | Welle                         | enform                                                      |                                                                        |                    | Sinusförmig                      |                    |             |  |  |  |
|                       | Im Netzbetrieb                |                                                             | >110% Alarm und Schutzabschaltung nach 3 Minuten                       |                    |                                  |                    |             |  |  |  |
| ÜBERLAST              |                               |                                                             | >150% Schutzabschaltung nach 5 Zyklen                                  |                    |                                  |                    |             |  |  |  |
|                       | Im Batteriebetrieb            |                                                             | >110% Alarm und Schutzabschaltung nach 30 Sekunden                     |                    |                                  |                    |             |  |  |  |
|                       |                               |                                                             | >120% Schutzabschaltung nach 5 Zyklen                                  |                    |                                  |                    |             |  |  |  |
| ÜBERBRÜCKUNGS<br>ZEIT | Typis                         | sch                                                         | 4-msek. (6-msek.max.)                                                  |                    |                                  |                    |             |  |  |  |
| BATTEDIE              | Batterie-Nennspannung         |                                                             | 12V                                                                    | 24V                | 24V                              | 48V                | 48V         |  |  |  |
| BATTERIE              | Lade                          | dauer                                                       |                                                                        | Wenig              | er als 6 Stunden b               | is 90%             |             |  |  |  |
|                       | Abmessungen<br>USV (LxHxB) mm |                                                             |                                                                        | 110X240X395        | 160X240X435                      |                    |             |  |  |  |
| ABMESSUNGEN           |                               | Gewicht (Kg)                                                | 7                                                                      | 9                  | 9                                | 16                 | 16          |  |  |  |
|                       | Batte                         | rie Box                                                     | Nicht verfügbar                                                        |                    |                                  |                    |             |  |  |  |
|                       | Aufst                         | ellort                                                      | 0- 40°C, von 20 bis 80% relative Luftfeuchtigkeit (ohne Kondenswasser) |                    |                                  |                    |             |  |  |  |
| OWWELT                | Gerä                          | usche                                                       | Unter 50dBA                                                            |                    |                                  |                    |             |  |  |  |
|                       | RS-2                          | .32                                                         | Ja                                                                     |                    |                                  |                    |             |  |  |  |
|                       | USB                           |                                                             |                                                                        |                    | Ja                               |                    |             |  |  |  |
| SCHNITTSTELLE         | Erwe<br>Stecł                 | iterungs-<br><platz< td=""><td colspan="7">Ja</td></platz<> | Ja                                                                     |                    |                                  |                    |             |  |  |  |
|                       | EPO                           |                                                             |                                                                        |                    | Nicht verfügbar                  |                    |             |  |  |  |
| ANDERES               | Schu                          | itz vor                                                     | Tiefenentlac                                                           | dung der Batterien | - Überstrom – Übe<br>Überhitzung | erspannung – Unte  | rspannung - |  |  |  |

## **TECHNISCHE DATEN**

| MODELL                |                           | Dialo                        | og Vision                                          | Rack                         | Dialog Vision Dual        |                              |                 |          |  |  |  |
|-----------------------|---------------------------|------------------------------|----------------------------------------------------|------------------------------|---------------------------|------------------------------|-----------------|----------|--|--|--|
| MODELL                |                           |                              | DVR 500                                            | DVR 800                      | DVR 1100                  | DVD 1500                     | DVD 2200        | DVD 3000 |  |  |  |
|                       | VA                        |                              | 500                                                | 800                          | 1100                      | 1500                         | 2200            | 3000     |  |  |  |
| WIRKLEISTUNG          | Watt                      |                              | 350                                                | 540                          | 740                       | 1050                         | 1540            | 2100     |  |  |  |
|                       | Nenns                     | pannung                      | 230VAC <sup>(1)</sup>                              |                              |                           |                              |                 |          |  |  |  |
| FINGANG               | Chann                     | ungaharajah <sup>(2)</sup>   | 160VAC ± 3%                                        |                              |                           |                              |                 |          |  |  |  |
| EINGANG               | Spann                     | ungsbereich                  |                                                    |                              | 294VA                     | C ± 3%                       |                 |          |  |  |  |
|                       | Freque                    | enz <sup>(2)</sup>           |                                                    | 50                           | 0/60Hz Automat            | tische Einstellu             | ng              |          |  |  |  |
|                       | Spann<br>Batteri          | ungsbereich (im<br>ebetrieb) |                                                    |                              | 230V +5%                  | %, -10% <sup>(1)</sup>       |                 |          |  |  |  |
| AUSGANG               | Freque                    | enz                          | 5                                                  | 0/60Hz Automa                | tische Einstellu          | ng (Einstellung              | wie am Eingan   | g)       |  |  |  |
| AUSGANG               | Freque<br>Norma           | enzbereich (im<br>lbetrieb)  |                                                    |                              | ±0.                       | 1Hz                          |                 |          |  |  |  |
|                       | Wellen                    | form                         |                                                    |                              | Sinus                     | förmig                       |                 |          |  |  |  |
|                       | Dei De                    | ttariabatriab                |                                                    | >110% Alaı                   | m und Schutza             | bschaltung nac               | h 3 Minuten     |          |  |  |  |
| ÜBERI AST             | Dei Da                    | llenebellieb                 |                                                    | >150                         | % Schutzabsch             | altung nach 5 Z              | Zyklen          |          |  |  |  |
| OBERENOT              | Boi Ba                    | ttariabatriab                | >110% Alarm und Schutzabschaltung nach 30 Sekunden |                              |                           |                              |                 |          |  |  |  |
|                       | Dei Da                    | llenebellieb                 | >120% Schutzabschaltung nach 5 Zyklen              |                              |                           |                              |                 |          |  |  |  |
| UBERBRUCKUNGS<br>ZEIT | Typisc                    | h                            | 4-msek. typisch 6-msek.max.                        |                              |                           |                              |                 |          |  |  |  |
| BATTERIE              | Batterie-<br>Nennspannung |                              | 12V                                                | 18V                          | 24V                       | 48V                          | 96V             | 96V      |  |  |  |
|                       | Ladeda                    | auer                         |                                                    |                              | Weniger als 6 S           | tunden bis 90%               | 6               |          |  |  |  |
|                       | Abmessungen<br>(LxHxB) mm |                              |                                                    | 438X44.3X460<br>(19"x1Ux460) |                           | 438X87.9X582<br>(19"x2Ux582) |                 |          |  |  |  |
|                       |                           | Gewicht (Kg)                 | 12                                                 | 13                           | 15                        | 25                           | 32              | 33       |  |  |  |
|                       |                           | Nennspannung                 | 96 V                                               |                              |                           |                              |                 | i V      |  |  |  |
| ABMESSUNGEN           |                           | Leistung                     | 9 Ał                                               |                              |                           |                              |                 | Ah       |  |  |  |
|                       | Battery<br>Box            | Anzahl<br>Batterien          |                                                    |                              |                           |                              | ٤               | 3        |  |  |  |
|                       |                           | Abmessungen<br>(LxHxB) mm    |                                                    |                              |                           |                              | 438X87.9X582    |          |  |  |  |
|                       |                           | Gewicht (Kg)                 |                                                    |                              |                           |                              | 3               | 0        |  |  |  |
|                       | Aufste                    | llort                        | 0- 40                                              | °C, von 20 bis 8             | 30% relative Luf          | tfeuchtigkeit (o             | hne Kondenswa   | asser)   |  |  |  |
| OWWEET                | Geräus                    | sch                          | Unter 50dBA                                        |                              |                           |                              |                 |          |  |  |  |
|                       | RS-23                     | 2                            | Ja                                                 |                              |                           |                              |                 |          |  |  |  |
|                       | USB                       |                              |                                                    |                              | J                         | а                            |                 |          |  |  |  |
| SCHNITTSTELLE         | Erweite<br>Steckp         | erungs-<br>latz              | Ja                                                 |                              |                           |                              |                 |          |  |  |  |
|                       | EPO                       |                              |                                                    |                              | J                         | а                            |                 |          |  |  |  |
| ANDERES               | Schutz                    | gegen                        | Tiefenen                                           | tladung der Bat              | terien - Überstr<br>Überh | om – Überspan<br>itzung      | inung – Untersp | annung - |  |  |  |

Anmerkung:

 $^{(1)}$  änderbar mit UPSTools (200/208/220/230/240VAC)  $^{(2)}$  einige Parameter sind mit UPSTools änderbar

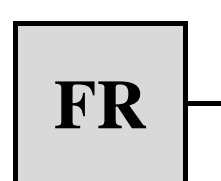

# MANUEL DE L'UTILISATEUR

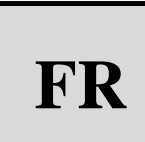

| INTRODUCTION                                                                  | 102 |
|-------------------------------------------------------------------------------|-----|
| PRESENTATION                                                                  | 103 |
| CARACTERISTIQUES                                                              | 103 |
| VUE DE FACE                                                                   | 104 |
| VUE ARRIERE                                                                   | 105 |
| INSTALLATION                                                                  | 107 |
| OUVERTURE DE L'EMBALLAGE DE L'ONDULEUR ET VERIFICATION DE SON CONTENU         | 107 |
| OUVERTURE DE L'EMBALLAGE DE L'ARMOIRE BATTERIE ET VERIFICATION DE SON CONTENU | 108 |
| VERIFICATION DE L'APPAREIL                                                    | 109 |
| MISE EN PLACE                                                                 | 109 |
| INSTALLATION DE L'ONDULEUR                                                    | 109 |
| INSTALLATION VERTICALE DES MODELES DVD                                        | 109 |
| INSTALLATION VERTICALE DES MODELES DVD AVEC ARMOIRE BATTERIE                  | 110 |
| ORIENTATION DE L'AFFICHEUR LCD POUR MODELES DVD                               | 111 |
| INSTALLATION DES MODELES DVR ET DVD DANS L'ARMOIRE RACK                       | 112 |
| RACCORDEMENT                                                                  | 113 |
| RACCORDEMENT A LA PROTECTION NET/TEL                                          | 113 |
| Power Share                                                                   | 113 |
| INSTALLATION EMERGENCY POWER OFF (EPO)                                        | 114 |
| INSTALLATION ARMOIRE BATTERIE SUPPLEMENTAIRE                                  | 114 |
| MISE EN MARCHE/ARRET                                                          | 115 |
| MISE EN MARCHE SUR BATTERIE                                                   | 115 |
| Recharge                                                                      | 115 |
| DESCRIPTION DU SYSTEME                                                        | 116 |
| PANNEAU FRONTAL                                                               | 116 |
| AFFICHEUR LCD                                                                 | 116 |
| INDICATIONS DE L'AFFICHEUR LCD                                                | 118 |
| INDICATION DES ANOMALIES                                                      | 120 |
| INSTAURATION DES MESURES SUR L'AFFICHEUR LCD                                  | 120 |
| INDICATIONS SONORES                                                           | 122 |
| TEST BATTERIE                                                                 | 122 |
| PORT DE COMMUNICATION                                                         | 123 |

| INTERFACE RS232                         | 123 |
|-----------------------------------------|-----|
| Port USB                                | 123 |
| PRISE DE COMMUNICATION                  | 123 |
| LOGICIEL                                | 124 |
| LOGICIEL DE SURVEILLANCE ET DE CONTROLE | 124 |
| LOGICIEL DE CONFIGURATION               | 124 |
| ALARMES ET SIGNALISATIONS               | 125 |
| REMPLACEMENT DE LA BATTERIE             | 126 |
| DIALOG VISION TOWER                     | 126 |
| DIALOG VISION RACK                      | 127 |
| DIALOG VISION DUAL                      | 128 |
| DONNEES TECHNIQUES                      | 129 |

## INTRODUCTION

Nous vous remercions d'avoir choisi notre produit.

Notre entreprise est spécialisée dans le développement et la production d'onduleurs. Les onduleurs de cette série sont des produits de haute qualité, attentivement conçus et construits afin de garantir les meilleures performances

Cet appareil peut être installé par tout utilisateur, après une <u>LECTURE ATTENTIVE ET SCRUPULEUSE DU</u> PRESENT MANUEL.

Ce manuel contient les instructions détaillées relatives à l'utilisation et à l'installation de l'onduleur.

Pour avoir des informations concernant l'utilisation et obtenir les meilleures performances de votre appareil, le présent manuel devra être conservé avec soin à proximité de l'onduleur et <u>CONSULTE</u> AVANT TOUTE OPERATION.

© Toute reproduction intégrale ou partielle du présent manuel faite sans l'autorisation du fabricant est illicite. En vue d'améliorer le produit décrit, le fabricant se réserve la faculté de le modifier à tout moment et sans préavis.

Le présent manuel décrit un onduleur appartenant à la famille Dialog Vision (DVT, DVR, DVD) ainsi que son armoire batterie.

Cette famille est composée d'onduleurs de type line-interactive.

L'onduleur garantit une protection aux appareils qui y sont reliés contre:

- a) les coupures de tension de réseau
- b) les surtensions de type impulsif provenant du réseau d'alimentation
- c) les fluctuations de la valeur de la tension de réseau

L'onduleur corrige automatiquement les petites fluctuations du réseau d'alimentation. En présence de fluctuations plus importantes ou de coupure électrique, les prises de sortie du groupe sont alimentées par l'inverseur en prélevant l'énergie des batteries internes.

L'onduleur peut fonctionner sur réseau même en l'absence de batteries. Hormis le fonctionnement sur batterie, toutes les autres fonctions sont maintenues, comme par exemple l'AVR, la mise en marche ou l'arrêt, la protection contre la surcharge.

### CARACTERISTIQUES

- Tension de sortie sinusoïdale
- Afficheur LCD
- Microprocesseur de contrôle garantissant une haute fiabilité
- Technologie à haute fréquence
- Correction automatique des fluctuations de la tension d'entrée (AVR). Le dispositif de stabilisation AVR, présent sur tous les modèles, compense les variations de tension en entrée et maintient la sortie stable sans recourir à l'utilisation des batteries. Si le recours à l'emploi des batteries est moins fréquent, en cas de besoin effectif ces dernières bénéficieront d'une pleine capacité et dureront plus longtemps.
- Plage de sortie sélectionnable
- Possibilité de démarrage à froid
- Contacts secs intégrés/RS-232/port USB
- Possibilité d'augmenter l'autonomie en ajoutant une armoire batterie (pour les modèles DVD 2200/3000 seulement)
- Protection contre la surcharge, le court-circuit et la surchauffe
- Configurable comme Rack ou Tower (pour les modèles DVD seulement)
- Modèles DVR et DVD parfaits pour l'installation en armoires rack de 19"

Les figures suivantes présentent les différentes versions du produit:

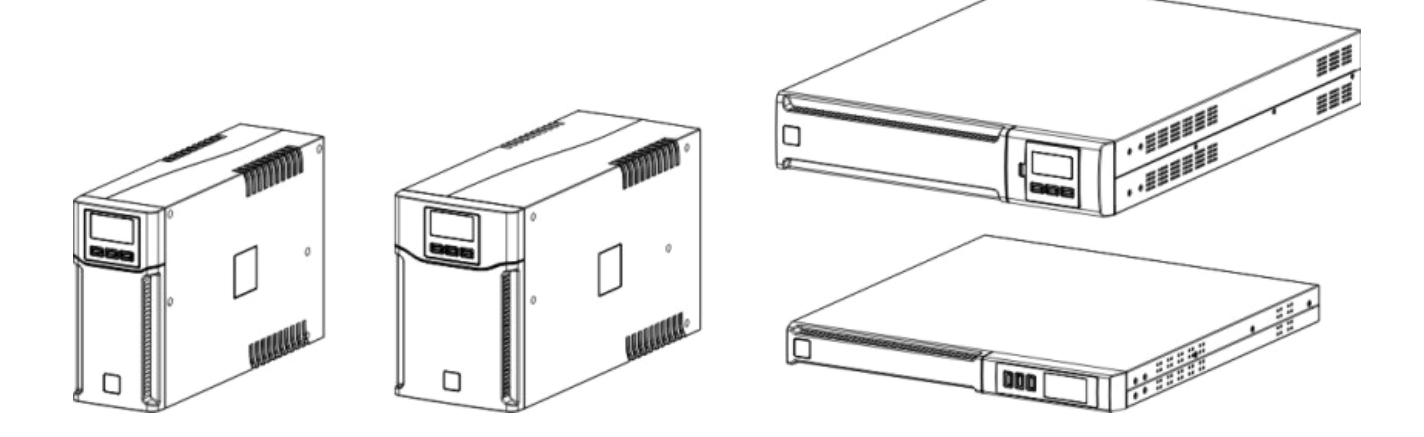

## PRESENTATION

|                               |       | Dialog Vision Tower |                                                                            |             |             |             | Dialog Vision Rack |            |             | Dialog Vision Dual |             |             |
|-------------------------------|-------|---------------------|----------------------------------------------------------------------------|-------------|-------------|-------------|--------------------|------------|-------------|--------------------|-------------|-------------|
|                               |       | DVT<br>500          | DVT<br>800                                                                 | DVT<br>1100 | DVT<br>1500 | DVT<br>2000 | DVR<br>500         | DVR<br>800 | DVR<br>1100 | DVD<br>1500        | DVD<br>2200 | DVD<br>3000 |
| Puissance<br>nominale         | [VA]  | 500                 | 800                                                                        | 1100        | 1500        | 2000        | 500                | 800        | 1100        | 1500               | 2200        | 3000        |
| Puissance<br>nominale         | [W]   | 350                 | 540                                                                        | 740         | 1050        | 1350        | 350                | 540        | 740         | 1050               | 1540        | 2100        |
| Tension nominale<br>de sortie | [Vac] |                     | 200/208/220/230/240                                                        |             |             |             |                    |            |             |                    |             |             |
| Dimensions<br>LxHxP           | [mm]  | 11                  | 110X240X395 160X240X435 438X44X460 438X88X582<br>(19"x1Ux460) (19"x2Ux582) |             |             |             |                    |            |             | 32<br>32)          |             |             |

## **VUE DE FACE**

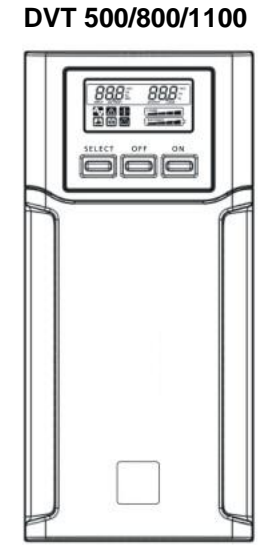

DVR 500/800/1100

DVD 1500/2200/3000

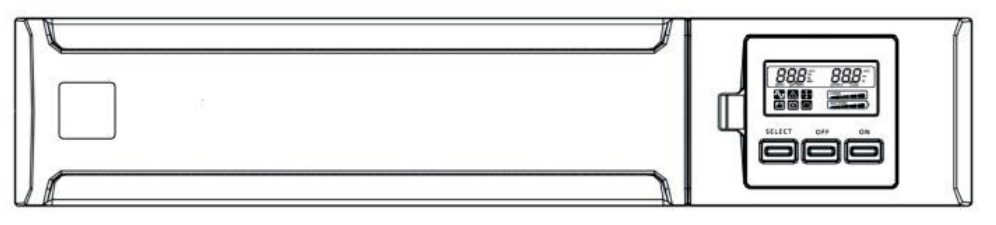

**Dialog Vision Armoire batterie** 

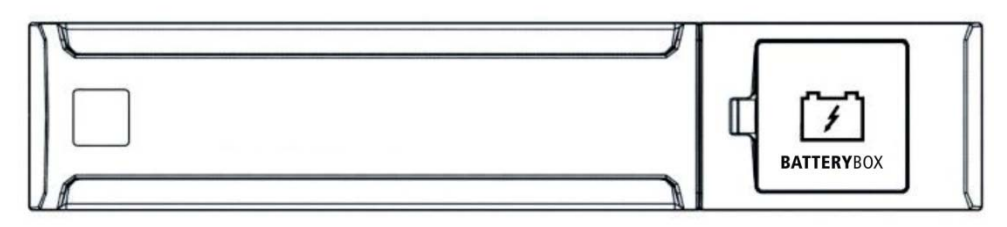

DVT 1500/2000

## PRESENTATION

#### **VUE ARRIERE**

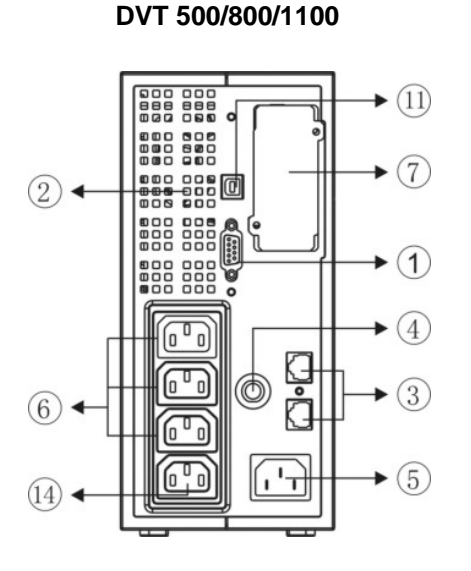

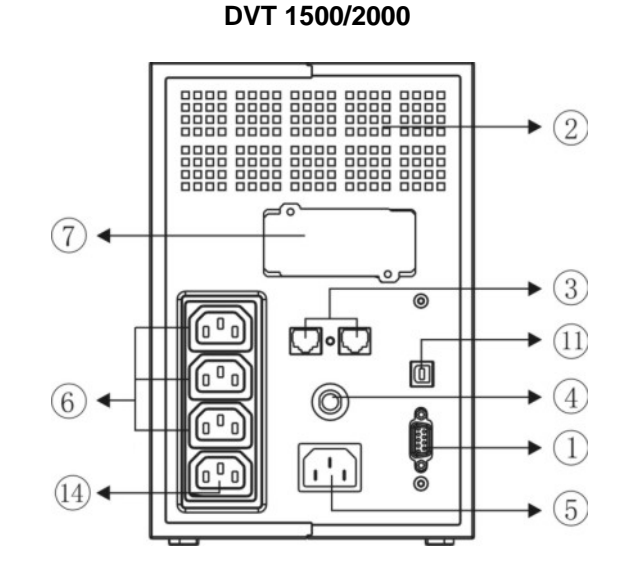

DVR 500/800/1100

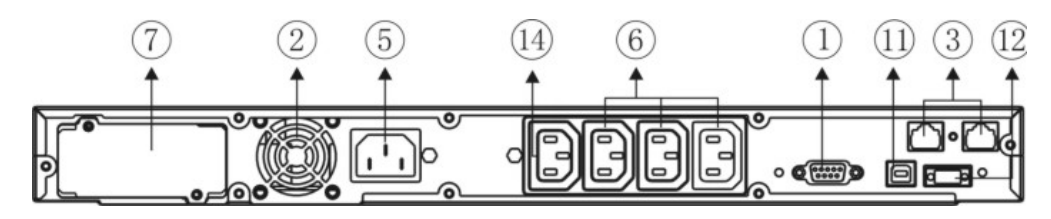

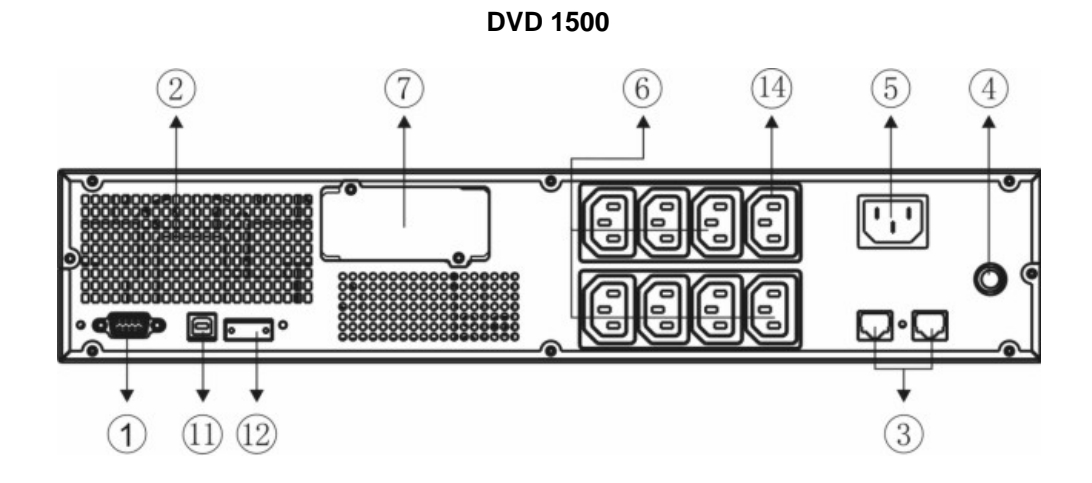

105

DVD 2200/3000

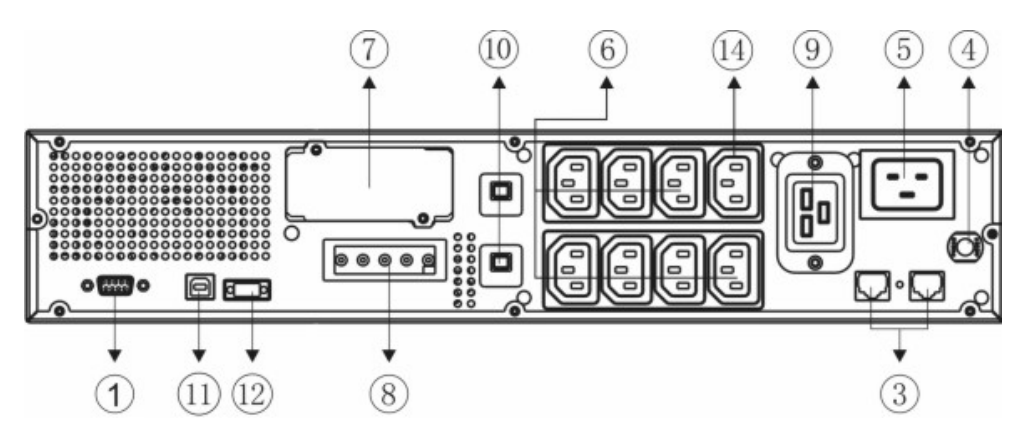

**Dialog Vision Armoire batterie** 

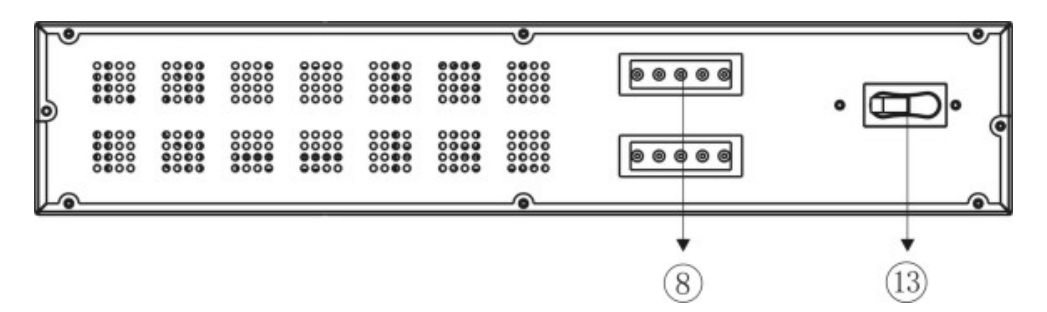

- 1. Interface série RS232
- 2. Ventilateur de refroidissement
- 3. Protection Net/Tel
- 4. Protection thermique d'entrée
- 5. Fiche d'entrée réseau IEC
- 6. Prise de sortie IEC (10A maxi)
- 7. Slot d'extension pour cartes interface
- 8. Connecteur d'extension batterie
- 9. Prise de sortie IEC (16A maxi)
- 10. Protection thermique de sortie
- 11. Port USB
- 12. EPO
- 13. Fusible
- 14. Prise Powershare

## OUVERTURE DE L'EMBALLAGE DE L'ONDULEUR ET VERIFICATION DE SON

#### CONTENU

Après avoir ouvert l'emballage, commencer par vérifier son contenu. L'emballage doit contenir:

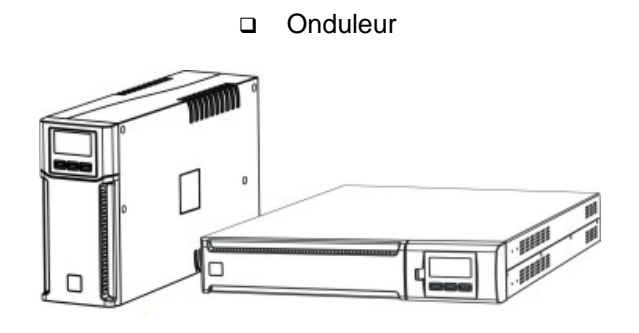

 Câble d'alimentation IEC 10A (IEC 16A pour modèles DVD 2200/3000 seulement)

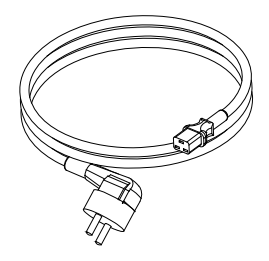

□ 2 câbles de raccordement IEC 10A

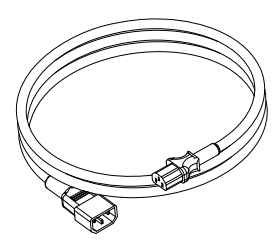

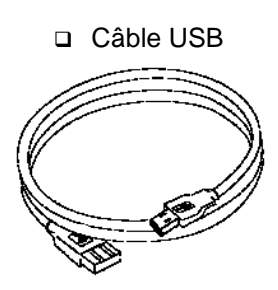

Supports en plastique (Pour modèle DVD seulement)

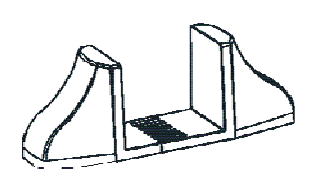

Kit poignées (Pour modèles DVR et DVD seulement)

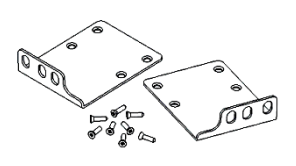

Fiche volante IEC 16A (Pour modèles DVD 2200/3000 seulement)

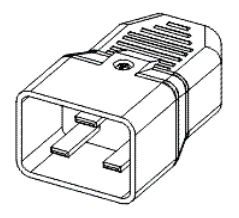

 Manuel utilisateur + Manuel de sécurité + Feuille de garantie

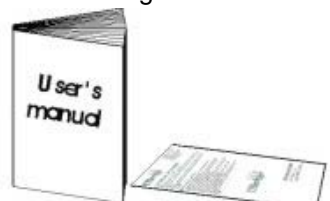

# **OUVERTURE DE L'EMBALLAGE DE L'ARMOIRE BATTERIE ET VERIFICATION DE SON CONTENU**

Après avoir ouvert l'emballage, commencer par vérifier son contenu. L'emballage doit contenir:

□ Armoire batterie

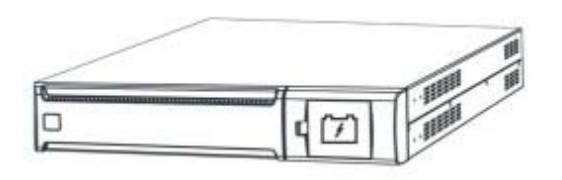

 Câble de raccordement Onduleur – Armoire batterie

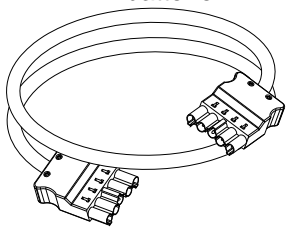

Rallonges

□ Kit poignées

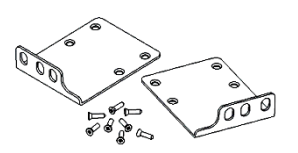

 Manuel utilisateur + Manuel de sécurité + Feuille de garantie

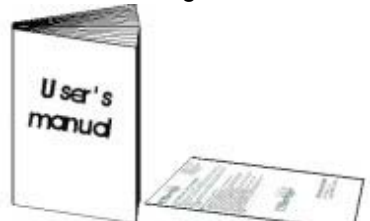

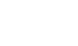
### VERIFICATION DE L'APPAREIL

Contrôler soigneusement l'onduleur reçu. Si l'onduleur a été endommagé pendant l'expédition, garder la boîte et l'emballage. Avertir immédiatement le transporteur et le distributeur.

### MISE EN PLACE

Cet onduleur doit être installé dans un local fermé et aéré de manière adéquate, il doit être placé dans un environnement propre, loin de sources d'humidité, de liquides inflammables et de la lumière directe du soleil. Prévoir un espace libre de 4 pouces minimum (100 mm) autour de l'onduleur. La température ambiante doit être comprise entre 0°C et 40°C (entre 32°F et 104°F) et le taux d'humidité pendant le fonctionnement doit être compris entre 20% et 80% (sans condensation).

**Attention:** Une longue période d'utilisation dans un environnement caractérisé par une température supérieure à 25°C réduit la durée de vie des batteries. De plus, il est recommandé de positionner l'onduleur à une distance minimum de 20 cm de l'écran pour éviter toute interférence.

### **INSTALLATION DE L'ONDULEUR**

La famille Dialog Vision comprend les modèles DVT conçus pour être positionnés verticalement, les modèles DVR qui doivent être installés dans des armoires rack de 19 pouces et les modèles DVD qui peuvent être placés en position verticale (au moyen de supports prévus à cet effet) ou installés dans des armoires rack de 19 pouces.

### INSTALLATION VERTICALE DES MODELES DVD

Les modèles DVD sont munis de supports qui assurent la stabilité de l'onduleur quand ce dernier est positionné verticalement.

1. Assembler les supports selon les indications de la figure.

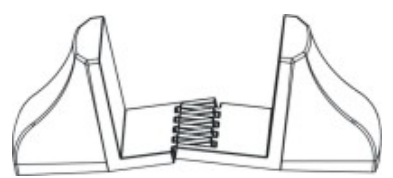

2. Placer l'onduleur en position verticale et positionner les supports à proximité de ce dernier. Enfiler avec soin l'onduleur dans les deux supports.

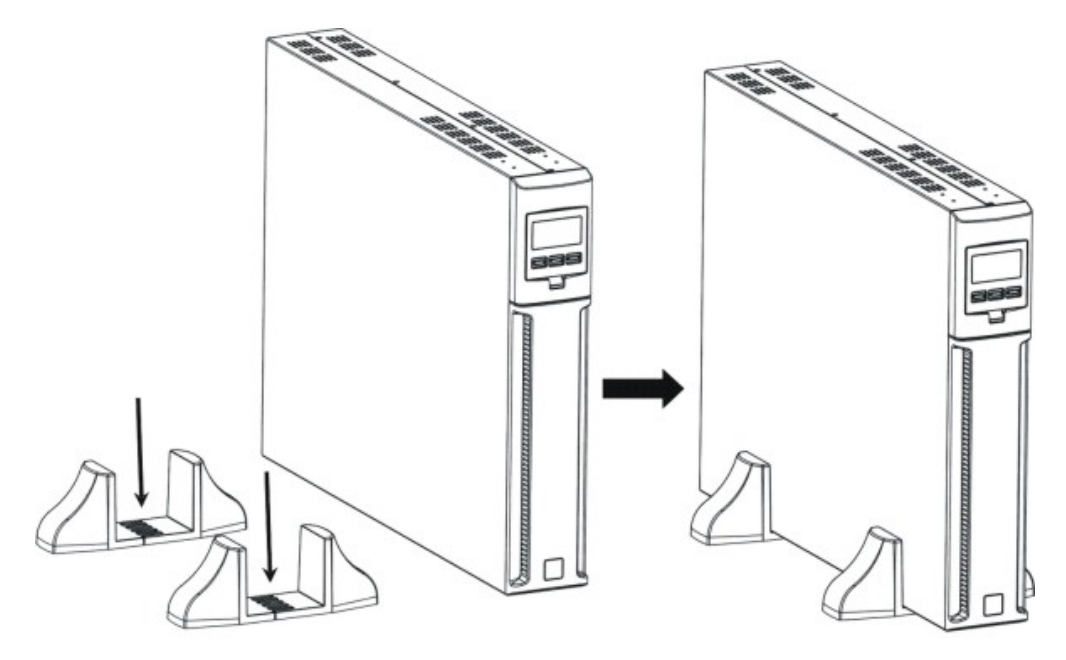

# INSTALLATION

### INSTALLATION VERTICALE DES MODELES DVD AVEC ARMOIRE BATTERIE

1. Assembler les supports avec la rallonge selon les indications de la figure.

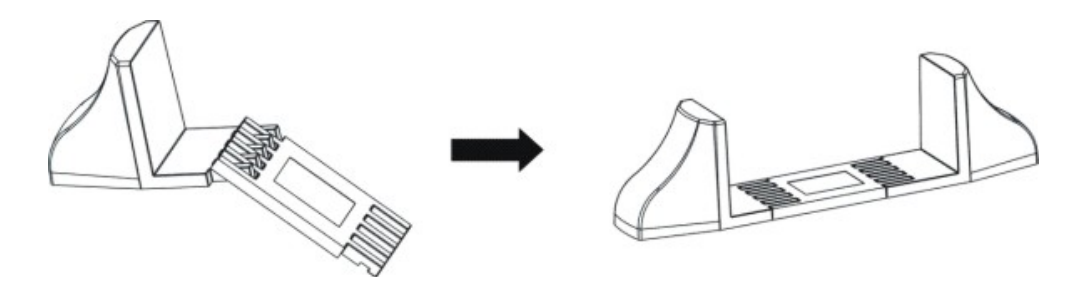

2. Mettre l'onduleur et l'armoire batterie en position verticale et placer les deux supports à proximité de ceux-ci.

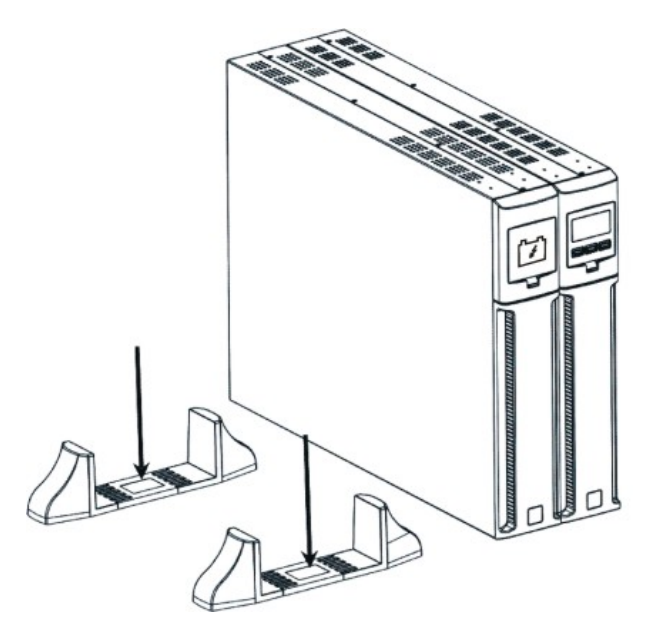

3. Enfiler avec soin l'onduleur et l'armoire batterie dans les deux supports.

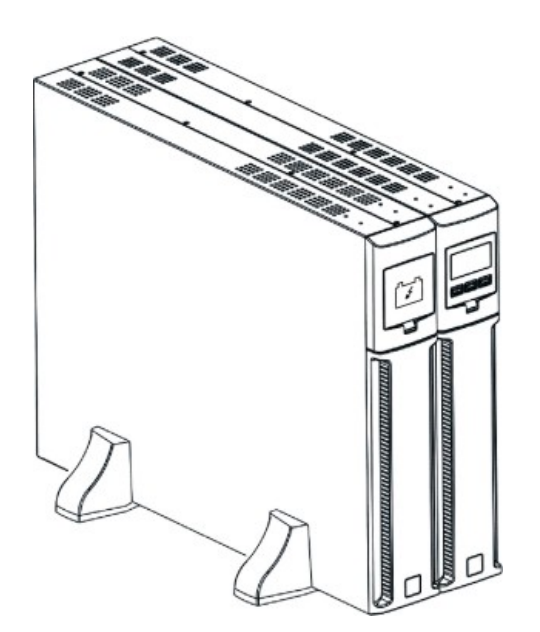

INSTALLATION

### **ORIENTATION DE L'AFFICHEUR LCD POUR MODELES DVD**

L'afficheur LCD des modèles DVD peut être orienté pour l'adapter au type d'installation (rack ou tour). Les indications suivantes expliquent la façon d'orienter l'afficheur:

#### A. De Rack à Tour

1. Une fois que l'onduleur est placé sur une surface plane, appuyer sur la touche indiquée

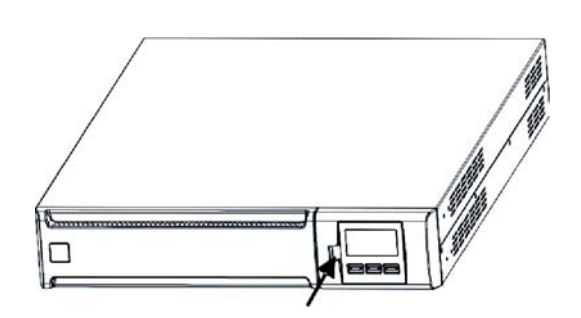

2. Tourner l'afficheur LCD de 90°

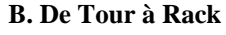

1. Une fois que l'onduleur est placé sur une surface plane, appuyer sur la touche indiquée

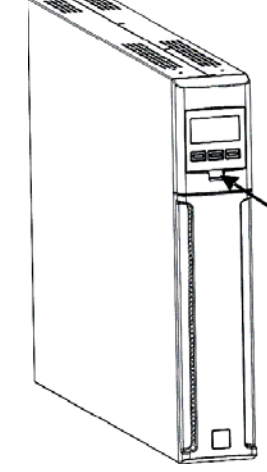

2. Tourner l'afficheur LCD de 90°

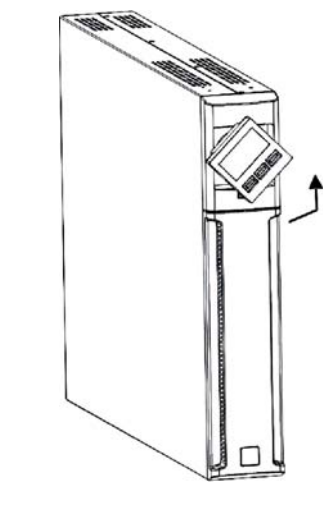

3. Replacer l'afficheur dans son logement

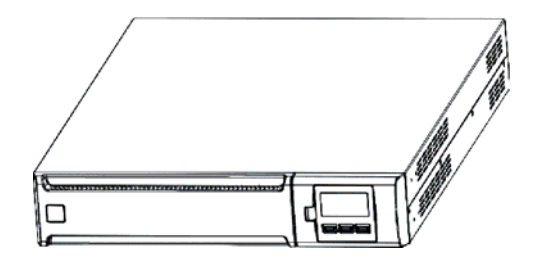

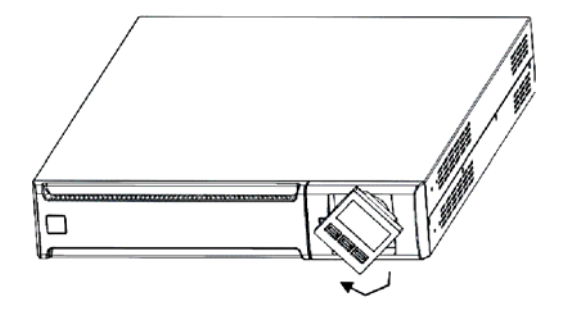

3. Replacer l'afficheur dans son logement

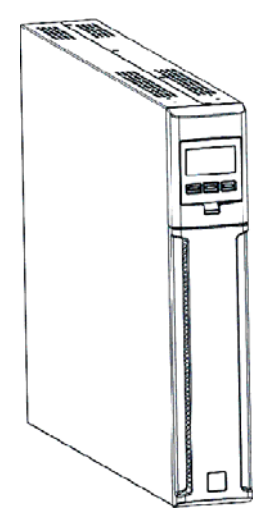

# INSTALLATION

### INSTALLATION DES MODELES DVR ET DVD DANS L'ARMOIRE RACK

Les modèles DVR et DVD peuvent être installés dans une armoire rack de 19". Les indications suivantes décrivent les différentes phases d'installation.

1. Aligner et fixer poignées à l'aide des vis les sur les côtés de l'onduleur.

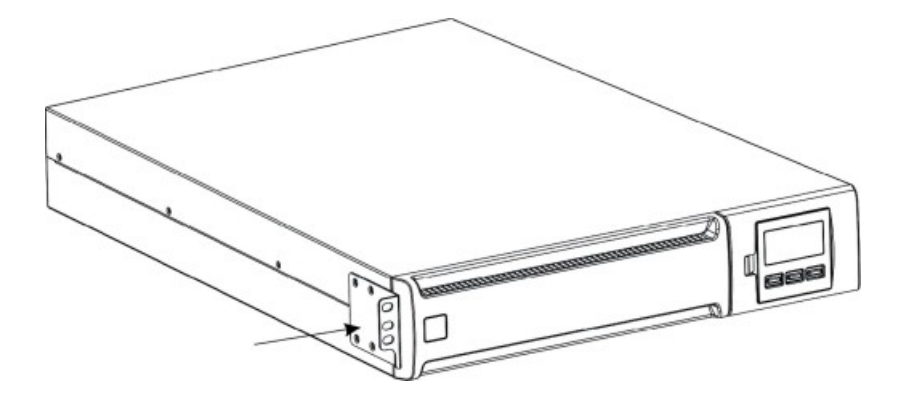

2. Fixer les rails aux supports de l'armoire rack à l'aide des vis.

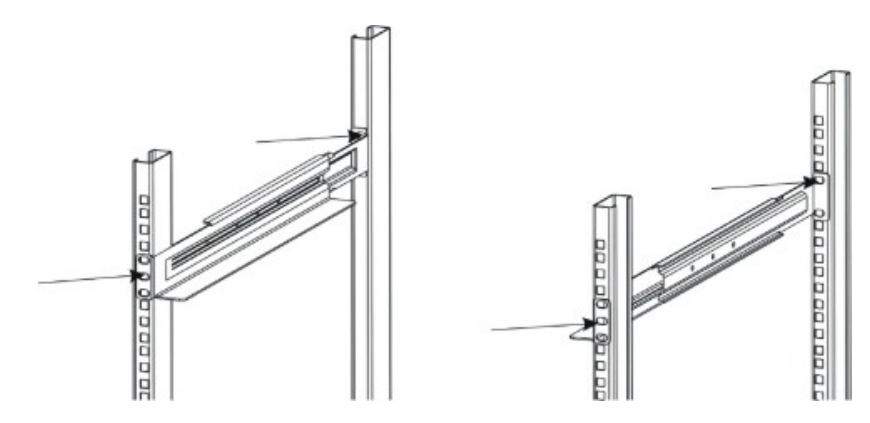

3. Insérer l'onduleur dans les rails montés et le bloquer à l'armoire à l'aide des vis prévues à cet effet.

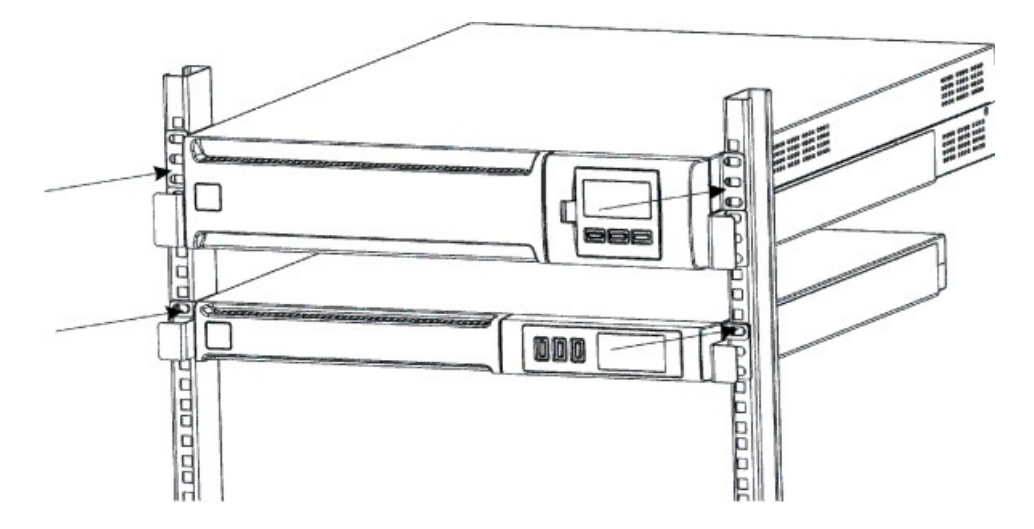

### RACCORDEMENT

Raccorder l'onduleur au réseau à l'aide du câble d'entrée. Brancher les charges aux prises de l'onduleur au moyen des câbles IEC-IEC ou d'un câble analogue d'une longueur maximum de 10 mètres.

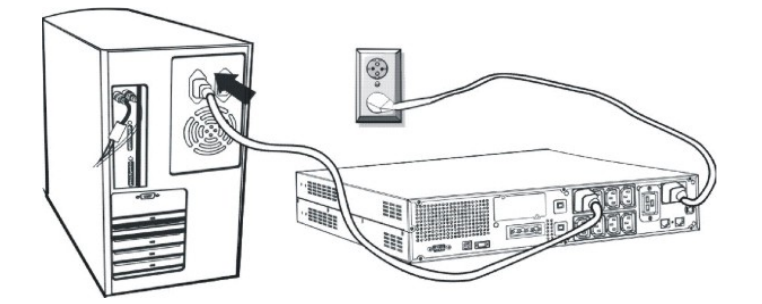

*Note:* ne pas brancher de charges qui absorbent plus de 10A à la prise IEC de 10A. Ces charges peuvent être branchées exclusivement à la prise IEC de 16A quand celle-ci est disponible.

### **RACCORDEMENT A LA PROTECTION NET/TEL**

Il est possible de brancher une ligne téléphonique/modem/réseau aux connecteurs présents à l'arrière de l'onduleur pour garantir la protection contre les surtensions. Les connecteurs sont modulaires RJ-45/RJ-11. Ce raccordement requiert une rallonge pour câble de téléphone.

**N.B.:** ce raccordement est facultatif. La protection Net/Tel fonctionne même lorsque l'onduleur est arrêté ou débranché du réseau.

Attention: Le dispositif de protection contre les surtensions de la ligne téléphonique peut ne pas fonctionner s'il n'est pas installé correctement. S'assurer que la ligne téléphonique en sortie du mur est bien raccordée au connecteur reportant l'indication "IN" et que le dispositif à protéger (téléphone, modem, carte de réseau, etc.) est bien raccordé au connecteur reportant l'indication "OUT".

*N.B.:* Ce dispositif de protection limite les effets de la surtension mais ne garantit pas une protection absolue.

### **Power Share**

Tous les modèles de la série Dialog Vision sont munis d'une prise de sortie auxiliaire configurable par UPSTools. La prise Power Share peut être configurée de cinq façons différentes (voir aussi manuel UPSTools), à savoir:

- □ ALWAYS: (configuration standard), la prise Power Share est toujours active, c'est à dire que la charge est alimentée comme si elle était raccordée à l'une des autres prises de sortie.
- □ BATTERY LOW: la prise Power Share est normalement active, mais 10 s. après le début de la signalisation de battery low, la prise Power Share est désactivée.
- □ BĂTTERY WORKING: la prise Power Share est active si l'onduleur est alimenté sur réseau, en revanche si l'onduleur est en condition de battery working, la prise Power Share est désactivée.
- BATTERY WORKING DELAYED: la prise Power Share est toujours active, mais au bout d'une 1 min de fonctionnement sur batterie ou après 10 s. en condition de battery low, la prise Power Share est désactivée.
- BUZZER: quand l'onduleur est en condition de battery working, la prise Power Share s'active et se désactive comme le buzzer.

# INSTALLATION

### **INSTALLATION EMERGENCY POWER OFF (EPO)**

Les séries DVR et DVD sont munies du contact EPO. L'EPO permet d'arrêter immédiatement l'onduleur sans attendre que la procédure d'arrêt soit terminée.

*Note:* Après que l'onduleur soit éteint, si l'on utilise cette entrée, même si le contact EPO est fermé, l'appareil ne se remettra pas en marche tant que l'onduleur ne sera pas rallumé manuellement. Si le contact EPO est ouvert, l'onduleur ne se remettra pas en marche même si l'on appuie sur la touche ON.

Suivre la procédure suivante pour installer l'interrupteur EPO:

- 1. Contrôler si l'onduleur est arrêté.
- 2. Débrancher de l'onduleur la borne de l'entrée EPO.
- 3. Retirer le pontet fixé à la borne.

4. Insérer entre les broches 1 et 2 de la borne un contact sec, isolé et normalement fermé (Vmaxi: 60Vcc, 30Vca RMS; Imaxi: 20mA), en le raccordant à l'aide d'un fil non blindé de 18-22 AWG ( $0.75 \text{ mm}^2 - 0.3 \text{mm}^2$ ) de diamètre.

5. Rebrancher la borne à l'entrée EPO.

6. Vérifier que l'interrupteur raccordé au contact EPO ne puisse pas être activé par un dispositif alimenté par l'onduleur.

- 7. Raccorder l'onduleur au réseau et le mettre en marche en appuyant sur la touche ON.
- 8. Activer le contact EPO à l'aide de l'interrupteur extérieur pour vérifier l'arrêt de l'onduleur.
- 9. Désactiver le contact EPO à l'aide de l'interrupteur extérieur et remettre en marche l'onduleur.

#### **INSTALLATION ARMOIRE BATTERIE SUPPLEMENTAIRE**

Les modèles DVD 2200 et DVD 3000 sont munis d'un connecteur permettant de brancher des batteries externes (armoire batterie) à l'onduleur de manière à augmenter l'autonomie de ce dernier.

# Attention: En cas d'ajout de batteries supplémentaires, un arc électrique pourraient se produire au moment du branchement du câble au connecteur.

Suivre la procédure suivante pour installer l'armoire batterie supplémentaire:

1. Brancher le câble au connecteur de batterie situé à l'arrière de l'armoire batterie.

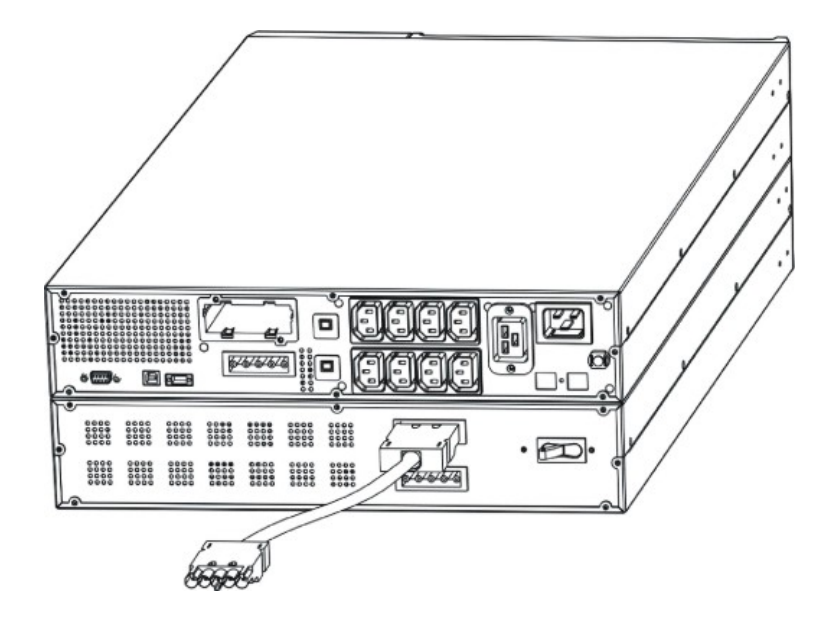

- 2. Brancher ensuite l'autre extrémité du câble au connecteur de batterie situé à l'arrière de l'onduleur.

3. Pour ajouter d'autres batteries (jusqu'à une capacité totale maximum de 120Ah), répéter les points précédents.

*Note:* En cas d'installation d'une armoire batterie, l'onduleur doit être configuré avec la capacité totale correcte des batteries (à travers le logiciel UPSTools) afin de calculer exactement l'autonomie résiduelle et la charge de la batterie. La configuration doit être exécutée lorsque l'onduleur est en marche ou en stand-by.

Pour ce type d'armoire batterie, la valeur à ajouter est "9"[Ah] pour chaque armoire batterie branchée.

Pour les modèles DVD 2200/3000 auxquels la capacité totale des batteries n'a pas été augmentée, le courant de recharge est de 2 A. Après la configuration de la capacité nominale de la batterie à l'aide du logiciel UPSTools, si la valeur instaurée est supérieure à 14 Ah, le courant de recharge passe automatiquement à 6A.

### **MISE EN MARCHE/ARRET**

Pour mettre en marche et arrêter l'onduleur, appuyer respectivement sur l'interrupteur ON et OFF pendant au moins trois secondes.

Première mise en marche seulement: au bout de 30 s. environ, vérifier le bon fonctionnement de l'onduleur:

- 1. Simuler un coupure électrique en débranchant le câble d'alimentation du réseau.
- 2. La charge doit continuer à être alimentée, le voyant lumineux de fonctionnement sur batterie doit s'allumer et l'on doit entendre un bip toutes les 4 secondes.
- 3. Rebrancher le câble d'alimentation. L'onduleur doit recommencer à fonctionner sur réseau.

#### MISE EN MARCHE SUR BATTERIE

L'onduleur peut être mis en marche même lorsque le réseau n'est pas disponible et que la batterie est complètement chargée. Appuyer simplement sur ON pendant au moins 3 secondes pour allumer l'onduleur.

### RECHARGE

L'onduleur est fourni avec les batteries complètement chargées. Toutefois, pendant le transport, elles peuvent perdre une partie de leur charge. C'est pourquoi les batteries doivent être rechargées avant leur utilisation. Brancher l'onduleur au réseau et le mettre en charge pendant au moins 8 heures avant de l'utiliser.

### **PANNEAU FRONTAL**

Sur le panneau frontal se trouvent les touches "ON", "OFF" et "SELECT".

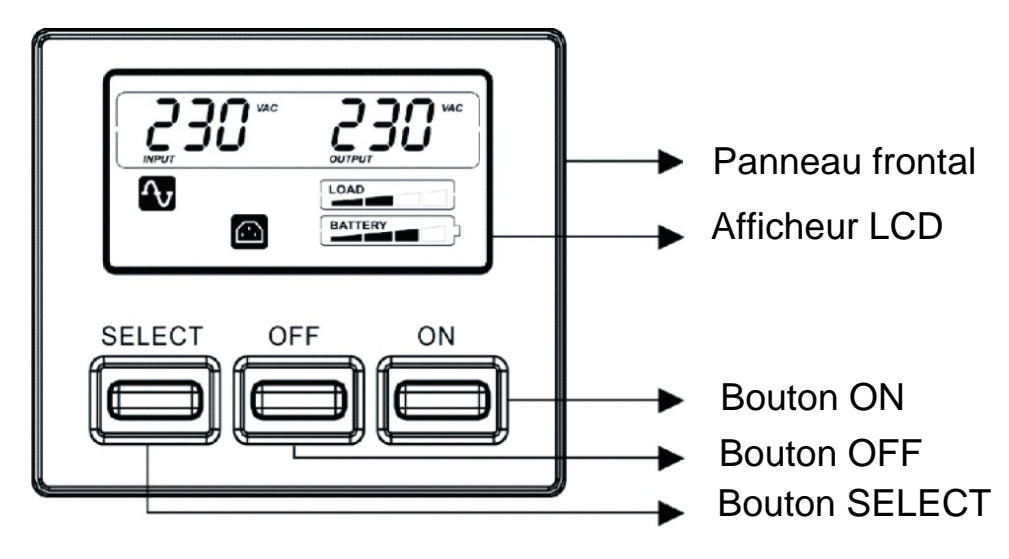

# **AFFICHEUR LCD**

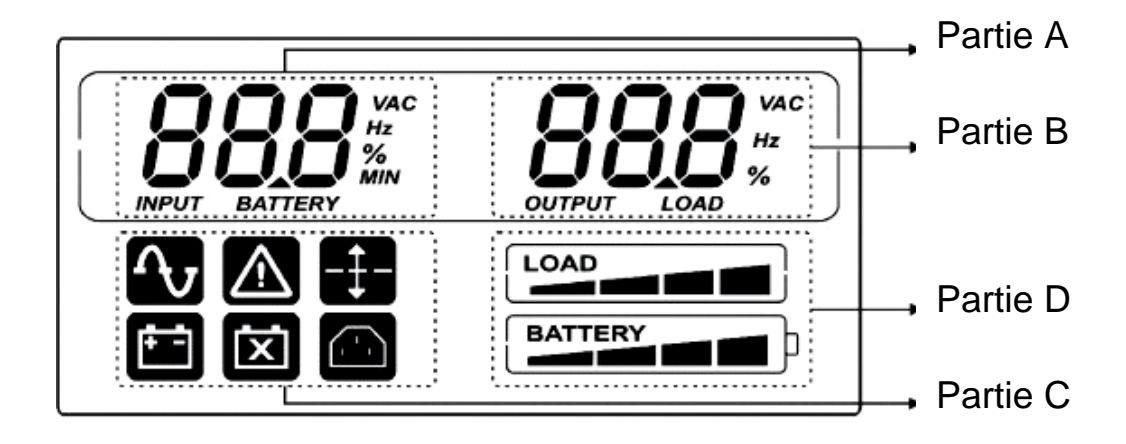

# **DESCRIPTION DU SYSTEME**

L'afficheur peut visualiser deux mesures en même temps, sélectionnables parmi celles qui sont disponibles dans la partie A et dans la partie B de l'afficheur.

Description détaillée de la Partie A (à gauche):

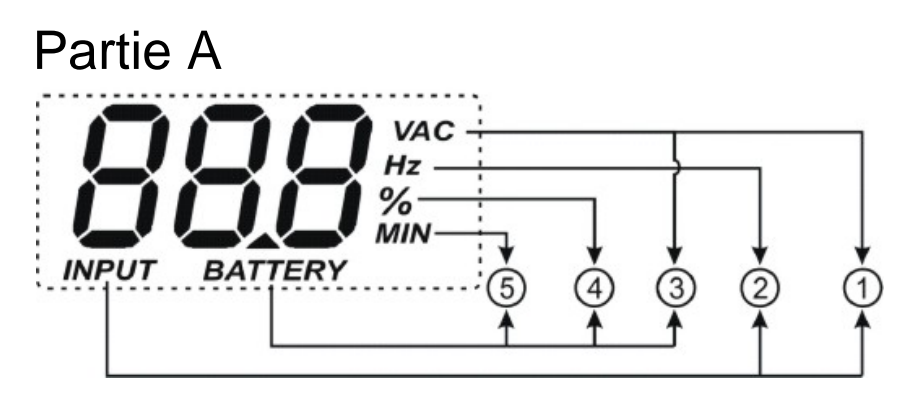

- ① INPUT-VAC: tension d'entrée (unité: Volt)
- ② INPUT-Hz: fréquence d'entrée (unité: Hz)
- ③ BATTERY-V: tension totale de batterie (unité: Volt)
- ④ BATTERY-%: estimation de l'autonomie (en pourcentage) de la charge de la batterie
- ⑤ BATTERY-MIN: estimation de l'autonomie de la batterie (unité: Minute)

*Note:* L'estimation de l'autonomie en minutes est également fournie en cas de fonctionnement sur réseau de l'onduleur.

#### Description détaillée de la Partie B (à droite):

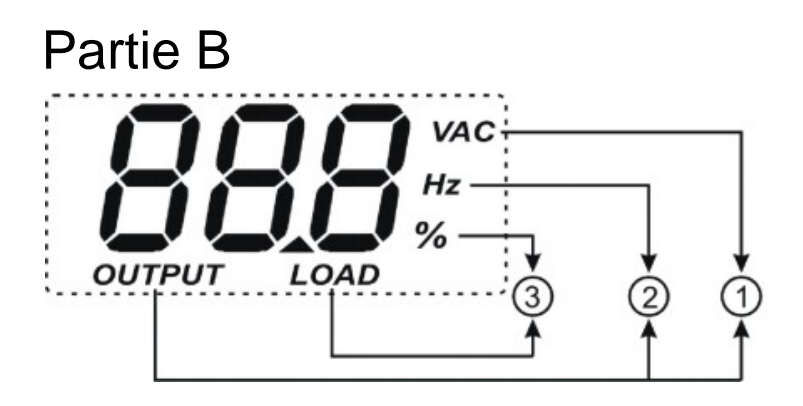

- ① OUTPUT-VAC: tension de sortie (unité: Volt)
- ② OUTPUT-Hz: fréquence de sortie (unité: Hz)
- ③ LOAD-%: charge appliquée en sortie (en pourcentage)

La Partie C et la Partie D indiquent l'état de l'onduleur (voir paragraphe "Indications de l'afficheur LCD" pour plus de détails).

### **INDICATIONS DE L'AFFICHEUR LCD**

Ce chapitre décrit de manière détaillée toutes les informations pouvant être visualisées sur l'afficheur LCD.

| ICONE   | ETAT        | DESCRIPTION                                                                                                    |  |  |  |  |  |
|---------|-------------|----------------------------------------------------------------------------------------------------|--|--|--|--|--|
|         | Fixe        | Indique la présence d'une anomalie (voir tableau 3)                                                                                                    |  |  |  |  |  |
|         | Clignotante | L'onduleur est en stand-by                                                                                                    |  |  |  |  |  |
| ſ       | Fixe        | L'onduleur fonctionne sur réseau                                                                                                    |  |  |  |  |  |
|         | Fixe        | L'onduleur fonctionne sur batterie. Quand il se trouve dans cette condition, il émet un signal sonore (bip) toutes les 4 secondes.                                                              |  |  |  |  |  |
|         | Clignotante | Lorsqu'il fonctionne sur batterie, l'onduleur signale l'arrêt<br>imminent pour fin de décharge. Quand il se trouve dans cette<br>condition, il émet un signal sonore (bip) toutes les secondes. |  |  |  |  |  |
| X       | Fixe        | Indique que la batterie est en panne                                                                                                    |  |  |  |  |  |
| -‡-     | Fixe        | La fonction AVR est active                                                                                                    |  |  |  |  |  |
|         | Fixe        | La prise power share est active                                                                                                    |  |  |  |  |  |
| BATTERY | Active      | Représente le pourcentage estimé de charge de la batterie<br>(voir tableau 1)                                                                                                    |  |  |  |  |  |
| LOAD    | Active      | Indique le pourcentage de charge appliquée à l'onduleur par rapport à la valeur nominale (voir tableau 2)                                                                                       |  |  |  |  |  |
|         | Clignotante | L'onduleur est en surcharge                                                                                                    |  |  |  |  |  |

# **DESCRIPTION DU SYSTEME**

| Tableau 1 |             |
|-----------|-------------|
| Nivea     | au batterie |
| BATTERY   | 0%~20%      |
| BATTERY   | 20%~40%     |
| BATTERY   | 40%~60%     |
| BATTERY   | 60%~80%     |
| BATTERY   | 80%~100%    |

| Tableau 2               |          |  |  |  |  |  |  |
|-------------------------|----------|--|--|--|--|--|--|
| Niveau charge appliquée |          |  |  |  |  |  |  |
|                         | 0~5%     |  |  |  |  |  |  |
| LOAD                    | 5~25%    |  |  |  |  |  |  |
|                         | 25%~50%  |  |  |  |  |  |  |
|                         | 50%~75%  |  |  |  |  |  |  |
|                         | 75%~102% |  |  |  |  |  |  |
| flashing                | >102%    |  |  |  |  |  |  |

En cas de surcharge, l'onduleur fournit quand même de l'énergie aux charges appliquées (pendant un temps qui dépend de l'ampleur de la surcharge) et signale immédiatement l'événement à travers l'alarme (bip toutes les secondes). Dès que la charge redescend sous le plafond de 100%, l'onduleur recommence à fonctionner normalement.

Attention: Si le niveau de surcharge est trop élevé, la protection s'active et l'onduleur s'éteint.

Pour rétablir le fonctionnement normal suite à un arrêt total dû à une surcharge (bip continu et charge non alimentée), réduire la charge sous le plafond de 100%. Appuyer de manière continue sur "OFF" jusqu'à ce que le bip s'arrête puis relâcher. Attendre jusqu'à ce que l'onduleur soit complètement arrêté puis le remettre en marche en appuyant sur la touche ON.

### **INDICATION DES ANOMALIES**

Tous les modèles Dialog Vision sont munis d'un système d'autodiagnostic en mesure de signaler sur l'afficheur les anomalies ou les pannes éventuelles. Les symboles de signalisation sont reportés ci-dessous ainsi que la description et les solutions possibles.

| Tableau 3: Liste des a                                           | nomalies                                              |                                                                                                    |
|------------------------------------------------------------------|-------------------------------------------------------|----------------------------------------------------------------------------------------------------|
| Symboles<br>visualisés dans<br>la Partie A de<br>l'afficheur LCD | Description                                           | Solution possible                                                                                                    |
| F0 I                                                             | L'onduleur est en arrêt total pour cause de surcharge | Contrôler le niveau sur l'afficheur et enlever quelques charges                                                                                                    |
| F02                                                              | L'onduleur est en surchauffe                          | <ol> <li>Contrôler si la température ambiante est<br/>inférieure à 40°C</li> <li>Arrêter l'onduleur et attendre qu'il refroidisse</li> </ol>                                                                            |
| F03                                                              | La sortie de l'onduleur est en court-circuit          | <ol> <li>Débrancher toutes les charges et contrôler<br/>l'absence d'objets susceptibles de court-<br/>circuiter la sortie</li> <li>Vérifier que les charges ne soient pas en<br/>court-circuit à l'intérieur</li> </ol> |
| FOY                                                              | Panne ventilateur                                     | Contacter le revendeur pour contrôler ou remplacer<br>le ventilateur                                                                                                    |
| FOS                                                              | Tension de sortie hors tolérances (panne inverseur)   | Contacter le revendeur                                                                                                    |
| F06                                                              | Erreur interne onduleur                               | Contacter le revendeur                                                                                                    |

### INSTAURATION DES MESURES SUR L'AFFICHEUR LCD

L'afficheur LCD a deux zones, une à gauche (Partie A) et une à droite (Partie B). Dans la zone de gauche sont affichés les paramètres suivants: "Tension d'entrée", "Fréquence d'entrée", "Tension batterie", "Capacité en pourcentage de la batterie" et "Estimation de l'autonomie en minutes".

Pour la zone de droite, les paramètres disponibles sont les suivants: "Tension de sortie", "Fréquence de sortie" et "Charge en pourcentage".

A l'aide des touches ON et SELECT il est possible d'instaurer les mesures affichées.

La touche "SELECT" permet de choisir le champ à instaurer, la touche "ON" permet de valider la sélection.

La première fois que l'on appuie sur "SELECT" (pendant 3 secondes, par la suite les touches devront être pressées pendant 1 seconde environ), la zone de gauche se met à clignoter. Une deuxième pression de la même touche fait clignoter la zone de droite. A la troisième pression plus rien de clignote.

Quand un champ clignote, appuyer sur "ON" pour valider.

Appuyer sur "SELECT" pour sélectionner la mesure souhaitée.

Appuyer sur "ON" pour valider la mesure sélectionnée.

Quand l'onduleur est en fonctionnement sur réseau et sur batterie, l'afficheur montre respectivement les mesures de défaut suivantes:

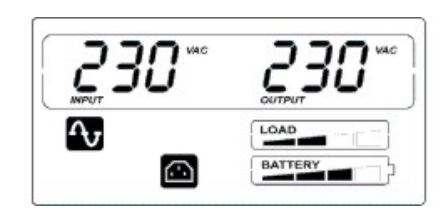

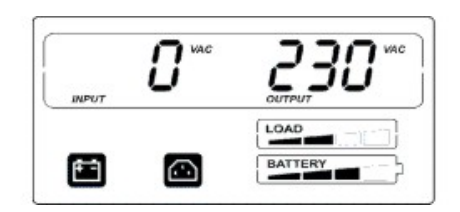

### **DESCRIPTION DU SYSTEME**

Nous reportons ci-après, à titre d'exemple, la procédure de configuration de l'afficheur de manière à avoir dans la partie gauche de ce dernier (Partie A) la "Tension d'entrée" et dans la partie droite (Partie B) la "Charge en pourcentage".

Exemple de configuration:

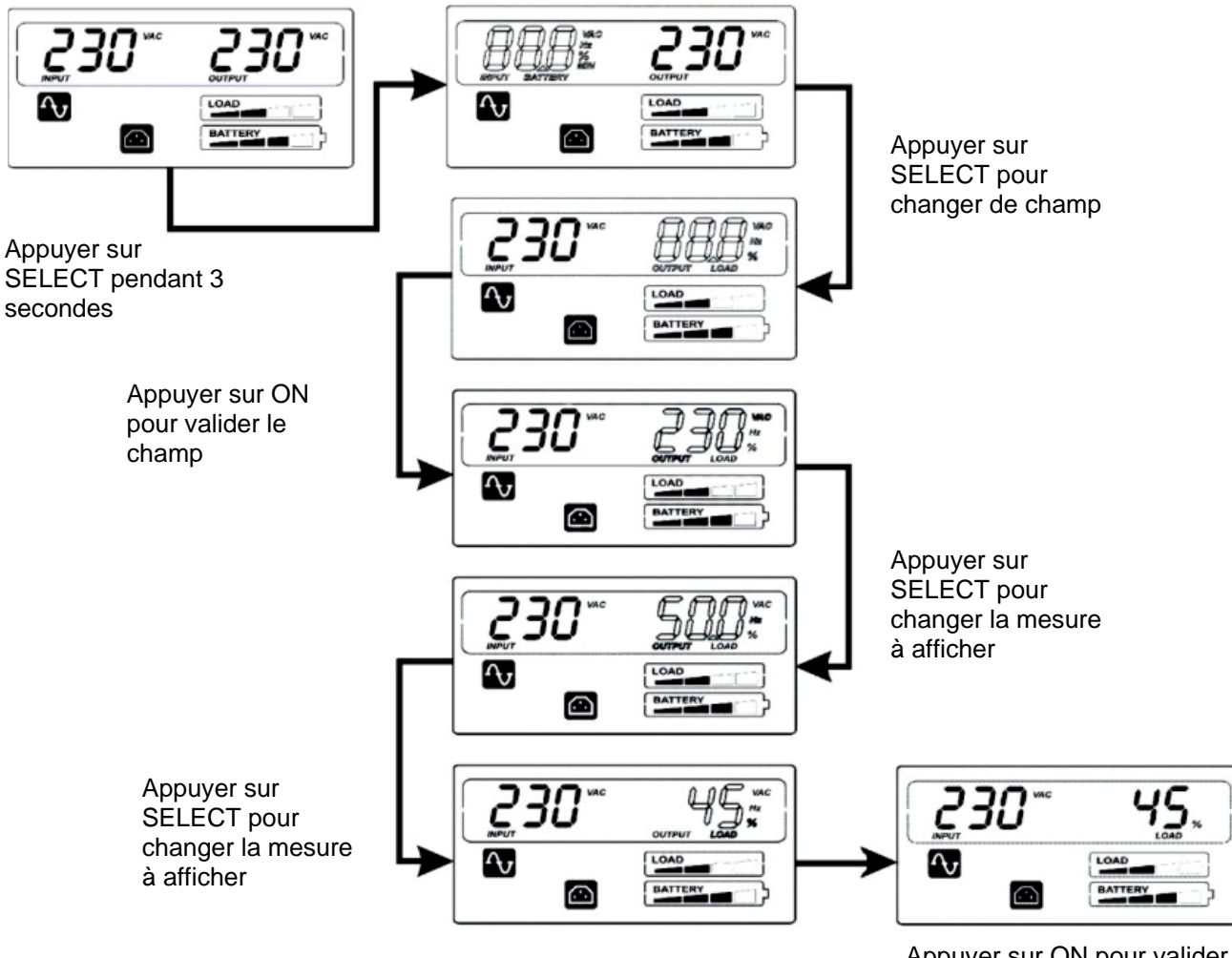

Appuyer sur ON pour valider la mesure à afficher

### **INDICATIONS SONORES**

| DESCRIPTION                                                                                                    | SIGNAL<br>SONORE                                                 | ETAT BUZZER                                                         |
|----------------------------------------------------------------------------------------------------|------------------------------------------------------------------|---------------------------------------------------------------------|
| a) Anomalie (ex. pour cause de surchauffe<br>ou de panne ventilateur)                                                 | Continu                                                          |                                                                     |
| b) Surcharge batterie                                                                                                 | Continu                                                          |                                                                     |
| c) Surcharge                                                                                                    | Intermittent<br>(1s on/1s off)                                   |                                                                     |
| d) Onduleur en mode batterie                                                                                          | Intermittent<br>(1s on/4s off)                                   | 1<br>1<br>0<br>1<br>2<br>3<br>4<br>5<br>6<br>7<br>8<br>9<br>10<br>t |
| e) Onduleur en mode batterie avec batterie<br>déchargée                                                               | Intermittent<br>(1s on/1s off)                                   |                                                                     |
| f) Batterie déconnectée suite au test<br>batterie                                                                     | Intermittent<br>(1s on/1s off)                                   |                                                                     |
| g) Test batterie en cours par l'onduleur                                                                              | Intermittent 3 fois<br>(0.5s on/0.5s off)                        |                                                                     |
| <ul> <li>h) Si aucune des situations reportées ci-<br/>dessus ne se produit</li> </ul>                                | Non actif                                                        | 1<br>0 1 2 3 4 5 6 7 8 9 10t                                        |
| En fonctionnement sur batterie il est possible d'exclure le Le signal sonore ne sera inhibé qu'en l'absence des situa | e signal sonore en pressant la<br>tions reportées aux points b), | e touche "ON"pendant 3 secondes.<br>e) et f).                       |

### **TEST BATTERIE**

En fonctionnement sur réseau, il est possible d'exécuter le test batterie d'une durée de 5 secondes (temps de défaut) en appuyant sur "ON" pendant plus de 5 secondes (on entendra le bip du signal sonore). Pendant le test batterie, les icônes "Line" et "Battery function" s'allumeront.

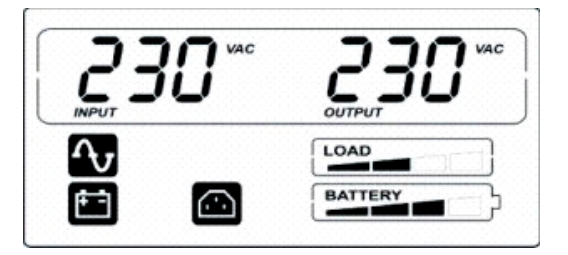

Exécution du test batterie

### **INTERFACE RS232**

L'interface série RS232 permet de connecter l'onduleur à un PC (interface COM) au moyen d'un câble série pinto-pin (si vous utilisez un câble différent, celui-ci doit être de type pin-to-pin et avoir une longueur maximum de 3 mètres). L'interface (configurée en usine) présente les caractéristiques suivantes:

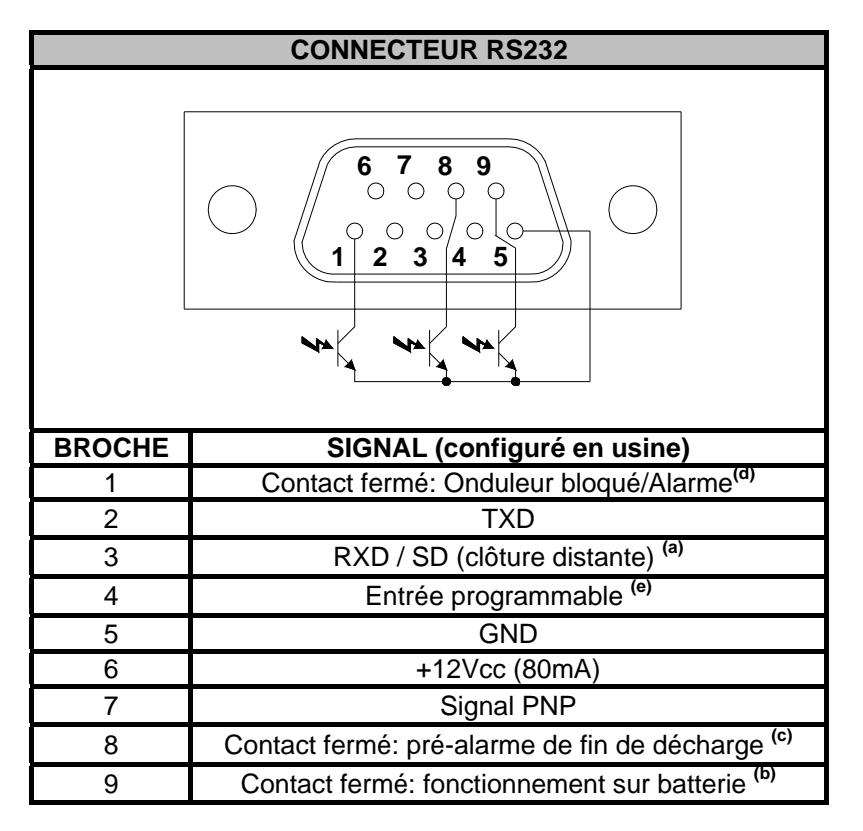

- a) SD: Quand l'onduleur est en fonctionnement sur batterie, en appliquant +5~15Vcc (entre BROCHE 3 et BROCHE 5) pendant au moins 20 secondes, l'onduleur exécute une clôture complète
- b) B.W.: contact fermé en fonctionnement sur batterie (valeurs maxi :25mA +35Vcc Vce sat maxi: 1,5V @ 25mA)
- c) B.L.: contact fermé avec batterie déchargée (valeurs maxi :25mA +35Vcc Vce sat maxi: 1,5V @ 25mA)
- d) Onduleur Arrêt total/Alarme: contact fermé en cas d'arrêt total ou de signalisation d'alarmes par l'onduleur (valeurs maximums: 25mA +35Vcc Vce sat maxi: 1,5V @ 25mA)
- e) Entrée programmable par RS232: +(5 ÷ 15) Vdc

# PORT USB

Le port USB est utilisé pour établir une communication entre l'onduleur et l'ordinateur. Une fois que le câble de communication est installé, le logiciel de gestion (*Powershield*<sup>3</sup>) peut échanger des informations avec l'onduleur. Le logiciel peut fournir des informations détaillées sur l'état de fonctionnement de l'onduleur. En cas d'absence de réseau, le logiciel peut exécuter la sauvegarde des données et l'arrêt de l'ordinateur.

*Note:* Le port USB et l'interface série RS232, présents à l'arrière de l'onduleur, ne peuvent pas être utilisés en même temps. En effet, l'utilisation du port exclut celle de l'interface et vice versa.

### **PRISE DE COMMUNICATION**

Les onduleurs sont équipés d'un slot d'extension pour cartes de communication fournies en option qui permettent à l'appareil de dialoguer en utilisant les principaux standards de communication.

Voici quelques exemples:

- Duplicateur de série
- Agent de réseau Ethernet à protocole TCP/IP, HTTP et SNMP
- Port RS232 + RS485 à protocole JBUS / MODBUS

Pour vérifier la disponibilité de nouvelles versions de software mises à jour et pour plus d'informations concernant les accessoires disponibles, consulter le site web **<u>www.riello-ups.com</u>**.

### LOGICIEL DE SURVEILLANCE ET DE CONTROLE

Le logiciel **PowerShield<sup>3</sup>** garantit une gestion efficace et intuitive de l'ASI. En effet, il permet de visualiser toutes les informations les plus importantes telles que la tension d'entrée, la charge appliquée et la capacité des batteries.

Il est également à même d'exécuter automatiquement les opérations d'arrêt/mise en marche programmés, de clôture du système d'exploitation, d'envoi d'e-mails, de sms et de messages de réseau en cas de situations particulières sélectionnées par l'utilisateur.

#### **Opérations d'installation:**

- Connecter le port de communication USB de l'onduleur à un port de communication USB du PC au moyen du câble série fourni.
- Suivre les instructions du programme d'installation.
- Pour vérifier si de nouvelles versions du logiciel plus actualisées sont disponibles et pour plus d'informations concernant les accessoires disponibles, consulter le site web <u>www.riello-ups.com</u>.

Pour vérifier la disponibilité d'une version du logiciel plus actuelle, consulter le site du fabricant.

### LOGICIEL DE CONFIGURATION

Le logiciel **UPSTools** permet d'effectuer la configuration et d'obtenir un affichage complet des paramètres et de l'état de l'onduleur par port USB.

Pour consulter la liste des configurations possibles dont dispose l'utilisateur, faire référence au paragraphe *Configuration de l'onduleur* du manuel de l'UPSTools.

#### **Opérations d'installation:**

- Connecter le port de communication USB de l'onduleur à un port de communication USB du PC au moyen du câble série fourni.
- Suivre les instructions d'installation indiqué dans le manuel d'utilisation du logiciel qui est disponible dans le répertoire d'UPSTools directory ou téléchargeable sur le site <u>www.riello-ups.com</u>.

Pour vérifier la disponibilité d'une version du logiciel plus actuelle, consulter le site du fabricant.

|                                                                      | TABLEAU DES SIGNAUX SONORES ONDULEUR                                               |                                                                                                    |  |  |  |  |  |  |  |  |
|----------------------------------------------------------------------|------------------------------------------------------------------------------------|----------------------------------------------------------------------------------------------------|--|--|--|--|--|--|--|--|
| Signal                                                               | Cause                                                                              | Solution                                                                                                    |  |  |  |  |  |  |  |  |
| Bip toutes les 4<br>secondes                                         | L'onduleur fonctionne sur<br>batterie                                              | Contrôler la tension d'entrée                                                                                                    |  |  |  |  |  |  |  |  |
| Bip toutes les                                                       | La batterie est en train de<br>se décharger                                        | Sauvegarder le travail et arrêter l'appareil                                                                                                    |  |  |  |  |  |  |  |  |
| secondes                                                             | Surcharge en sortie                                                                | Contrôler l'indicateur du niveau de charge et enlever<br>quelques charges                                                                                                    |  |  |  |  |  |  |  |  |
| Son continu                                                          | L'onduleur présente une<br>anomalie                                                | Contrôler le tableau des signaux et contacter<br>éventuellement le revendeur                                                                                                    |  |  |  |  |  |  |  |  |
|                                                                      | TABLEAU DES                                                                        | S ALARMES ONDULEUR                                                                                                    |  |  |  |  |  |  |  |  |
| Problème                                                             | Cause                                                                              | Solution                                                                                                    |  |  |  |  |  |  |  |  |
|                                                                      | Le câble d'alimentation<br>n'est pas branché<br>correctement                       | Contrôler le branchement du câble d'alimentation                                                                                                    |  |  |  |  |  |  |  |  |
| L'onduleur ne se<br>met pas en                                       | La prise de courant murale<br>pourrait être défectueuse                            | Veuillez contacter votre électricien de confiance                                                                                                    |  |  |  |  |  |  |  |  |
| marche quand<br>on appuie sur<br>"ON"                                | La sortie de l'onduleur<br>pourrait être en court-circuit<br>ou en surcharge       | <ol> <li>Débrancher toutes les charges et contrôler l'absence<br/>d'objets susceptibles de court-circuiter la sortie</li> <li>Vérifier que les charges ne soient ni isolées ni en court-<br/>circuit à l'intérieur</li> </ol> |  |  |  |  |  |  |  |  |
|                                                                      | Un fusible interne pourrait<br>être défectueux                                     | Veuillez contacter votre revendeur                                                                                                    |  |  |  |  |  |  |  |  |
| L'onduleur ne<br>fournit pas                                         | La tension de sortie<br>pourrait ne pas être<br>présente dans la prise<br>utilisée | Contrôler le fusible en sortie (si présent)                                                                                                    |  |  |  |  |  |  |  |  |
| charges                                                              | La tension de sortie n'est<br>pas présente sur les prises                          | <ol> <li>Contrôler le câble de raccordement</li> <li>Vérifier que la charge ne dépasse pas le débit maximum<br/>de l'onduleur</li> </ol>                                                                                      |  |  |  |  |  |  |  |  |
| La batterie a                                                        | La batterie n'est pas<br>chargée                                                   | Recharger la batterie pendant 4 heures au minimum                                                                                                    |  |  |  |  |  |  |  |  |
| réduit son<br>autonomie                                              | La batterie pourrait ne plus<br>être apte à être<br>complètement rechargée         | <ol> <li>Recharger la batterie pendant 8 heures au minimum</li> <li>Remplacer la batterie</li> </ol>                                                                                                    |  |  |  |  |  |  |  |  |
| Le voyant<br>lumineux<br>d'anomalie<br>de l'onduleur est<br>allumé   | L'onduleur présente une anomalie                                                   | Sauvegarder le travail et arrêter l'appareil. Consulter les<br>indications relatives au voyant lumineux de l'afficheur LCD<br>pour avoir plus de détails.                                                                     |  |  |  |  |  |  |  |  |
| Le voyant<br>lumineux<br>d'anomalie de la<br>batterie  est<br>allumé | La batterie est en panne                                                           | <ol> <li>Contrôler le raccordement de la batterie</li> <li>Veuillez contacter votre revendeur pour commander une<br/>nouvelle batterie et remplacer la batterie en panne.</li> </ol>                                          |  |  |  |  |  |  |  |  |
| Les appareils<br>branchés à                                          | L'onduleur pourrait être en<br>surcharge                                           | Contrôler l'état de la charge                                                                                                    |  |  |  |  |  |  |  |  |
| l'onduleur<br>s'éteignent                                            | L'onduleur pourrait être en<br>panne                                               | Veuillez contacter votre revendeur                                                                                                    |  |  |  |  |  |  |  |  |
| L'onduleur fait<br>bip sans arrêt                                    | L'onduleur est dans un état<br>d'anomalie                                          | Contrôler le Tableau des signaux sonores onduleur                                                                                                    |  |  |  |  |  |  |  |  |
| Les boutons ne fonctionnent pas                                      | Le bouton est cassé                                                                | Veuillez contacter votre revendeur                                                                                                    |  |  |  |  |  |  |  |  |

# **REMPLACEMENT DE LA BATTERIE**

Lorsque le voyant lumineux de panne batterie 🖾 est allumé et que l'onduleur sonne par intermittence (1s on/1s off), il se peut que la batterie doive être remplacée. Contrôler le raccordement de la batterie ou contacter le revendeur pour en commander une nouvelle.

*Attention:* Une batterie est dangereuse dans la mesure où elle peut générer une décharge électrique ou un court-circuit. Les précautions suivantes doivent être attentivement examinées avant de remplacer les batteries.

- 1. Le remplacement des batteries peut être effectué même lorsque l'onduleur est en marche, il est toutefois conseillé de l'éteindre et de débrancher le câble d'alimentation de la prise de courant murale.
- 2. Enlever bagues, montres et tout autre objet en métal.
- 3. Si le kit de remplacement de la batterie est endommagé ou s'il présente des signes de pertes, contacter immédiatement le revendeur.

#### Recyclage des batteries usées.

Ne jamais jeter les batteries dans le feu car elles pourraient exploser.

Ne jamais tenter d'ouvrir ou d'endommager les batteries. L'électrolyte qu'elles contiennent est nocif pour la peau et les yeux. Il pourrait s'avérer toxique.

En vue de recycler correctement les matériaux, ne pas jeter l'onduleur, l'armoire batterie ou les batteries dans les ordures ménagères. Suivre les règlementations locales en vigueur et contacter le centre de tri des déchets le plus proche pour savoir comment les éliminer.

#### Suivre les indications reportées ci-après pour le remplacement des batteries :

### **DIALOG VISION TOWER**

- 1. Enlever le panneau frontal de l'onduleur en tirant des deux mains.
- 2. Débrancher le câble de la batterie de l'onduleur. Enlever la plaque qui fixe la batterie à l'onduleur.
- 3. Saisir la languette en plastique de la batterie et dégager la batterie de l'onduleur.
- 4. Introduire la nouvelle batterie dans l'onduleur.
- 5. Réinsérer la plaque et rebrancher le câble de la batterie
- 6. Remonter le panneau frontal de l'onduleur.

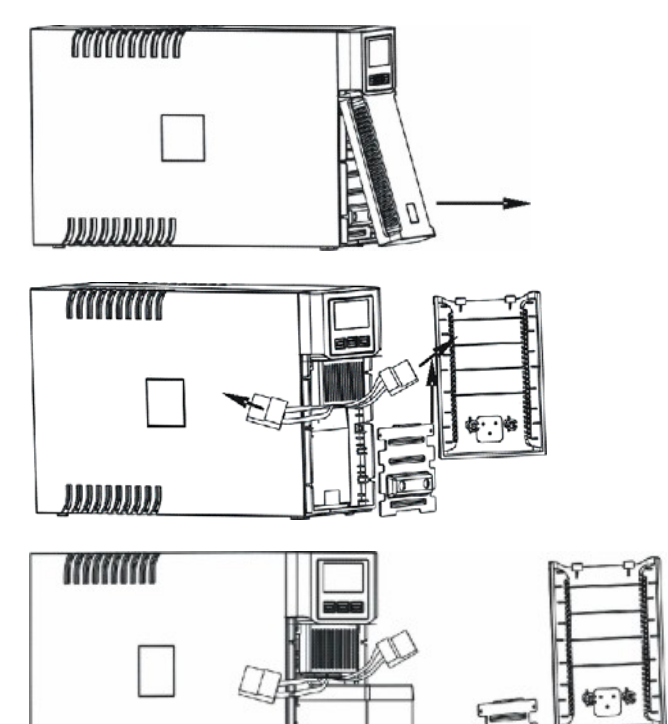

### **DIALOG VISION RACK**

1. Enlever le panneau frontal de l'onduleur en tirant des deux mains.

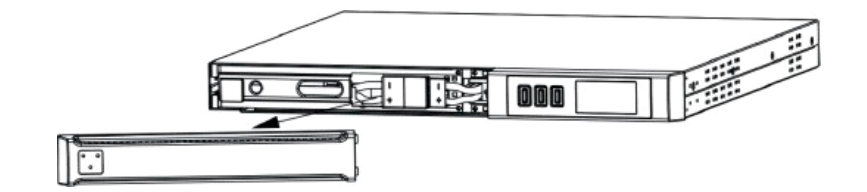

2. Débrancher de l'onduleur le câble des batteries.

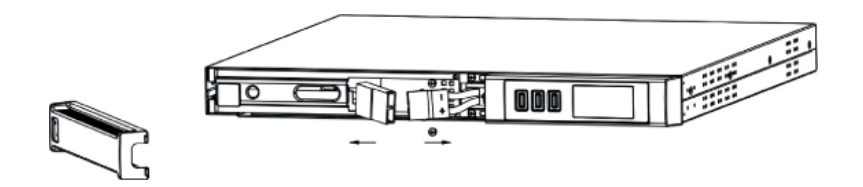

3. Enlever la plaque qui bloque les batteries après avoir dévissé les vis qui fixent le support de l'onduleur.

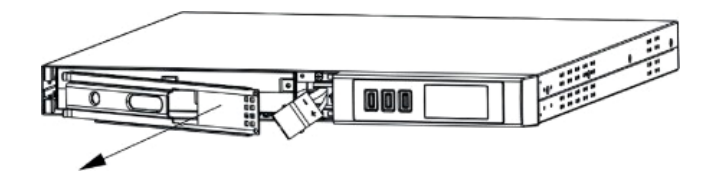

4. Dégager les batteries et les placer sur une surface plane.

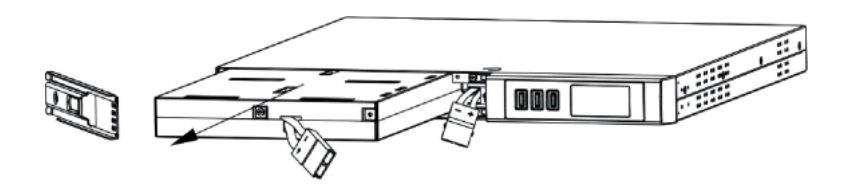

- 5. Introduire les nouvelles batteries dans l'onduleur.
- 6. Visser le support des batteries et rebrancher le câble.
- 7. Remonter le panneau frontal de l'onduleur.

# **REMPLACEMENT DE LA BATTERIE**

## **DIALOG VISION DUAL**

1. Enlever le panneau frontal de l'onduleur en tirant des deux mains.

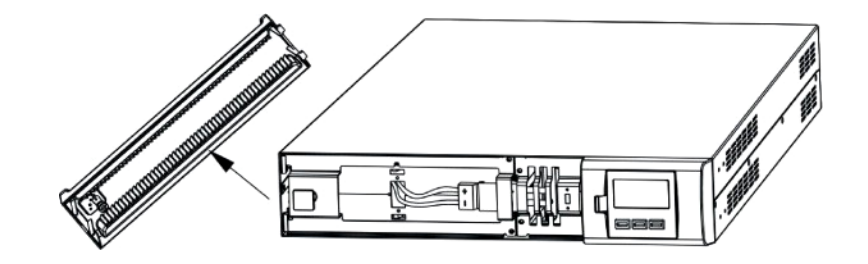

2. Dévisser le support de la batterie de l'onduleur et enlever la plaque qui fixe les batteries.

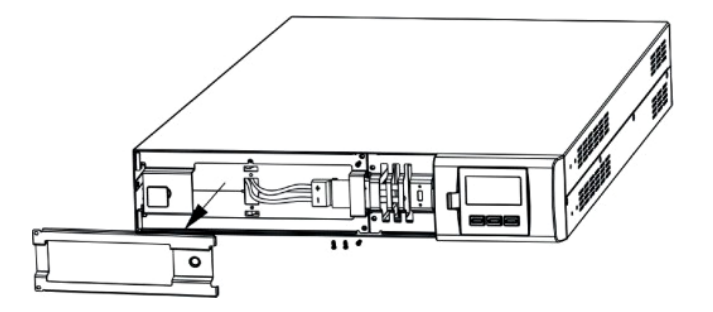

3. Débrancher le câble.

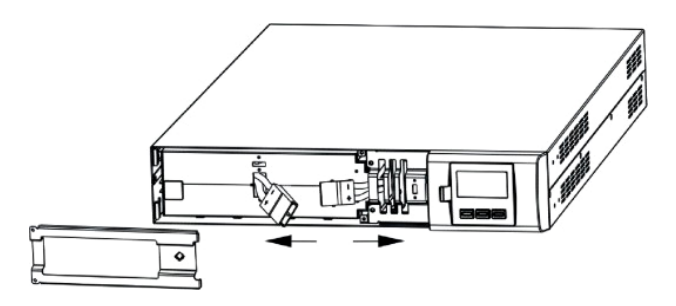

4. Dégager les batteries et les placer sur une surface plane.

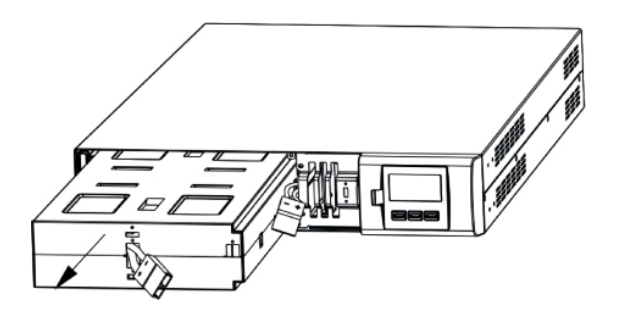

- 5. Introduire les nouvelles batteries dans l'onduleur.
- 6. Rebrancher le câble des batteries et visser le support.
- 7. Remonter le panneau frontal de l'onduleur.

|                       |                              |                                                                         | Dialog Vision Tower                                          |                      |                                      |                      |                    |  |  |  |  |
|-----------------------|------------------------------|-------------------------------------------------------------------------|--------------------------------------------------------------|----------------------|--------------------------------------|----------------------|--------------------|--|--|--|--|
| MODELE                |                              | DVT 500         DVT 800         DVT 1100         DVT 1500         DVT 2 |                                                              |                      |                                      |                      |                    |  |  |  |  |
| PUISSANCE             | VA                           |                                                                         | 500                                                          | 800                  | 1100                                 | 1500                 | 2000               |  |  |  |  |
| NOMINALE              | Watts                        |                                                                         | 350                                                          | 540                  | 740                                  | 1050                 | 1350               |  |  |  |  |
|                       | Tension non                  | ninale                                                                  | 230VCA <sup>(1)</sup>                                        |                      |                                      |                      |                    |  |  |  |  |
| ENTRÉE                | Diago do tor                 | (2)                                                                     |                                                              |                      | 160VCA ± 3%                          |                      |                    |  |  |  |  |
| ENIKEE                | Plage de ter                 | ISION                                                                   |                                                              |                      | 294VCA ± 3%                          |                      |                    |  |  |  |  |
|                       | Fréquence <sup>(2</sup>      | 2)                                                                      |                                                              | 50/60                | Hz Sélection autor                   | natique              |                    |  |  |  |  |
|                       | Précision ter<br>fonctionnem | nsion (en<br>ent sur batterie)                                          |                                                              |                      | 230V +5%, -10% <sup>(1</sup>         | )                    |                    |  |  |  |  |
| SORTIE                | Fréquence                    |                                                                         | 50/6                                                         | 0Hz Sélection aut    | omatique (Comme                      | sélection pour l'er  | ıtrée)             |  |  |  |  |
| SORTE                 | Précision fré<br>fonctionnem | quence (en<br>ent sur réseau)                                           |                                                              |                      | ±0.1Hz                               |                      |                    |  |  |  |  |
|                       | Forme d'onc                  | le                                                                      |                                                              |                      | Sinusoïdale                          |                      |                    |  |  |  |  |
|                       | Sur réseau                   |                                                                         | >110% alarme et arrêt total au bout de 3 minutes             |                      |                                      |                      |                    |  |  |  |  |
|                       |                              |                                                                         | >150% arrêt total au bout de 5 cycles                        |                      |                                      |                      |                    |  |  |  |  |
| SUIVENANGE            | Sur batterie                 |                                                                         | >110 % alarme et arrêt total au bout de 30 secondes          |                      |                                      |                      |                    |  |  |  |  |
|                       |                              |                                                                         | >120% arrêt total au bout de 5 cycles                        |                      |                                      |                      |                    |  |  |  |  |
| TEMPS DE<br>TRANSFERT | Typique                      |                                                                         | 4-ms. (6-ms.maxi)                                            |                      |                                      |                      |                    |  |  |  |  |
| BATTERIE              | Tension non                  | ninale batterie                                                         | 12V                                                          | 24V                  | 24V                                  | 48V                  | 48V                |  |  |  |  |
| DATTERIE              | Temps de re                  | charge                                                                  | Moins de 6 heures à 90%                                      |                      |                                      |                      |                    |  |  |  |  |
|                       | Onduleur                     | Dimensions<br>(LxHxP) mm                                                |                                                              | 110X240X395          | 160X240X435                          |                      |                    |  |  |  |  |
| DIMENSIONS            |                              | Poids (kg)                                                              | 7                                                            | 9                    | 9                                    | 16                   | 16                 |  |  |  |  |
|                       | Armoire batt                 | erie                                                                    |                                                              |                      | Non disponible                       |                      |                    |  |  |  |  |
| ENVIRONNE             | Env. de trava                | ail                                                                     | 0- 40°C, de 20 à 80% d'humidité relative (sans condensation) |                      |                                      |                      |                    |  |  |  |  |
| MENT                  | Niveau sono                  | ore                                                                     | Moins de 50dBA                                               |                      |                                      |                      |                    |  |  |  |  |
|                       | RS-232                       |                                                                         | Oui                                                          |                      |                                      |                      |                    |  |  |  |  |
|                       | USB                          | USB                                                                     |                                                              |                      | Oui                                  |                      |                    |  |  |  |  |
| INTERFACE             | Slot d'extension             |                                                                         |                                                              |                      | Oui                                  |                      |                    |  |  |  |  |
|                       | EPO                          |                                                                         |                                                              |                      | Non disponible                       |                      |                    |  |  |  |  |
| AUTRES                | Protections                  |                                                                         | Décharge excess                                              | sive des batteries - | - surintensité – cou<br>– surchauffe | rt-circuit – surtens | ion – sous-tension |  |  |  |  |

# **DONNEES TECHNIQUES**

|                       |                                                                              | Dialo                          | og Vision                                                                                                   | Rack            | Dialog Vision Dual |                        |                              |                |  |  |  |  |
|-----------------------|------------------------------------------------------------------------------|--------------------------------|----------------------------------------------------------------------------------------------------|-----------------|--------------------|------------------------|------------------------------|----------------|--|--|--|--|
| MODELE                |                                                                              |                                | DVR 500                                                                                                    | DVR 800         | DVR 1100           | DVD 1500               | DVD 2200                     | DVD 3000       |  |  |  |  |
| PUISSANCE             | VA                                                                           |                                | 500                                                                                                    | 800             | 1100               | 1500                   | 2200                         | 3000           |  |  |  |  |
| NOMINALE              | Watts                                                                        |                                | 350                                                                                                    | 540             | 740                | 1050                   | 1540                         | 2100           |  |  |  |  |
|                       | Tension nom                                                                  | ninale                         | 230VCA <sup>(1)</sup>                                                                                       |                 |                    |                        |                              |                |  |  |  |  |
| ENTRÉE                | Place de ten                                                                 | sion (2)                       |                                                                                                    |                 | 160VC              | A ± 3%                 |                              |                |  |  |  |  |
|                       |                                                                              | 31011                          |                                                                                                    |                 | 294VC              | A ± 3%                 |                              |                |  |  |  |  |
|                       | Fréquence <sup>(2</sup>                                                      | ?)                             |                                                                                                    | :               | 50/60Hz Sélecti    | on automatique         | e                            |                |  |  |  |  |
|                       | Précision ter<br>fonctionnem                                                 | nsion (en<br>ent sur batterie) |                                                                                                    |                 | 230V +5%           | %, -10% <sup>(1)</sup> |                              |                |  |  |  |  |
| SORTIE                | Fréquence                                                                    |                                | 5                                                                                                    | 0/60Hz Sélectio | on automatique     | (Comme sélect          | ion pour l'entré             | e)             |  |  |  |  |
| CONTLE                | Précision fré<br>fonctionnem                                                 | quence (en<br>ent sur réseau)  |                                                                                                    |                 | ±0.                | 1Hz                    |                              |                |  |  |  |  |
|                       | Forme d'ond                                                                  | e                              |                                                                                                    |                 | Sinus              | oïdale                 |                              |                |  |  |  |  |
|                       | Sur ráccou                                                                   |                                |                                                                                                    | >110% a         | larme et arrêt to  | otal au bout de 3      | 3 minutes                    |                |  |  |  |  |
| SURCHARGE             | Sur reseau                                                                   |                                |                                                                                                    | >15             | 50% arrêt total a  | au bout de 5 cyc       | cles                         |                |  |  |  |  |
| oonon matei           | Sur batterie                                                                 |                                |                                                                                                    | >110 % ala      | arme et arrêt tot  | al au bout de 3        | 0 secondes                   |                |  |  |  |  |
|                       | Sui ballerie                                                                 |                                | >120% arrêt total au bout de 5 cycles                                                                       |                 |                    |                        |                              |                |  |  |  |  |
| TEMPS DE<br>TRANSFERT | Typique                                                                      |                                | 4-ms. typique 6-ms.maxi                                                                                     |                 |                    |                        |                              |                |  |  |  |  |
| BATTERIE              | Tension nominale batterie                                                    |                                | 12V                                                                                                    | 18V             | 24V                | 48V                    | 96V                          | 96V            |  |  |  |  |
|                       | Tempo de re                                                                  | echarge                        | Moins de 6 heures à 90%                                                                                     |                 |                    |                        |                              |                |  |  |  |  |
|                       | Onduleur                                                                     | Dimensions<br>(LxHxP) mm       | 438X44.3X460 438X87<br>(19"x1Ux460) (19"x2L                                                                 |                 |                    |                        | 438X87.9X582<br>(19"x2Ux582) | 9X582<br>x582) |  |  |  |  |
|                       |                                                                              | Poids (kg)                     | 12                                                                                                    | 13              | 15                 | 25                     | 32                           | 33             |  |  |  |  |
|                       |                                                                              | Tension<br>nominale            |                                                                                                    |                 |                    |                        | 96                           | 5 V            |  |  |  |  |
| DIMENSIONS            |                                                                              | Capacité                       |                                                                                                    |                 |                    |                        | 9.                           | Ah             |  |  |  |  |
|                       | Armoire<br>batterie                                                          | Nombre de<br>batteries         |                                                                                                    |                 |                    |                        | 8                            | 3              |  |  |  |  |
|                       |                                                                              | Dimensions<br>(LxHxP) mm       |                                                                                                    |                 |                    |                        | 438X87                       | '.9X582        |  |  |  |  |
|                       | Poids (kg)                                                                   |                                |                                                                                                    |                 |                    |                        |                              | 0              |  |  |  |  |
| ENVIRONNE             | Env. de travail 0- 40°C, de 20 à 80% d'humidité relative (sans condensation) |                                |                                                                                                    |                 |                    |                        |                              | 1              |  |  |  |  |
| MENT                  | Niveau sono                                                                  | re                             | Moins de 50dBA                                                                                              |                 |                    |                        |                              |                |  |  |  |  |
|                       | RS-232                                                                       |                                | Si                                                                                                    |                 |                    |                        |                              |                |  |  |  |  |
| INTERFACE             | USB                                                                          |                                | Si                                                                                                    |                 |                    |                        |                              |                |  |  |  |  |
|                       | Slot d'extens                                                                | sion                           |                                                                                                    |                 | S                  | Si                     |                              |                |  |  |  |  |
|                       | EPO                                                                          |                                |                                                                                                    |                 | S                  | Si                     |                              |                |  |  |  |  |
| AUTRES                | Protections                                                                  |                                | Décharge excessive des batteries – surintensité – court-circuit – surtension – sous-tension<br>– surchauffe |                 |                    |                        |                              |                |  |  |  |  |

Notes: <sup>(1)</sup> modifiable par UPSTools (200/208/220/230/240VCA) <sup>(2)</sup> certains paramètres sont modifiables par UPSTools

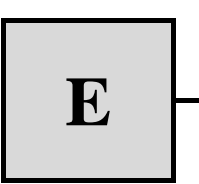

# MANUAL DE USO

E

| INTRODUCCIÓN                                                              | 134 |
|---------------------------------------------------------------------------|-----|
| PRESENTACIÓN                                                              | 135 |
| CARACTERÍSTICAS                                                           | 135 |
| VISTA DELANTERA                                                           | 136 |
| VISTA POSTERIOR                                                           | 137 |
| INSTALACIÓN                                                               | 139 |
| APERTURA DEL EMBALAJE DE UN SAI Y COMPROBACIÓN DEL CONTENIDO              | 139 |
| APERTURA DEL EMBALAJE DE UN PACK DE BATERÍAS Y COMPROBACIÓN DEL CONTENIDO | 140 |
| VERIFICACIÓN DEL APARATO                                                  | 141 |
| Ροςιειόν                                                                  | 141 |
| INSTALACIÓN DEL SAI                                                       | 141 |
| INSTALACIÓN VERTICAL DE LOS MODELOS DVD                                   | 141 |
| INSTALACIÓN VERTICAL DE LOS MODELOS DVD CON PACK DE BATERÍAS              | 142 |
| ORIENTACIÓN DE LA PANTALLA LCD PARA MODELOS DVD                           | 143 |
| INSTALACIÓN DE LOS MODELOS DVR Y DVD EN UN ARMARIO RACK                   | 144 |
| CONEXIÓN                                                                  | 145 |
| CONEXIÓN A LA PROTECCIÓN NET/TEL                                          | 145 |
| Power Share                                                               | 145 |
| INSTALACIÓN DEL EMERGENCY POWER OFF (EPO)                                 | 146 |
| INSTALACIÓN DEL PACK DE BATERÍAS ADICIONAL                                | 146 |
| Encendido/Apagado                                                         | 147 |
| ENCENDIDO CON LA BATERÍA                                                  | 147 |
| Recarga                                                                   | 147 |
| DESCRIPCIÓN DEL SISTEMA                                                   | 148 |
| PANEL FRONTAL                                                             | 148 |
| PANTALLA LCD                                                              | 148 |
| INDICACIONES DEL LCD                                                      | 150 |
| INDICACIÓN DE ANOMALÍAS                                                   | 152 |
| CONFIGURACIÓN DE LAS MEDIDAS EN LA PANTALLA LCD                           | 152 |
| INDICACIONES ACÚSTICAS                                                    | 154 |
| PRUEBA DE BATERÍAS                                                        | 154 |
| PUERTO DE COMUNICACIÓN                                                    | 155 |

| INTERFAZ RS232                    | 155 |
|-----------------------------------|-----|
| PUERTO USB                        | 155 |
| TOMA DE COMUNICACIÓN              | 155 |
| SOFTWARE                          | 156 |
| SOFTWARE DE SUPERVISIÓN Y CONTROL | 156 |
| SOFTWARE DE CONFIGURACIÓN         | 156 |
| ALARMAS Y SEÑALES                 | 157 |
| SUSTITUCIÓN DE LA BATERÍA         | 158 |
| DIALOG VISION TOWER               | 158 |
| DIALOG VISION RACK                | 159 |
| DIALOG VISION DUAL                | 160 |
| CARACTERÍSTICAS TÉCNICAS          | 161 |

Le agradecemos que haya elegido nuestro producto.

Nuestra empresa es especialista en el diseño y producción de sistemas de alimentación ininterrumpida (SAI). Los SAI de esta serie son productos de alta calidad, diseñados cuidadosamente y construidos con la finalidad de garantizar las mejores prestaciones.

Cualquier persona puede instalar este aparato, siempre y cuando SE REALICE UNA LECTURA ATENTA Y MINUCIOSA DE ESTE MANUAL.

Este manual contiene instrucciones detalladas para el uso y la instalación del SAI.

Para más información acerca del uso y para conseguir el máximo de las prestaciones de su aparato, este manual deberá guardarse cuidadosamente cerca del SAI y CONSULTARLO ANTES DE MANIPULARLO.

© Queda terminantemente prohibida la reproducción de cualquier parte de este manual así como de forma parcial excepto autorización expresa de la empresa fabricante. El fabricante se reserva el derecho de modificación del producto descrito en cualquier momento y sin previo aviso para fines de mejora. Este manual describe un SAI que pertenece a la familia Dialog Vision (DVT, DVR, DVD) y a su correspondiente pack de baterías.

Esta familia está compuesta de SAI del tipo line-interactive.

El SAI garantiza protección a los aparatos que se le conectan de:

- a) ausencia de tensión de red
- b) sobretensiones de tipo impulsivo de la red de alimentación
- c) fluctuaciones del valor de la tensión de red

El SAI corrige automáticamente pequeñas fluctuaciones de la red de alimentación. Si se producen fluctuaciones más amplias o apagones, las tomas de salida del sistema se alimentan con el inversor elevando la energía de las baterías internas.

El SAI puede funcionar con la red a pesar de que esté ausente la batería. A excepción del funcionamiento con las baterías, todas las demás funciones se mantienen, como por ejemplo el AVR, el encendido o el apagado, y la protección de sobrecarga.

## CARACTERÍSTICAS

- Tensión de salida sinusoidal
- Pantalla LCD
- Microprocesador de control que garantice una fiabilidad elevada
- Tecnología de alta frecuencia
- Corrección automática de las fluctuaciones de la tensión de entrada (AVR). El dispositivo de estabilización AVR, que se encuentra en todos los modelos, compensa las variaciones de la tensión de entrada y mantiene estable la salida, sin tener que recurrir al uso de las baterías. Si no se usan las baterías frecuentemente, éstas presentarán una capacidad plena cuando sean realmente necesarias y durarán más.
- Rango de salida seleccionable
- Posibilidad de encendido en frío
- Contactos secos integrados/RS-232/puerto USB
- Posibilidad de ampliar la autonomía agregando un pack de baterías (solo para los modelos DVD 2200/3000)
- Protección por sobrecarga, cortocircuito y sobrecalentamiento
- Configurable como rack o torre (solo para los modelos DVD)
- Modelos DVR y DVD adaptados para la instalación en armarios rack de 19"

Las siguientes figuras muestran cómo se presentan las distintas versiones del producto:

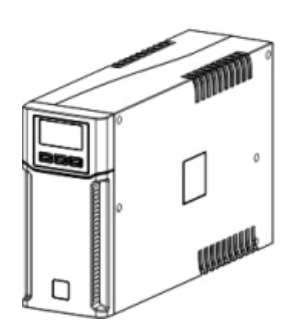

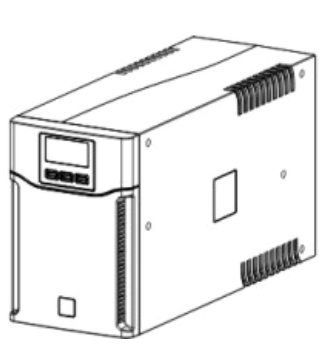

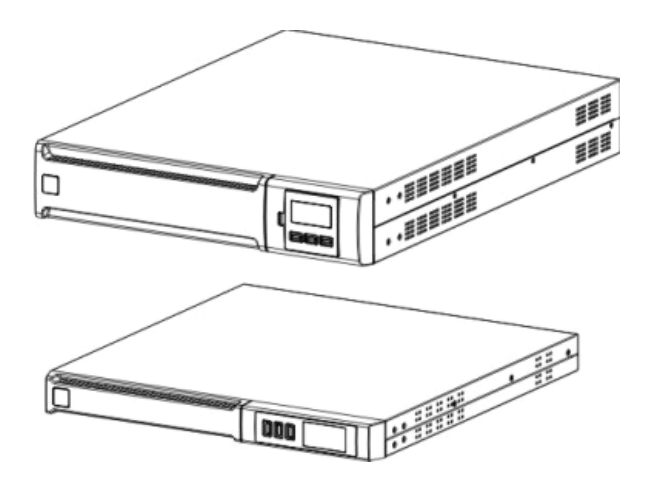

# Presentación

|                              |       | Dialog Vision Tower |                                                                            |             |             |             | Dialog Vision Rack |            |             | Dialog Vision Dual |             |             |
|------------------------------|-------|---------------------|----------------------------------------------------------------------------|-------------|-------------|-------------|--------------------|------------|-------------|--------------------|-------------|-------------|
|                              |       | DVT<br>500          | DVT<br>800                                                                 | DVT<br>1100 | DVT<br>1500 | DVT<br>2000 | DVR<br>500         | DVR<br>800 | DVR<br>1100 | DVD<br>1500        | DVD<br>2200 | DVD<br>3000 |
| Potencia nominal             | [VA]  | 500                 | 800                                                                        | 1100        | 1500        | 2000        | 500                | 800        | 1100        | 1500               | 2200        | 3000        |
| Potencia nominal             | [W]   | 350                 | 540                                                                        | 740         | 1050        | 1350        | 350                | 540        | 740         | 1050               | 1540        | 2100        |
| Tensión nominal<br>de salida | [Vac] |                     | 200/208/220/230/240                                                        |             |             |             |                    |            |             |                    |             |             |
| Dimensiones<br>LxAxP         | [mm]  | 11                  | 110X240X395 160X240X435 438X44X460 438X88X582<br>(19"x1Ux460) (19"x2Ux582) |             |             |             |                    |            |             | 32<br>32)          |             |             |

### VISTA DELANTERA

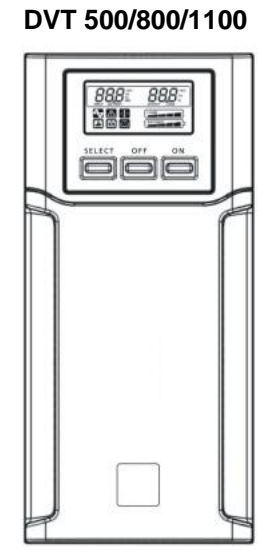

DVT 1500/2000

DVR 500/800/1100

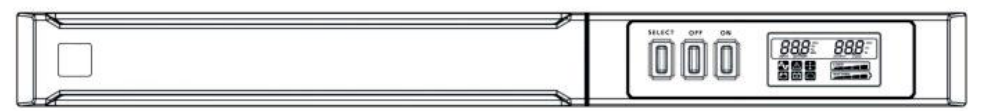

DVD 1500/2200/3000

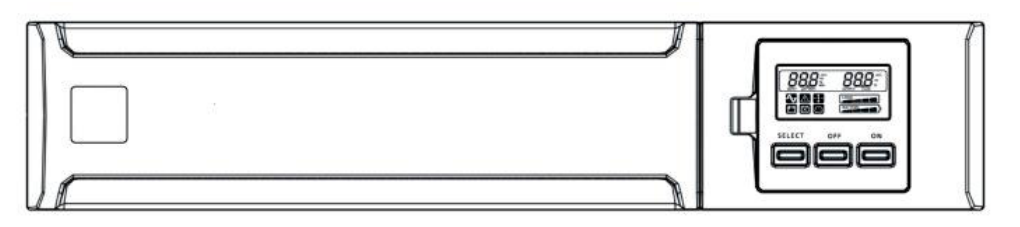

Pack de baterías Dialog Vision

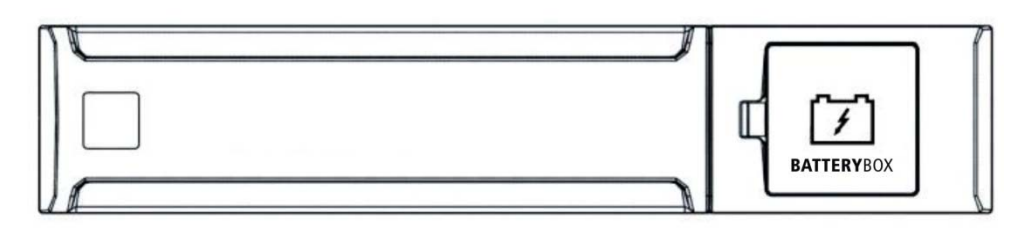

## Presentación

#### **VISTA POSTERIOR**

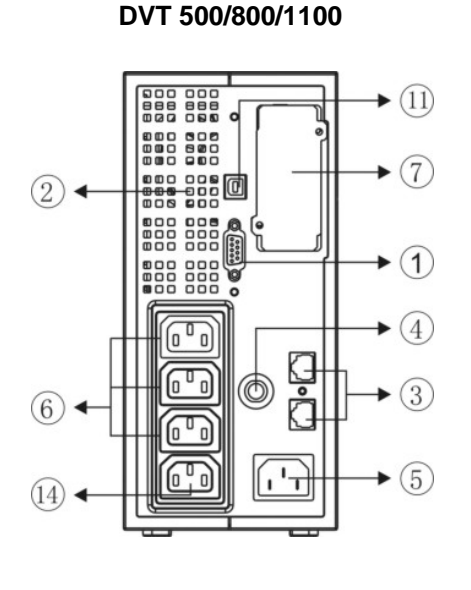

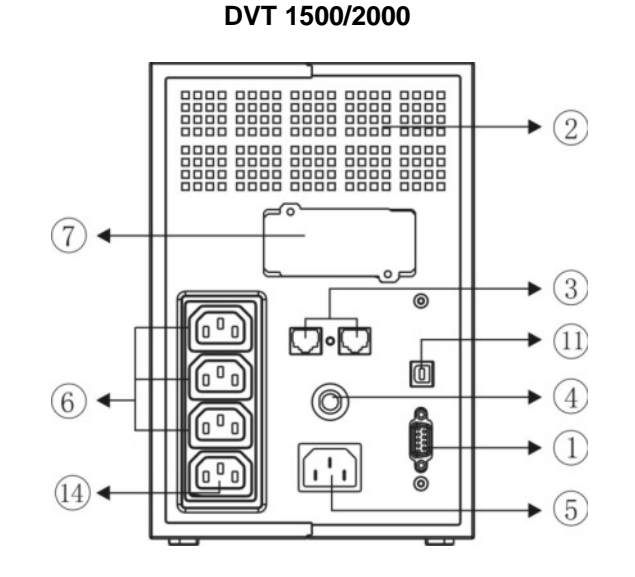

DVR 500/800/1100

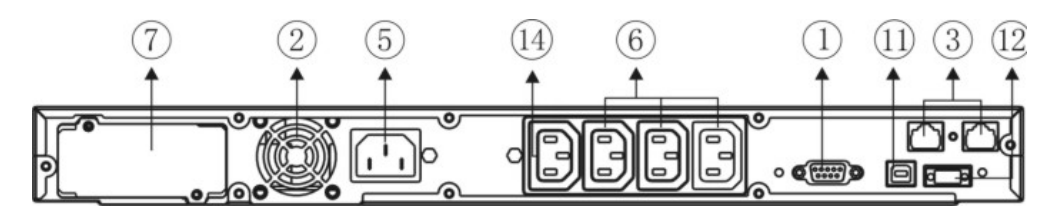

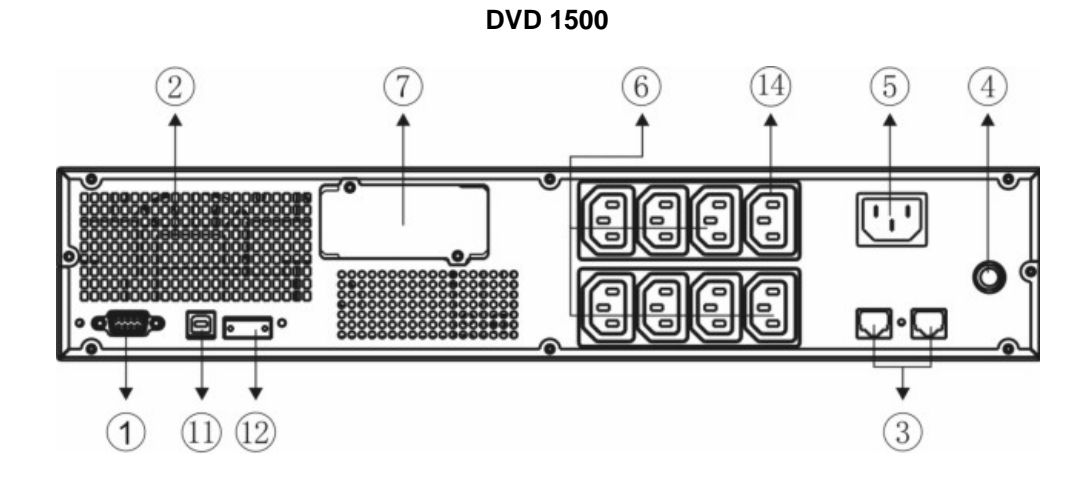

137

DVD 2200/3000

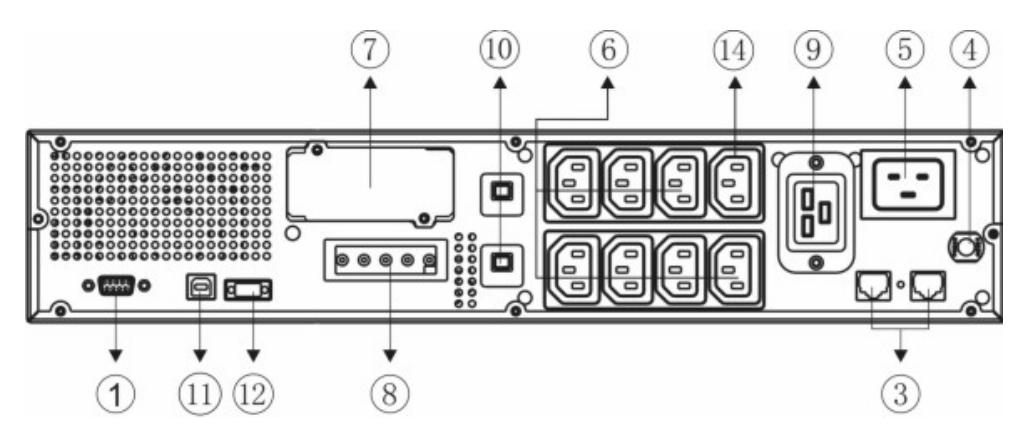

Pack de baterías Dialog Vision

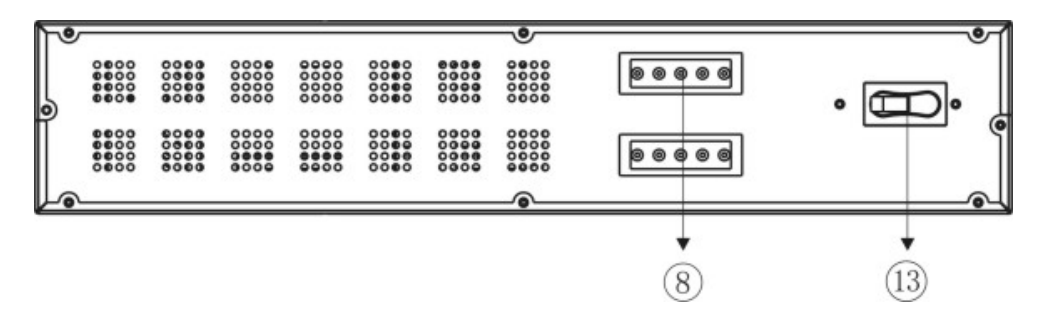

- 1. Interfaz serial RS232
- 2. Válvula de refrigeración
- 3. Protección Net/Tel
- 4. Protección térmica de entrada
- 5. Clavija de entrada de red IEC
- 6. Toma de salida IEC (máx. 10A)
- 7. Ranura de expansión para tarjetas de interfaz
- 8. Conector de expansión de la batería
- 9. Toma de salida IEC (máx. 16A)
- 10. Protección térmica de salida
- 11. Puerto USB
- 12. EPO
- 13. Fusible
- 14. Toma Powershare

### APERTURA DEL EMBALAJE DE UN SAI Y COMPROBACIÓN DEL CONTENIDO

Tras la apertura del embalaje, compruebe el contenido antes que nada. El embalaje debe contener:

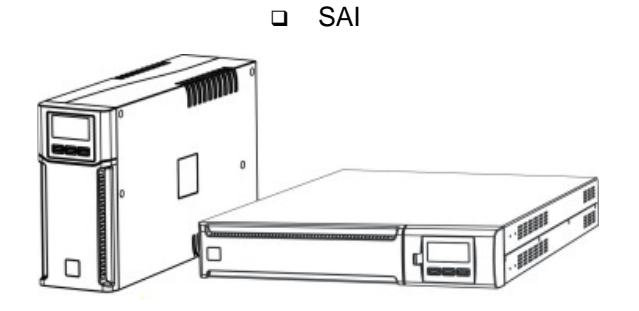

 Cable de alimentación IEC 10A (IEC 16A solo para modelos DVD 2200/3000)

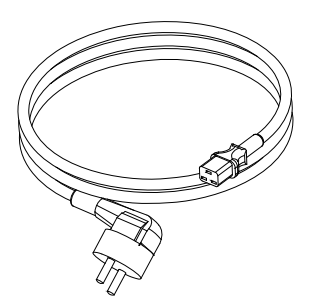

2 cables de conexión IEC 10A

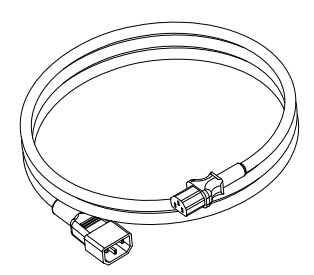

□ Cable USB

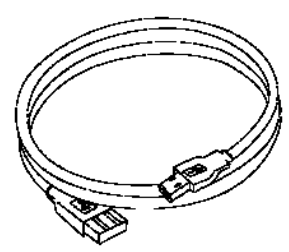

□ Soportes de plástico (solo para el modelo DVD)

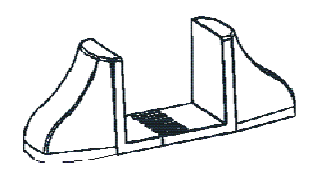

 Conjunto de tiradores (solo para los modelos DVR y DVD)

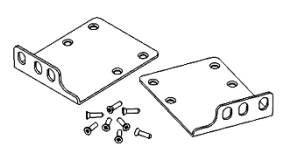

Clavija IEC 16A (solo para los modelos DVD 2200/3000)

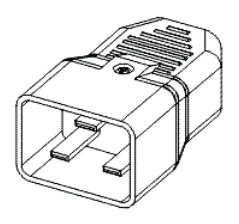

 Manual de uso + Manual de seguridad + hoja de garantía

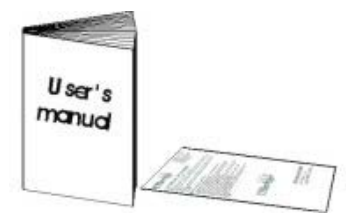

# APERTURA DEL EMBALAJE DE UN PACK DE BATERÍAS Y COMPROBACIÓN DEL

### CONTENIDO

Tras la apertura del embalaje, compruebe el contenido antes que nada. El embalaje debe contener:

Pack de baterías

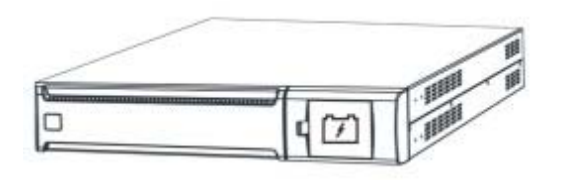

□ Cable de conexión USB – Pack de baterías

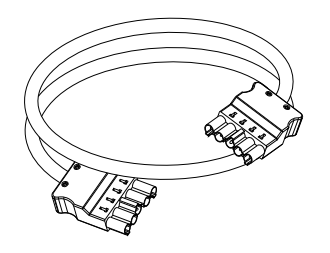

Alargadores

Conjunto de tiradores

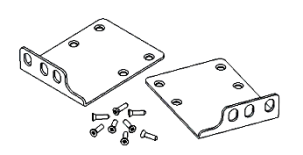

Manual de uso + Manual de seguridad + hoja de garantía

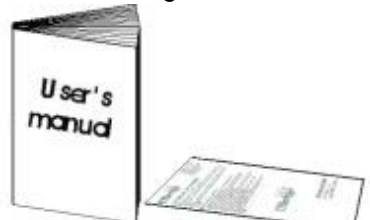

### VERIFICACIÓN DEL APARATO

Compruebe que el SAI se ha recibido en perfectas condiciones. Si se ha dañado el SAI durante el envío, conserve la caja y el embalaje. Avise al transportista y al vendedor inmediatamente.

### Posición

Este SAI se debe instalar a cubierto con un flujo de aire adecuado, situado en un entorno limpio, alejado de zonas húmedas, de líquidos inflamables y de la luz directa del sol. Mantenga un espacio libre mínimo de 4 pulgadas (100 mm) alrededor del SAI. La temperatura ambiente debe estar entre 0°C y 40°C (entre 32°F y 104°F), y la tasa de humedad, cuando está funcionando, entre el 20% y el 80% (sin condensación).

**Atención:** Un uso prolongado en un entorno con una temperatura superior a los 25°C reduce la duración de la batería. Además, sitúelo a una distancia igual o superior a 20 cm de distancia del monitor para evitar así que se produzcan interferencias.

### INSTALACIÓN DEL SAI

La familia Dialog Vision comprende los modelos DVT diseñados para que se coloquen en vertical, los modelos DVR, que se deben instalar en armarios rack de 19 pulgadas y los modelos DVD que se pueden ubicar tanto en posición vertical (con los soportes necesarios) como en armarios rack de 19 pulgadas.

### INSTALACIÓN VERTICAL DE LOS MODELOS DVD

Los modelos DVD traen soportes de serie que hacen que el SAI quede estable cuando se coloque verticalmente.

1. Ensamble los soportes como se indica en la figura.

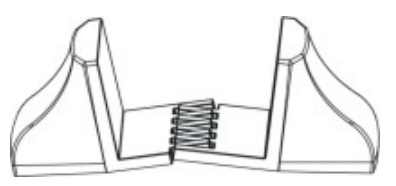

2. Sitúe el SAI en posición vertical y coloque los soportes cerca de éste. Introduzca el SAI en los soportes con cuidado.

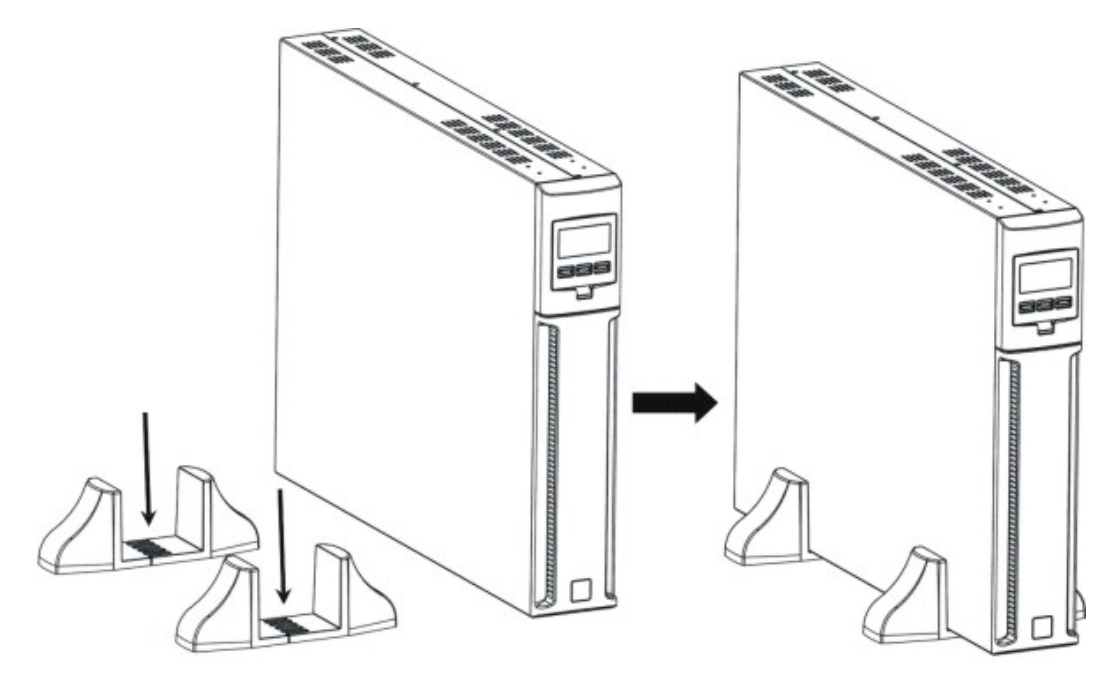

# INSTALACIÓN

### INSTALACIÓN VERTICAL DE LOS MODELOS DVD CON PACK DE BATERÍAS

1. Ensamble los soportes junto al alargador como se indica en la figura.

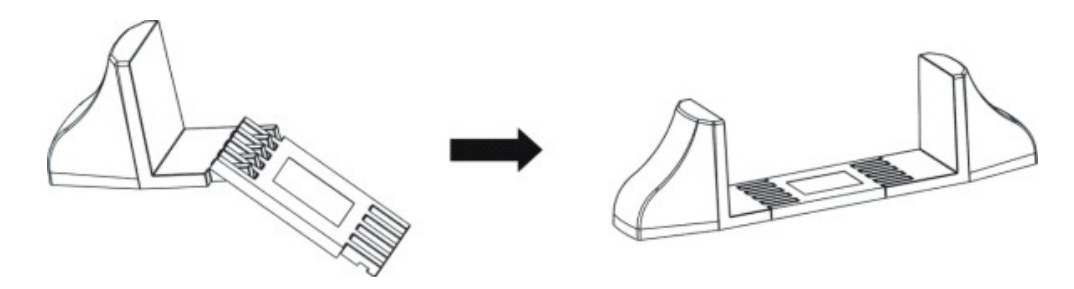

2. Ponga el SAI y el pack de baterías en posición vertical y coloque los dos soportes cerca de los equipos.

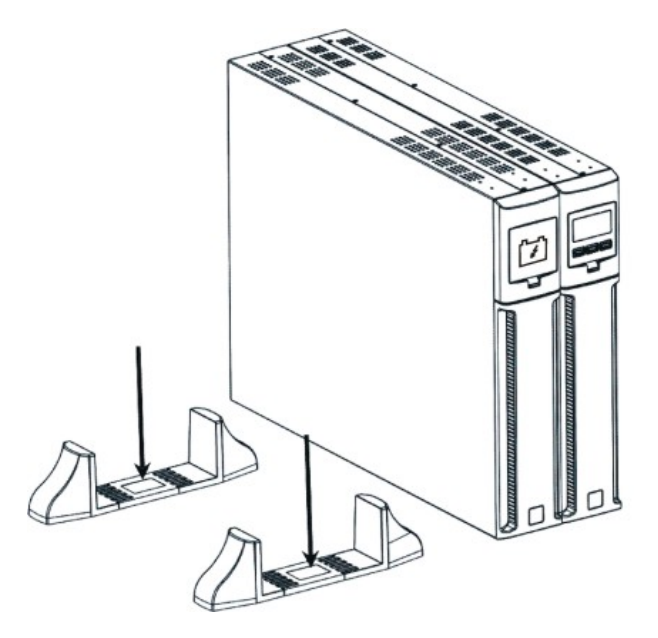

3. Introduzca el SAI y el pack de baterías en los soportes con cuidado.

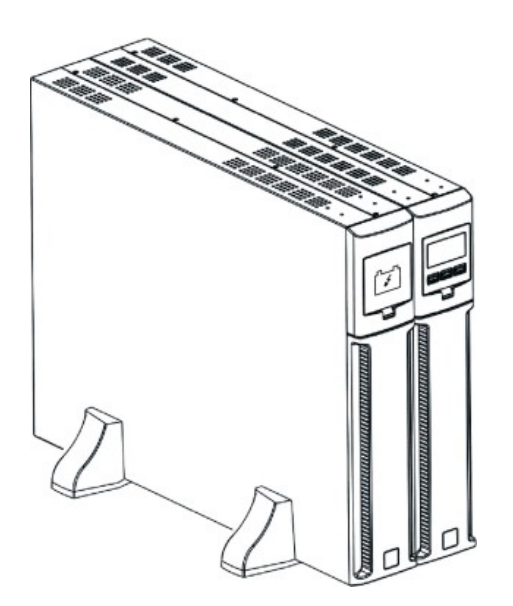

**INSTALACIÓN** 

### ORIENTACIÓN DE LA PANTALLA LCD PARA MODELOS DVD

La pantalla LCD de los modelos DVD se puede girar para adaptarla al tipo de instalación (rack o torre). Las siguientes indicaciones explican cómo se puede girar la pantalla:

**B.** De torre a rack

1.

#### A. De rack a torre

1. Al estar el SAI en el suelo, pulse el botón que se indica

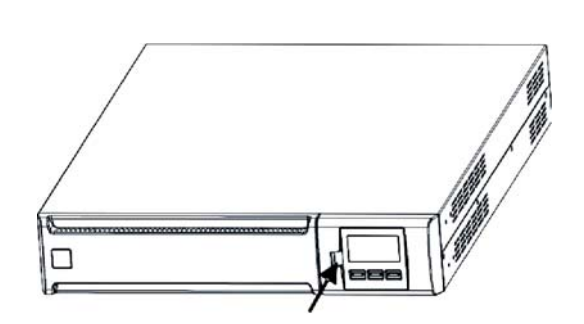

2. Gire la pantalla LCD 90°

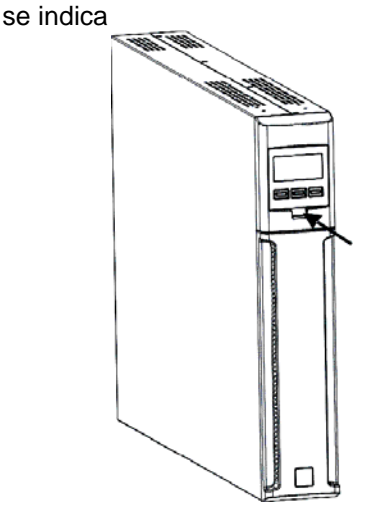

Al estar el SAI en el suelo, pulse el botón que

2. Gire la pantalla LCD 90°

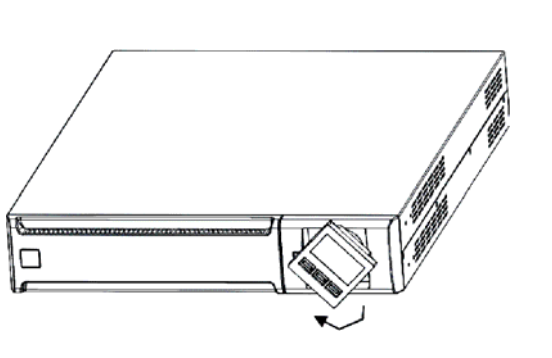

3. Vuelva a introducir la pantalla en su sitio

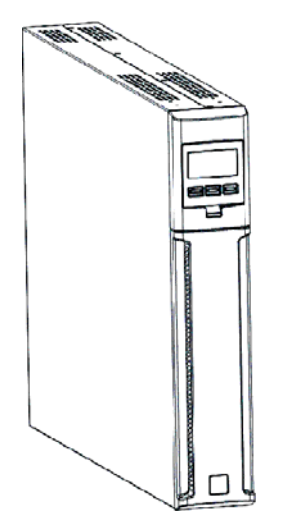

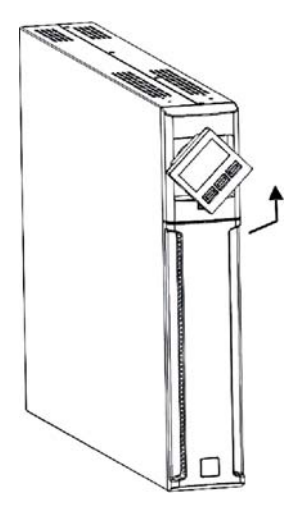

3. Vuelva a introducir la pantalla en su sitio

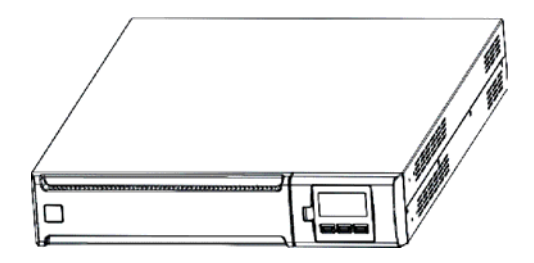

# INSTALACIÓN

### INSTALACIÓN DE LOS MODELOS DVR Y DVD EN UN ARMARIO RACK

Los modelos DVR y DVD se pueden instalar en un armario rack de 19". Las indicaciones que vienen a continuación describen cómo se debe realizar la instalación

1. Alinee y fije con los tornillos los tiradores en los lados del SAI.

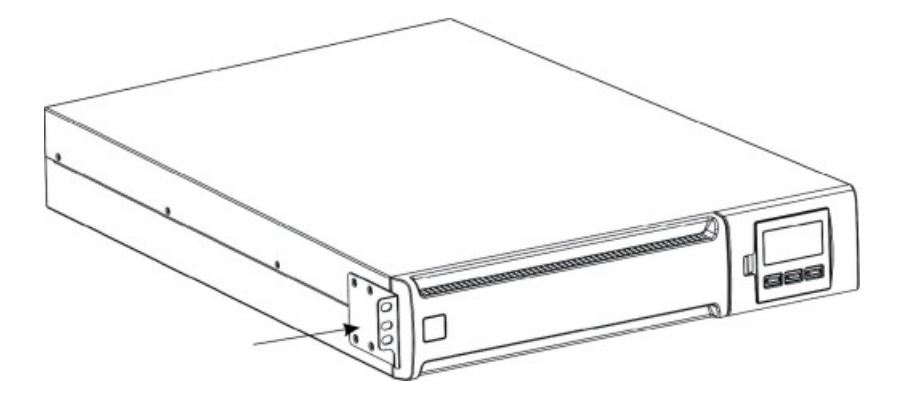

2. Fije las guías a los soportes del armario rack con los tornillos.

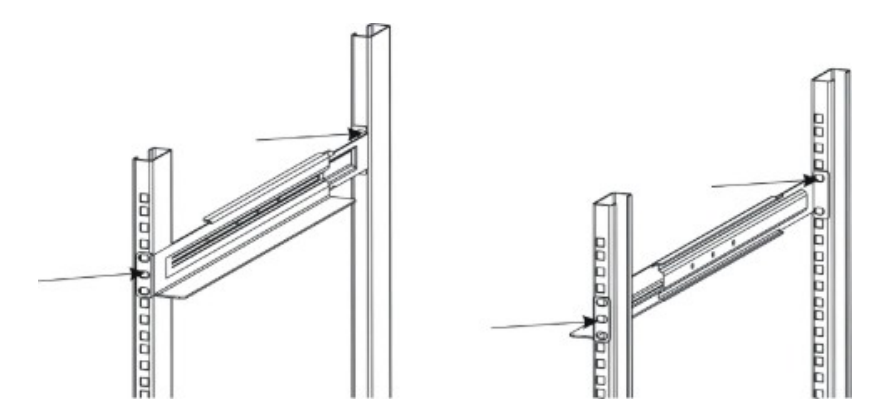

3. Introduzca el SAI en las guías montadas y fíjelo al armario mediante los correspondientes tornillos.

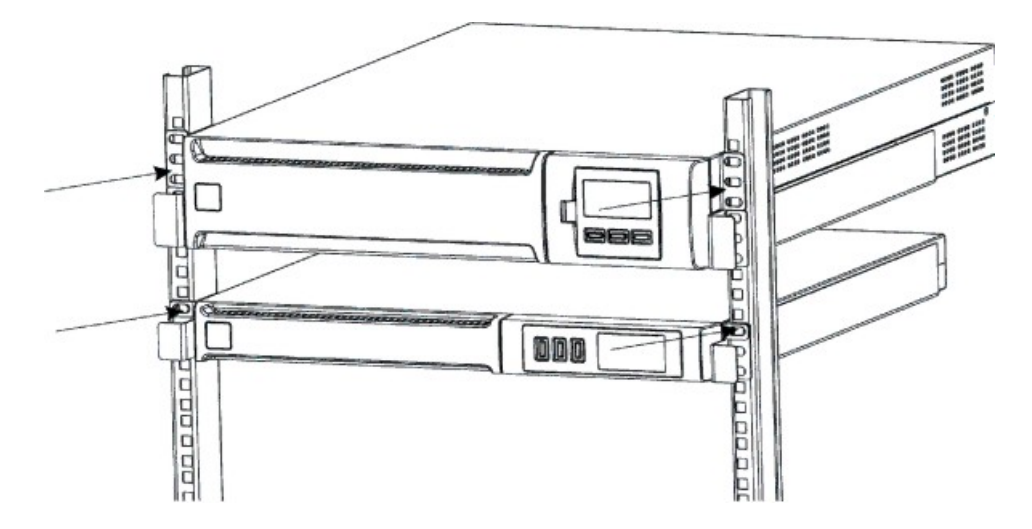
# CONEXIÓN

Conecte el SAI a la red mediante el cable de entrada. Conecte las cargas a las tomas del SAI con los cables IEC-IEC o con un cable análogo que tenga una longitud máxima de 10 metros.

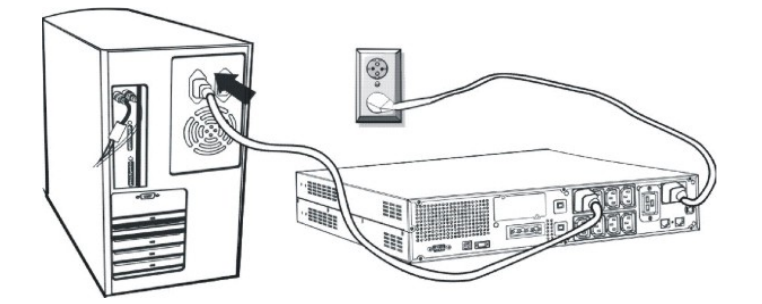

*Nota:* no conecte cargas que absorban más de 10A a la toma IEC de 10A. Estas cargas se pueden conectar únicamente a la toma IEC de 16A cuando ésta esté disponible.

## **CONEXIÓN A LA PROTECCIÓN NET/TEL**

Se puede conectar una línea telefónica/módem/red a los conectores que se encuentran en la parte trasera del SAI para garantizar la protección contra las sobretensiones. Los conectores son modulares RJ-45/RJ-11. Esta conexión necesita un alargador para el cable telefónico.

**NOTA:** Esta conexión es facultativa. La protección Net/Tel también funciona con el SAI apagado o desconectado de la red.

Atención: El dispositivo de protección contra las sobretensiones de la línea telefónica puede fallar si no se instala correctamente. Cerciórese de que la línea telefónica que viene de la pared esté introducida en el conector señalado con "IN" y que el dispositivo que debe proteger (teléfono, módem, tarjeta de red, etc.) esté introducido en el conector "OUT".

**NOTA**: Este dispositivo de protección limita los efectos del fenómeno de la sobretensión, pero no garantiza una protección absoluta.

## **Power Share**

Todos los modelos de la serie Dialog Vision vienen dotados con una toma de salida auxiliar configurable a través de UPSTools. La toma Power Share se puede configurar de los cinco modos distintos (véase también el manual de UPSTools) que se muestran a continuación:

- □ ALWAYS: (configuración estándar), la toma Power Share está siempre activa, o sea, la carga alimentada, como si estuviese conectada a una de las otras tomas de salida.
- □ BATTERY LOW: la toma Power Share está activa normalmente, pero tras 10 segundos desde el comienzo de la señal de *Battery low*, la toma Power Share se desactiva.
- □ BATTERY WORKING: la toma Power Share se activa si el SAI se alimenta con la red; si por el contrario el SAI está en el estado *Battery working*, la toma Power Share se desactiva.
- BATTERY WORKING DELAYED: la toma Power Share está siempre activa, pero tras 1 min de funcionamiento con la batería o tras 10 segundos en estado de *Battery working*, la toma Power Share se desactiva.
- □ BUZZER: cuando el SAI está en el estado de *Battery working*, la toma Power Share se activa y desactiva del mismo modo que el zumbador.

# INSTALACIÓN DEL EMERGENCY POWER OFF (EPO)

Las series DVR y DVD traen de serie el contacto EPO. El EPO permite el apagado inmediato del SAI sin esperar a que se haya completado el proceso de apagado.

*Nota:* Una vez que se haya apagado el SAI empleando esta entrada, a pesar de que se cierre el contacto EPO, el aparato no se volverá a encender hasta que no se encienda el SAI manualmente. Si el contacto EPO está abierto, aunque pulse el botón ON, el SAI no se encenderá.

Siga el siguiente procedimiento para llevar a cabo la instalación del interruptor EPO.

- 1. Compruebe que el SAI esté apagado.
- 2. Desconecte el borne de la entrada EPO del SAI.
- 3. Retire el puente fijado al borne.

4. Introduzca entre los Pin 1 y 2 del borne un contacto seco, aislado y que esté cerrado (Vmax: 60 Vdc, 30 Vac RMS; Imax: 20mA), conectándolo con un hilo sin blindaje de diámetro 18-22 AWG (0,75 mm<sup>2</sup> – 0,3mm<sup>2</sup>).

5. Vuelva a conectar el borne a la entrada EPO.

6. Compruebe que el interruptor conectado al contacto EPO no se pueda activar desde un dispositivo al que alimente el SAI.

- 7. Conecte el SAI a la red y enciéndalo con la tecla ON.
- 8. Active el contacto EPO mediante el interruptor externo para comprobar que se ha apagado el SAI.
- 9. Desactive el contacto EPO mediante el interruptor externo y vuelva a encender el SAI.

#### **INSTALACIÓN DEL PACK DE BATERÍAS ADICIONAL**

Los modelos DVD 2200 y DVD 3000 t incorporan de serie un conector que permite conectar al SAI baterías externas (pack de baterías) de forma que se pueda aumentar la autonomía del SAI.

# Atención: Al agregar otras baterías, deberían saltar unas chispas en el momento en el que se enchufe el cable al conector.

Siga este procedimiento para instalar el pack de baterías adicional.

1. Conecte el cable al conector de batería en la parte posterior del pack de baterías.

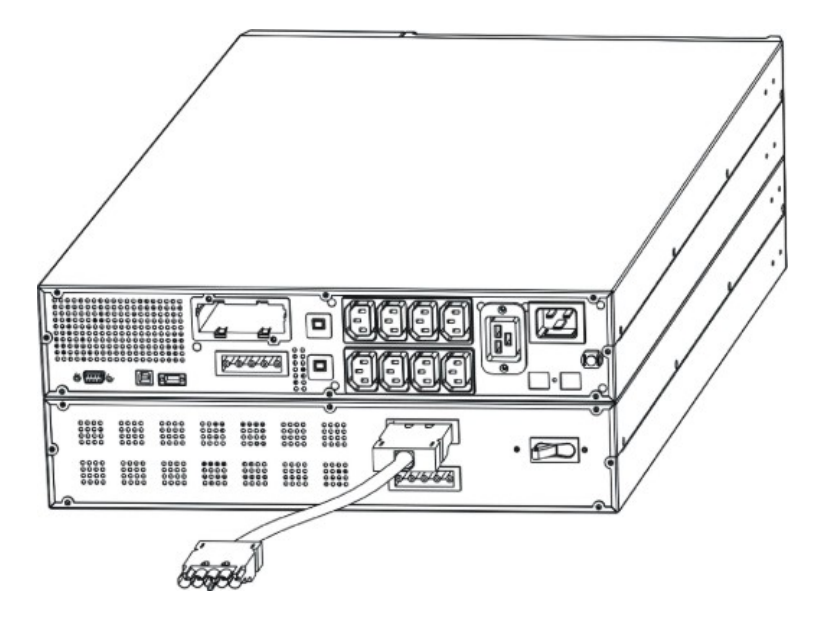

- 2. Por lo tanto, conecte el otro extremo del cable al conector de batería en la parte trasera del SAI.

3. Para agregar más baterías (hasta una capacidad global máxima de 120Ah), repita los puntos anteriores.

*Nota:* Cuando se instala un pack de baterías, el SAI se debe configurar con la capacidad correcta total de las baterías (empleando el software UPSTool) con el fin de calcular correctamente la autonomía residual y la carga de la batería. La configuración se debe realizar con el SAI encendido o en stand-by.

Para este tipo de pack de baterías, el valor que hay que añadir es "9"[A] por pack que se haya conectado.

Para los modelos DVD 2200/3000, si no se les ha aumentado la capacidad total de las baterías, la corriente de recarga es de 2 A. Una vez configurada la capacidad nominal de la batería, mediante el software UPSTools, si el valor configurado es mayor de 14Ah, la corriente de recarga pasa automáticamente a 6A.

## **ENCENDIDO/APAGADO**

Para encender y apagar el SAI, pulse respectivamente el interruptor ON y OFF durante tres segundos como mínimo.

**Sólo para el primer encendido:** transcurridos alrededor de 30 s, compruebe el correcto funcionamiento del SAI:

- 1. Simule un apagón desenchufando el cable de alimentación de red.
- 2. La carga debe seguir siendo alimentada, el indicador de funcionamiento con la batería se debe activar y se debe oír un bip cada 4 segundos.
- 3. Vuelva a conectar el cable de alimentación. El SAI debe volver a funcionar con la red regularmente.

#### **ENCENDIDO CON LA BATERÍA**

El SAI también se puede encender si no está disponible la red y la batería está cargada completamente. Por lo tanto, pulse simplemente ON durante 3 segundos como mínimo para encender el SAI.

#### Recarga

El SAI, que se acaba de fabricar, se entrega con una batería totalmente cargada. En cada caso, durante el transporte, éstas pueden perder parte de la carga. Por esto, las baterías se deben recargar antes de su primer uso. Conecte el SAI a la red y déjelo que se cargue durante 8 horas como mínimo antes de descargarlo.

# **DESCRIPCIÓN DEL SISTEMA**

#### **PANEL FRONTAL**

En el panel frontal, además de la pantalla, están presentes los botones "ON", "OFF" y "SELECT".

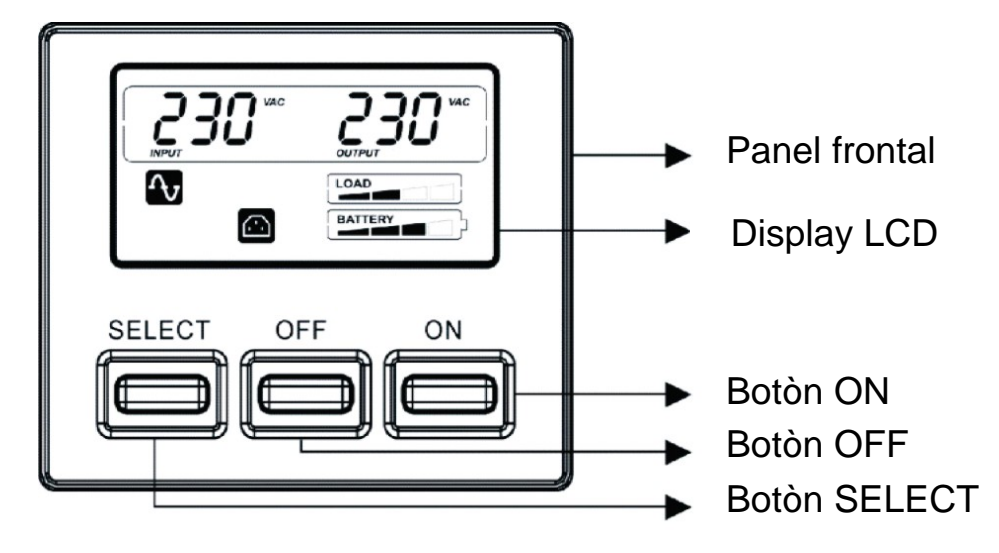

## **PANTALLA LCD**

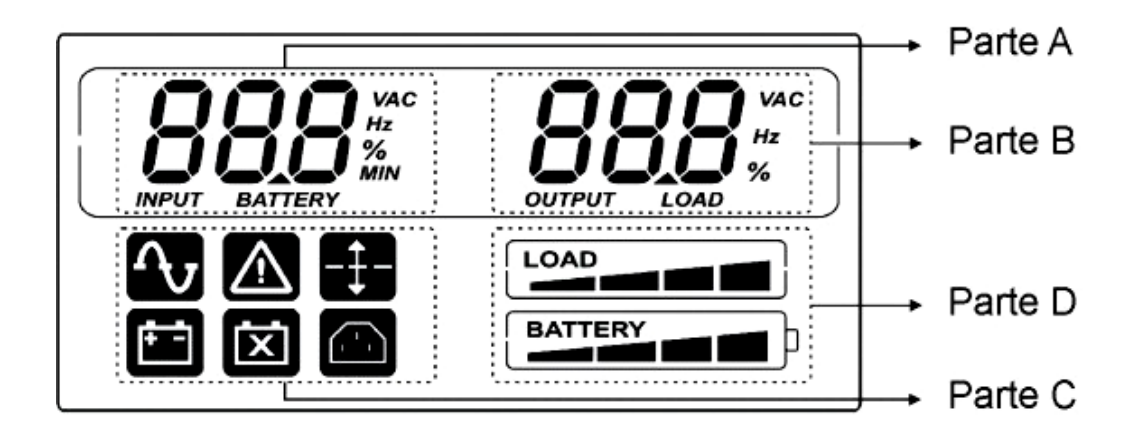

# **DESCRIPCIÓN DEL SISTEMA**

La pantalla puede mostrar dos medidas al mismo tiempo, seleccionables entre las que están disponibles en la parte A y en la parte B de ésta.

Descripción detallada para la parte A (a la izquierda):

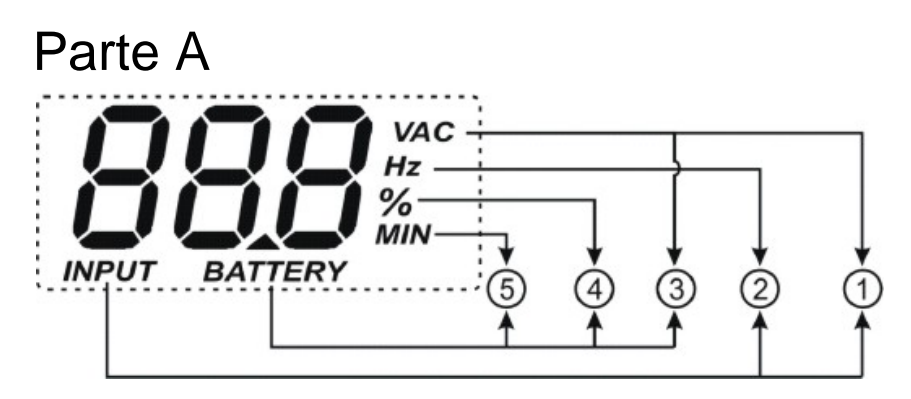

- ① INPUT-VAC : tensión de entrada (unidad: Voltios)
- ② INPUT-Hz: frecuencia de entrada (unidad: Hz)
- ③ BATTERY-V: tensión total de la batería (unidad: Voltios)
- ④ BATTERY-%: estimación de la autonomía (en tantos por ciento) de la carga de la batería
- 5 BATTERY-MIN: estimación de la autonomía de la batería (unidad: Minutos)

Nota: La estimación de la autonomía en minutos se suministra también cuando el SAI funciona con la red.

Descripción detallada para la parte B (a la derecha):

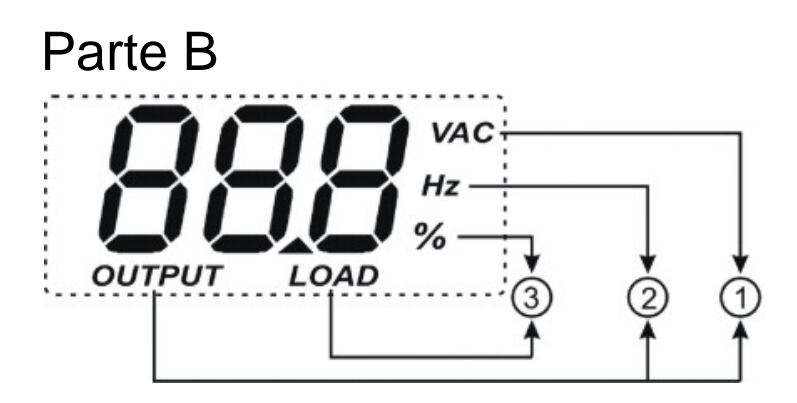

- ① OUTPUT-VAC: tensión de salida (unidad: Voltios)
- ② OUTPUT-Hz: frecuencia de salida (unidad: Hz)
- ③ LOAD-%: carga aplicada en la salida (en tantos por ciento)

La parte C y la parte D indican el estado del SAI (véase el apartado "Indicación del LCD" para obtener más detalles).

## **INDICACIONES DEL LCD**

Este capítulo ofrece una descripción detallada de todos los indicadores presentes en la pantalla.

| ICONOS  | ESTADO      | DESCRIPCIÓN                                                                                                    |  |  |  |  |  |
|---------|-------------|----------------------------------------------------------------------------------------------------|--|--|--|--|--|
|         | Fijo        | Indica la presencia de una anomalía (véase el cuadro 3)                                                                                                    |  |  |  |  |  |
|         | Parpadeando | El SAI se encuentra en modo de stand-by                                                                                                    |  |  |  |  |  |
| ſ       | Fijo        | El SAI está funcionando con la red                                                                                                    |  |  |  |  |  |
|         | Fijo        | El SAI está funcionando con la batería. En este estado emite<br>una señal acústica (bip) a intervalos regulares de 4 segundos                                                        |  |  |  |  |  |
|         | Parpadeando | El SAI, cuando funciona con la batería, indica el apagado<br>inminente debido a la descarga de ésta. En este estado emite<br>una señal acústica (bip) a intervalos regulares de 1 s. |  |  |  |  |  |
| X       | Fijo        | Indica que la batería se ha averiado                                                                                                    |  |  |  |  |  |
| -‡-     | Fijo        | La función AVR está activa                                                                                                    |  |  |  |  |  |
|         | Fijo        | La toma powershare está activa                                                                                                    |  |  |  |  |  |
| BATTERY | Activo      | Representa el tanto por ciento estimado de carga de la batería<br>(véase el cuadro 1)                                                                                                |  |  |  |  |  |
| LOAD    | Activo      | Indica el % de carga aplicada al SAI en relación con el valor<br>nominal (véase el cuadro 2)                                                                                         |  |  |  |  |  |
|         | Parpadeando | El SAI está sobrecargado                                                                                                    |  |  |  |  |  |

# **DESCRIPCIÓN DEL SISTEMA**

| Cuadro 1            |          |  |  |  |  |
|---------------------|----------|--|--|--|--|
| Nivel de la batería |          |  |  |  |  |
| BATTERY             | 0%~20%   |  |  |  |  |
| BATTERY             | 20%~40%  |  |  |  |  |
| BATTERY             | 40%~60%  |  |  |  |  |
| BATTERY             | 60%~80%  |  |  |  |  |
| BATTERY             | 80%~100% |  |  |  |  |

| Cuadro 2                |          |  |  |  |
|-------------------------|----------|--|--|--|
| Nivel de carga aplicada |          |  |  |  |
|                         | 0~5%     |  |  |  |
|                         | 5~25%    |  |  |  |
|                         | 25%~50%  |  |  |  |
|                         | 50%~75%  |  |  |  |
| LOAD                    | 75%~102% |  |  |  |
| flashing                | >102%    |  |  |  |

Si se produce una sobrecarga, el SAI suministra energía en cualquier caso a las cargas aplicadas (durante un intervalo que depende de la entidad de la sobrecarga) e indica inmediatamente el evento mediante la alarma (bip a intervalos regulares de un segundo). Si se reduce la carga hasta el umbral del 100%, el SAI vuelva a funcionar normalmente.

Atención: Si el nivel de sobrecarga es demasiado alto, se activa la protección y el SAI se apagará.

Para volver al funcionamiento normal tras un bloqueo provocado por la sobrecarga (bip continuo y carga no alimentada), reduzca la carga hasta el umbral del 100%. Mantenga presionado "OFF" hasta que el bip se pare, y a continuación, suéltelo. Espere hasta que el SAI se detenga completamente, y a continuación, vuelva a encenderlo con el botón ON.

### **INDICACIÓN DE ANOMALÍAS**

Todos los modelos Dialog Vision traen de serie un sistema de autodiagnóstico capaz de señalar posibles anomalías o averías en la pantalla. A continuación, se especifican los símbolos con la descripción y las posibles soluciones para comprobar las anomalías.

| Cuadro 3: Listado de anomalías    |                                                             |                                                                                                    |  |  |  |  |
|-----------------------------------|-------------------------------------------------------------|----------------------------------------------------------------------------------------------------|--|--|--|--|
| Símbolos en la<br>parte A del LCD | Descripción                                                 | Posible solución                                                                                                    |  |  |  |  |
| F0 I                              | El SAI se ha bloqueado por sobrecarga                       | Compruebe el nivel en la pantalla y elimine cualquier carga                                                                                                    |  |  |  |  |
| F02                               | El SAI está sobrecalentado                                  | <ol> <li>Compruebe que la temperatura ambiente sea<br/>inferior a 40°C</li> <li>Apague el SAI y espere hasta que se enfríe</li> </ol>                                                    |  |  |  |  |
| F03                               | La salida del SAI se ha cortocircuitado                     | <ol> <li>Desconecte todas las cargas y compruebe que<br/>no haya objetos que cortocircuiten la salida</li> <li>Compruebe que las cargas no se cortocircuiten<br/>internamente</li> </ol> |  |  |  |  |
| FOY                               | Avería de la válvula                                        | Contacte con el vendedor para revisar o sustituya<br>la válvula                                                                                                    |  |  |  |  |
| FOS                               | Tensión de salida fuera del intervalo (avería del inversor) | Contacte con el vendedor                                                                                                    |  |  |  |  |
| F05                               | Error interno del SAI                                       | Contacte con el vendedor                                                                                                    |  |  |  |  |

## CONFIGURACIÓN DE LAS MEDIDAS EN LA PANTALLA LCD

La pantalla LCD tiene dos zonas: izquierda (Parte A) y derecha (Parte B). En la zona izquierda puede visualizar los siguientes parámetros: "Tensión de entrada", "Frecuencia de entrada", "Tensión de la batería", "Capacidad en tantos por ciento de la batería" y "Estimación de la autonomía expresada en minutos".

En la zona derecha, los parámetros disponibles son: "Tensión de salida", "Frecuencia de salida" y "Carga en tantos por ciento".

Si se emplean de forma apropiada los botones ON y SELECT, se pueden configurar las medidas visualizadas.

Con el botón "SELECT" se puede seleccionar el campo que hay que configurar, en cambio con el botón ON se confirma la selección.

La primera vez que se pulsa "SELECT" (durante 3 segundos, y a continuación los botones se presionan alrededor de 1 segundo), empieza a parpadear la zona izquierda. La segunda vez que se pulsa dicho botón, comienza a parpadear la zona derecha, y la tercera vez no parpadea nada más.

Cuando un campo está parpadeando, pulse "ON" para confirmarlo.

Pulse "SELECT" para elegir la medida deseada.

Pulse "ON" para confirmar la medida seleccionada.

El SAI encendido, cuando funciona con la red y la batería, muestra las siguientes medidas por defecto respectivamente:

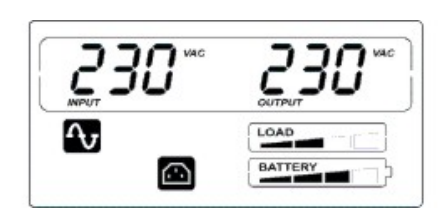

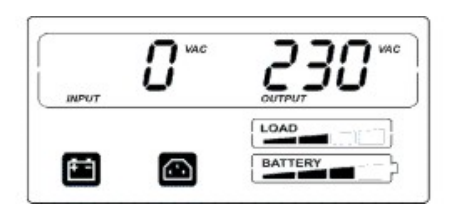

A continuación se muestra como ejemplo el procedimiento para configurar la pantalla de forma que tenga en la parte izquierda de la pantalla (Parte A) la "Tensión de entrada", y en la parte derecha (Parte B), la "Capacidad en tantos por ciento de la batería".

Ejemplo de configuración:

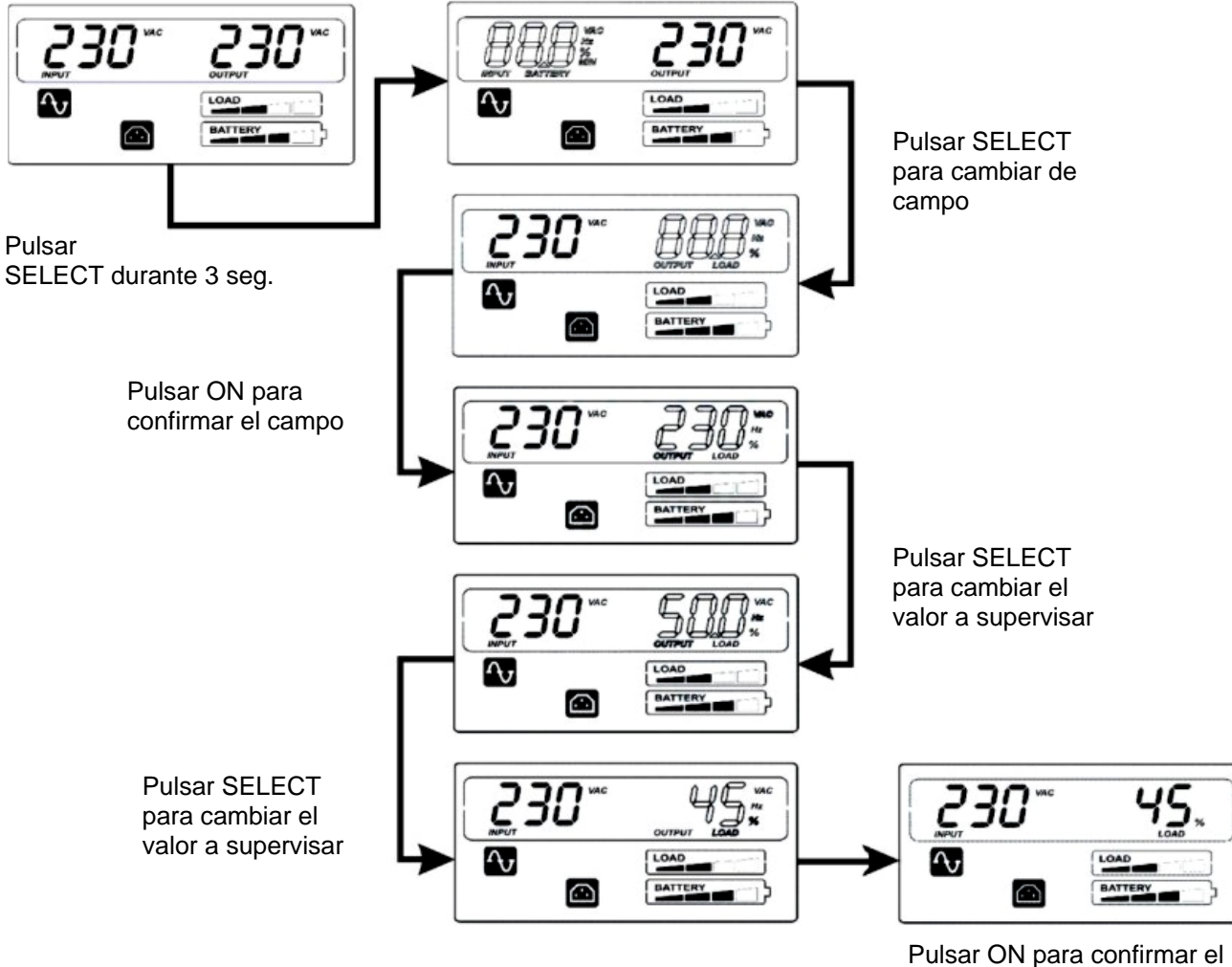

valor a supervisar

### **INDICACIONES ACÚSTICAS**

| DESCRIPCIÓN                                                                                                    | SEÑAL ACÚSTICA                                     | ESTADO DEL<br>ZUMBADOR             |  |  |  |  |
|----------------------------------------------------------------------------------------------------|----------------------------------------------------|------------------------------------|--|--|--|--|
| a) Anomalía (por ej., por sobrecalentamiento<br>o avería de la válvula)                                                                                                    | Continuo                                           | 1<br>0 1 2 3 4 5 6 7 8 9 10t       |  |  |  |  |
| b) Batería con sobrecarga                                                                                                    | Continuo                                           | 1<br>0 1 2 3 4 5 6 7 8 9 10t       |  |  |  |  |
| c) Sobrecarga                                                                                                    | Intermitente (1 s suena/1 s no)                    |                                    |  |  |  |  |
| d) SAI en el modo batería                                                                                                    | Intermitente (1 s suena/4 s no)                    | 1<br>1<br>0 1 2 3 4 5 6 7 8 9 10 t |  |  |  |  |
| e) SAI en el modo batería con la batería<br>descargada                                                                                                    | Intermitente (1 s suena/1 s no)                    |                                    |  |  |  |  |
| f) Batería desconectada tras la prueba de<br>baterías                                                                                                    | Intermitente (1 s suena/1 s no)                    |                                    |  |  |  |  |
| g) El SAI está realizando la prueba de<br>baterías                                                                                                    | Intermitente 3 veces (0,5 s<br>encendido/0,5 s no) |                                    |  |  |  |  |
| h) Si no se verifican eventos de los que se<br>haya informado en los puntos precedentes                                                                                                    | Inactivo                                           | 1<br>0 1 2 3 4 5 6 7 8 9 10t       |  |  |  |  |
| Cuando funciona con la batería es posible silenciar la señal acústica presionado durante 3 segundos el botón "ON".<br>Permanecerá apagado solamente si no se verifican eventos de los que se haya informado en los puntos b), e) y f). |                                                    |                                    |  |  |  |  |

# PRUEBA DE BATERÍAS

Cuando funciona con la red, si mantiene presionado "ON" durante 5 segundos (se oirá el bip de la señal acústica), podrá ejecutar la prueba de la batería con una duración de 5 segundos (período por defecto). Durante la prueba de batería, se encienden los iconos "Line" y "Battery function".

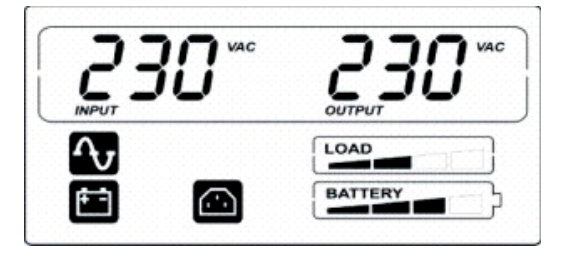

El proceso de la prueba de batería

# **INTERFAZ RS232**

La interfaz serial RS232 permite la conexión del SAI a un PC (interfaz COM) a través de un cable serial pin-topin (si se emplea un cable distinto, debe ser del tipo pin-to-pin con una longitud máxima de 3 metros). La interfaz (con las configuraciones de fábrica) presenta las siguientes características:

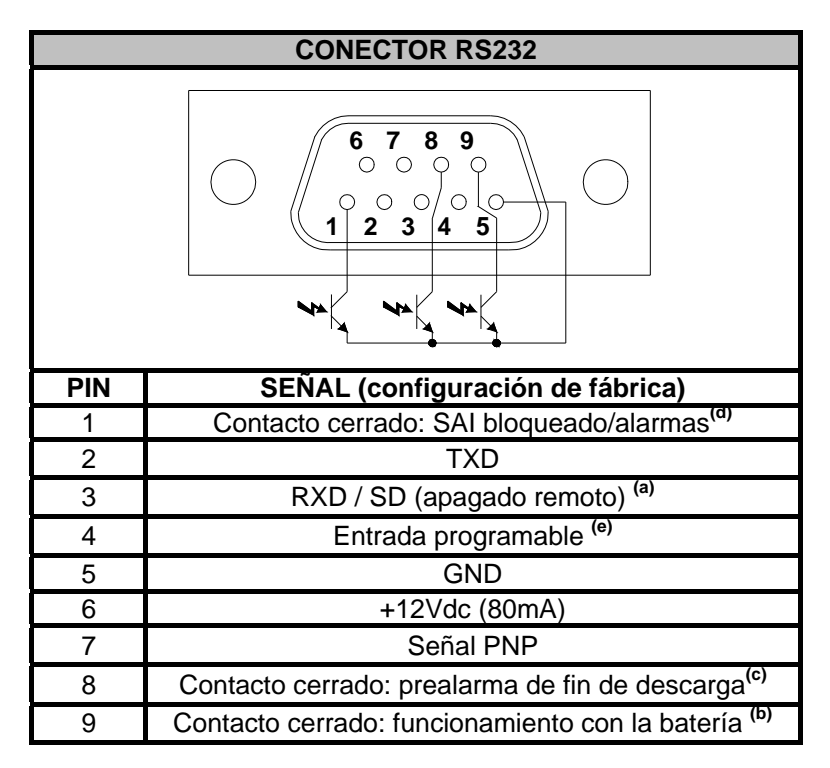

a) SD: Con el SAI funcionando con la batería y aplicando +5~15Vdc (entre PIN 3 y PIN 5) durante al menos 20 segundos, el SAI ejecutará un apagado completo.

b) B.W.: contacto cerrado cuando funciona con la batería (valores máx.: 25mA +35Vdc Vce sat máx.: 1,5V @ 25mA)

- c) B.L.: contacto cerrado cuando la batería está descargada (valores máx.: 25mA +35Vdc Vce sat máx.: 1,5V @ 25mA)
- d) SAI bloqueado/alarmas: contacto cerrado en caso de bloqueo o de señal de alarmas por parte del SAI (valores máximos: 25mA +35Vdc Vce sat máx.: 1,5V @ 25mA)
- e) Entrada programable a través del RS232: +(5 ÷ 15) Vdc

# PUERTO USB

El puerto USB se emplea para establecer una comunicación entre el SAI y el ordenador. Cuando se instala el cable de comunicación, el software de gestión (*Powershield*<sup>3</sup>) puede intercambiar información con el SAI. El software puede suministrar información detallada del estado de funcionamiento del SAI. Si falta la red, el software puede proceder a guardar los datos y apagar el ordenador.

*Nota:* El puerto USB y la interfaz serial RS232, que se encuentran en la parte trasera del SAI, no se pueden emplear a la vez: el empleo de uno excluye el uso de la otra.

# TOMA DE COMUNICACIÓN

El SAI viene con una ranura de expansión para tarjetas de comunicación opcionales que permiten al aparato comunicarse mediante los principales estándares de comunicación.

Algunos ejemplos:

- Duplicador de puertos seriales
- Agente de red Ethernet con protocolo TCP/IP, HTTP y SNMP
- Puerto RS232 + RS485 con protocolo JBUS / MODBUS

Para verificar la disponibilidad de nuevas versiones software más actualizadas y para mayores informaciones con respecto a los accesorios disponibles, consultar el sitio web **www.riello-ups.com**.

#### **SOFTWARE DE SUPERVISIÓN Y CONTROL**

El software **Powershield**<sup>3</sup> asegura una gestión eficiente e intuitiva del SAI, mostrando todos los datos. El software del SAI no garantiza una gestión eficaz e intuitiva del SAI, ya que muestra la información más importante como, por ejemplo, tensión de entrada, carga aplicada, capacidad de las baterías.

Además, puede ejecutar de forma automática operaciones de apagado/encendido programado, shutdown del SO, envío de correos electrónicos, SMS y mensajes de red cuando se verifiquen situaciones específicas seleccionadas por el usuario.

#### Operaciones para la instalación:

- Conecte el puerto de comunicación USB del SAI a un puerto de comunicación USB del PC mediante el cable que se incluye.
- Siga las instrucciones del programa de instalación.
- Para verificar la disponibilidad de otros accesorios consultar la página web www.riello-ups.com.

Para comprobar si existe una versión del software más actualizada, consulte la página del fabricante.

#### **SOFTWARE DE CONFIGURACIÓN**

El software **UPSTools** permite la configuración y una completa visualización de los parámetros y del estado del SAI a través del puerto USB.

Si necesita una lista con las distintas configuraciones de las que dispone el usuario, diríjase al apartado *Configuración del SAI* del manual del UPSTools.

#### Pasos para la instalación:

- Conecte el puerto de comunicación USB del SAI a un puerto de comunicación USB del PC mediante el cable que se incluye.
- Seguir las instrucciones de instalación mostradas en el manual que puede localizarse en el directorio UPSTools o descargarse de la web <u>www.riello-ups.com</u>.

Para comprobar si existe una versión del software más actualizada, consulte la página del fabricante.

| CUADRO DE SEÑALES ACÚSTICAS DEL SAI                              |                                                                                          |                                                                                                    |  |  |  |
|------------------------------------------------------------------|------------------------------------------------------------------------------------------|----------------------------------------------------------------------------------------------------|--|--|--|
| Señal                                                            | Causa                                                                                    | Solución                                                                                                    |  |  |  |
| Bip cada 4<br>segundos                                           | El SAI está funcionando<br>con la batería                                                | Compruebe la tensión de entrada                                                                                                    |  |  |  |
| Bip cada                                                         | La batería se está<br>descargando                                                        | Guarde el trabajo y apague el aparato                                                                                                    |  |  |  |
| segundo                                                          | Sobrecarga en salida                                                                     | Compruebe el indicador del nivel de carga y quite algunas<br>cargas                                                                                                    |  |  |  |
| Sonido continuo                                                  | El SAI tiene una anomalía                                                                | Compruebe el cuadro de señales y, si persiste, contacte<br>con el vendedor                                                                                                    |  |  |  |
|                                                                  | CUADRO D                                                                                 | E ALARMAS DEL SAI                                                                                                    |  |  |  |
| Problema                                                         | Causa                                                                                    | Solución                                                                                                    |  |  |  |
|                                                                  | El cable de alimentación no<br>está conectado<br>correctamente                           | Compruebe la conexión del cable de alimentación                                                                                                    |  |  |  |
| El SAI no se<br>enciende                                         | La toma de corriente de la<br>pared podría estar<br>defectuosa                           | Sírvase contactar con su electricista de confianza                                                                                                    |  |  |  |
| cuando se pulsa<br>"ON"                                          | La salida del SAI podría<br>estar cortocircuitada o<br>sobrecargada                      | <ol> <li>Desconecte todas las cargas y compruebe que no haya<br/>objetos que cortocircuiten la salida</li> <li>Compruebe que las cargas no estén aisladas o se<br/>cortocircuiten internamente</li> </ol> |  |  |  |
|                                                                  | Un fusible interno podría<br>haberse quemado                                             | Sírvase contactar con el vendedor                                                                                                    |  |  |  |
| El SAI no<br>suministra<br>energía a las<br>cargas               | Podría ser que no haya<br>tensión de salida en la<br>toma empleada                       | Compruebe el fusible de salida (si existe)                                                                                                    |  |  |  |
|                                                                  | No hay tensión de salida en<br>las tomas                                                 | <ol> <li>Compruebe el cable de conexión</li> <li>Compruebe que la carga no supere la capacidad<br/>máxima del SAI</li> </ol>                                                                              |  |  |  |
|                                                                  | La batería no está cargada                                                               | Recargue la batería por un período no inferior a 4 horas                                                                                                    |  |  |  |
| La batería ha<br>reducido su<br>autonomía                        | La batería podría no estar<br>en un estado óptimo que<br>permita la recargar<br>completa | <ol> <li>Recargue la batería por un período no inferior a 8<br/>horas</li> <li>Sustituya la batería</li> </ol>                                                                                            |  |  |  |
| El indicador de<br>anomalía 🛆 del<br>SAI está<br>encendido       | El SAI tiene una anomalía                                                                | Guarde el trabajo y detenga el aparato Consulte EL PANEL<br>INDICADOR DEL LCD para más detalles.                                                                                                    |  |  |  |
| El indicador de<br>anomalía de la<br>batería 🖾 está<br>encendido |                                                                                          | <ol> <li>Compruebe la conexión de la batería</li> <li>Sírvase contactar con el vendedor para pedir una<br/>batería nueva y sustituya la averiada.</li> </ol>                                              |  |  |  |
| Los aparatos                                                     | El SAI podría estar<br>sobrecargado                                                      | Compruebe el estado de la carga                                                                                                    |  |  |  |
| SAI se apagan                                                    | El SAI podría estar<br>averiado                                                          | Sírvase contactar con el vendedor                                                                                                    |  |  |  |
| EI SAI hace bip<br>de forma<br>continua                          | El SAI está en un modo de<br>anomalía                                                    | Revise la Tabla de señales acústica del SAI                                                                                                    |  |  |  |
| Los botones no funcionan                                         | El botón está roto                                                                       | Sírvase contactar con el vendedor                                                                                                    |  |  |  |

# SUSTITUCIÓN DE LA BATERÍA

Cuando el indicador de batería averiada 🖾 esté encendido y el SAI suene de forma intermitente (1 s suena/1 s no), se debería poder sustituir la batería. Revise la conexión de la batería o contacte con el vendedor para pedir una nueva.

*Atención:* Una batería es peligrosa ya que puede generar una descarga eléctrica o un cortocircuito. Las precauciones que siguen deben leerse atentamente antes de proceder a la sustitución de las baterías.

- 1. Aunque la sustitución de las baterías se pueda realizar con el SAI encendido, se aconseja apagar el SAI de todas formas y retirar el cable de alimentación de la toma de corriente de la pared.
- 2. Quítese anillos, relojes y otros objetos metálicos.
- 3. Si el kit de sustitución de la batería está dañado, independientemente de cómo lo esté, o presenta señales de pérdida, contacte inmediatamente con el vendedor.

#### Recicle las baterías usadas.

Nunca arroje las baterías al fuego. Podrían explotar.

No abra o dañe las baterías. El contenido electrolítico que se vierte es nocivo para la piel y los ojos. Podría ser tóxico.

Para reciclar correctamente los materiales, no tire el SAI, el pack de baterías y las baterías a la basura. Siga las normas y contacte con el centro de reciclaje de basura más cercano para conseguir información de dónde se deben depositar el SAI, el pack de baterías y las baterías.

PARAMAN

#### Siga los puntos y el siguiente cuadro para sustituir las baterías:

### **DIALOG VISION TOWER**

1. Retire el panel frontal del SAI tirando con ambas manos.

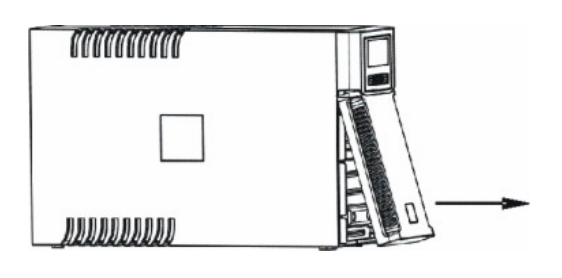

- 2. Desconecte el cable de la batería del SAI. Quite la placa que bloquea la batería al SAI.
- 3. Sujete el linguete de plástico de la batería y saque la batería del SAI.

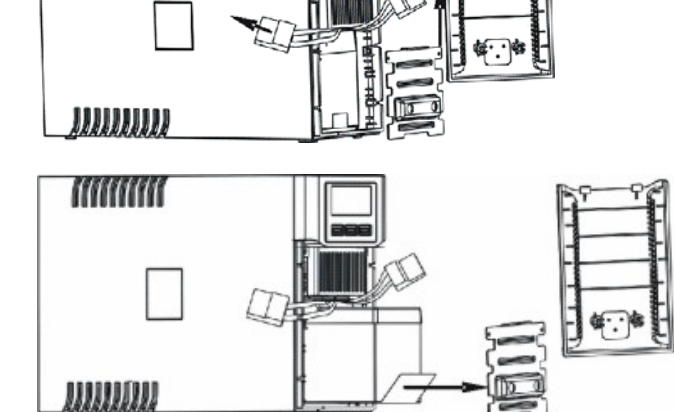

- 4. Introduzca la nueva batería en el SAI.
- 5. Vuelva a introducir la placa y a conectar el cable de la batería
- 6. Vuelva a colocar el panel frontal del SAI.

## **DIALOG VISION RACK**

1. Retire el panel frontal del SAI tirando con ambas manos.

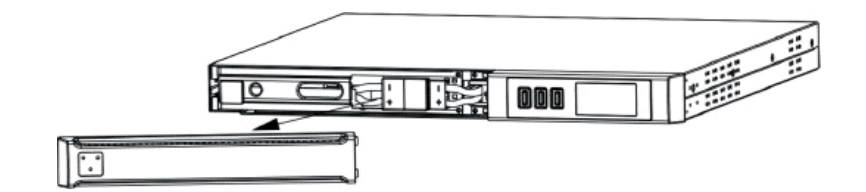

2. Desconecte el cable de las baterías del SAI.

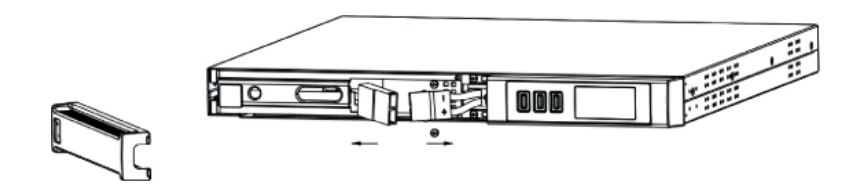

3. Retire la placa que bloquea las baterías una vez que haya desatornillado los tornillos que anclan el soporte al SAI.

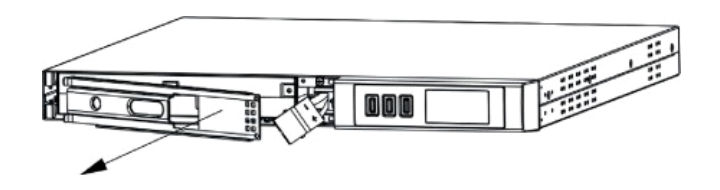

4. Extraiga las baterías y colóquelas en una superficie plana.

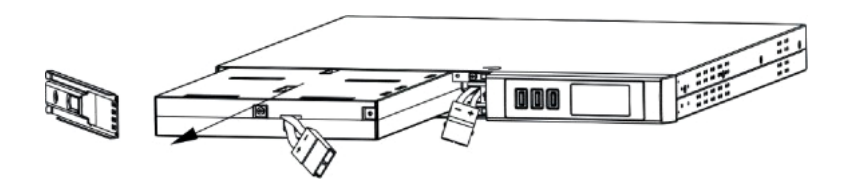

- 5. Introduzca las nuevas baterías en el SAI.
- 6. Atornille el soporte de las baterías y vuelva a conectar el cable.
- 7. Vuelva a colocar el panel frontal del SAI.

# **SUSTITUCIÓN DE LA BATERÍA**

# **DIALOG VISION DUAL**

1. Retire el panel frontal del SAI tirando con ambas manos.

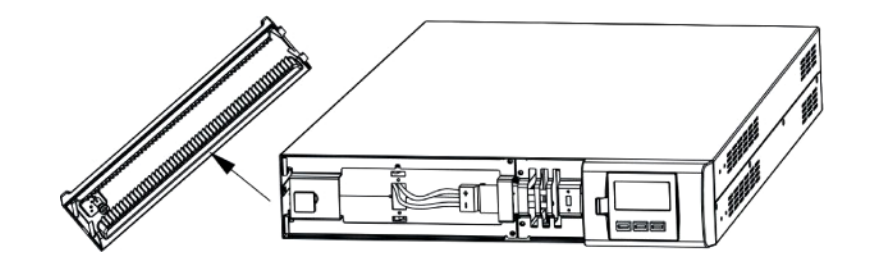

2. Desatornille el soporte de la batería del SAI y retire la placa que fija las baterías.

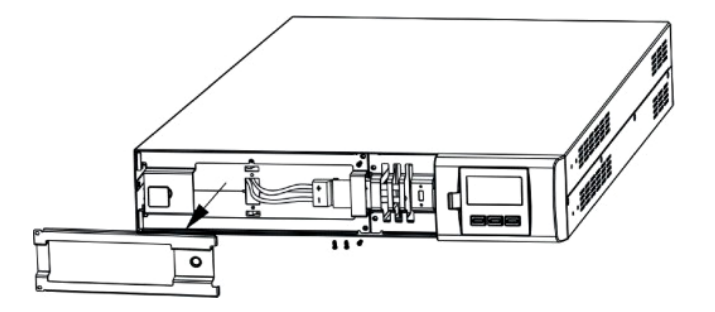

3. Desconecte el cable.

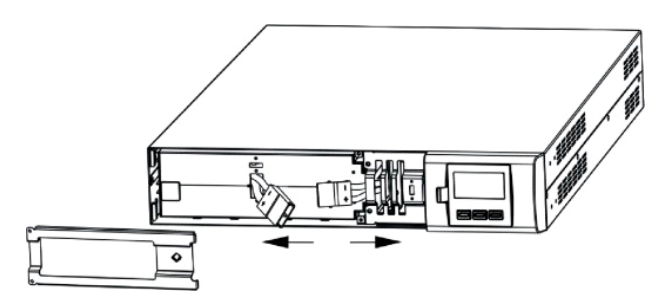

4. Extraiga las baterías y colóquelas en una superficie plana.

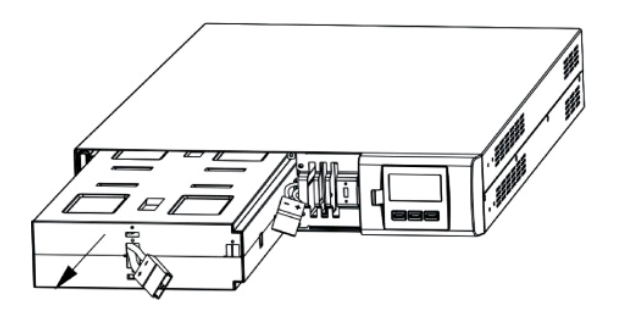

- 5. Introduzca las baterías nuevas en el SAI.
- 6. Vuelva a conectar el cable de las baterías y atornille el soporte.
- 7. Vuelva a colocar el panel frontal del SAI.

# **CARACTERÍSTICAS TÉCNICAS**

| MODELO                          |                                                          | Dialog Vision Tower  |                                                                                                    |                             |                   |                  |             |  |  |
|---------------------------------|----------------------------------------------------------|----------------------|----------------------------------------------------------------------------------------------------|-----------------------------|-------------------|------------------|-------------|--|--|
| MODELO                          |                                                          |                      | DVT 500                                                                                                    | DVT 800                     | DVT 1100          | DVT 1500         | DVT 2000    |  |  |
| POTENCIA                        | VA                                                       |                      | 500                                                                                                    | 800                         | 1100              | 1500             | 2000        |  |  |
| NOMINAL                         | Vatios                                                   |                      | 350                                                                                                    | 540                         | 740               | 1050             | 1350        |  |  |
|                                 | Tensión nominal                                          |                      | 230VAC <sup>(1)</sup>                                                                                               |                             |                   |                  |             |  |  |
| <b>ΕΝΤΒΑ</b> ΔΑ                 | Rango de te                                              | nsión <sup>(2)</sup> |                                                                                                    |                             | 160VAC ± 3%       |                  |             |  |  |
| ENTRADA                         | Rango de tension                                         |                      |                                                                                                    |                             | 294VAC ± 3%       |                  |             |  |  |
|                                 | Frecuencia <sup>(2)</sup>                                |                      | 50/60Hz selección automática                                                                                        |                             |                   |                  |             |  |  |
|                                 | Precisión de la tensión (cuando funciona con la batería) |                      | 230V +5%, -10% <sup>(1)</sup>                                                                                       |                             |                   |                  |             |  |  |
| SALIDA                          | Frecuencia                                               |                      | 50/60Hz s                                                                                                    | elección automátic          | a (como se haya s | eleccionado para | la entrada) |  |  |
| SALIDA                          | Precisión de la tensión (cuando funciona con la red)     |                      |                                                                                                    |                             | ±0,1Hz            |                  |             |  |  |
|                                 | Forma de onda                                            |                      |                                                                                                    |                             | Sinusoidal        |                  |             |  |  |
|                                 |                                                          |                      | >110% alarma y bloqueo tras 3 minutos                                                                               |                             |                   |                  |             |  |  |
| SOBRECAR-                       | Con la red                                               | Con la red           |                                                                                                    | >150% bloqueo tras 5 ciclos |                   |                  |             |  |  |
| GA                              | Con la hotor                                             | ía                   | >110 % alarma y bloqueo tras 30 segundos                                                                            |                             |                   |                  |             |  |  |
|                                 | Con la baler                                             | la                   | >120% bloqueo tras 5 ciclos                                                                                         |                             |                   |                  |             |  |  |
| TIEMPO DE<br>TRANSFE-<br>RENCIA | Lo habitual                                              |                      | 4-ms (6-ms máx.)                                                                                                    |                             |                   |                  |             |  |  |
| BATERÍA                         | Tensión nominal de las<br>baterías                       |                      | 12V                                                                                                    | 24V                         | 24V               | 48V              | 48V         |  |  |
|                                 | Tiempo de recarga                                        |                      | Menos de 6 horas al 90%                                                                                             |                             |                   |                  |             |  |  |
| DIMENSIONE                      | SAI Dimensiones<br>(LxAxP) mm                            |                      | 110X240X395                                                                                                    |                             |                   | 160X240X435      |             |  |  |
| S                               |                                                          | Peso (kg)            | 7                                                                                                    | 9                           | 9                 | 16               | 16          |  |  |
|                                 | Pack de baterías                                         |                      | No disponible                                                                                                    |                             |                   |                  |             |  |  |
| ENTOPNO                         | Entorno de trabajo                                       |                      | 0- 40°C, entre el 20 y el 80% de humedad relativa (sin condensación)                                                |                             |                   |                  |             |  |  |
| ENTORINO                        | Ruido                                                    |                      | Menos de 50dBA                                                                                                    |                             |                   |                  |             |  |  |
|                                 | RS-232                                                   |                      | Sí                                                                                                    |                             |                   |                  |             |  |  |
| INTER-                          | USB                                                      |                      | Sí                                                                                                    |                             |                   |                  |             |  |  |
| FAZ                             | Ranura de expansión                                      |                      | Sí                                                                                                    |                             |                   |                  |             |  |  |
|                                 | EPO                                                      |                      | No disponible                                                                                                    |                             |                   |                  |             |  |  |
| OTROS                           | Protecciones                                             | 3                    | Descarga excesiva de las baterías – sobrecorriente – cortocircuito – sobretensión – subtensión – sobrecalentamiento |                             |                   |                  |             |  |  |

# **CARACTERÍSTICAS TÉCNICAS**

| MODELO                          |                                    | Dialog Vision Rack                 |                                                                                                    |                              | Dialog Vision Dual |                              |                  |          |  |  |
|---------------------------------|------------------------------------|------------------------------------|----------------------------------------------------------------------------------------------------|------------------------------|--------------------|------------------------------|------------------|----------|--|--|
|                                 |                                    | DVR 500                            | DVR 800                                                                                                    | DVR 1100                     | DVD 1500           | DVD 2200                     | DVD 3000         |          |  |  |
| POTENCIA                        | VA                                 |                                    | 500                                                                                                    | 800                          | 1100               | 1500                         | 2200             | 3000     |  |  |
| NOMINAL                         | Vatios                             |                                    | 350                                                                                                    | 540                          | 740                | 1050                         | 1540             | 2100     |  |  |
|                                 | Tensión nominal                    |                                    | 230VAC <sup>(1)</sup>                                                                                               |                              |                    |                              |                  |          |  |  |
|                                 | Dongo do to                        | <b>5</b> (2)                       |                                                                                                    | 160VAC ± 3%                  |                    |                              |                  |          |  |  |
| ENIRADA                         | Rango de tension                   |                                    |                                                                                                    |                              | 294VA              | C ± 3%                       |                  |          |  |  |
|                                 | Frecuencia <sup>(</sup>            | Frecuencia <sup>(2)</sup>          |                                                                                                    | 50/60Hz selección automática |                    |                              |                  |          |  |  |
|                                 | Precisión de<br>funciona cor       | la tensión (cuando<br>la batería)  |                                                                                                    |                              | 230V +5%           | %, -10% <sup>(1)</sup>       |                  |          |  |  |
| SALIDA                          | Frecuencia                         |                                    | 50/60H                                                                                                    | z selección aut              | omática (como      | se haya selecci              | ionado para la e | entrada) |  |  |
| SALIDA                          | Precisión de<br>(cuando fund       | la frecuencia<br>ciona con la red) |                                                                                                    |                              | ±0,                | 1Hz                          |                  |          |  |  |
|                                 | Forma de or                        | ıda                                |                                                                                                    |                              | Sinus              | soidal                       |                  |          |  |  |
|                                 |                                    |                                    |                                                                                                    | >110                         | % alarma de bl     | oqueo tras 3 mi              | nutos            |          |  |  |
| SOBRECAR-                       | Con la red                         |                                    |                                                                                                    |                              | >150% bloque       | eo tras 5 ciclos             |                  |          |  |  |
| GA                              |                                    |                                    |                                                                                                    | >110 %                       | 6 alarma de blo    | queo tras 30 se              | gundos           |          |  |  |
|                                 | desde la bat                       | eria                               | >120% bloqueo tras 5 ciclos                                                                                         |                              |                    |                              |                  |          |  |  |
| TIEMPO DE<br>TRANSFE-<br>RENCIA | Lo habitual                        |                                    | 4-ms típica 6-ms máx.                                                                                               |                              |                    |                              |                  |          |  |  |
| BATERÍA                         | Tensión nominal de las<br>baterías |                                    | 12V                                                                                                    | 18V                          | 24V                | 48V                          | 96V              | 96V      |  |  |
|                                 | Tiempo de recarga                  |                                    | Menos de 6 horas al 90%                                                                                             |                              |                    |                              |                  |          |  |  |
|                                 | SAI Dimensiones<br>(LxAxP) mm      |                                    | 438X44,3X460<br>(19"x1Ux460)                                                                                        |                              |                    | 438X87,9X582<br>(19"x2Ux582) |                  |          |  |  |
|                                 | 07.1                               | Peso (kg)                          | 12                                                                                                    | 13                           | 15                 | 25                           | 32               | 33       |  |  |
|                                 | Pack de<br>baterías                | Tensión nominal                    | al 96 V                                                                                                    |                              |                    |                              | i V              |          |  |  |
| DIMENSIO-                       |                                    | Capacidad                          | 9 Ah                                                                                                    |                              |                    |                              |                  | Ah       |  |  |
| NES                             |                                    | Número de<br>baterías              | 8                                                                                                    |                              |                    |                              | 8                |          |  |  |
|                                 |                                    | Dimensiones<br>(LxAxP) mm          |                                                                                                    |                              |                    |                              | 438X87,9X582     |          |  |  |
|                                 |                                    | Peso (kg)                          | 30                                                                                                    |                              |                    |                              |                  | 0        |  |  |
|                                 | Entorno de trabajo                 |                                    | 0- 40°C, entre el 20 y el 80% de humedad relativa (sin condensación)                                                |                              |                    |                              |                  |          |  |  |
| ENTORNO                         | Ruido                              |                                    | Menos de 50dBA                                                                                                    |                              |                    |                              |                  |          |  |  |
|                                 | RS-232                             | RS-232                             |                                                                                                    | Sí                           |                    |                              |                  |          |  |  |
| INTER-                          | USB                                |                                    | Sí                                                                                                    |                              |                    |                              |                  |          |  |  |
| FAZ                             | Ranura de e                        | Ranura de expansión                |                                                                                                    | Sí                           |                    |                              |                  |          |  |  |
|                                 | EPO                                |                                    | Sí                                                                                                    |                              |                    |                              |                  |          |  |  |
| OTROS                           | Protecciones                       |                                    | Descarga excesiva de las baterías – sobrecorriente – cortocircuito – sobretensión – subtensión – sobrecalentamiento |                              |                    |                              |                  |          |  |  |

Nota: <sup>(1)</sup> modificable con UPSTools (200/208/220/230/240VAC) <sup>(2)</sup> algunos parámetros son modificables a través del UPSTools

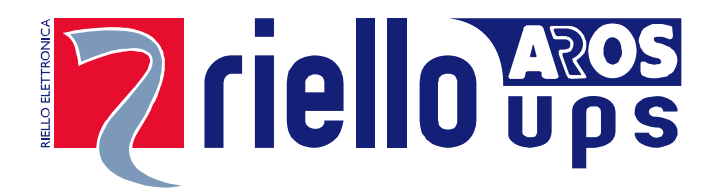

# **RPS SPA**

Viale Europa, 7 37045 LEGNAGO (VR) Tel. +39 0442 635811 - Fax +39 0442 629098 www.riello-ups.com - riello@riello-ups.com